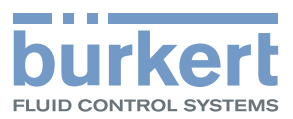

# **Type 8692, 8693** Positionneur TopControl Régulateur de process TopControl

Positionneur électropneumatique Régulateur de process électropneumatique

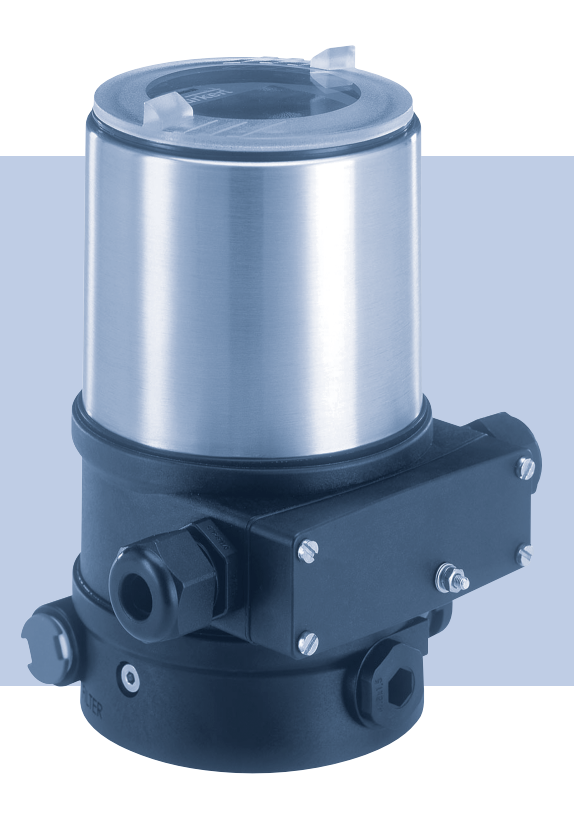

# **Operating Instructions**

Bedienungsanleitung Manuel d' utilisation

We reserve the right to make technical changes without notice. Technische Änderungen vorbehalten. Sous réserve de modifications techniques.

© 2008-2011 Bürkert Werke GmbH

Operating Instructions 1111/01\_FR-FR\_00806160 / Original DE

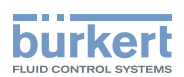

### Positionneur Type 8692, 8693

### TABLE DES MATIERES

| INDI | CATIO  | NS ET CONSIGNES DE SÉCURITÉ GÉNÉRALES                               | 7  |
|------|--------|---------------------------------------------------------------------|----|
|      | 1.     | A propos de ce manuel                                               | 8  |
|      | 2.     | Utilisation conforme                                                | 9  |
|      | 3.     | Consignes de sécurité générales                                     | 10 |
|      | 4.     | Indications générales                                               | 12 |
| DES  | CRIPT  | ION DU SYSTÈME                                                      | 13 |
|      | 5.     | Fonction du positionneur et association avec les types de vanne     | 14 |
|      | 6.     | Structure du positionneur                                           | 17 |
|      | 7.     | Positionneur type 8692 avec régulateur de position                  | 20 |
|      | 8.     | Positionneur type 8693 avec régulateur de process                   | 24 |
|      | 9.     | Interfaces du positionneur avec la variante multipolaire            |    |
|      | 10.    | Interfaces du positionneur avec les variantes à presse-étoupe       | 29 |
|      | 11.    | Caractéristiques techniques                                         |    |
| ELÉN | /IENTS | 6 DE COMMANDE ET D'AFFICHAGE, MODES DE FONCTIONNEMENT               | 35 |
|      | 12.    | Elements de commande et d'affichage                                 | 36 |
|      | 13.    | Etat de marche                                                      | 39 |
|      | 14.    | Niveaux de commande                                                 | 43 |
| INST |        | [ION                                                                | 45 |
|      | 15.    | Installation                                                        | 47 |
|      | 16.    | Installation fluidique                                              | 57 |
|      | 17.    | Raccordement électrique 24 V DC avec connecteur rond (multipolaire) | 59 |
|      | 18.    | Raccordement électrique 24 V DC avec presse-étoupe                  | 67 |
|      | 19.    | PremiEre mise en service                                            | 72 |
|      |        |                                                                     |    |

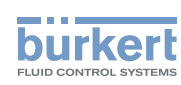

| MISE | EN S | ERVICE ET UTILISATION DU RÉGULATEUR DE POSITION TYPE 8692      | 77  |
|------|------|----------------------------------------------------------------|-----|
|      | 20.  | Mise en service et réglage du régulateur de position type 8692 | 79  |
|      | 21.  | Commande du régulateur de position                             | 87  |
|      | 22.  | Configuration des fonctions supplémentaires                    | 92  |
| MISE | EN S | ERVICE ET COMMANDE DU RÉGULATEUR DE PROCESS TYPE 8693          | 125 |
|      | 23.  | Mise en service et réglage du régulateur de process type 8693  | 127 |
|      | 24.  | Commande du régulateur de process                              |     |
|      | 25.  | Fonctions supplémentaires pour le régulateur de process        | 154 |
| PROF | BUS  | -DP                                                            |     |
|      | 26.  | Remarque générale                                              |     |
|      | 27.  | Caractéristiques techniques                                    |     |
|      | 28.  | Réglages de sécurité en cas de panne bus                       | 175 |
|      | 29.  | Interfaces                                                     | 175 |
|      | 30.  | Raccordements électriques                                      |     |
|      | 31.  | Réglages sur le positionneur                                   |     |
|      | 32.  | Divergences fonctionnelles par rapport à la version standard   |     |
|      | 33.  | Configuration dans Profibus-DP Master                          |     |
|      | 34.  | Affichage de l'état bus                                        | 187 |
|      | 35.  | Configuration avec Siemens Step7                               |     |
| DEVI | CENE | Γ                                                              |     |
|      | 36.  | Remarque générale                                              |     |
|      | 37.  | Terminologie                                                   |     |
|      | 38.  | Caractéristiques techniques                                    |     |
|      | 39.  | Réglages de sécurité en cas de panne bus                       |     |
|      | 40.  | Interfaces                                                     |     |
|      | 41.  | Raccordements électriques                                      |     |
|      | 42.  | Réglages sur le positionneur dans le menu principal            |     |
|      | 43.  | Divergences fonctionnelles par rapport à la version standard   |     |
|      | 44.  | Configuration des données de process                           |     |
|      | 45.  | Affichage de l'état bus                                        | 207 |

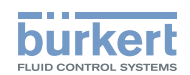

|      | 46.   | Exemple de configuration 1                                                   | 208 |
|------|-------|------------------------------------------------------------------------------|-----|
|      | 47.   | Exemple de configuration 2                                                   | 211 |
| MAIN | TENA  | NCE ET DÉPANNAGE                                                             | 213 |
|      | 48.   | Maintenance                                                                  | 214 |
|      | 49.   | Messages d'erreur et pannes type 8692                                        | 216 |
|      | 50.   | Messages d'erreur et pannes type 8693                                        | 218 |
| DEMO | ONTAC | 3E                                                                           | 223 |
|      | 51.   | Démontage                                                                    | 224 |
| EMB  | ALLAG | E, STOCKAGE ET ELIMINATION                                                   | 227 |
|      | 52.   | Emballage, transport                                                         | 228 |
|      | 53.   | Stockage                                                                     | 228 |
|      | 54.   | Elimination                                                                  | 228 |
| ACCE | SSOI  | RES                                                                          | 229 |
|      | 55.   | Accessoires                                                                  | 230 |
| RÈGL | ES GÉ | ÉNÉRALES (ANNEXE)                                                            | 231 |
|      | 56.   | Critères de sélection pour vannes continues                                  | 232 |
|      | 57.   | Propriétés des régulateurs PID                                               | 234 |
|      | 58.   | Règles de réglage pour les régulateurs PID                                   | 240 |
| STRU | CTUR  | E DE COMMANDE DU POSITIONNEUR (ANNEXE)                                       | 245 |
|      | 59.   | Structure de commande du positionneur                                        | 246 |
| TABL | EAUX  | POUR LES RÉGLAGES SPÉCIFIQUES AU CLIENT                                      | 253 |
|      | 60.   | Réglages de la caractéristique librement programmable Type 8692 et Type 8693 | 254 |
|      | 61.   | Paramètres réglés du régulateur de process Type 8693                         | 255 |
| MAS  | FERCO | DDE (ANNEXE)                                                                 | 257 |
|      | 62.   | Mastercode                                                                   | 258 |

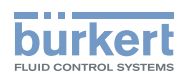

Туре 8692, 8693

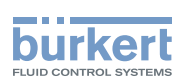

# Indications et consignes de sécurité générales

### TABLE DES MATIERES

| 1. | A PR | OPOS DE CE MANUEL            | 8  |
|----|------|------------------------------|----|
|    | 1.1. | Symboles                     | 8  |
| 2. | UTIL | ISATION CONFORME             | 9  |
|    | 2.1. | Limitations                  | 9  |
| 3. | CON  | SIGNES DE SÉCURITÉ GÉNÉRALES | 10 |
| 4. | INDI | CATIONS GÉNÉRALES            | 12 |
|    | 4.1. | Adresse                      | 12 |
|    | 4.2. | Conditions de garantie       | 12 |
|    | 4.3. | Mastercode                   | 12 |
|    | 4.4. | Informations sur Internet    | 12 |

7

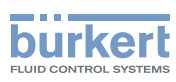

# 1. A PROPOS DE CE MANUEL

Ce manuel décrit le cycle de vie complet de l'appareil. Conservez ce manuel de sorte qu'il soit accessible à tout utilisateur et à disposition de tout nouveau propriétaire.

### AVERTISSEMENT !

Les instructions de service contiennent des informations importantes sur la sécurité.

Le non-respect de ces consignes peut entraîner des situations dangereuses.

• Les instructions de service doivent être lues et comprises.

# 1.1. Symboles

#### 🔨 DANGER !

Met en garde contre un danger imminent.

• Le non-respect peut entraîner la mort ou de graves blessures.

#### AVERTISSEMENT !

Met en garde contre une situation éventuellement dangereuse.

• Risque de blessures graves, voire la mort en cas de non-respect.

### ATTENTION !

Met en garde contre un risque possible.

• Le non-respect peut entraîner des blessures légères ou de moyenne gravité.

#### **REMARQUE !**

Met en garde contre des dommages matériels.

· L'appareil ou l'installation peut être endommagé(e) en cas de non-respect.

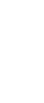

désigne des informations complémentaires importantes, des conseils et des recommandations.

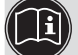

renvoie à des informations dans ces instructions de service ou dans d'autres documentations.

 $\rightarrow$  identifie une opération que vous devez effectuer.

Indications et consignes de sécurité générales

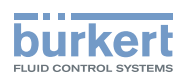

# 2. UTILISATION CONFORME

#### AVERTISSEMENT !

L'utilisation non conforme du positionneur, types 8692 et 8693 peut présenter des dangers pour les personnes, les installations proches et l'environnement.

L'appareil est conçu pour être monté sur les actionneurs pneumatiques des vannes process pour la commande de fluides.

- L'appareil ne doit pas être exposé au rayonnement solaire direct.
- Ne pas utiliser de tension continue comme alimentation en tension.
- L'utilisation doit se faire dans le respect des données et des conditions d'exploitation et d'utilisation spécifiées dans les documents contractuels et les instructions de service. Vous trouverez une description au chapitre <u>« Description du système »</u> – <u>« 11. Caractéristiques techniques »</u> de ces instructions et dans les instructions de service de la vanne à commande pneumatique correspondante.
- L'appareil peut être utilisé uniquement en association avec les appareils et composants étrangers recommandés et homologués par Bürkert.
- Etant donné les nombreux cas d'utilisation possibles, veuillez vérifier si le positionneur convient au cas d'utilisation concret et effectuez un test si nécessaire.
- Les conditions pour l'utilisation sûre et parfaite sont un transport, un stockage et une installation dans les règles ainsi qu'une parfaite utilisation et maintenance.
- Veillez à ce que l'utilisation du positionneur, types 8692 et 8693, soit toujours conforme.

### 2.1. Limitations

Lors de l'exportation du système/de l'appareil, veuillez respecter les limitations éventuelles existantes.

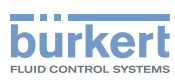

# 3. CONSIGNES DE SÉCURITÉ GÉNÉRALES

Ces consignes de sécurité ne tiennent pas compte

- des hasards et des événements pouvant survenir lors du montage, de l'exploitation et de l'entretien des appareils.
- des prescriptions de sécurité locales que l'exploitant est tenu de faire respecter par le personnel chargé du montage.

# DANGER !

#### Danger dû à la haute pression.

 Avant de desserrer les conduites et les vannes, coupez la pression et assurez l'échappement de l'air des conduites.

#### Danger présenté par la tension électrique.

- Avant d'intervenir dans l'appareil ou l'installation, coupez la tension et empêchez toute remise sous tension par inadvertance.
- Veuillez respecter les réglementations en vigueur pour les appareils électriques en matière de prévention des accidents ainsi qu'en matière de sécurité.

#### Situations dangereuses d'ordre général.

Pour prévenir les blessures, respectez ce qui suit :

- · L'installation ne peut pas être actionnée par inadvertance.
- Les travaux d'installation et de maintenance doivent être effectués uniquement par des techniciens qualifiés et habilités disposant de l'outillage approprié.
- Après une interruption de l'alimentation électrique ou pneumatique, un redémarrage défini ou contrôlé du processus doit être garanti.
- L'appareil doit être utilisé uniquement en parfait état et en respectant les instructions de service.
- Les règles générales de la technique sont d'application pour planifier l'utilisation et utiliser l'appareil.
- Ne soumettez pas le corps à des contraintes mécaniques (par ex. pour déposer des objets ou en l'utilisant comme marche).
- N'apportez pas de modifications à l'extérieur du boîtier. Ne laquez pas les pièces du corps et les vis.

#### **REMARQUE** !

#### Eléments / sous-groupes sujets aux risques électrostatiques.

- L'appareil contient des éléments électroniques sensibles aux décharges électrostatiques (ESD). Ces éléments sont affectés par le contact avec des personnes ou des objets ayant une charge électrostatique. Au pire, ils sont immédiatement détruits ou tombent en panne après mise en service.
- Respectez les exigences selon EN 100 015 1 et 5 2 pour minimiser ou éviter la possibilité d'un dommage causé par une soudaine décharge électrostatique.
- · Veillez également à ne pas toucher d'éléments électroniques lorsqu'ils sont sous tension.

Туре 8692, 8693

Indications et consignes de sécurité générales

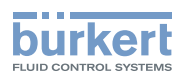

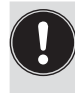

Le positionneur, types 8692 et 8693, a été développé dans le respect des règles reconnues en matière de sécurité et correspond à l'état actuel de la technique. Néanmoins, des risques peuvent se présenter. Utilisez l'appareil uniquement en parfait état et en respectant les instructions de service. Le non-respect des ces consignes et les interventions non autorisées sur l'appareil excluent toute responsabilité de notre part et entraînent la nullité de la garantie concernant les appareils et les accessoires !

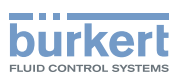

# 4. INDICATIONS GÉNÉRALES

### 4.1. Adresse

#### Allemagne

Bürkert Fluid Control System Sales Center Chr.-Bürkert-Str. 13-17 D-74653 Ingelfingen Tél. : + 49 (0) 7940 - 10 91 111 Fax : + 49 (0) 7940 - 10 91 448 E-mail : info@de.buerkert.com

#### International

Les adresses se trouvent aux dernières pages des instructions de service imprimées.

Egalement sur internet sous :

www.burkert.com

### 4.2. Conditions de garantie

La condition pour bénéficier de la garantie est l'utilisation conforme du positionneur, types 8692 et 8693, dans le respect des conditions d'utilisation spécifiées.

### 4.3. Mastercode

L'utilisation de l'appareil peut être verrouillée au moyen d'un code utilisateur au choix. Indépendamment de cela, il existe un mastercode non modifiable vous permettant d'exécuter toutes les commandes sur l'appareil. Ce mastercode à 4 chiffres est indiqué en annexe de ces instructions de service au chapitre <u>« Mastercode «</u>.

Si nécessaire, découpez le code et conservez-le séparé de ces instructions service.

### 4.4. Informations sur Internet

Vous trouverez les instructions de service et les fiches techniques concernant le type 8694 sur Internet sous :

www.buerkert.fr

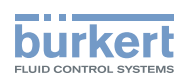

# Description du système

# TABLE DES MATIERES

| 5.  | FONCTION DU POSITIONNEUR ET ASSOCIATION AVEC LES TYPES DE VANNE |                                                                                      |    |  |
|-----|-----------------------------------------------------------------|--------------------------------------------------------------------------------------|----|--|
|     | 5.1.                                                            | Versions de positionneur                                                             | 15 |  |
|     | 5.2.                                                            | Caractéristiques des types de vanne                                                  | 16 |  |
| 6.  | STRU                                                            | ICTURE DU POSITIONNEUR                                                               | 17 |  |
|     | 6.1.                                                            | Représentation                                                                       | 17 |  |
|     | 6.2.                                                            | Caractéristiques                                                                     | 18 |  |
|     | 6.3.                                                            | Schéma fonctionnel du positionneur avec actionneur simple effet                      | 19 |  |
| 7.  | POSI                                                            | TIONNEUR TYPE 8692 AVEC RÉGULATEUR DE POSITION                                       | 20 |  |
|     | 7.1.                                                            | Représentation schématique de la régulation de position du type 8692                 | 21 |  |
|     | 7.2.                                                            | Propriétés du logiciel du régulateur de position                                     | 22 |  |
| 8.  | POSI                                                            | TIONNEUR TYPE 8693 AVEC RÉGULATEUR DE PROCESS                                        | 24 |  |
|     | 8.1.                                                            | Représentation schématique de la régulation de process                               | 25 |  |
|     | 8.2.                                                            | Propriétés du logiciel du régulateur de process                                      | 26 |  |
| 9.  | INTE                                                            | RFACES DU POSITIONNEUR AVEC LA VARIANTE MULTIPOLAIRE                                 | 28 |  |
| 10. | INTE                                                            | RFACES DU POSITIONNEUR AVEC LES VARIANTES À PRESSE-ÉTOUPE                            | 29 |  |
| 11. | CARA                                                            | ACTÉRISTIQUES TECHNIQUES                                                             | 30 |  |
|     | 11.1.                                                           | Positions de sécurité après une panne d'énergie auxiliaire électrique ou pneumatique | 30 |  |
|     | 11.2.                                                           | Réglages usine du positionneur                                                       | 31 |  |
|     | 11.3.                                                           | Caractéristiques du positionneur                                                     | 32 |  |
|     |                                                                 | 11.3.1. Conformité                                                                   | 32 |  |
|     |                                                                 | 11.3.2. Normes                                                                       | 32 |  |
|     |                                                                 | 11.3.3. Conditions d'exploitation                                                    | 32 |  |
|     |                                                                 | 11.3.4. Caractéristiques mécaniques                                                  | 32 |  |
|     |                                                                 | 11.3.5. Caractéristiques électriques                                                 | 32 |  |
|     |                                                                 | 11.3.6. Caractéristiques pneumatiques                                                | 33 |  |
|     |                                                                 | 11.3.7. Étiquette                                                                    | 34 |  |

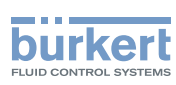

#### FONCTION DU POSITIONNEUR ET 5. **ASSOCIATION AVEC LES TYPES DE VANNE**

Les positionneurs, types 8692 et 8693, sont des régulateurs de position électropneumatiques pour vannes de régulation à commande pneumatique avec actionneurs simple ou double effet.

Le positionneur forme un ensemble optique et fonctionnel avec l'actionneur pneumatique.

Les systèmes de vannes de régulation peuvent être utilisés pour de nombreuses tâches de régulation en technique des fluides et, selon les conditions d'utilisation, il est possible de combiner différentes vannes de process de la série 2300 ou 2103 du programme Bürkert avec le positionneur . Sont appropriés : les robinets à vanne à tête incliné, les vannes à diaphragme ou à billes avec cône de régulation.

La « Figure 1 » donne un aperçu des associations possibles du positionneur et des différentes vannes à commande pneumatique. Des tailles d'actionneur et des diamètres nominaux de vannes différents, non représentés ici sont disponibles pour chaque type. Vous trouverez des informations plus précises dans les fiches techniques correspondantes. La gamme de produits est complétée en permanence.

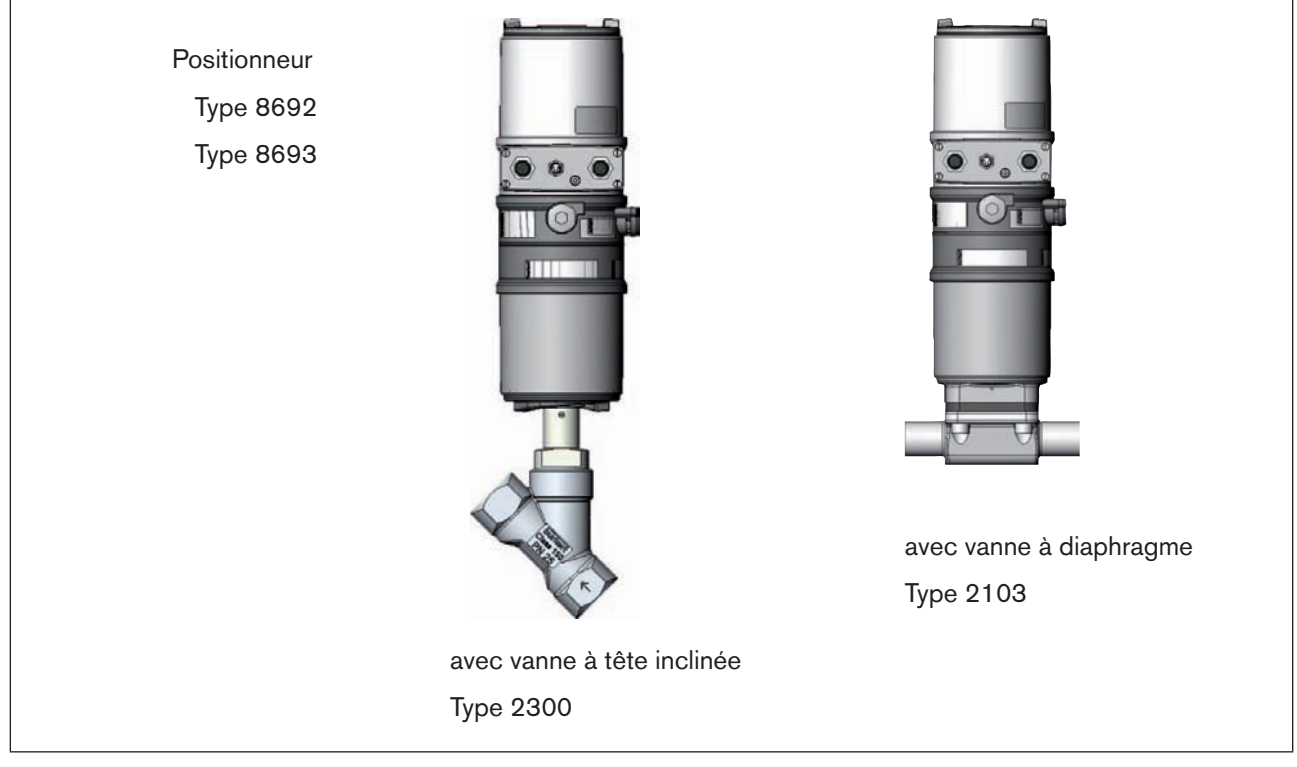

Figure 1 : Aperçu des associations possibles

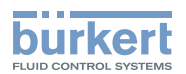

### 5.1. Versions de positionneur

Le positionneur existe en 2 versions :

#### Type 8692 - Positionneur avec régulation de position

La position de l'actionneur (course) est réglée selon la valeur de consigne de la position. La consigne de position est prescrite par un signal universel externe (ou par bus de terrain).

#### Type 8693 - Positionneur avec régulation de process

Le positionneur est intégré dans un circuit de régulation. La valeur de consigne de la position de la vanne est calculée à l'aide des paramètres de régulation (régulateur PID) sur la base de la valeur de consigne de procédure et de la valeur effective de procédure. La valeur de consigne de procédure peut être prescrite par un signal externe.

Des actionneurs par piston et des actionneurs rotatifs à commande pneumatique peuvent être utilisés comme actionneurs. Des actionneurs à simple et à double effet sont proposés en association avec le positionneur.

Avec les actionneurs à simple effet, seule une chambre est ventilée et aérée dans l'actionneur. La pression générée agit contre un ressort. Le piston se déplace jusqu'à ce qu'un équilibre des forces s'installe entre la force de la pression et celle du ressort.

Avec les actionneurs à double effet, la pression est appliquée aux chambres des deux côtés du piston. Lors de la ventilation d'une chambre, l'autre chambre est aérée et vice versa. Dans cette version, l'actionneur ne comprend pas de ressort.

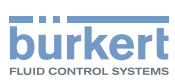

# 5.2. Caractéristiques des types de vanne

|                                | Vannes de régulation<br>à tête inclinée / à<br>tête droite                                                                                                    | Vannes à<br>diaphragme                                                                                                    | Vannes à bille                                                                                                    | Vannes à clapet                                                                                                    |
|--------------------------------|----------------------------------------------------------------------------------------------------|----------------------------------------------------------------------------------------------------|----------------------------------------------------------------------------------------------------|----------------------------------------------------------------------------------------------------|
| Types<br>Caracté-<br>ristiques | <ul> <li>tête droite</li> <li>2702</li> <li>2712</li> <li>2300</li> <li>2301</li> <li>débit sous le siège</li> <li>sans coups de bélier</li> <li>débit direct du fluide</li> <li>presse-étoupe à réglage automatique pour grande étanchéité</li> </ul> | <ul> <li>2730</li> <li>2103</li> <li>2731</li> <li>le fluide est séparé<br/>hermétiquement de<br/>l'actionneur et de<br/>l'environnement</li> <li>design de boîtier<br/>sans espace<br/>mort et à vidange<br/>automatique</li> <li>sens de débit indif-<br/>férent avec peu de<br/>turbulence</li> <li>stérilisable à la</li> </ul> | <ul> <li>2652</li> <li>2655</li> <li>2658</li> <li>2658</li> <li>raclable</li> <li>peu d'espace mort</li> <li>insensible à<br/>l'encrassement</li> <li>moins de perte de<br/>pression que les<br/>autres types de<br/>vanne</li> <li>le siège et le joint de<br/>la vanne à bille en<br/>trois parties peuvent</li> </ul> | <ul> <li>2672</li> <li>2675</li> <li>insensible à<br/>l'encrassement</li> <li>moins de perte de<br/>pression que les<br/>autres types de<br/>vanne</li> <li>prix avantageux</li> <li>peu encombrant</li> </ul> |
|                                |                                                                                                    | <ul> <li>compatible CIP</li> <li>compatible CIP</li> <li>sans coups de bélier</li> <li>l'actionneur et le<br/>diaphragme sont<br/>amovibles en cas de<br/>boîtier intégré</li> </ul>                                                                                                    | être remplacés à<br>l'état monté<br>Remarque<br>uniquement utilisable<br>en tant que régulateur<br>de process                                                                                                    |                                                                                                    |
| Fluides<br>types               | <ul> <li>eau, vapeur et gaz</li> <li>alcools, huiles,<br/>carburants, liquides<br/>hydrauliques</li> <li>solutions salines,<br/>lessives (organiques)</li> <li>solvants</li> </ul>                                                                     | <ul> <li>gaz neutres et<br/>liquides</li> <li>fluides encrassés,<br/>abrasifs et agressifs</li> <li>fluides à haute<br/>viscosité</li> </ul>                                                                                                    | <ul> <li>gaz neutres et<br/>liquides</li> <li>eau pure</li> <li>fluides légèrement<br/>agressifs</li> </ul>                                                                                                    | <ul> <li>gaz neutres et<br/>liquides</li> <li>fluides légèrement<br/>agressifs</li> </ul>                                                                                                    |

Tableau 1 :Caractéristiques des types de vanne

français

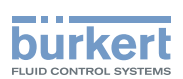

# 6. STRUCTURE DU POSITIONNEUR

Le positionneur, types 8692 et 8693, est composé d'une électronique commandée par microprocesseur, du système de mesure de déplacement et du système de réglage.

L'appareil est conçu selon la technique à trois conducteurs. Le positionneur est commandé à l'aide de 4 touches et d'un afficheur graphique 128x64 Dot-Matrix.

Le système de réglage pneumatique pour les actionneurs simple ou double effet comprend 2 ou 4 vannes magnétiques.

### 6.1. Représentation

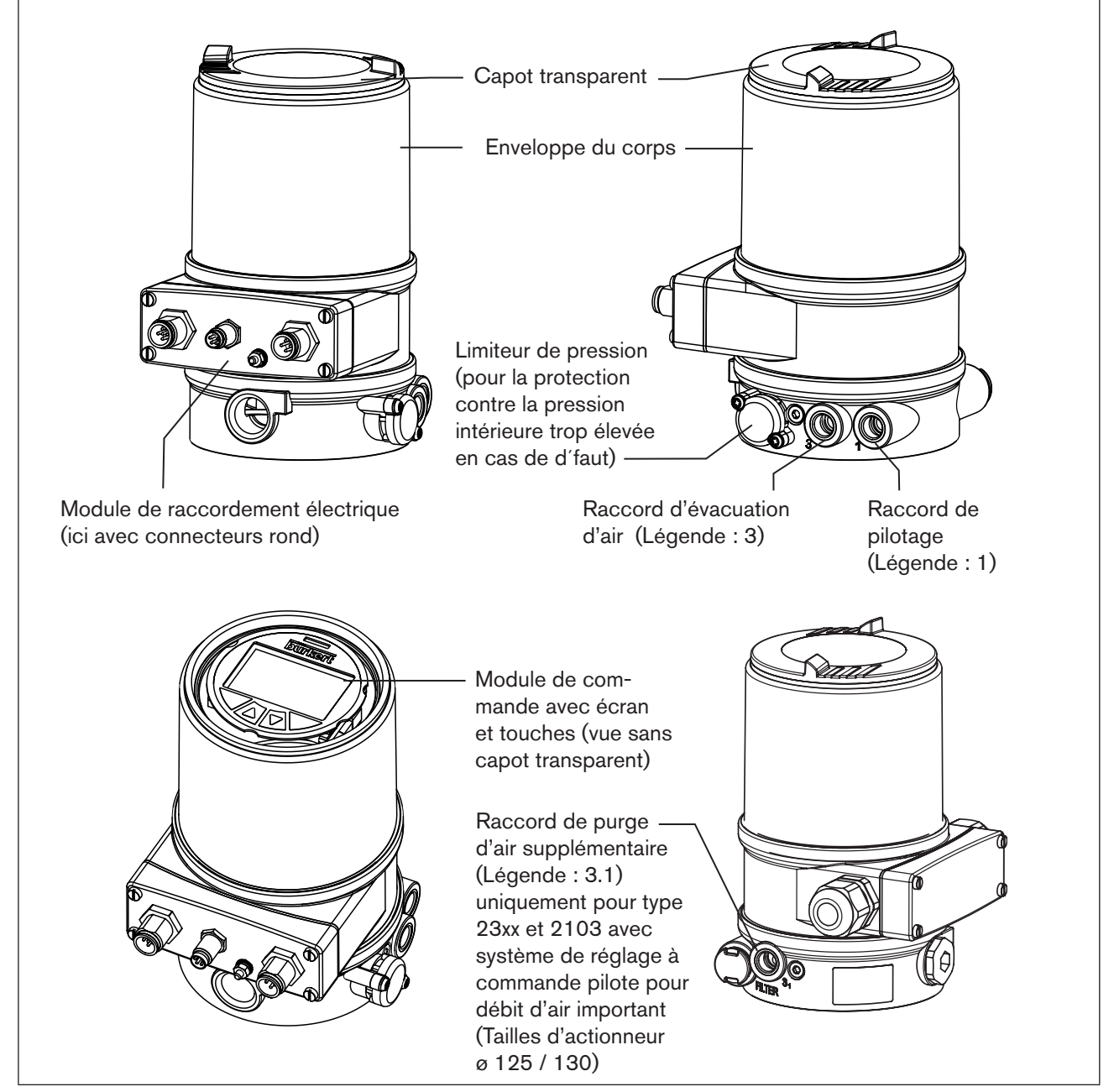

Figure 2 : Structure

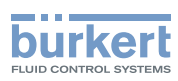

### 6.2. Caractéristiques

#### Versions

pour actionneurs de vanne simple ou double effet.

- Système de mesure de déplacement Système de mesure de déplacement sans contact et donc sans usure.
- Electronique commandée par microprocesseur pour le traitement des signaux, la régulation et la commande des vannes.

#### Module de commande

L'appareil est commandé à l'aide de 4 touches. L'afficheur graphique 128x64 Dot-Matrix permet l'affichage de la consigne et de la valeur effective ainsi que la configuration et le paramétrage à l'aide de fonctions de menu.

#### Système de réglage

Avec les actionneurs simple effet, le système de réglage comprend 2 vannes magnétiques, 4 vannes magnétiques avec les actionneurs double effet. Avec des actionneurs simple effet, une vanne sert à la ventilation et une autre à l'aération de l'actionneur de piston pneumatique. Les actionneurs double effet comprennent chacun 2 vannes pour la ventilation et l'aération. Les vannes magnétiques fonctionnent selon le principe de la bascule et sont commandées à l'aide du régulateur avec une tension MIL (PWM). Ceci permet d'obtenir une plus grande flexibilité en ce qui concerne le volume d'actionneur et la vitesse de réglage. Avec les actionneurs pneumatiques plus grands, les vannes magnétiques sont dotées d'amplificateurs à diaphragme pour augmenter le débit maximal et ainsi améliorer la dynamique.

#### Message de retour de position (en option)

Un interrupteurs de proximité inductif (initiateur).

Des sorties binaires peuvent transmettre, par ex. à une API, l'information indiquant qu'une position supérieure ou inférieure de la vanne a été atteinte. Les interrupteurs de proximité ou réglages des limites peuvent être modifiés par l'opérateur à l'aide de vis de réglage.

#### Interfaces pneumatiques

Raccords 1/4" avec différentes formes de filetage (G, NPT) Raccord de flexible enfichable

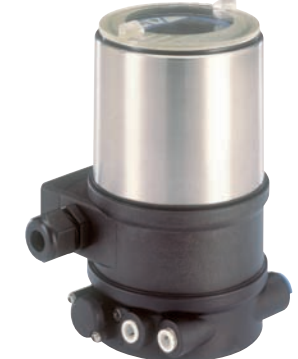

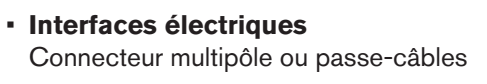

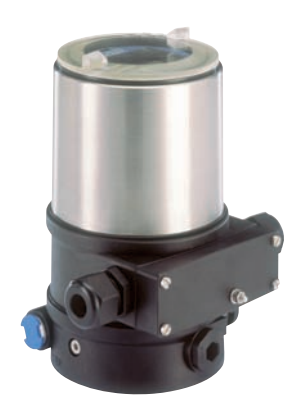

#### Corps

Le corps du positionneur est protégé d'une pression interne trop élevée, par ex. causée par des fuites, par un limiteur de pression.

18

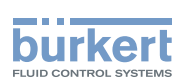

### 6.3. Schéma fonctionnel du positionneur avec actionneur simple effet

Les lignes noires décrivent la fonction du régulateur de position (type 8692). Le régulateur de process (type 8693) comprend le régulateur de position et les fonctions représentées en gris sur la figure.

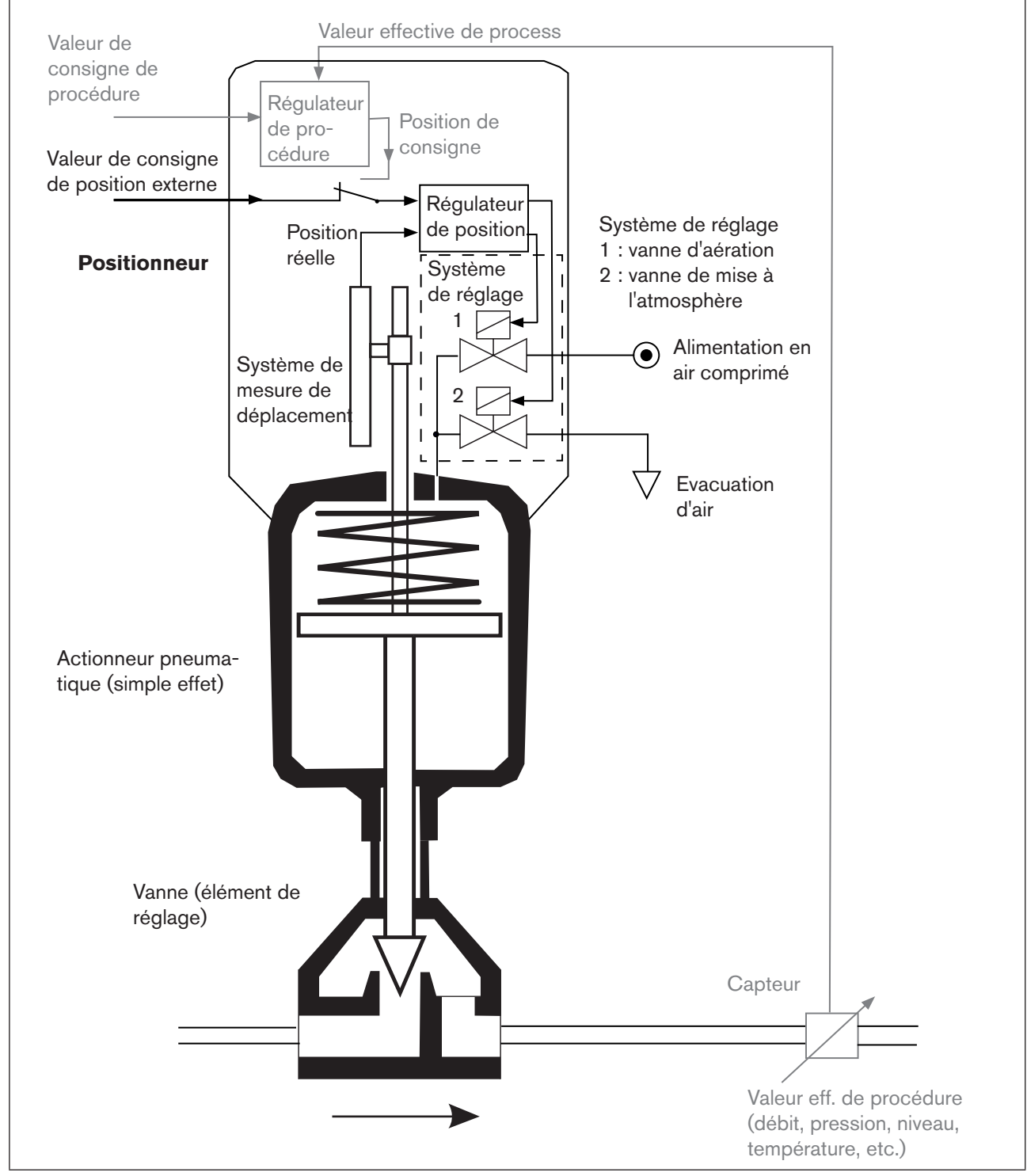

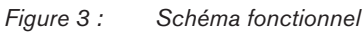

MAN 1000108628 FR Version: A Status: RL (released | freigegeben) printed: 05 10.2012

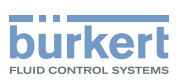

# 7. POSITIONNEUR TYPE 8692 AVEC RÉGULATEUR DE POSITION

Le système de mesure de déplacement permet de détecter la position actuelle (*POS*) de l'actionneur pneumatique. Cette valeur réelle de position est comparée à la valeur de consigne pouvant être prescrite en tant que signal normalisé (*CMD*) par le régulateur de position. En présence d'une différence de régulation (Xd1), un signal de tension PWM (MIL) est transmis au système de réglage comme grandeur de réglage. Avec les actionneurs simple effet, et en présence d'une différence de régulation positive, la vanne d'aération est commandée via la sortie B1. Si la différence de régulation est négative, cette vanne est commandée via la sortie E1. De cette façon, la position de l'actionneur est modifiée jusqu'à la différence de régulation 0. Z1 représente une grandeur perturbatrice.

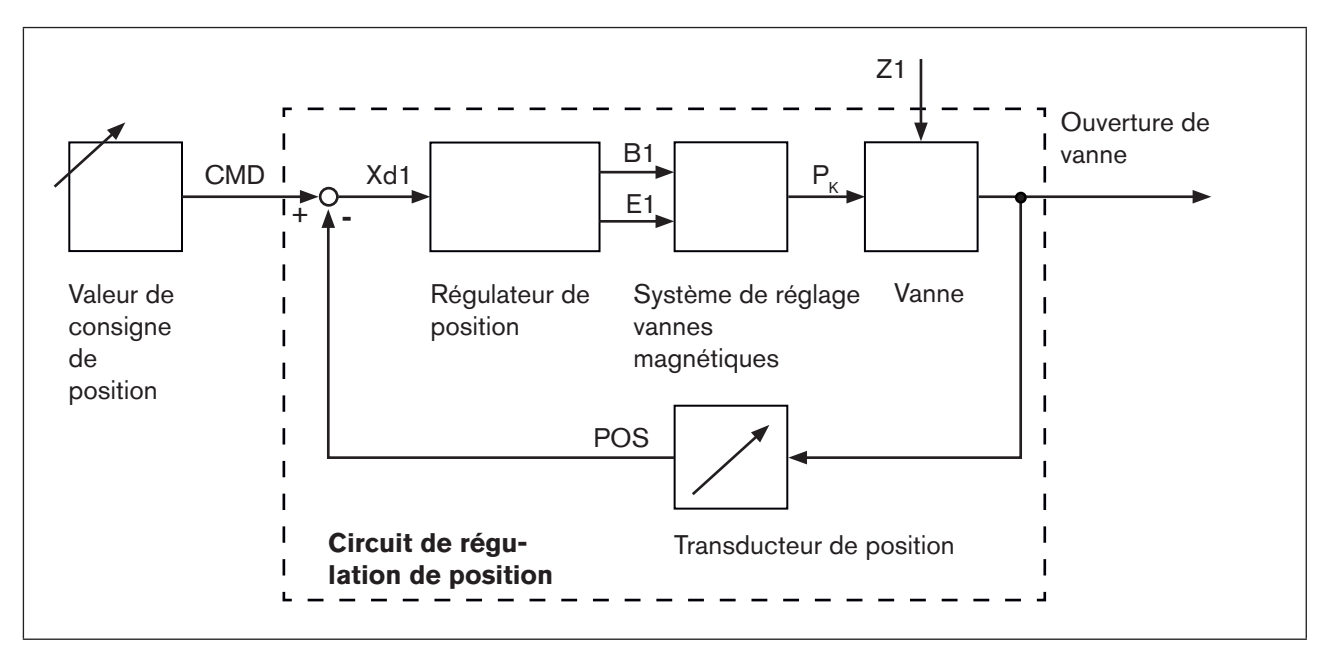

Figure 4 : Schéma logique du régulateur de position

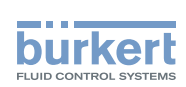

# 7.1. Représentation schématique de la régulation de position du type 8692

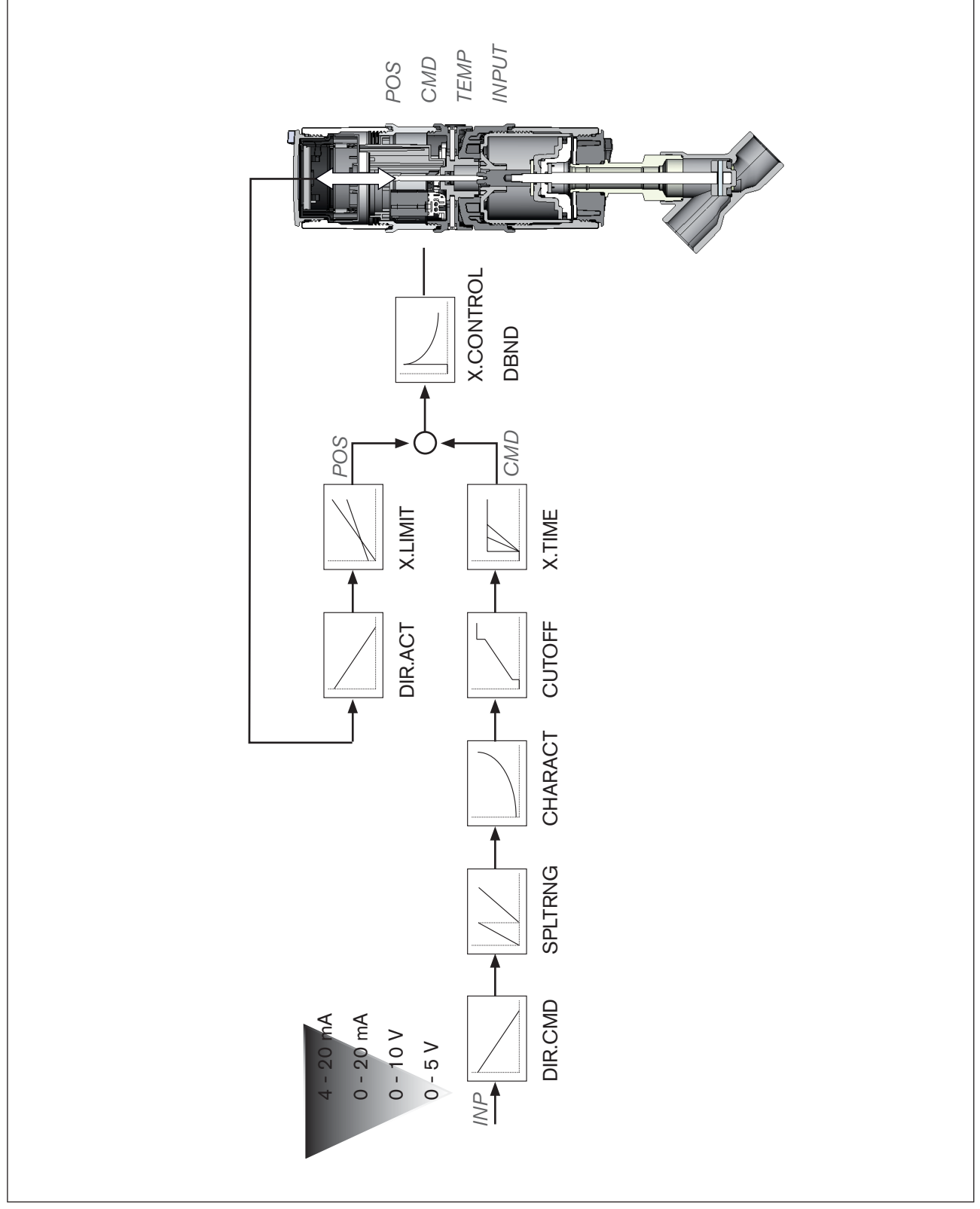

Figure 5 : Représentation schématique de la régulation de position

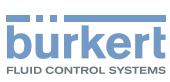

# 7.2. Propriétés du logiciel du régulateur de position

| Fonction supplémentaire                                                                 | Effet                                                                                                    |  |  |  |
|-----------------------------------------------------------------------------------------|----------------------------------------------------------------------------------------------------|--|--|--|
| Régulateur de position avec fonction supplémentaire                                     |                                                                                                    |  |  |  |
| Fonction de fermeture hermétique<br><i>CUTOFF</i>                                       | La vanne se ferme en dehors de la plage de régu-<br>lation. Indication de la valeur (en %) à partir de laquelle<br>l'actionneur est entièrement mis à l'atmosphère (à 0<br>%) ou aéré (à 100 %). |  |  |  |
| Limitation de course<br>X.LIMIT                                                         | Déplacement mécanique du piston de vanne uni-<br>quement à l'intérieur d'une course définie.                                                                                                    |  |  |  |
| Répartition de la plage du signal<br>SPLTRNG                                            | Répartition de la plage de signal universel sur deux positionneurs ou plus.                                                                                                    |  |  |  |
| Caractéristique de correction pour l'adaptation de la caractéristique de fonctionnement | La linéarisation de la caractéristique de process peut<br>être effectuée.                                                                                                    |  |  |  |
| Plage d'insensibilité<br>X.CONTROL                                                      | Le régulateur de position ne répond qu'à partir d'une<br>différence de régulation définie.                                                                                                    |  |  |  |
| Sens d'action de la consigne du régulateur<br>DIR.CMD                                   | Renversement de la direction de circulation de la valeur de consigne                                                                                                    |  |  |  |
| Position de sécurité<br>SAFEPOS                                                         | Définition de la position de sécurité.                                                                                                    |  |  |  |
| Limitation de la vitesse de réglage<br><i>X.TIME</i>                                    | Entrée du temps d'ouverture et de fermeture pour l'ensemble de la course.                                                                                                    |  |  |  |
| Sens d'action du servomoteur<br>DIR.ACT                                                 | Réglage du sens d'action entre l'état d'aération de l'actionneur et la position effective.                                                                                                    |  |  |  |
| Détection de défaut du niveau du signal<br>SIG.ERROR                                    | Vérification de la présence d'une rupture de détecteur du signal d'entrée.                                                                                                    |  |  |  |
|                                                                                         | Emission d'un avertissement sur l'écran et dépla-<br>cement vers la position de sécurité (si sélectionnée).                                                                                      |  |  |  |
| Entrée binaire<br>BINARY. IN                                                            | Commutation AUTOMATIQUE-MANUEL ou déplacement vers la position de sécurité.                                                                                                    |  |  |  |
| Message de retour analogique (option)<br><i>OUTPUT</i>                                  | Message de retour consigne ou valeur effective.                                                                                                    |  |  |  |
| 2 sorties binaires (option)<br>OUTPUT                                                   | Emission de deux valeurs binaires au choix.                                                                                                    |  |  |  |
| Calibrage utilisateur<br>CAL.USER                                                       | Modification du calibrage usine de l'entrée du signal.                                                                                                    |  |  |  |

Tableau 2 : Fonction supplémentaire

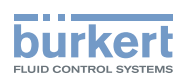

| Concept d'utilisation hiérarchique pour faciliter la commande avec les niveaux suivants |                                                                                                    |  |  |
|-----------------------------------------------------------------------------------------|----------------------------------------------------------------------------------------------------|--|--|
| Commande du process                                                                     | Vous commutez entre le mode AUTOMATIQUE et MANUEL dans ce niveau.                                                                                                   |  |  |
| Configuration et paramétrage                                                            | Ce niveau vous permet de spécifier certaines fonc-<br>tions de base lors de la mise en service et, si néces-<br>saire, de configurer les fonctions supplémentaires. |  |  |

 Tableau 3 :
 Concept d'utilisation hiérarchique

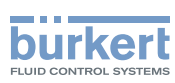

# 8. POSITIONNEUR TYPE 8693 AVEC RÉGULATEUR DE PROCESS

Lors de l'utilisation du positionneur avec régulateur de process type 8693, la régulation de la position mentionnée précédemment devient le circuit de régulation auxiliaire subordonné ; il en résulte une régulation en cascade. Le régulateur de process dans le circuit de régulation principal du positionneur a une fonction PID. La valeur de consigne de procédure (*SP*) est prescrite comme consigne et comparée à la valeur effective (*PV*) de la grandeur de process à réguler. Le système de mesure de déplacement permet de détecter la position réelle (*POS*) de l'actionneur pneumatique. Le régulateur de position compare cette valeur réelle de position à la consigne prescrite par le régulateur de process (*CMD*). En présence d'une différence de régulation (Xd1), un signal de tension PWM (MIL) est transmis au système de réglage comme grandeur de réglage. Avec les actionneurs simple effet, et en présence d'une différence de régulation positive, la vanne d'aération est commandée via la sortie B1. Si la différence de régulation est négative, cette vanne est commandée via la sortie E1. De cette façon, la position de l'actionneur est modifiée jusqu'à la différence de régulation 0. Z2 représente une grandeur perturbatrice.

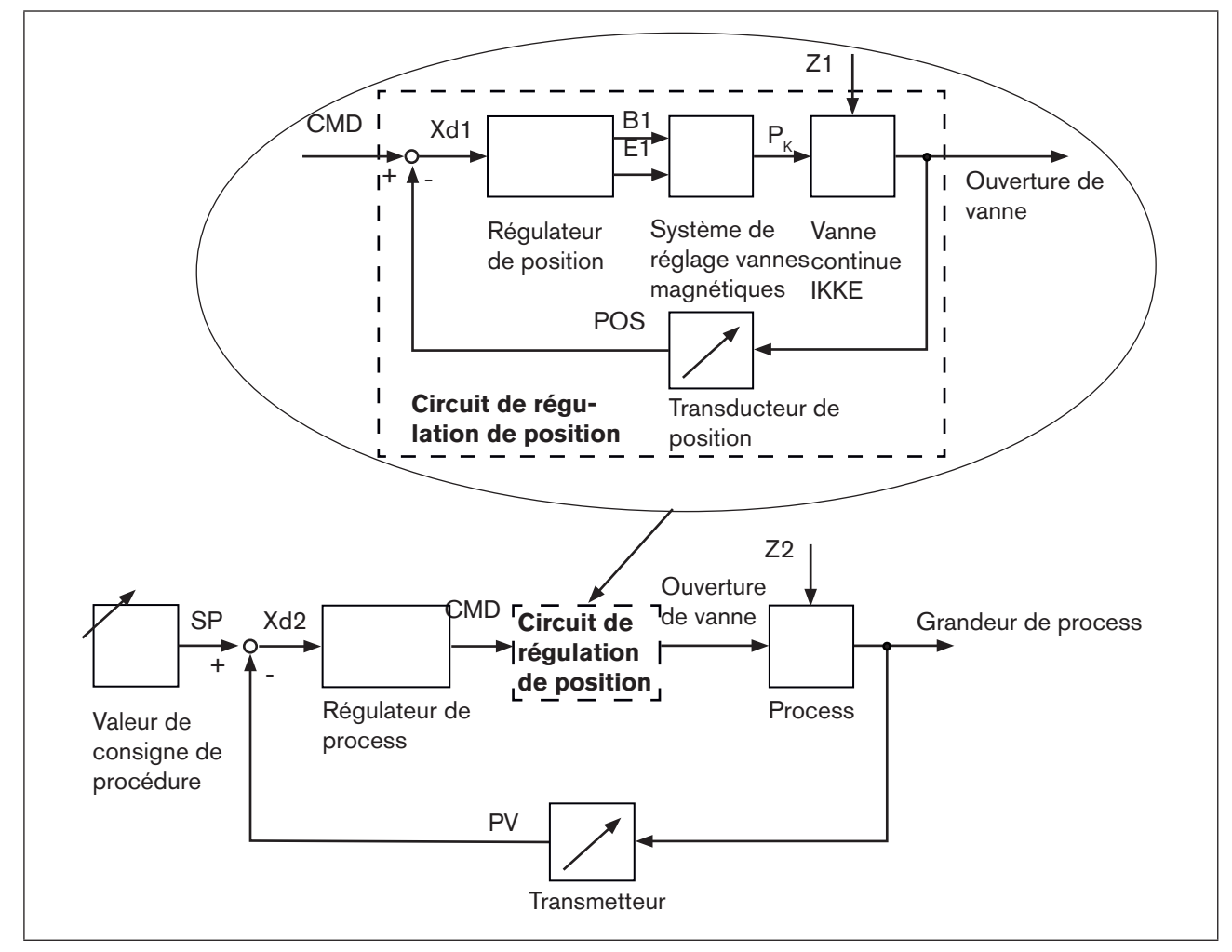

Figure 6 : Schéma logique du régulateur de process

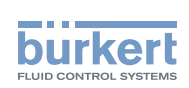

# 8.1. Représentation schématique de la régulation de process

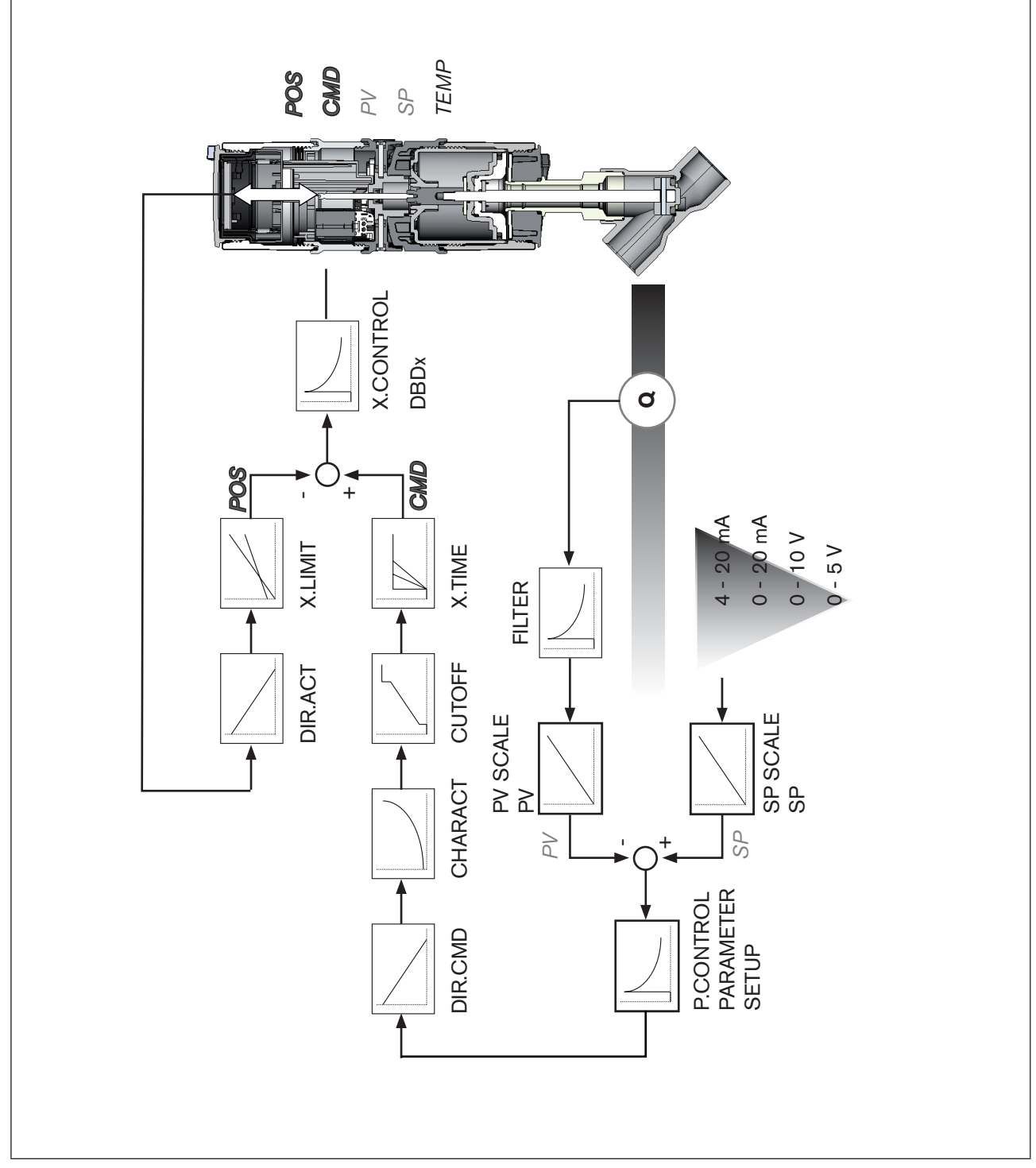

Figure 7 : Représentation schématique de la régulation de process

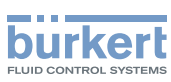

# 8.2. Propriétés du logiciel du régulateur de process

| Fonction supplémentaire                                                                                   | Effet                                                                                                    |  |  |  |
|----------------------------------------------------------------------------------------------------|----------------------------------------------------------------------------------------------------|--|--|--|
| Régulateur de position avec fonction supplémentaire                                                       |                                                                                                    |  |  |  |
| Fonction de fermeture hermétique<br>CUTOFF                                                                | La vanne se ferme en dehors de la plage de régulation.<br>Indication de la valeur (en %) à partir de laquelle l'ac-<br>tionneur est entièrement mis à l'atmosphère (à 0 %) ou<br>aéré (à 100 %). |  |  |  |
| Limitation de course<br><i>X.LIMIT</i>                                                                    | Déplacement mécanique du piston de vanne uniquement<br>à l'intérieur d'une course définie.                                                                                                    |  |  |  |
| Caractéristique de correction pour l'adaptation de la caractéristique de fonctionnement<br><i>CHARACT</i> | La linéarisation de la caractéristique de process peut être effectuée.                                                                                                    |  |  |  |
| Plage d'insensibilité<br>X.CONTROL                                                                        | Le régulateur de position ne répond qu'à partir d'une diffé-<br>rence de régulation définie.                                                                                                    |  |  |  |
| Sens d'action de la consigne du régulateur<br>DIR.CMD                                                     | Renversement de la direction de circulation de la valeur de consigne                                                                                                    |  |  |  |
| Position de sécurité<br>SAFEPOS                                                                           | Définition de la position de sécurité.                                                                                                    |  |  |  |
| Limitation de la vitesse de réglage<br><i>X.TIME</i>                                                      | Entrée du temps d'ouverture et de fermeture pour l'en-<br>semble de la course.                                                                                                    |  |  |  |
| Sens d'action du servomoteur<br>DIR.ACT                                                                   | Réglage du sens d'action entre l'état d'aération de l'ac-<br>tionneur et la position effective.                                                                                                  |  |  |  |
| Détection de défaut du niveau du signal<br>SIG.ERROR                                                      | Vérification de la présence d'une rupture de détecteur des signaux d'entrée.                                                                                                    |  |  |  |
|                                                                                                    | Emission d'un avertissement sur l'écran et déplacement vers la position de sécurité (si sélectionnée).                                                                                           |  |  |  |
| Entrée binaire                                                                                            | Commutation AUTOMATIQUE-MANUEL ou                                                                                                    |  |  |  |
| BINARY. IN                                                                                                | déplacement vers la position de sécurité.                                                                                                    |  |  |  |
| Message de retour analogique (option)                                                                     | Message de retour consigne ou valeur effective.                                                                                                    |  |  |  |
| OUTPUT                                                                                                    |                                                                                                    |  |  |  |
| 2 sorties binaires (option)                                                                               | Emission de deux valeurs binaires au choix.                                                                                                    |  |  |  |
| OUTPUT                                                                                                    |                                                                                                    |  |  |  |
| Calibrage utilisateur                                                                                     | Modification du calibrage usine de l'entrée du signal.                                                                                                    |  |  |  |
| CAL.USER                                                                                                  |                                                                                                    |  |  |  |

Tableau 4 : Fonction supplémentaire - Régulateur de position

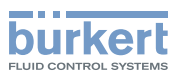

| Fonction supplémentaire                             | Effet                                                                                                    |  |  |  |
|-----------------------------------------------------|----------------------------------------------------------------------------------------------------|--|--|--|
| Régulateur de process avec les propriétés suivantes |                                                                                                    |  |  |  |
| Structure du régulateur                             | PID                                                                                                    |  |  |  |
| P.CONTROL                                           |                                                                                                    |  |  |  |
| Paramètres réglables                                | Coefficient proportionnel, temps de compensation, durée d'action dérivée et point de travail.                                              |  |  |  |
| P.CONTROL - PARAMETER                               |                                                                                                    |  |  |  |
| Entrées modulables                                  | Position des virgules décimales, valeurs inférieures et<br>supérieures de la valeur réelles de procédure et de la<br>consigne de procédure |  |  |  |
| P.CONTROL - SETUP                                   |                                                                                                    |  |  |  |
| Sélection de la consigne                            | Consigne soit via l'entrée du signal universel soit par                                                                                    |  |  |  |
| P.CONTROL - SETUP - SP INPUT                        | touches.                                                                                                    |  |  |  |
| Linéarisation des caractéristiques de process       | Fonction de linéarisation automatique des caractéristiques                                                                                 |  |  |  |
| P.Q'LIN                                             | de process                                                                                                    |  |  |  |
| Optimisation du régulateur de process               | Fonction d'optimisation automatique des paramètres du                                                                                      |  |  |  |
| P.TUNE                                              | régulateur de process                                                                                                    |  |  |  |

Tableau 5 : Fonction supplémentaire - Régulateur de process

| Concept d'utilisation hiérarchique pour faciliter la commande avec les niveaux suivants |                                                                                                    |  |  |  |
|-----------------------------------------------------------------------------------------|----------------------------------------------------------------------------------------------------|--|--|--|
| Commande du process                                                                     | Vous commutez entre le mode AUTOMATIQUE et MANUEL dans ce niveau.                                                                                         |  |  |  |
| Configuration et paramétrage                                                            | Ce niveau vous permet de spécifier certaines fonctions de base lors de la mise en service et, si nécessaire, de configurer les fonctions supplémentaires. |  |  |  |

Tableau 6 : Concept d'utilisation hiérarchique

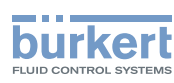

# 9. INTERFACES DU POSITIONNEUR AVEC LA VARIANTE MULTIPOLAIRE

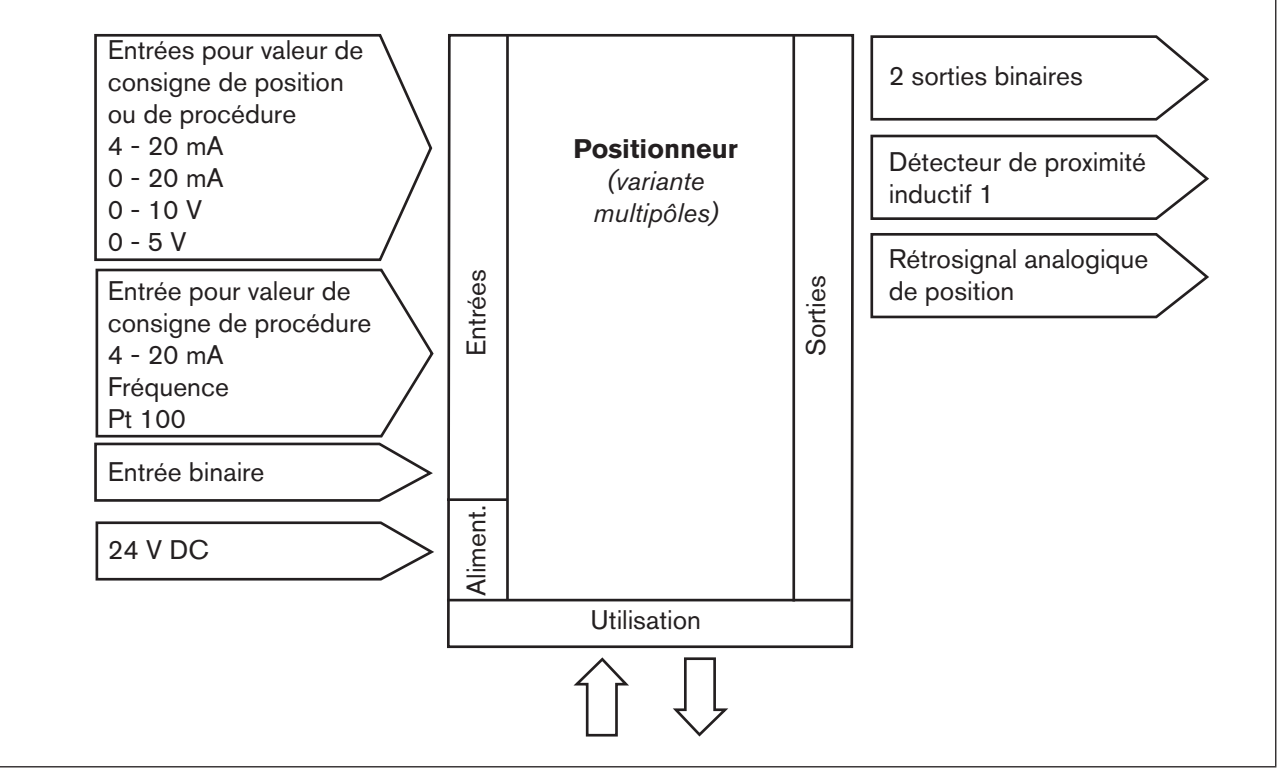

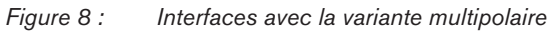

Les positionneurs des types 8692 et 8693 sont des appareils à 3 conducteurs, c'est-à-dire que l'alimentation en tension (24 V DC) est séparée du signal de valeur de consigne.

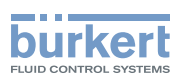

# 10. INTERFACES DU POSITIONNEUR AVEC LES VARIANTES À PRESSE-ÉTOUPE

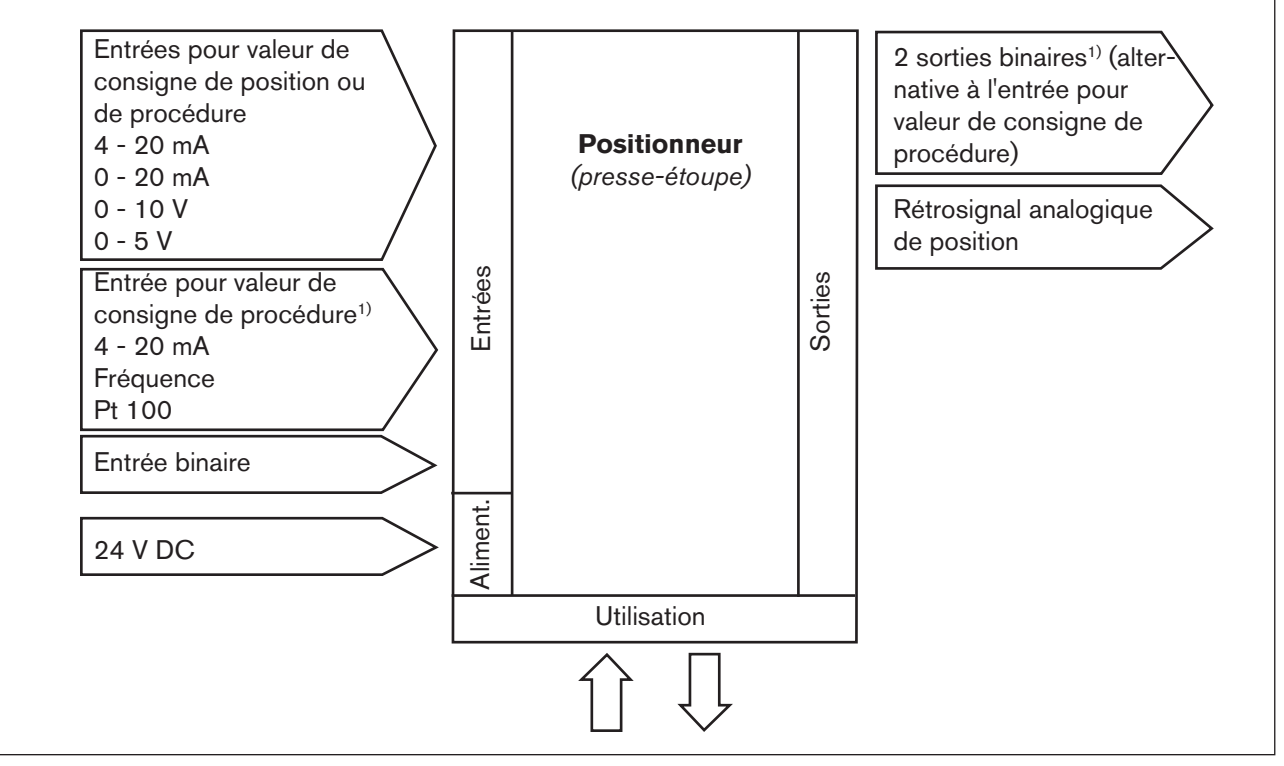

Figure 9 : Interfaces avec la variante à passe-câbles

Les positionneurs des types 8692 et 8693 sont des appareils à 3 conducteurs, c'est-à-dire que l'alimentation en tension (24 V DC) est séparée du signal de valeur de consigne.

1) Type 8693 : L'interrupteur peut assurer l'alimentation en courant d'un capteur raccordé (voir <u>« 18.5.1</u> Affectation des bornes pour le choix de l'entrée valeur effective de procédure »)

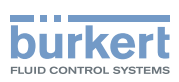

# 11. CARACTÉRISTIQUES TECHNIQUES

# 11.1. Positions de sécurité après une panne d'énergie auxiliaire électrique ou pneumatique

| Type d'actionneur | Désignation                  | Réglages de sécurité après une panne de<br>l'énergie auxiliaire |                                                                                                    |  |
|-------------------|------------------------------|-----------------------------------------------------------------|----------------------------------------------------------------------------------------------------|--|
|                   |                              | électriques                                                     | pneumatiques                                                                                               |  |
| up<br>down        | Fonction A<br>à simple effet | Down                                                            | système de réglage à<br>action pilotée :<br>down<br>système de réglage à<br>action directe :<br>non défini |  |
| up<br>down        | Fonction B<br>à simple effet | Up                                                              | système de réglage à<br>action pilotée :<br>up<br>système de réglage à<br>action directe :<br>non défini   |  |
| up<br>down        | Fonction I<br>à double effet | Down / Up<br>(selon le branchement des<br>lignes de commande)   | Non défini                                                                                                 |  |

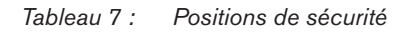

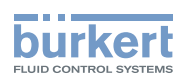

# 11.2. Réglages usine du positionneur

| Fonction        | Réglage usine                     | Fonction R                | églage usine                     |
|-----------------|-----------------------------------|---------------------------|----------------------------------|
| ACTUATOR        | SINGLE ou DOUBLE <sup>2)</sup>    | X.CONTROL                 |                                  |
| INPUT           | 4-20 mA                           | DBND                      | 1,0 %                            |
|                 | 1 20 1111                         | KXopn                     | (1) Valeurs calculées par X.TUNE |
| CHARACT         | linear                            | KXcls                     | (1) Valeurs calculées par X.TUNE |
| DIR.CMD         | Rise                              | Après exécutior           | n de SET.FACTORY: 1              |
| CUTOFF          | Min 0 %<br>Max 100 %              | SECURITY<br>Access Code 1 | 0000                             |
| DIR.ACT         | Rise                              | SAFEPOS                   | 0 %                              |
| SPLTRNG         | Min 0 %<br>Max 100 %              | SIG.ERROR<br>SP/CMD Input | Error off                        |
| X.LIMIT         | Min 0 %<br>Max 100 %              | P.CONTROL<br>PARAMETER    |                                  |
| X.TIME          |                                   | DBND                      | 1,0 %                            |
| Open            | (1s) Valeurs calculées par X.TUNE | KP                        | 1,00                             |
| Close           | (1s) Valeurs calculées par X.TUNE | TN                        | 999,9                            |
| Après exécu     | ition de SET.FACTORY: 1s          | TV                        | 0,0                              |
|                 |                                   | ХО                        | 0,0 %                            |
| OUTPUT          |                                   | FILTER                    | 0                                |
| OUT ANALO       | OG Out POS                        | SETUP                     |                                  |
|                 | OUT type 4-20 mA                  | SP-INPUT                  | interne                          |
| OUT BIN1        | Out DEV.X                         | PV-INPUT                  | 4-20 mA                          |
|                 | Lim. DEV.X 1,0 %                  | PV-SCALE                  | PVmin 0,0                        |
|                 | OUT.BIN1 type normally<br>open    | PV-SCALE<br>PCO-INIT      | PVmax 100,0<br>standard          |
| OUT BIN2        | Out DEV.X<br>Lim. DEV.X 1,0 %     | 1.00 1101                 | Standard                         |
|                 | OUT.BIN1 type normally<br>open    |                           |                                  |
| BINARY. IN      | SafePos                           |                           |                                  |
| BIN. IN type    | e normally open                   |                           |                                  |
| Tableau 8 : Rég | glages usine                      | <u>.</u>                  |                                  |

2) préréglage en usine en fonction de l'actionneur

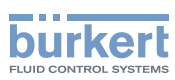

### 11.3. Caractéristiques du positionneur

#### 11.3.1. Conformité

Les positionneurs type 8692 et type 8693 sont conformes aux directives CE sur la base de la déclaration de conformité CE.

#### 11.3.2. Normes

La conformité avec les directives CE est satisfaite avec les normes suivantes.

EN 61000-6-3, EN 61000-6-2, EN 61010-1

#### 11.3.3. Conditions d'exploitation

#### **ATTENTION !**

En cas d'utilisation à l'extérieur, le rayonnement solaire et les variations de température peuvent être à l'origine de dysfonctionnements ou de fuites de l'appareil.

• L'appareil ne doit pas être utilisé à l'extérieur.

| Température ambiante | 0 - + 55 °C                                                                                                    |
|----------------------|----------------------------------------------------------------------------------------------------|
| Type de protection   | IP 65 selon EN 60529<br>(uniquement lorsque le câble<br>les connecteurs et les douilles sont correctement raccordés) |

#### 11.3.4. Caractéristiques mécaniques

| Dimensions                 | voir fiche technique                            |
|----------------------------|-------------------------------------------------|
| Matériau du corps          | extérieur : PPS, PC, VA, intérieur : PA 6 ; ABS |
| Matériau d'étanchéité      | NBR / EPDM                                      |
| Course de la tige de vanne | 3 - 28 mm                                       |

#### 11.3.5. Caractéristiques électriques

| Raccordements                                       | presse-étoupe (24 V DC) ou<br>connecteur rond (Profibus DP, DeviceNet, 24 V DC)                                                                                                    |
|-----------------------------------------------------|----------------------------------------------------------------------------------------------------|
| Alimentation en tension                             | 24 V DC $\pm$ 10 % ondulation résiduelle maxi 10 %                                                                                                    |
| Puissance absorbée                                  | < 5 W                                                                                                    |
| Résistance d'entrée<br>pour signal valeur effective | 180 Ω pour 4 - 20 mA / résolution 12 bits<br>17 kΩ pour fréquence, 0 - 1 000 Hz / 1‰ de la valeur mesurée<br>> 300 mV <sub>ss</sub> sinus, rectangle, triangle<br>Pt 100 - 20 - + 220 °C, résolution < 0,1 °C |
| Résistance d'entrée<br>pour signal consigne         | 180 $\Omega$ pour 0/4 - 20 mA / résolution 12 bits 19 k $\Omega$ pour 0 - 5/10 V / résolution 12 bits                                                                                                    |
| Classe de protection                                | 3 selon VDE 0580                                                                                                    |

#### français

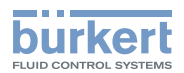

| Message de retour de position analogique courant maxi         |                                                                                                    |
|---------------------------------------------------------------|----------------------------------------------------------------------------------------------------|
| sortie tension 0 - 5/10 V<br>charge maxi                      | 10 mA                                                                                                    |
| sortie courant 0/4 - 20 mA                                    | 560 Ω                                                                                                    |
| Interrupteurs de proximité inductifs<br>Limitation du courant | 100 mA                                                                                                    |
| Sorties binaires<br>Limitation de courant                     | isolation électrique<br>100 mA, sortie cadencée                                                             |
| Entrée binaire                                                | isolation électrique<br>0 - 5 V = log "0", 10 - 30 V = log « 1 »<br>entrée invertie inversée en conséquence |

# 11.3.6. Caractéristiques pneumatiques

| Fluide de commande       | classes de qualité selon DIN ISO 8573-1                                                                                                    |
|--------------------------|----------------------------------------------------------------------------------------------------|
| Teneur en poussières     | classe 5<br>taille maximale des particules 40 μm,<br>densité maximale des particules 10 mg/m³                                                         |
| Teneur en eau            | classe 3<br>point de rosée maximal<br>-20 °C ou minimal 10 °C sous la température de service la<br>plus basse                                         |
| Teneur en huile          | classe 5<br>maxi 25 mg/m <sup>3</sup>                                                                                                    |
| Plage de température     | 0 - +50 °C                                                                                                    |
| Plage de pression        | 3 - 7 bars                                                                                                    |
| Débit d'air vanne pilote | 7 I <sub>N</sub> /min (pour ventilation et aération)<br>(valeur Q <sub>Nn</sub> selon la définition de la chute de pression de 7 à 6<br>bars absolue) |
|                          | en option :<br>130 I <sub>N</sub> / min (pour ventilation et aération)<br>(uniquement simple effet)                                                   |
| Raccordements            | connecteur de flexible Ø 6 mm / 1/4"<br>sur demande : raccord à manchon G1/8                                                                          |

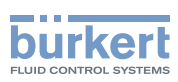

### 11.3.7. Étiquette

Exemple :

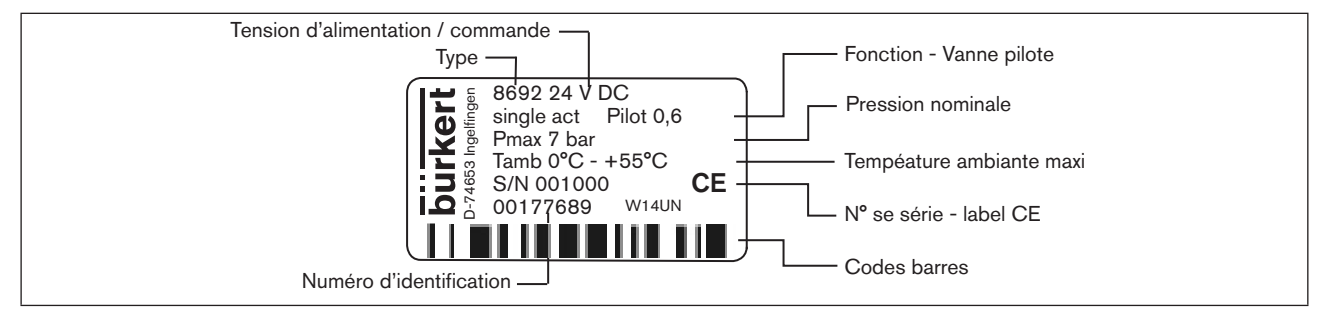

Figure 10 : Étiquette (exemple)

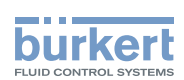

# Eléments de commande et d'affichage, modes de fonctionnement

#### TABLE DES MATIERES

| 12. | ELEMENTS DE COMMANDE ET D'AFFICHAGE                       | 36 |
|-----|-----------------------------------------------------------|----|
|     | 12.1. Eléments de commande et d'affichage du positionneur | 36 |
|     | 12.2. Affectation des touches                             | 36 |
|     | 12.3. Description de l'écrans                             | 38 |
| 13. | ETAT DE MARCHE                                            | 39 |
|     | 13.1. Etat de marche AUTOMATIQUE pour le type 8692        | 40 |
|     | 13.2. Etat de marche AUTOMATIQUE pour le type 8693        | 40 |
|     | 13.3. Etat de marche MANUEL                               | 42 |
| 14. | NIVEAUX DE COMMANDE                                       | 43 |
|     | 14.1. Passage entre les niveaux de commande               | 43 |

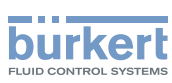

# 12. ELEMENTS DE COMMANDE ET D'AFFICHAGE

Le chapitre suivant décrit les éléments de commande et d'affichage du positionneur.

Vous trouverez d'autres informations concernant la commande du positionneur aux chapitres <u>« Installation »</u>, <u>« Mise en service et commande du régulateur de position type 8692 »</u> et <u>« Mise en service et commande du</u> <u>régulateur de process type 8693 »</u>.

### 12.1. Eléments de commande et d'affichage du positionneur

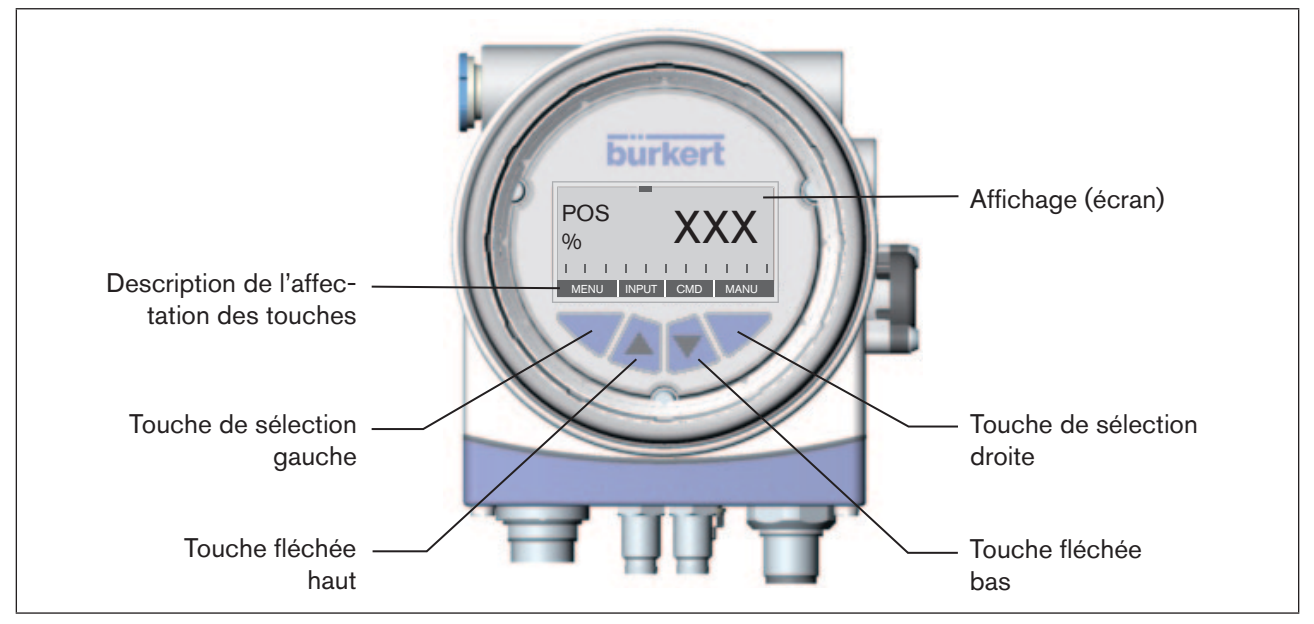

Figure 11 : Description du module de commande

Le positionneur est doté d'un tableau de commande à 4 touches et d'un afficheur graphique 128x64 comme élément d'affichage.

# 12.2. Affectation des touches

L'affectation des 4 touches du tableau de commande diffère en fonction de l'état de marche (AUTOMATIQUE / MANUEL) ou du niveau de commande (commande process / paramétrage et configuration) du positionneur.

L'affectation des touches est représentée dans la barre grise au bas du champ d'affichage.

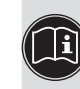

Vous trouverez la description des états de marche (AUTOMATIQUE / MANUEL) et des niveaux de commande (commande process / paramétrage et configuration) aux chapitres <u>« 13. Modes de fonctionnement</u> <u>» et « 14. Niveaux de commande »</u>.
#### Туре 8692, 8693

Eléments de commande et d'affichage, modes de fonctionnement

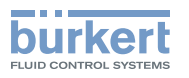

| Touche                        | Affectation<br>(apparaît dans la barre inférieure)                                                                                                    | Etat de marche / Niveau de<br>commande                  |
|-------------------------------|----------------------------------------------------------------------------------------------------|---------------------------------------------------------|
| Touche fléchée haut /<br>bas  | Changement de l'affichage<br>(par ex. <i>POS-CMD-TEMP</i> )                                                                                                    | AUTOMATIQUE / Commande<br>process                       |
|                               | OPN - CLS (OUVERT - FERME)<br>Ouverture et fermeture manuelles de l'actionneur                                                                                                    | MANUEL / Commande process                               |
|                               | Parcourir les menus vers le haut et le bas                                                                                                    | AUTOMATIQUE ou MANUEL /<br>Paramétrage ou configuration |
|                               | + et -<br>augmentent ou diminuent les valeurs numériques                                                                                                    | AUTOMATIQUE ou MANUEL /<br>Paramétrage ou configuration |
|                               | + et ←<br>Réglage des valeurs numériques par chiffres<br>individuels                                                                                                    | AUTOMATIQUE ou MANUEL /<br>Paramétrage ou configuration |
| Touche de sélection<br>gauche | Passage au niveau de paramétrage (MENU)<br>Remarque :<br>la touche doit être enfoncée pendant env. 3 s<br>(compte à rebours : 2 barres progressent l'une<br>vers l'autre dans le champ d'affichage) | AUTOMATIQUE ou MANUEL /<br>Commande process             |
|                               | EXIT (RETOUR)<br>dans le niveau de commande Commande process                                                                                                    | AUTOMATIQUE ou MANUEL /<br>Paramétrage                  |
|                               | EXIT (RETOUR)<br>d'un point de menu du niveau de commande<br>Paramétrage ou Configuration                                                                                                    | AUTOMATIQUE ou MANUEL /<br>Paramétrage ou configuration |
|                               | ESC<br>Quitter un menu                                                                                                    | AUTOMATIQUE ou MANUEL /<br>Paramétrage ou configuration |
|                               | STOP<br>Annulation d'une action                                                                                                    | AUTOMATIQUE ou MANUEL /<br>Paramétrage ou configuration |
| Touche de sélection<br>droite | Passage de AUTOMATIQUE à MANUEL et vice versa                                                                                                    | Commande process                                        |
|                               | HOLD / CONT<br>Arrêter / continuer la représentation graphique de<br>la valeur effective de process et de la valeur de<br>consigne                                                                  |                                                         |
|                               | Sélection, activation ou désactivation d'un point de<br>menu<br>(ENTER, SELEC, OK, INPUT)                                                                                                    | AUTOMATIQUE ou MANUEL /<br>Paramétrage ou configuration |
|                               | EXIT (RETOUR)<br>d'un point de menu du niveau de commande Para-<br>métrage ou Configuration                                                                                                    | AUTOMATIQUE ou MANUEL /<br>Paramétrage ou configuration |
|                               | RUN<br>Démarrage d'une action                                                                                                    | AUTOMATIQUE ou MANUEL /<br>Paramétrage ou configuration |
|                               | STOP<br>Annulation d'une action                                                                                                    | AUTOMATIQUE ou MANUEL /<br>Paramétrage ou configuration |

Tableau 9 : Affectation des touches

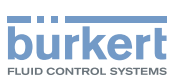

# 12.3. Description de l'écrans

La représentation suivant décrit l'écran :

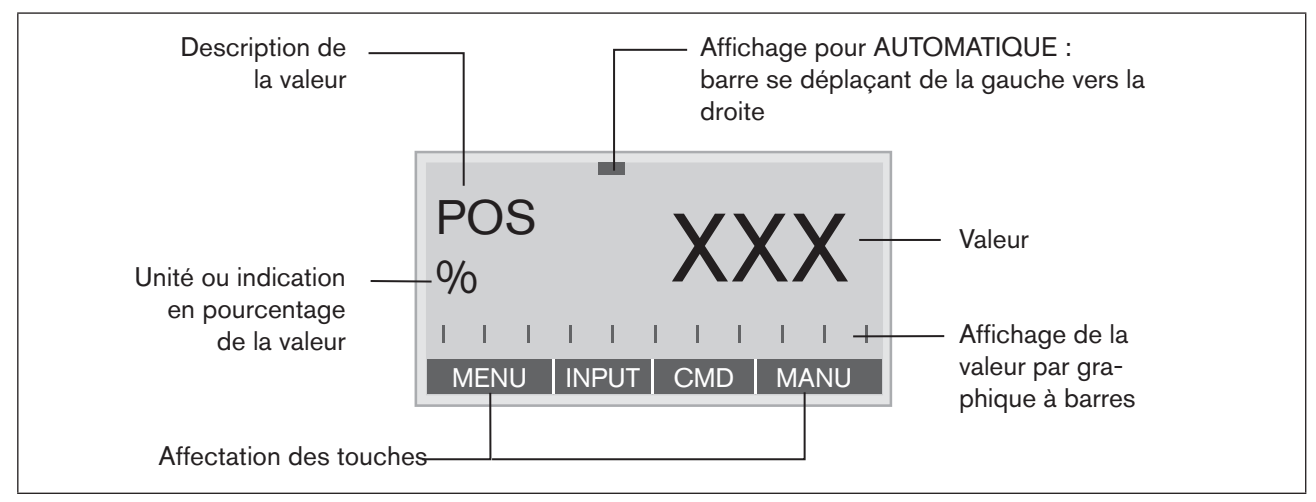

Figure 12 : Description de l'écran

| Liste des valeurs pouvant être représentées en AUT | TOMATIQUE : |
|----------------------------------------------------|-------------|
|----------------------------------------------------|-------------|

| Représentation de la valeur | Unité, plage de valeurs                                                                                                    | Description                                                                                                    |
|-----------------------------|----------------------------------------------------------------------------------------------------|----------------------------------------------------------------------------------------------------|
| POS                         | %                                                                                                    | Affichage de la position effective de l'actionneur de la vanne                                                                                            |
| CMD                         | %                                                                                                    | Affichage de la position de consigne de l'actionneur de la vanne                                                                                          |
| TEMP                        | °C                                                                                                    | Température interne du boîtier du positionneur                                                                                                    |
| INPUT                       | mA, V                                                                                                    | Signal d'entrée pour la position de consigne                                                                                                    |
| PV (PROCESS<br>VALUE)       | bar, mbar, psi, %, mm,<br>litre<br>I/s, I/min, I/h, m³/min,<br>m³/h, UG/s, UG/min,<br>UG/h, IG/s, IG/min, IG/h<br>°C, °F               | Valeur effective de procédure, entrée 4 - 20 mA entrée<br>Valeur effective de procédure, entrée fréquence<br>Valeur effective de procédure, entrée Pt 100 |
| SP (SETPOINT)               | bar, mbar, psi, %, mm,<br>litre<br>I/s, I/min, I/h, m³/min,<br>m³/h, UG/s, UG/min,<br>UG/h, IG/s, IG/min, IG/h<br>°C, °F <sup>3)</sup> | Valeur de consigne de procédure                                                                                                    |
| SP/PV(t)                    |                                                                                                    | Représentation de la valeur effective de procédure et de la valeur de consigne                                                                            |

Tableau 10 : Représentation de la valeur

3) Unité en fonction de la valeur effective de procédure.

Eléments de commande et d'affichage, modes de fonctionnement

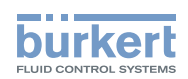

# 13. ETAT DE MARCHE

Le positionneur possède 2 états de marche : AUTOMATIQUE et MANUEL.

| -                        | AUTOMA-<br>TIQUE | A l'état de marche AUTOMATIQUE, le fonctionnement normal du régulateur est effectué et surveillé.                           |
|--------------------------|------------------|----------------------------------------------------------------------------------------------------|
| IIIIIIIIIII<br>MENU MANU |                  | (Une barre progresse au bord supérieur de l'écran).                                                                         |
|                          | MANUEL           | A l'état de marche MANUEL, la vanne peut être ouverte<br>ou fermée manuellement à l'aide des touches fléchées<br>(OPN/CLS). |
| MENU OPN CLS AUTO        |                  | (Pas de barre au bord supérieur de l'écran).                                                                                |

La touche de sélection droite permet de passer de l'état de marche AUTOMATIQUE (AUTO) à l'état MANUEL (MANU) et vice versa.

Le passage de AUTOMATIQUE à MANUEL est effectué uniquement dans les affichages *POS* et *CMD* et pour le type 8693 également dans l'affichage *PV*. Dans l'affichage *SP* uniquement pour la valeur de consigne de procédure externe (voir également <u>« 12.2. Affectation des touches »</u>).

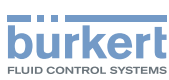

# 13.1. Etat de marche AUTOMATIQUE pour le type 8692

(La barre progresse au bord supérieur de l'écran, de la gauche vers la droite)

A l'état de marche AUTOMATIQUE, le fonctionnement normal du régulateur est effectué et surveillé.

A l'état de marche AUTOMATIQUE, les touches fléchées permettent de commuter entre les affichages suivants :

| POS<br>%<br>MENU NPUT CMD MANU                    | Affichage de la position effective de l'actionneur de la<br>vanne<br>(0 - 100%)                                                                                                    |
|---------------------------------------------------|----------------------------------------------------------------------------------------------------|
| CMD<br>%<br>A A A A A A A A A A A A A A A A A A A | <ul> <li>Affichage de la position de consigne de l'actionneur de<br/>la vanne</li> <li>Affichage de la position de consigne de l'actionneur de<br/>la vanne après changement d'échelon par la fonction<br/>Split-Range éventuellement activée ou la caractéristique<br/>de correction</li> <li>(0 - 100%)</li> </ul> |
| TEMP XXXX<br>*C MENU CMD INPUT                    | Température interne du boîtier du positionneur<br>(°C)                                                                                                    |
| INPUT<br>MA<br>MENUITEMP POS                      | Signal d'entrée pour la position de consigne<br>(0 - 5/10 V ou 0/4 - 20 mA)                                                                                                    |

Tableau 11 : Etat de marche AUTOMATIQUE pour le type 8692

# 13.2. Etat de marche AUTOMATIQUE pour le type 8693

(La barre progresse au bord supérieur de l'écran, de la gauche vers la droite)

A l'état de marche AUTOMATIQUE, le fonctionnement normal du régulateur est effectué et surveillé.

40

Eléments de commande et d'affichage, modes de fonctionnement

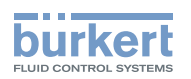

Si la fonction supplémentaire *P.CONTROL* pour le type 8693 est activée, il est possible de commuter entre les affichages suivants en état de marche AUTOMATIQUE :

| POS<br>% XXX<br>MENU SP CMD MANU            | Affichage de la position effective de l'actionneur de la<br>vanne<br>(0 - 100%)                                                                                                    |
|---------------------------------------------|----------------------------------------------------------------------------------------------------|
| CMD<br>%<br>VXXX<br>MENU POS TEMP MANU      | <ul> <li>Affichage de la position de consigne de l'actionneur de<br/>la vanne</li> <li>Affichage de la position de consigne de l'actionneur de<br/>la vanne après changement d'échelon par la fonction<br/>Split-Range éventuellement activée ou la caractéristique<br/>de correction<br/>(0 - 100%)</li> </ul> |
| TEMP<br>*C XXX<br>MENU CMD PV               | Température interne du boîtier du positionneur<br>( °C)                                                                                                    |
| PV<br>I/s<br>MENU TEMP SP MANU              | Valeur effective de process                                                                                                    |
| SP<br>I/s<br>MENU PV POS INPUT <sup>4</sup> | Valeur de consigne de procédure                                                                                                    |
| MENU SP / PV (t) HOLD <sup>5</sup>          | Représentation de la valeur effective de procédure et de la valeur de consigne                                                                                                    |

Tableau 12 : Etat de marche AUTOMATIQUE pour le type 8693

Si la fonction supplémentaire P.CONTROL n'est pas activée, les affichages sont identiques à ceux représentés sous le type 8692.

INPUT est affiché lorsque la consigne interne est sélectionnée (P.CONTROL - SP-INPUT - intern).
 MANU est affiché lorsque la consigne externe est sélectionnée (P.CONTROL - SP-INPUT - extern).

<sup>5)</sup> HOLD : arrêter de l'écran - CONT : continuer de l'écran.

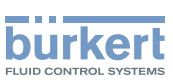

# 13.3. Etat de marche MANUEL

(Aucune barre au bord supérieur de l'écran)

A l'état de marche MANUEL, la vanne peut être ouverte ou fermée manuellement à l'aide des touches fléchées.

Signification des touches fléchées à l'état de marche MANUEL :

| Appui sur la touche fléchée haut :                                                                                          |
|----------------------------------------------------------------------------------------------------|
| Aération de l'actionneur                                                                                                    |
| Fonction A (CFA) : ouverture de la vanne<br>Fonction B (CFB) : fermeture de la vanne<br>Fonction I (CFI) : raccord 2.1 aéré |
| Appui sur la touche fléchée bas :                                                                                           |
| Mise à l'atmosphère de l'actionneur                                                                                         |
| Fonction A (CFA) : fermeture de la vanne                                                                                    |
| Fonction B (CFB) : ouverture de la vanne                                                                                    |
| Fonction I (CFI) : raccord 2.2 aéré                                                                                         |

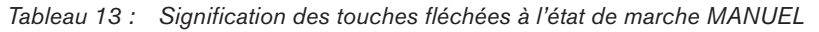

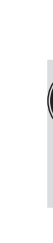

CFA :actionneur fermé par la force du ressort

CFB :actionneur ouvert par la force du ressort

CFI :actionneur double effet

Eléments de commande et d'affichage, modes de fonctionnement

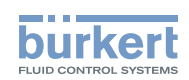

# 14. NIVEAUX DE COMMANDE

La structure de menu dans le module de commande du positionneur comprend 2 niveaux de commande :

#### Niveau 1 : commande process

| Mode opératoire | AUTOMATIQUE | $\rightarrow$ | Affichage des données de procédure<br>/ des données saisies |
|-----------------|-------------|---------------|-------------------------------------------------------------|
|                 | MANUEL      | $\rightarrow$ | Ouverture et fermeture manuelles<br>de l'actionneur         |

#### Niveau 2 : paramétrage et configuration

Entrée des paramètres opératoires

Complément du menu par des points de menu en option

# 14.1. Passage entre les niveaux de commande

Si le mode opératoire AUTOMATIQUE est réglé lors du passage du niveau 1 (commande de process) au niveau 2 (paramétrage et configuration), le process continue tandis que des réglages sont effectués au niveau 2 sur le positionneur.

→ Pour passer du niveau 1 (commande process) au niveau 2 (paramétrage), appuyez sur la touche de sélection gauche (MENU) pendant environ 3 secondes.

Pendant ces 3 secondes (compte à rebours), les 2 barres progressent l'une vers l'autre (voir « Fig. 13 »).

→ Pour retourner du niveau 2 (paramétrage et configuration) au niveau 1 (commande process), appuyez sur la touche de sélection gauche (EXIT).

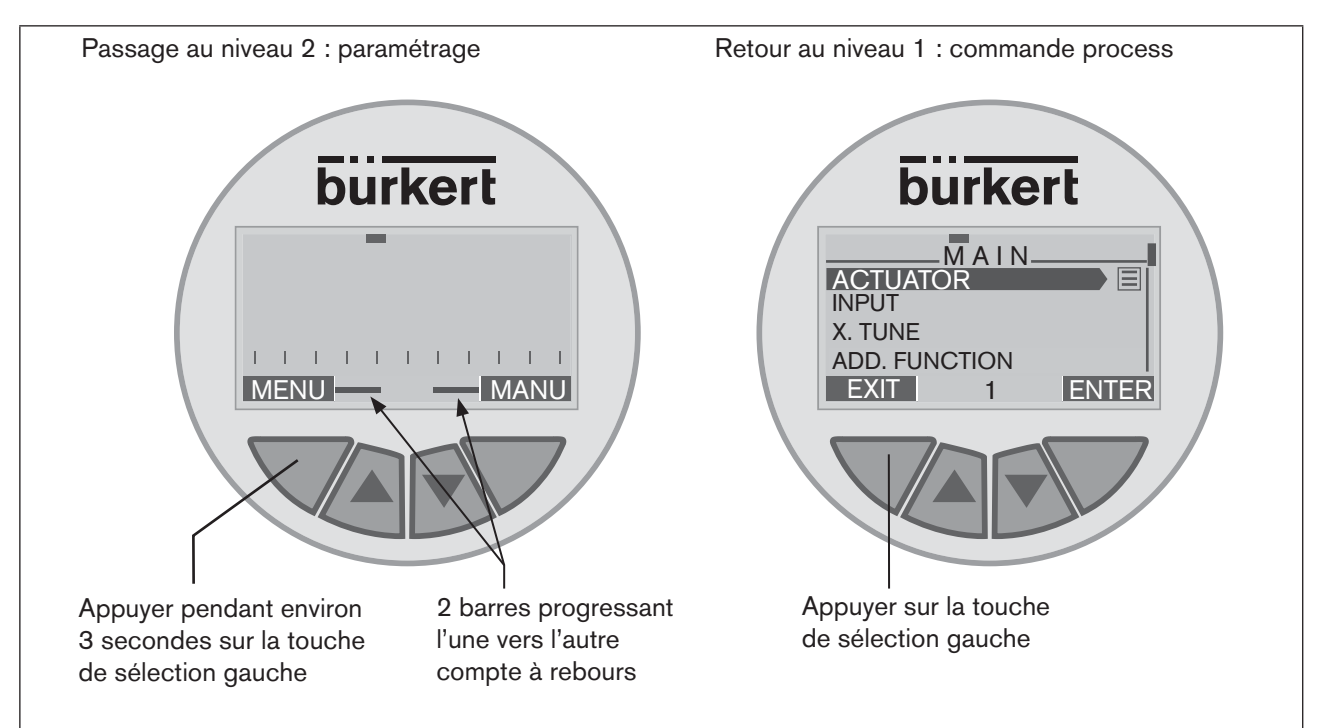

Figure 13 : Changement de niveau de commande

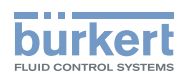

### Туре 8692, 8693

Eléments de commande et d'affichage, modes de fonctionnement

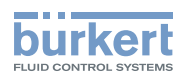

# Installation

## TABLE DES MATIERES

| 15. | 15. INSTALLATION |                                                                                                    |    |
|-----|------------------|----------------------------------------------------------------------------------------------------|----|
|     | 15.1.            | Consignes de sécurité                                                                                                    | 47 |
|     | 15.2.            | Montage du positionneur type 8692 et type 8693<br>sur les vannes process des séries 2103, 2300 et 2301                                                                                                    | 48 |
|     | 15.3.            | Montage du positionneur type 8692 et type 8693<br>sur les vannes process des séries 26xx et 27xx                                                                                                    | 51 |
|     | 15.4.            | Rotation du module actionneur                                                                                                    | 54 |
|     | 15.5.            | Rotation du positionneur pour les vannes process des séries 26xx et 27xx                                                                                                    | 56 |
| 16. | INST             |                                                                                                    | 57 |
|     | 16.1.            | Consignes de sécurité                                                                                                    | 57 |
|     | 16.2.            | Installation de la vanne de process                                                                                                    | 57 |
|     | 16.3.            | Raccordement pneumatique du positionneur                                                                                                    | 58 |
| 17. | RACC             | ORDEMENT ÉLECTRIQUE 24 V DC AVEC CONNECTEUR ROND (MULTIPOLAIRE)                                                                                                    | 59 |
|     | 17.1.            | Consignes de sécurité                                                                                                    | 59 |
|     | 17.2.            | Type 8692 - Désignation des connecteurs ronds et des contacts                                                                                                    | 60 |
|     | 17.3.            | Raccordement du régulateur de position type 8692                                                                                                    | 60 |
|     |                  | 17.3.1. Signaux d'entrée du poste de conduite (par ex. API) - connecteur rond M12 - 8 pôles                                                                                                    | 60 |
|     |                  | <ul> <li>17.3.2. Signaux de sortie vers le poste de conduite (par ex. API)</li> <li>- conducteur rond M12, 8 pôles (nécessaire uniquement<br/>avec l'option sortie analogique et/ou sortie binaire)</li> </ul> | 61 |
|     |                  | 17.3.3. Tension d'alimentation (connecteur rond M12, 4 pôles)                                                                                                    | 61 |
|     |                  | 17.3.4. Option: détecteur de proximité inductif - douille M8, 4 pôles                                                                                                    | 61 |
|     | 17.4.            | Type 8693 - Désignation des connecteurs ronds et des contacts                                                                                                    | 62 |
|     | 17.5.            | Raccordement du régulateur de process type 8693                                                                                                    | 62 |
|     |                  | 17.5.1. Valeur effective de procédure (connecteur rond M 8)                                                                                                    | 63 |
|     | 17.6.            | Réglage de la fin de course - en option                                                                                                    | 64 |

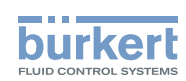

| 18. | RACCORDEMENT ÉLECTRIQUE 24 V DC AVEC PRESSE-ÉTOUPE |                                                                                                    |     |  |
|-----|----------------------------------------------------|----------------------------------------------------------------------------------------------------|-----|--|
|     | 18.2.                                              | Platine de raccordement du positionneur avec bornes vissées et interrupteurs                                                                      | .68 |  |
|     | 18.3.                                              | Affectation des bornes pour presse-étoupe - régulateur de position type 8692                                                                      | .68 |  |
|     |                                                    | 18.3.1. Signaux d'entrée du poste de conduite (par ex. API)                                                                                       | 68  |  |
|     |                                                    | 18.3.2. Signaux de sortie vers le poste de conduite (par ex. API)<br>(nécessaire uniquement avec l'option sortie analogique et/ou sortie binaire) | 69  |  |
|     |                                                    | 18.3.3. Tension d'alimentation                                                                                                    | 69  |  |
|     | 18.4.                                              | Affectation des bornes pour press-étoupe - régulateur de process type 8693                                                                        | .70 |  |
|     |                                                    | 18.4.1. Affectation des bornes pour le choix de l'entrée valeur effective de procédure                                                            | 71  |  |
| 19. | PREM                                               | NERE MISE EN SERVICE                                                                                                    | .72 |  |
|     | 19.1.                                              | .1. Consignes de sécurité                                                                                                    |     |  |
|     | 19.2.                                              | .2. Installation                                                                                                    |     |  |
|     | 19.3.                                              | Détermination des réglages de base                                                                                                    | .72 |  |
|     |                                                    | 19.3.1. Réglage du signal d'entrée (signal normalisé) :                                                                                           | 73  |  |
|     |                                                    | 19.3.2. Exécution de l'adaptation automatique <b>X.TUNE</b> :                                                                                     | 74  |  |
|     |                                                    | 19.3.3. Aperçu de la structure de commande première mise en service                                                                               | 75  |  |

Installation

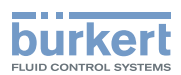

# 15. INSTALLATION

# 15.1. Consignes de sécurité

### DANGER !

Danger dû à la présence de haute pression dans l'installation.

Il y a risque important de blessures lors d'interventions sur l'installation.

• Avant de desserrer les conduites et les vannes, coupez la pression et purgez l'air des conduites.

## AVERTISSEMENT !

#### Danger dû à un montage non conforme

Un montage non conforme peut entraîner des blessures et endommager l'appareil et son environnement.

• Les installations électriques et fluides doivent être effectuées uniquement par des techniciens qualifiés et habilités disposant de l'outillage approprié.

### Danger du fait de l'actionnement involontaire de l'installation.

La mise en marche involontaire de l'installation lors du montage peut entraîner des blessures et des dommages matériels.

• Evitez l'actionnement involontaire de l'installation par des mesures appropriées.

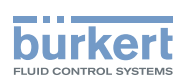

### 15.2. Montage du positionneur type 8692 et type 8693 sur les vannes process des séries 2103, 2300 et 2301

### DANGER !

Danger dû à la présence de haute pression dans l'installation.

Il y a risque important de blessures lors d'interventions sur l'installation.

• Avant de desserrer les conduites et les vannes, coupez la pression et purgez l'air des conduites.

### Procédure à suivre :

### 1. Monter la tige de commande

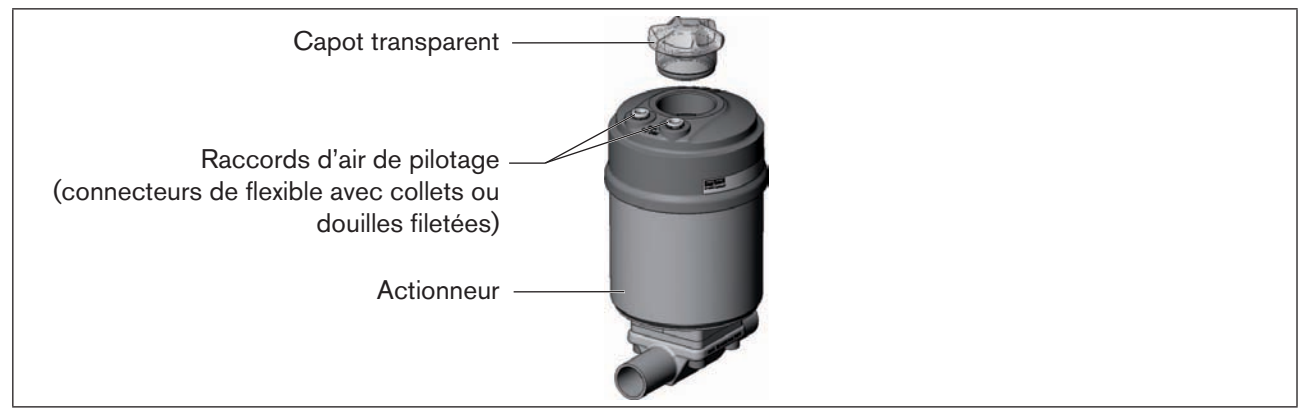

Figure 14 : Montage de la tige de commande (1), séries 2103, 2300 et 2301

- → Dévisser le capot transparent sur l'actionneur ainsi que l'indicateur de position (capot jaune) sur la rallonge de la tige (si disponible).
- → Pour la version avec raccords de flexible, retirer les collets (embouts à olive blancs) des deux raccords d'air de pilotage (si disponibles).

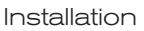

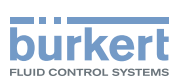

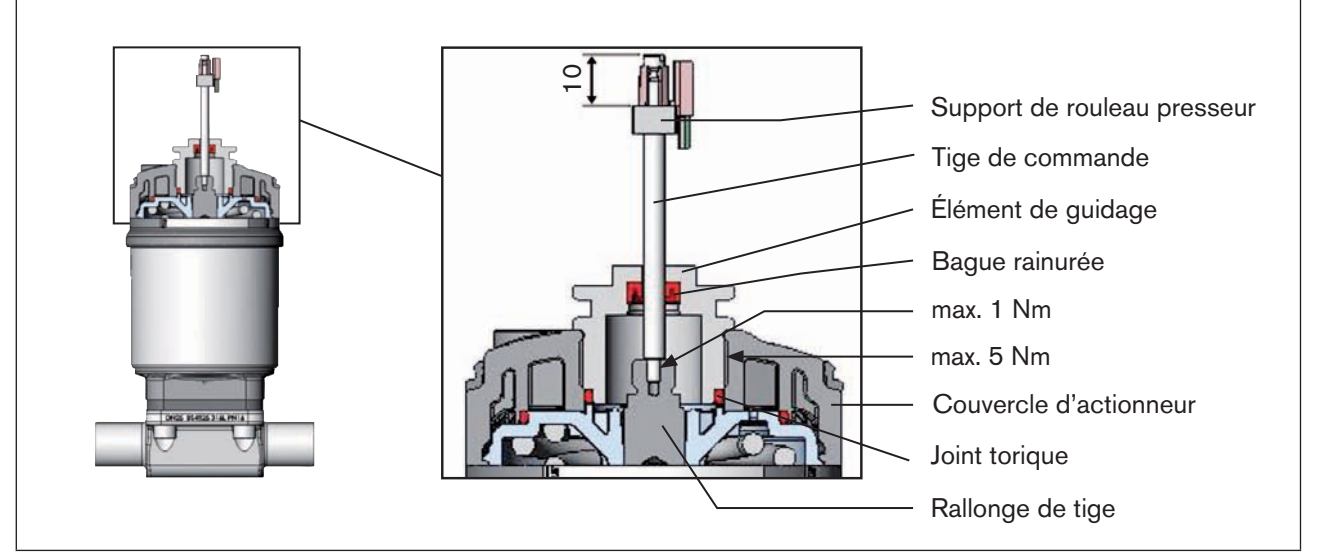

Figure 15 : Montage de la tige de commande (2), séries 2103, 2300 et 2301

### **REMARQUE** !

Le montage non conforme peut endommager la bague rainurée dans l'élément de guidage.

La bague rainurée est déjà montée dans l'élément de guidage et doit être engagée dans la coupe arrière.

• N'endommagez pas la bague rainurée lors du montage de la tige de commande.

→ Pousser la tige de commande à travers l'élément de guidage.

### **REMARQUE !**

Le frein-filet peut contaminer la bague rainurée.

- N'appliquez pas de frein-filet sur la tige de commande.
- → Pour assurer le blocage de la tige de commande, appliquer un peu de frein-filet (Loctite 290) dans l'alésage de la rallonge de tige située dans l'actionneur.
- $\rightarrow$  Contrôler le bon positionnement du joint torique.
- → Visser l'élément de guidage avec le couvercle d'actionneur (couple de serrage maximal : 5 Nm).
- → Visser la tige de commande sur la rallonge de tige. A cet effet, une fente est présente sur le dessus de la tige (couple de serrage maximal : 1 Nm).
- $\rightarrow$  Glisser le support du rouleau presseur sur la tige de commande et l'engager.

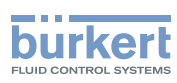

### 2. Monter les bagues d'étanchéité

- → Placer le joint profilé sur le couvercle d'actionneur (le plus petit diamètre est dirigé vers le haut).
- $\rightarrow$  Contrôler le bon positionnement des joints toriques dans les raccords d'air de pilotage.

Lors du montage du positionneur, les collets des raccords d'air de pilotage ne doivent pas être montés sur l'actionneur.

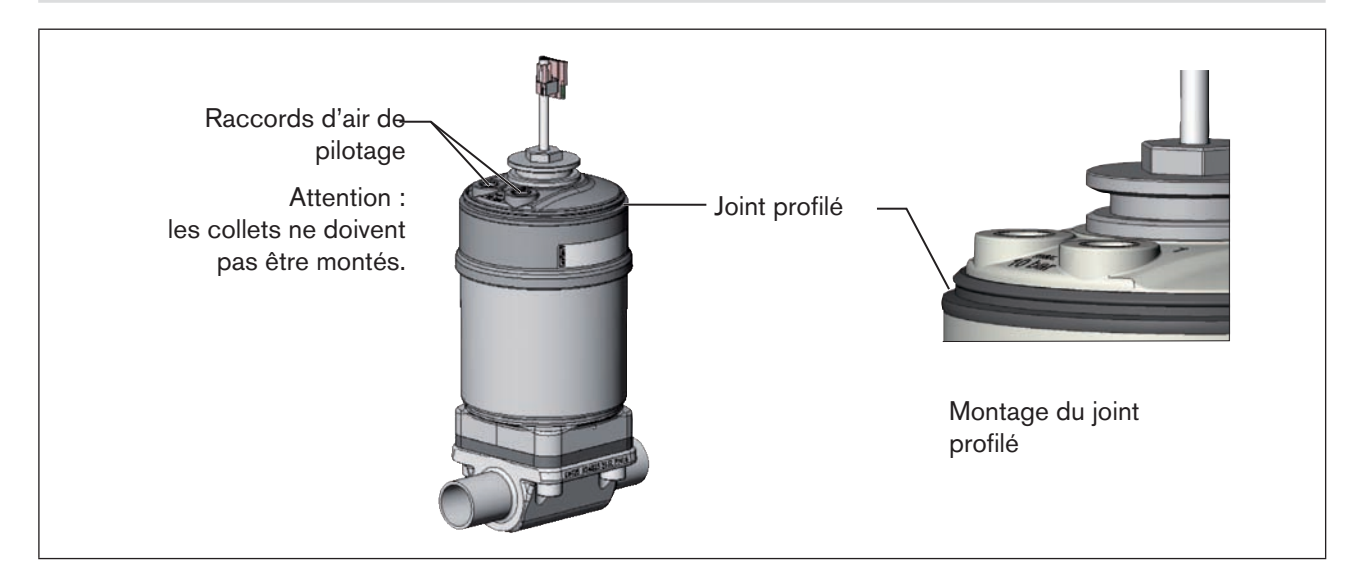

Figure 16 : Montage des bagues d'étanchéité, séries 2103, 2300 et 2301

### 3. Monter le positionneur

### **REMARQUE** !

### Endommagement de la platine ou panne.

- Veiller à ce que le support de rouleau presseur repose bien à plat sur le rail de guidage.
- $\rightarrow$  Disposer le support de rouleau presseur et le positionneur de façon
  - 1. qu'il entre dans le rail de guidage du positionneur (voir « Figure 17 »)
  - et
  - 2. que les manchons du positionneur entrent dans les raccords d'air de pilotage de l'actionneur (voir « Figure 18 »).

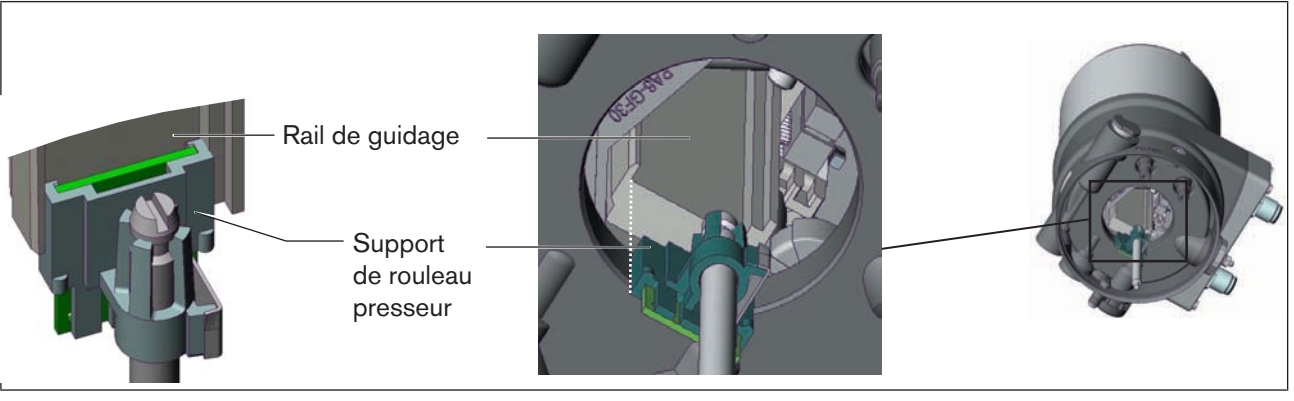

Figure 17 : Disposition du support de rouleau presseur

→ Glisser le positionneur sur l'actionneur sans la faire tourner jusqu'à ce que le joint profilé ne présente plus d'interstice.

Installation

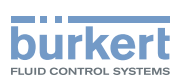

### **REMARQUE** !

Le type de protection IP65 / IP67 ne peut être garanti si le couple de serrage de la vis de fixation est trop élevé.

- Les vis de fixation doivent être serrées uniquement avec un couple de serrage maximal de 0,5 Nm.
- → Fixer le positionneur sur l'actionneur à l'aide des deux vis de fixation latérales. Ne serrer les vis que légèrement (couple de serrage maxi : 0,5 Nm).

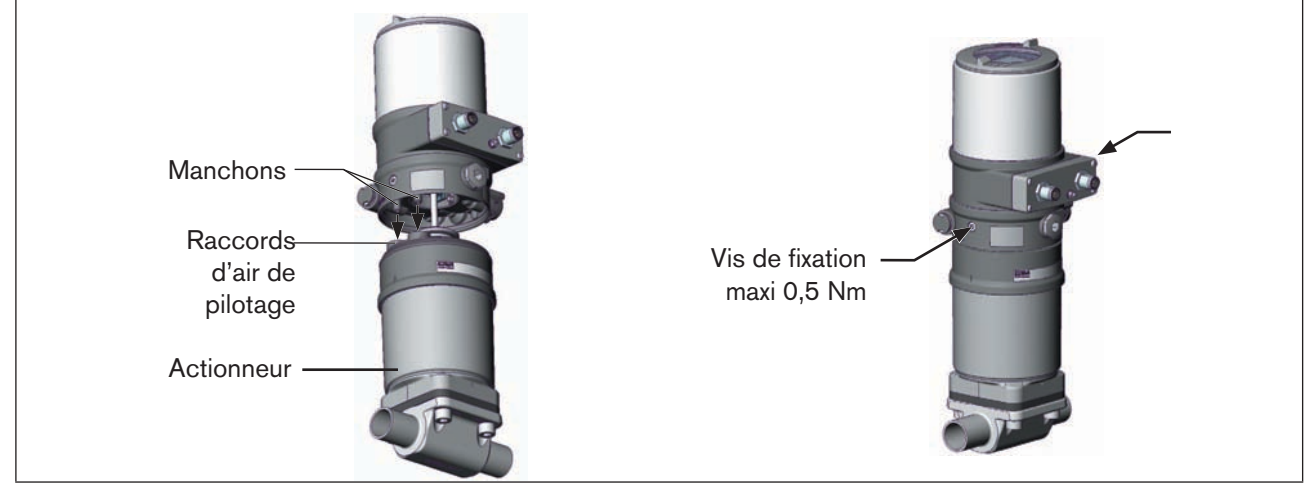

Figure 18 : Montage du positionneur, séries 2103, 2300 et 2301

#### 15.3. Montage du positionneur type 8692 et type 8693 sur les vannes process des séries 26xx et 27xx

### Procédure à suivre :

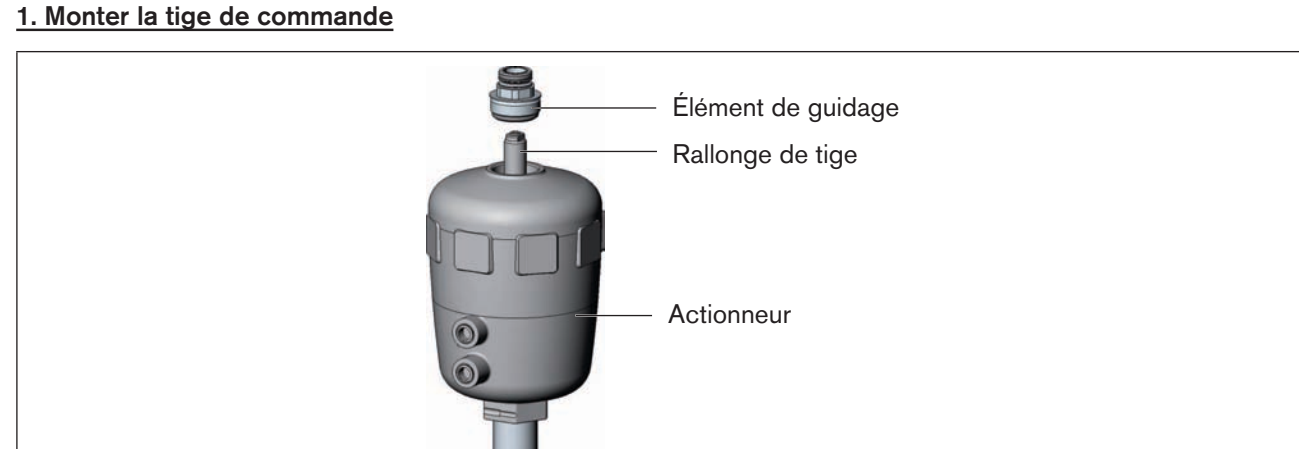

Montage de la tige de commande (1), séries 26xx et 27xx - 1 Figure 19 :

→ Dévisser l'élément de guidage déjà montée sur l'actionneur (si disponible).

 $\rightarrow$  Retirer la bague intermédiaire (si disponible).

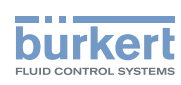

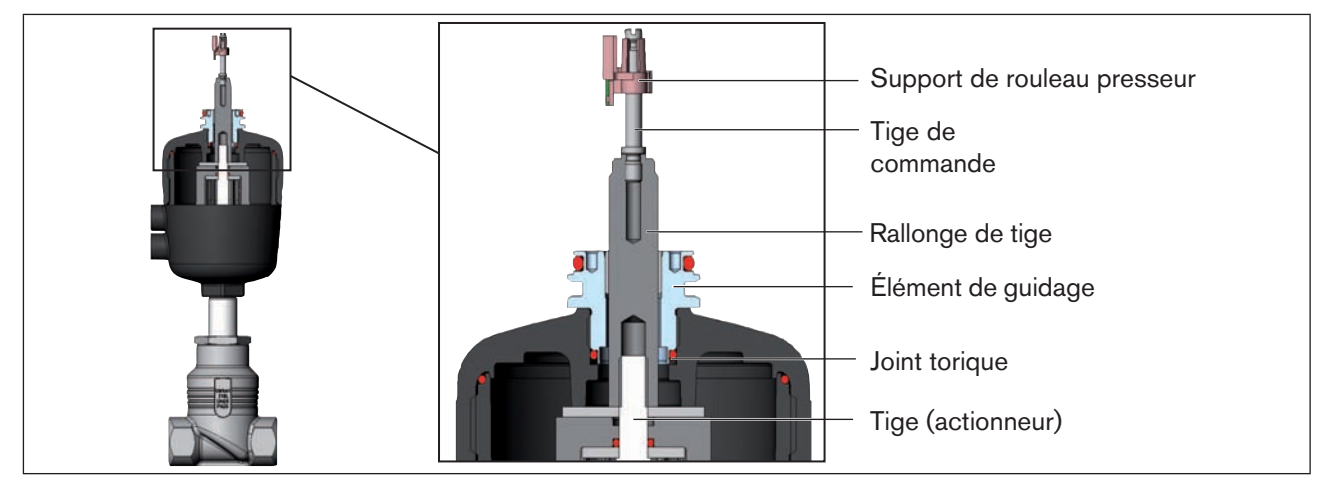

Figure 20 : Montage de la tige de commande (2), séries 26xx et 27xx

- $\rightarrow$  Enfoncer le joint torique vers le bas dans le couvercle de l'actionneur.
- → Taille d'actionneur 125 et supérieure à grand débit d'air : démonter la rallonge de tige disponible et la remplacer par une neuve. Pour ce faire, appliquer un peu de freinfilet (Loctite 290) dans l'alésage de la rallonge de tige.
- → Visser l'élément de guidage dans le couvercle de l'actionneur à l'aide d'une clé à ergots<sup>6)</sup> (couple de serrage : 8,0 Nm).
- → Pour assurer le blocage de la tige de commande, appliquer un peu de frein-filet (Loctite 290) au filet de la tige de commande.
- → Visser la tige de commande sur la rallonge de tige. A cet effet, une fente est présente sur le dessus de la tige (couple de serrage maximal : 1 Nm).
- → Glisser le support de rouleau presseur sur la tige de commande jusqu'à ce qu'il s'engage.
- 6) Pivot Ø : 3 mm ; écartement du pivot : 23,5 mm

### 2. Monter le positionneur

### **REMARQUE** !

### Endommagement de la platine ou panne.

- Veiller à ce que le support de rouleau presseur repose bien à plat sur le rail de guidage.
- → Glisser le positionneur sur l'actionneur. Le support de rouleau presseur doit être disposé de manière à entrer dans le rail de guidage du positionneur.

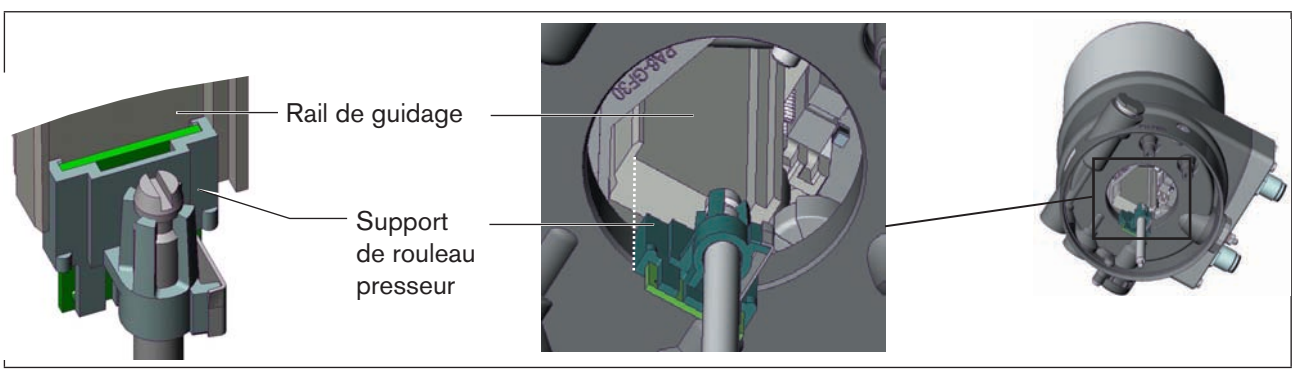

Figure 21 : Disposition du support de rouleau presseur

français

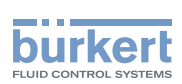

→ Pousser le positionneur complètement vers le bas jusqu'à l'actionneur et le disposer dans la position souhaitée en le faisant tourner.

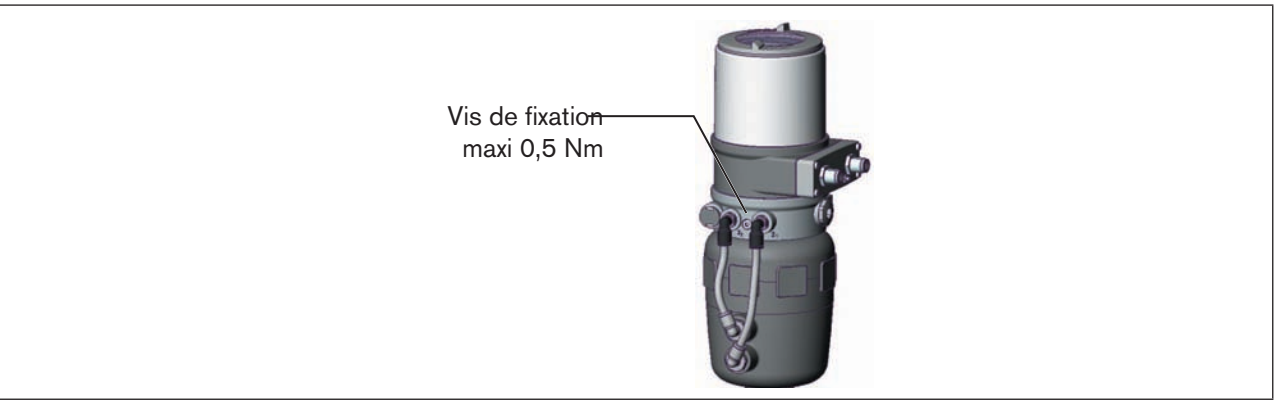

Figure 22 : Montage du positionneur, séries 26xx et 27xx

Veillez à ce que les raccordements pneumatiques du positionneur et ceux de l'actionneur soient de préférence superposés. Un autre positionnement nécessiterait, éventuellement, des flexibles plus longs que ceux fournis en tant qu'accessoires.

### **REMARQUE** !

Le type de protection IP65 / IP67 ne peut être garanti si le couple de serrage de la vis de fixation est trop élevé.

- Les vis de fixation doivent être serrées uniquement avec un couple de serrage maximal de 0,5 Nm.
- → Fixer le positionneur sur l'actionneur à l'aide des deux vis de fixation latérales. Ne serrer les vis de fixation que légèrement (couple de serrage maxi : 0,5 Nm).

### 3. Réaliser le raccordement pneumatique entre le positionneur et l'actionneur

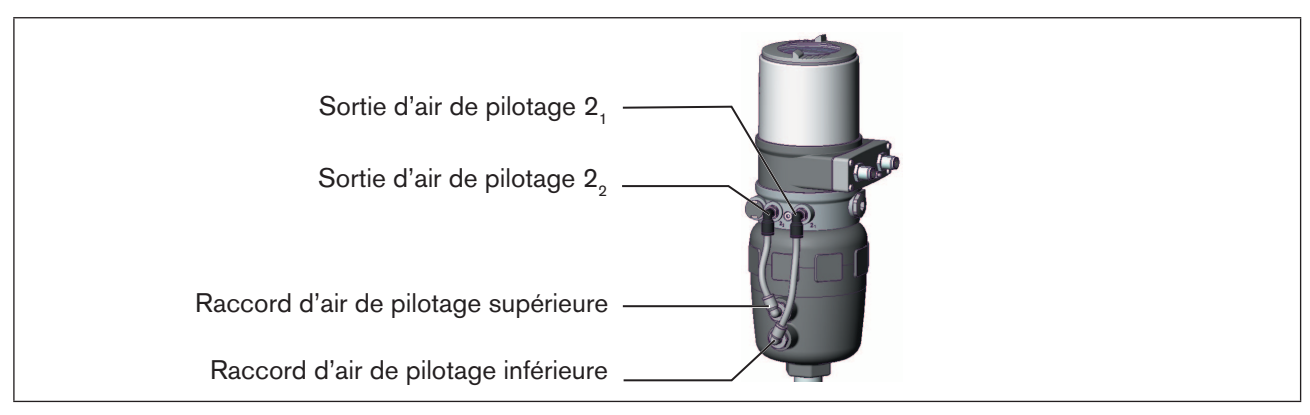

Figure 23 : Montage du raccordement pneumatique, série 26xx et 27xx

- $\rightarrow$  Visser les connecteurs de flexible sur le positionneur et l'actionneur.
- → Réaliser le raccordement pneumatique entre le positionneur et l'actionneur à l'aide des flexibles fournis avec le jeu d'accessoires et du <u>« Tableau 14 : Raccordement pneumatique à l'actionneur »</u>.

### **REMARQUE** !

Dommage ou panne suite à la pénétration d'encrassement et d'humidité.

Afin de respecter les types de protection IP65 / IP67 relier la sortie d'air de pilotage non utilisé au raccord d'air de pilotage libre de l'actionneur ou l'obturer.

53

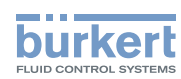

| Fonction |                                                             | Raccordement pneumatique type 8692, 8693 à l'actionneur |                                                                                 |  |
|----------|-------------------------------------------------------------|---------------------------------------------------------|---------------------------------------------------------------------------------|--|
|          |                                                             | Sortie d'air de<br>pilotage<br>type 8692, 8693          | Raccord d'air de pilotage d'actionneur                                          |  |
|          | Vanne process fermée en<br>position de repos (par ressort)  | 2,                                                      | Raccord d'air de pilotage inférieure de l'actionneur                            |  |
| A        |                                                             | 22                                                      | doit être raccordé au raccord d'air de pilotage supé-<br>rieure de l'actionneur |  |
|          | Vanne process ouverte en<br>position de repos (par ressort) | 2,                                                      | Raccord d'air de pilotage supérieure de l'actionneur                            |  |
| В        |                                                             | 22                                                      | doit être raccordé au raccord d'air de pilotage infé-<br>rieure de l'actionneur |  |
| I        | Vanne process fermée en                                     | 2,                                                      | Raccord d'air de pilotage inférieure de l'actionneur                            |  |
|          | position de repos                                           | 22                                                      | Raccord d'air de pilotage supérieure de l'actionneur                            |  |
|          | Vanne process ouverte en                                    | 2,                                                      | Raccord d'air de pilotage supérieure de l'actionneur                            |  |
|          | position de repos                                           | 22                                                      | Raccord d'air de pilotage inférieure de l'actionneur                            |  |

Tableau 14 :Raccordement pneumatique à l'actionneur

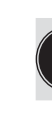

« En position de repos » signifie que les vannes pilote du positionneur type 8694 ne sont pas alimentées en courant ou ne sont pas activées.

Avec un air ambiant humide, il est possible de réaliser pour la fonction A ou la fonction B un raccordement par flexible entre la sortie d'air de pilotage 22 du positionneur et le raccord d'air de pilotage non raccordé de l'actionneur. Ainsi, la chambre à ressort de l'actionneur est alimentée en air sec à partir du canal d'échappement du positionneur.

# 15.4. Rotation du module actionneur

Le module d'actionneur ne peut être tourné qu'avec les vannes à siège à tête droite et inclinée.

Si après montage de la vanne de process, l'écran du positionneur n'était pas bien visible ou si le montage des câbles de raccordement ou des flexibles est difficile, il est possible de tourner le module d'actionneur (positionneur et actionneur) dans une position favorable au raccordement.

Seul le module d'actionneur complet peut être tourné. La rotation du positionneur contre l'actionneur n'est pas possible.

# DANGER !

Danger dû à la haute pression.

Avant de desserrer les conduites et les vannes, coupez la pression et assurez l'échappement de l'air des conduites.

### Procédure à suivre :

→ Serrer le boîtier de la vanne dans un dispositif de maintien (possible uniquement si la vanne de process n'est pas encore montée).

54

Installation

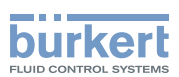

### **REMARQUE** !

Endommagement du joint ou du contour de siège.

· Lors de la démontage du module actionneur, la vanne doit être en position ouverte.

 $\rightarrow$  Avec la fonction de commande A : ouvrir la vanne process.

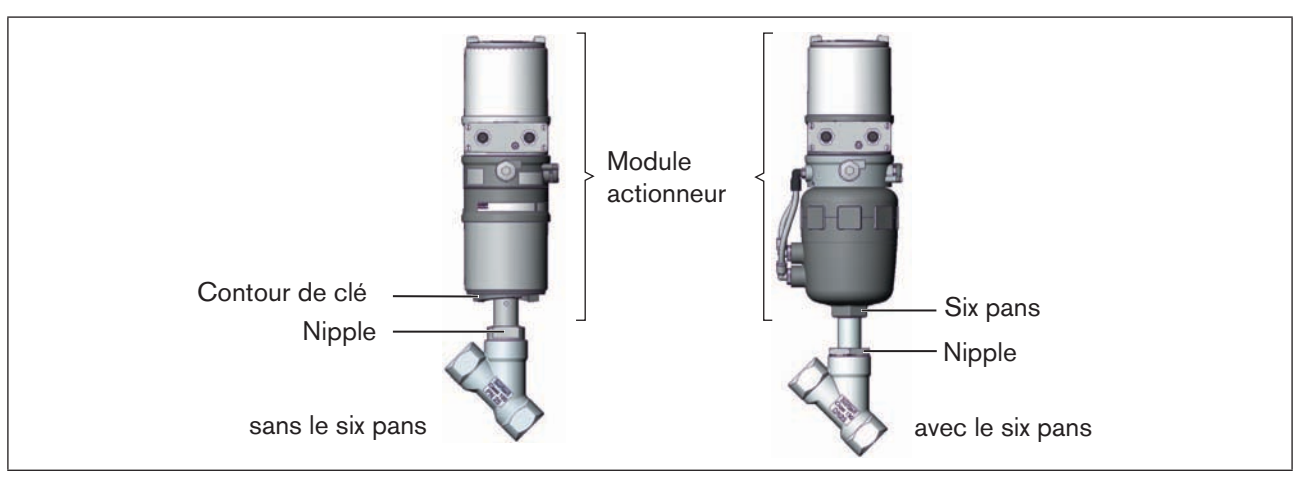

#### Figure 24 : Rotation du module actionneur

- → Retenir à l'aide d'une clé plate appropriée sur le nipple.
- → Le module actionneur sans le six pans : Positionner la clé spéciale<sup>7)</sup> exactement dans le contour de la clé sur le dessous de l'actionneur.
- → Le module actionneur avec le six pans : Positionner une clé plate appropriée sur le six pans de l'actionneur.

### AVERTISSEMENT !

### Risque de blessures dû à la sortie de fluide et à la décharge de pression.

L'interface du corps peut se détacher si la rotation se fait dans la mauvaise direction.

- Tournez le module actionneur uniquement dans le sens prescrit (voir « Figure 25 »).
- → Le module actionneur sans le six pans : Amener le module actionneur dans la position souhaitée en <u>tournant</u> <u>dans le sens des aiguilles d'une montre</u> (vu de dessous).
- → Le module actionneur avec le six pans : Amener le module actionneur dans la position souhaitée en tournant dans le sens contraire des aiguilles d'une montre (vu de dessous).

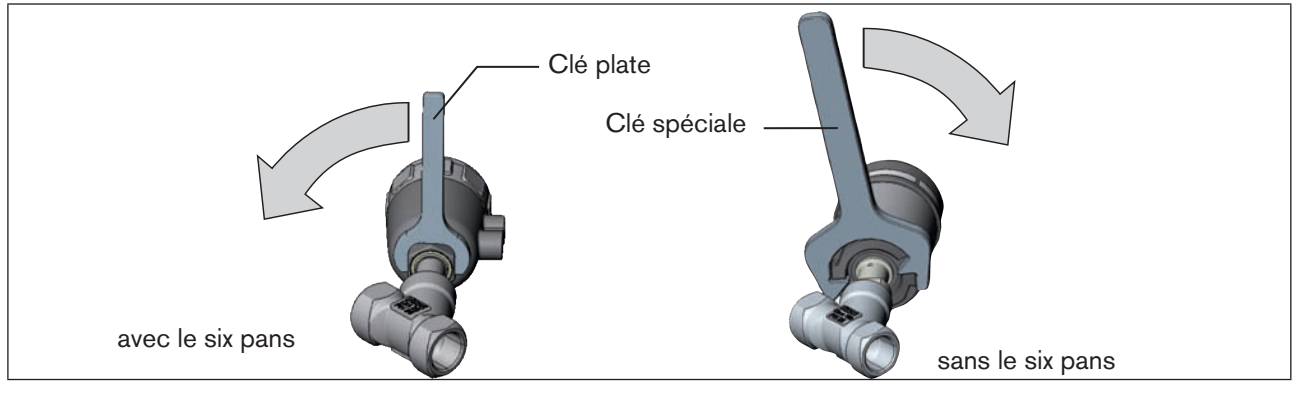

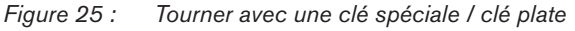

7) La clé spéciale (665702) est disponible auprès de votre filiale de distribution Bürkert

### français

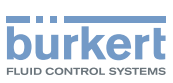

## 15.5. Rotation du positionneur pour les vannes process des séries 26xx et 27xx

Si après montage de la vanne process, le montage des câbles de raccordement ou des flexibles est difficile, il est possible de tourner le positionneur contre l'actionneur.

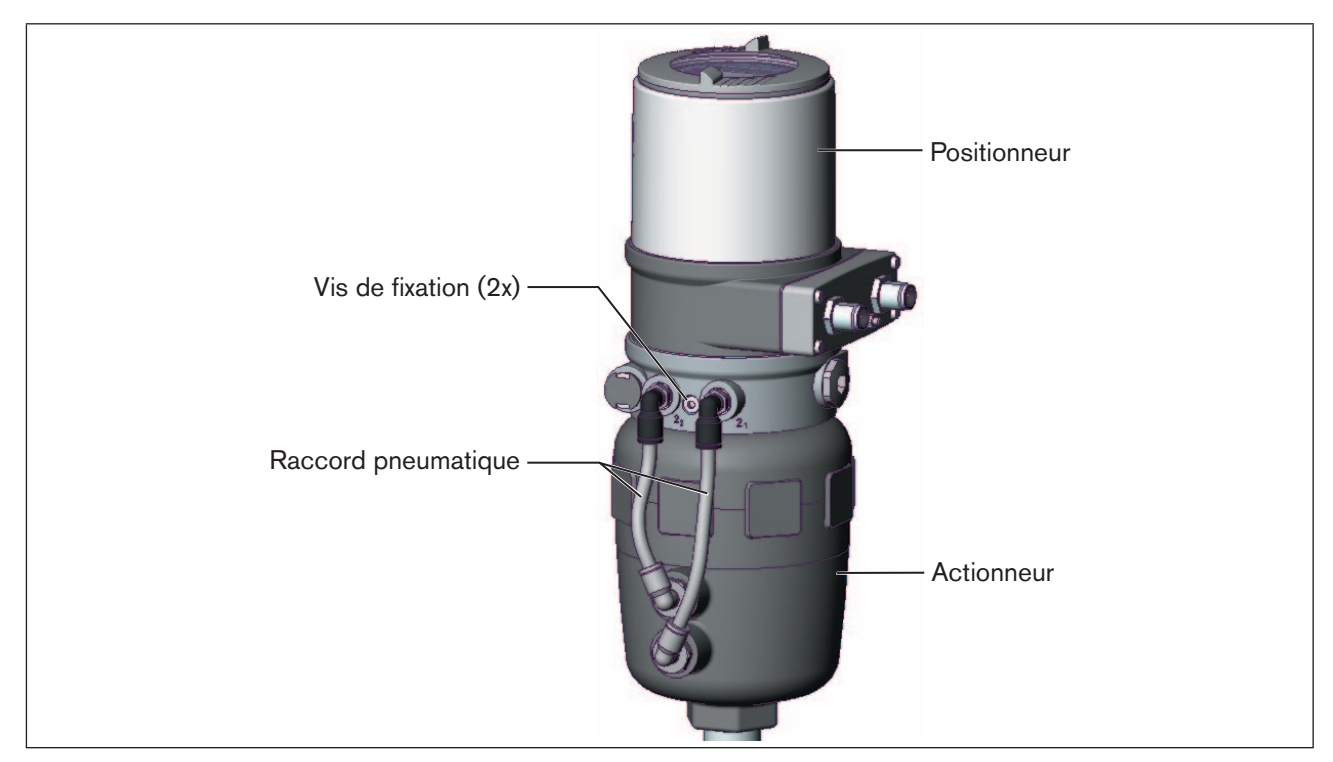

Figure 26 : Rotation du positionneur, séries 26xx et 27xx

### Procédure à suivre

- → Desserrer le raccord pneumatique entre le positionneur et l'actionneur.
- $\rightarrow$  Desserrer les vis de fixation (six pans creux clé de 2,5).
- $\rightarrow$  Tourner le positionneur dans la position souhaitée.

### **REMARQUE** !

Le type de protection IP65 / IP67 ne peut être garanti si le couple de serrage de la vis de fixation est trop élevé.

- La vis de fixation doit être serrée uniquement avec un couple de serrage maximal de 0,5 Nm.
- $\rightarrow$  Ne serrer les vis de fixation que légèrement (couple de serrage maxi : 0,5 Nm).
- → Rétablir les raccords pneumatiques entre le positionneur et l'actionneur. Si nécessaire, utiliser des flexibles plus longs.

### français

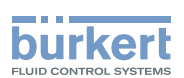

# 16. INSTALLATION FLUIDIQUE

Vous trouverez les dimensions du positionneur et les différentes variantes d'appareils complets comprenant le positionneur, l'actionneur pneumatique et la vanne sur la fiche technique.

# 16.1. Consignes de sécurité

# DANGER !

Danger dû à la présence de haute pression dans l'installation.

Il y a risque important de blessures lors d'interventions sur l'installation.

· Avant de desserrer les conduites et les vannes, coupez la pression et purgez l'air des conduites.

### AVERTISSEMENT !

Danger dû à un montage non conforme.

Un montage non conforme peut entraîner des blessures et endommager l'appareil et son environnement.

• Les installations électriques et fluides doivent être effectuées uniquement par des techniciens qualifiés et habilités disposant de l'outillage approprié.

#### Danger du fait de l'actionnement involontaire de l'installation.

La mise en marche involontaire de l'installation lors du montage peut entraîner des blessures et des dommages matériels.

• Evitez l'actionnement involontaire de l'installation par des mesures appropriées.

# 16.2. Installation de la vanne de process

Le type de filet et les dimensions peuvent être consultés dans la fiche technique correspondante.

-> Fermez la vanne conformément aux instructions de service de celle-ci.

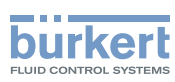

# 16.3. Raccordement pneumatique du positionneur

# DANGER !

### Danger dû à la haute pression.

 Avant de desserrer les conduites et les vannes, coupez la pression et assurez l'échappement de l'air des conduites.

### Procédure à suivre :

- $\rightarrow$  Raccorder le fluide de commande au raccord d'air de pilotage (1)
  - (3 ... 7 bars ; air d'instrument, exempt d'huile, d'eau et de poussières).
- → Monter la conduite d'évacuation d'air ou un silencieux sur le raccord d'évacuation d'air (3) sur le raccord d'évacuation d'air (3.1) si disponible.

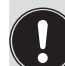

Remarque importante concernant le parfait fonctionnement de l'appareil :

- L'installation ne doit pas générer de contre-pression.
- Pour le raccordement, choisissez un flexible d'une section suffisante.
- La conduite d'évacuation d'air doit être conçue de façon à empêcher l'entrée d'eau ou d'autre liquide dans l'appareil par le raccord d'évacuation d'air (3) ou (3.1).

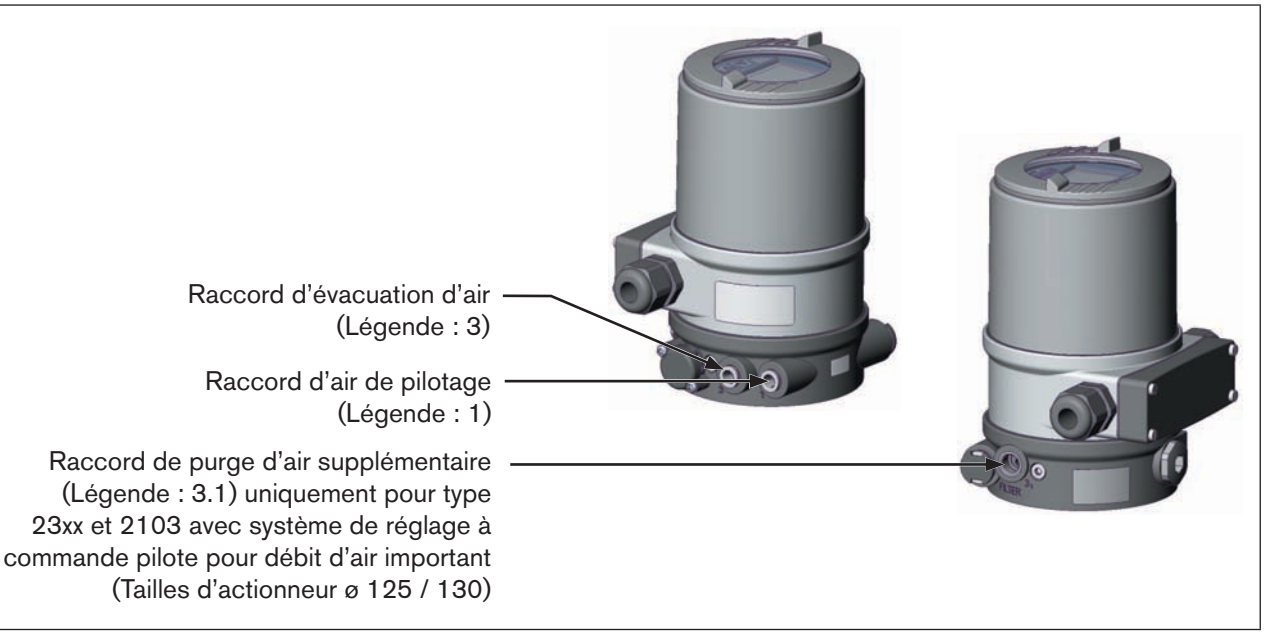

Figure 27 : Raccordement pneumatique

Attention (concept d'évacuation d'air) :

Pour le respect du type de protection IP67, il convient de monter une conduite d'évacuation d'air dans la zone sèche.

Maintenez la pression d'alimentation appliquée **absolument** à au moins 0,5 - 1 bar au-dessus de la pression nécessaire pour amener l'actionneur pneumatique dans sa position finale. De cette façon, vous avez la garantie que le comportement de régulation dans la course supérieure ne subit pas de forte influence négative du fait d'une différence de pression trop faible.

Maintenez aussi faibles que possible les variations de la pression d'alimentation pendant le fonctionnement (maxi ±10 %). Si les variations sont plus importantes, les paramètres du régulateur mesurés avec la fonction *X.TUNE* ne sont pas optimaux.

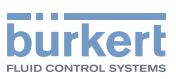

# 17. RACCORDEMENT ÉLECTRIQUE 24 V DC AVEC CONNECTEUR ROND (MULTIPOLAIRE)

# 17.1. Consignes de sécurité

### 🔨 DANGER !

#### Danger dû à la présence de tension électrique dans l'installation.

Il y a risque important de blessures lors d'interventions sur l'installation.

 Avant d'effectuer des travaux, coupez toujours la tension et empêchez toute remise sous tension par inadvertance.

## AVERTISSEMENT !

#### Danger dû à un montage non conforme.

Un montage non conforme peut entraîner des blessures et endommager l'appareil et son environnement.

 Les installations électriques et fluides doivent être effectuées uniquement par des techniciens qualifiés et habilités disposant de l'outillage approprié.

#### Danger du fait de l'actionnement involontaire de l'installation.

La mise en marche involontaire de l'installation lors du montage peut entraîner des blessures et des dommages matériels.

Evitez l'actionnement involontaire de l'installation par des mesures appropriées.

#### Utilisation de l'entrée de consigne 4 - 20 mA

Si la tension de service d'un positionneur monté en série avec plusieurs appareils tombe en panne, la résistance ohmique de l'entrée du positionneur en panne devient élevée. Le signal normalisé 4 à 20 mA est alors interrompu. Dans ce cas, veuillez vous adresser directement au service après-vente Bürkert.

#### **Pour PROFIBUS DP ou DeviceNet :**

Vous trouverez la désignation des connecteurs et des prises multipolaires ainsi que des contacts dans les chapitres correspondants.

# 17.2. Type 8692 - Désignation des connecteurs ronds et des contacts

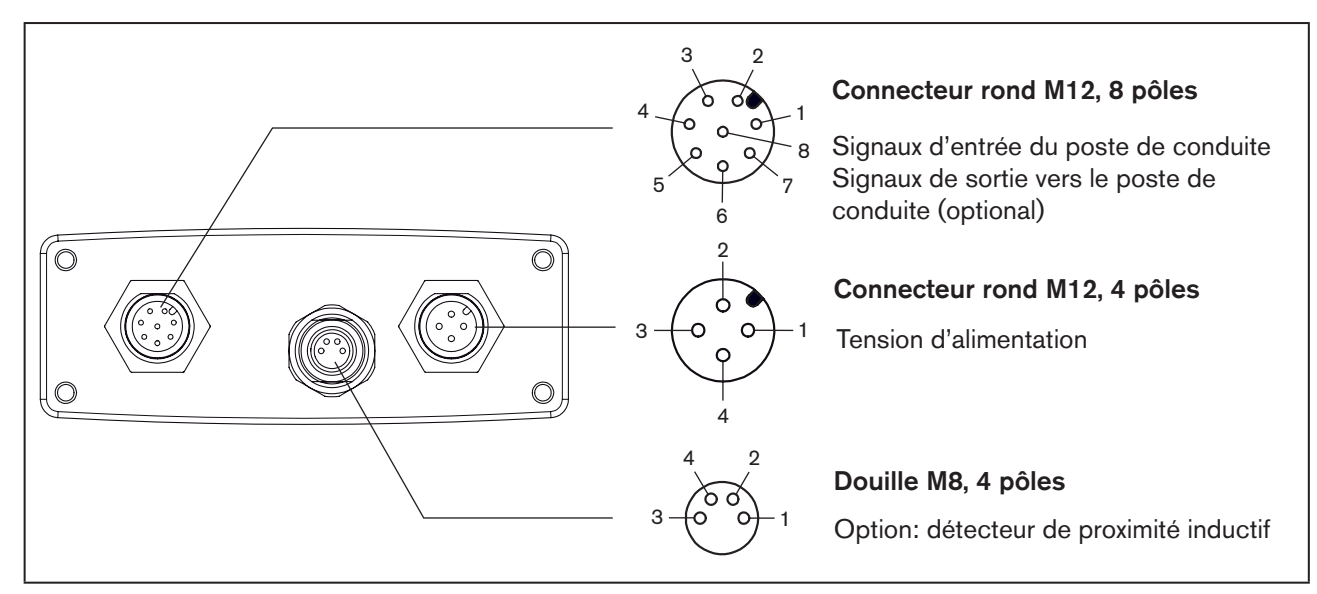

Figure 28 : Désignation des connecteurs ronds et des contacts 8692

# 17.3. Raccordement du régulateur de position type 8692

# 17.3.1. Signaux d'entrée du poste de conduite (par ex. API) - connecteur rond M12 - 8 pôles

| Broche | Couleur<br>de fil <sup>8)</sup> | Affectation                                     | Câblage externe / niveau de signal   |
|--------|---------------------------------|-------------------------------------------------|--------------------------------------|
| 8      | rouge                           | Valeur de consigne<br>+ (0/4 20 mA ou 0 5/10 V) | 8 0                                  |
| 7      | bleu                            | Valeur de consigne GND                          | 7 • GND                              |
| 1      | blanc                           | Entrée binaire +<br>(uniquement en option)      | 1 0 5 V (log. 0)<br>10 30 V (log. 1) |

Tableau 15 : Affectation des broches - signaux d'entrée du poste de conduite - connecteur rond M12, 8 pôles

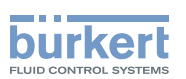

# 17.3.2. Signaux de sortie vers le poste de conduite (par ex. API) - conducteur rond M12, 8 pôles (nécessaire uniquement avec l'option sortie analogique et/ou sortie binaire)

| Broche | Couleur de fil <sup>8)</sup> | Affectation                                         | Câblage externe / niveau de signal |                               |
|--------|------------------------------|-----------------------------------------------------|------------------------------------|-------------------------------|
| 6      | rose                         | Message de retour de position<br>analogique +       | 6                                  | • + (0/4 20 mA oder 0 5/10 V) |
| 5      | gris                         | Message de retour de position<br>GND analogique GND | 5                                  | o → GND                       |
| 4      | jaune                        | Sortie binaire 1                                    | 4                                  | • 24 V / 0 V                  |
| 3      | vert                         | Sortie binaire 2                                    | 3                                  | • → 24 V / 0 V                |
| 2      | brun                         | Sortie binaire GND                                  | 2                                  | o► GND                        |

 $\rightarrow$  Raccordez les broches conformément à la version (options) du positionneur.

Tableau 16 : Affectation des broches - signaux de sortie vers le poste de conduite - connecteur rond M12, 8 pôles

### 17.3.3. Tension d'alimentation (connecteur rond M12, 4 pôles)

| Broche | Couleur de fil <sup>9)</sup> | Affectation | Câblage externe                                 |
|--------|------------------------------|-------------|-------------------------------------------------|
| 1      | brun                         | + 24 V      |                                                 |
| 2      |                              | non affecté | $24 \text{ V DC} \pm 10 \%$<br>Ondulation rési- |
| 3      | bleu                         | GND         | 3 o duelle maxi 10 %                            |
| 4      |                              | non affecté |                                                 |

Tableau 17 : Affectation des broches - tension d'alimentation (connecteur rond M12, 4 pôles)

### 17.3.4. Option: détecteur de proximité inductif - douille M8, 4 pôles

| Broche | Couleur de fil <sup>10)</sup> | Affectation                              | Câblage externe |
|--------|-------------------------------|------------------------------------------|-----------------|
| 1      | brun                          | Détecteur de proximité<br>inductif 1 out | 3 0             |
| 2      | blanc                         | GND                                      | 1 <b>o</b>      |
| 3      | bleu                          | + 24 V DC                                |                 |
| 4      |                               | non affecté                              |                 |

 Tableau 18 :
 Affectation des broches - Détecteur de proximité inductif (douille M8, 4 pôles)

Après application de la tension d'alimentation, le positionneur est en marche.

→ Effectuez maintenant les réglages de base nécessaires et déclenchez l'adaptation automatique du positionneur comme cela est décrit au chapitre <u>« 19. Première mise en service »</u> ou <u>« Mise en service et équipement du régulateur de position type 8692 »</u>.

<sup>8)</sup> Les couleurs indiquées se rapportent aux câbles de raccordement disponibles en tant qu'accessoires (919061)

<sup>9)</sup> Les couleurs indiquées se rapportent aux câbles de raccordement disponibles en tant qu'accessoires (918038)

<sup>10)</sup> Les couleurs indiquées se rapportent aux câbles de raccordement disponibles en tant qu'accessoires

<sup>(92903475)</sup> 

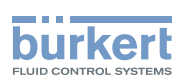

# 17.4. Type 8693 - Désignation des connecteurs ronds et des contacts

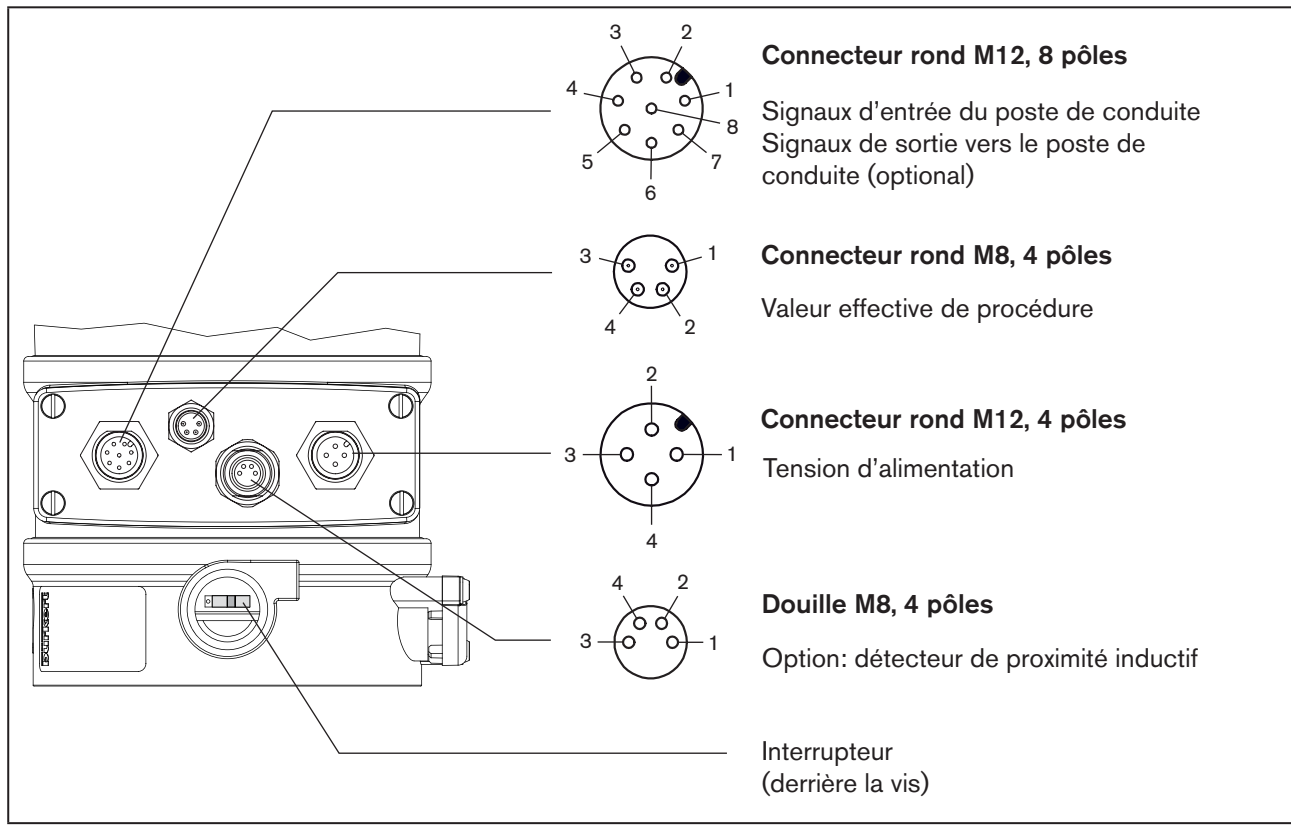

*Figure 29 : Désignation des connecteurs ronds et des contacts 8693* 

# 17.5. Raccordement du régulateur de process type 8693

→ Raccordez d'abord le régulateur de process comme cela est décrit au chapitre <u>« 17.3 Raccordement du régulateur de position type 8692 »</u>.

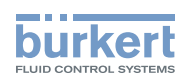

### 17.5.1. Valeur effective de procédure (connecteur rond M 8)

| Type<br>d'entrée <sup>11)</sup> | Broche | Couleur<br>de fil <sup>12)</sup> | Affectation                                          | Interrupteur          | Câblage externe  |
|---------------------------------|--------|----------------------------------|------------------------------------------------------|-----------------------|------------------|
| 4 - 20 mA<br>- alimen-          | 1      | brun                             | Alimentation transmetteur +<br>24 V                  |                       | 1 o <u>l</u> →   |
| tation<br>interne               | 2      | blanc                            | Sortie du transmetteur                               |                       | 2 • Transmetteur |
|                                 | 3      | bleu                             | GND                                                  | Interrupteur          | 3 og GND         |
|                                 | 4      | noir                             | Pont après GND (GND du transmetteur à 3 conducteurs) | gaucne                | 4 oi             |
| 4 - 20 mA                       | 1      | brun                             | Non affecté                                          |                       |                  |
| - alimen-                       | 2      | blanc                            | Eff. process +                                       | 0                     | 2 O 4 - 20 mA    |
| externe                         | 3      | bleu                             | Non affecté                                          | Interrupteur          | 4 • GND          |
|                                 | 4      | noir                             | Eff. process -                                       | aron                  |                  |
| Fréquence                       | 1      | brun                             | Alimentation capteur + 24 V                          |                       | 1 0 + 24 V       |
| - alimen-<br>tation<br>interne  | 2      | blanc                            | Entrée horloge +                                     |                       | 2 o Horloge +    |
|                                 | 3      | bleu                             | Entrée horloge - (GND)                               | Interrupteur          |                  |
|                                 | 4      | noir                             | Non affecté                                          | gaucne                | 3 O Horloge -    |
| Fréquence                       | 1      | brun                             | Non affecté                                          |                       |                  |
| - alimen-                       | 2      | blanc                            | Entrée horloge +                                     | 0                     | 2 O Horloge +    |
| externe                         | 3      | bleu                             | Entrée horloge -                                     | Interrupteur          | 3 O Horloge -    |
|                                 | 4      | noir                             | Non affecté                                          | aroit                 |                  |
| Pt 100                          | 1      | brun                             | Non affecté                                          |                       | 2 0              |
| (voir<br>remarque               | 2      | blanc                            | Eff. process 1 (alimentation en courant)             | 0                     | Pt 100           |
| ci-dessous)                     | 3      | bleu                             | Eff. process 2 (GND)                                 | Interrupteur<br>droit |                  |
|                                 |        | noir                             | Eff. process 3 (compensation)                        |                       | • -              |

Tableau 19 : Valeur effective de procédure

Pour des raisons de compensation de lignes, raccordez le capteur Pt 100 à l'aide de 3 conducteurs. Ponter obligatoirement les broches 3 et 4 sur le capteur.

Après application de la tension d'alimentation, le positionneur est en marche.

→ Effectuez maintenant les réglages de base nécessaires et déclenchez l'adaptation automatique du positionneur comme cela est décrit au chapitre <u>« 19. Première mise en service »</u> ou <u>« Mise en service et équi-</u> pement du régulateur de process type 8693 <u>»</u>.

11) Réglable avec le logiciel (voir chapitre « 19.3 Détermination des réglages de base »)

12) Les couleurs indiquées se rapportent aux câbles de raccordement disponibles en tant qu'accessoires (918718)

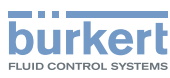

# 17.6. Réglage de la fin de course - en option

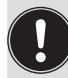

Avec l'option du positionneur / régulateur de process avec fin de course, celui-ci peut être réglé en position finale inférieure ou supérieure.

### DANGER !

Risque de blessures par la tension électrique.

- Avant d'intervenir dans le système, coupez la tension et empêchez toute remise sous tension par inadvertance.
- Veuillez respecter les réglementations en vigueur pour les appareils électriques en matière de prévention des accidents ainsi qu'en matière de sécurité.

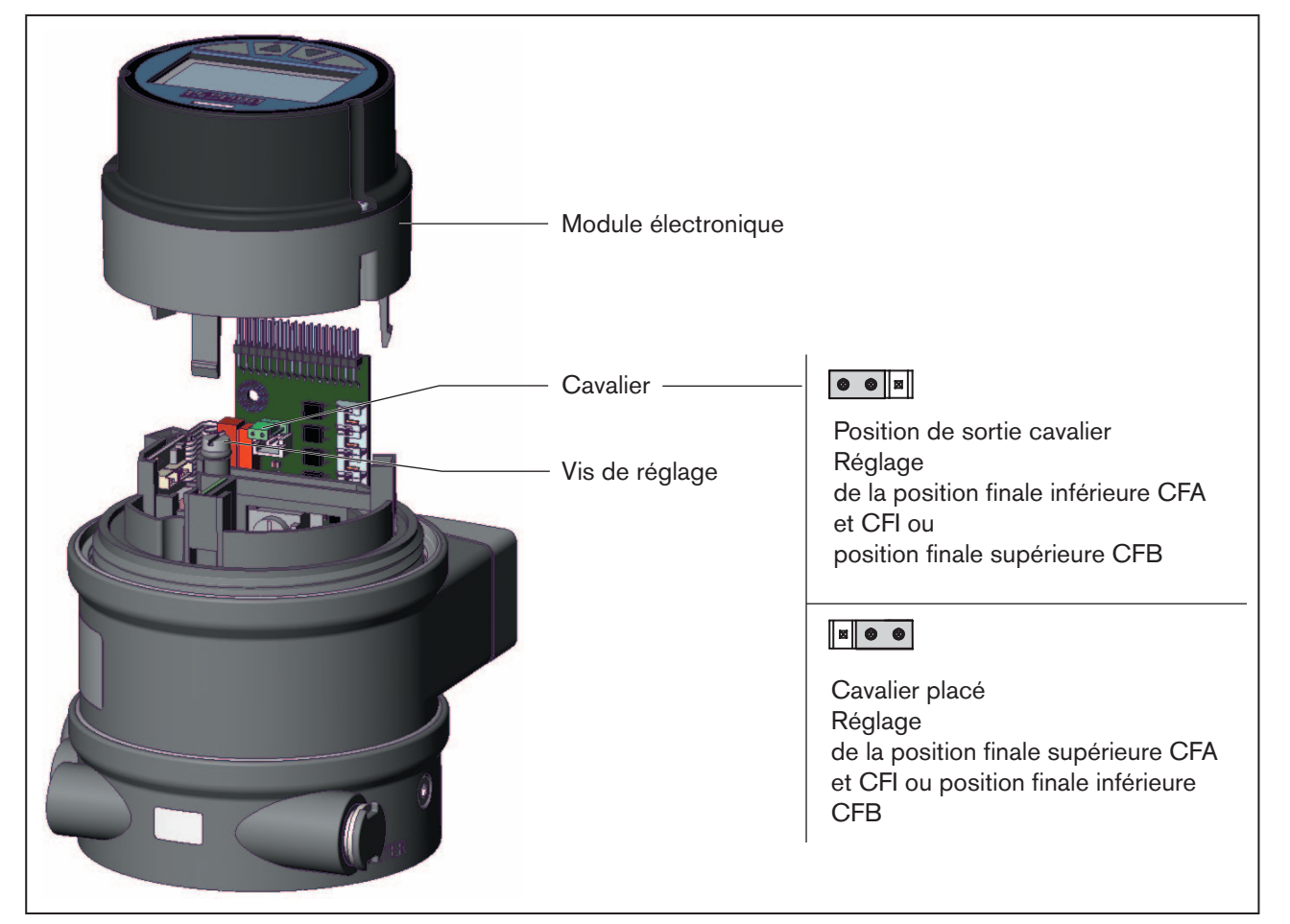

Figure 30 : Réglage des fin de course

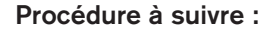

- 1. Ouvrir le corps et retirer le module électronique :
- $\rightarrow$   $\triangle$  Couper la tension de service au positionneur et au connecteur de fin de course.
- $\rightarrow$  Dévisser l'enveloppe du corps (avec le capot transparent).
- → Retirer le module électronique.

64

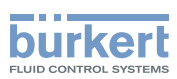

2. Réglage de la fin de course (dépendant de la fonction) :

#### Position finale inférieure avec fonction A ou position finale supérieure avec fonction e B

- $\rightarrow$  Mettre la tension de service au connecteur de fin de course sous tension.
- $\rightarrow$  Régler la fin de course avec un tournevis à la position finale de la vis de réglage.
- $\rightarrow$   $\triangle$  Mettre la tension de service au connecteur de fin de course hors tension.

#### Position finale inférieure avec fonction de commande I

 $\rightarrow$  Raccorder l'air de pilotage.

### \land AVERTISSEMENT !

Déplacement de la vanne après application de la tension électrique.

- Après application de la tension électrique, l'actionneur se déplace à la position finale réglée.
- N'effectuez jamais le réglage des fins de course avec un process en marche.
- $\rightarrow$  Activer la tension de service au positionneur et au connecteur de fin de course.
- → Amener l'actionneur en position finale inférieure.
- $\rightarrow$  Régler la fin de course avec un tournevis à la position finale de la vis de réglage.
- $\rightarrow$   $\triangle$  Couper l'air de pilotage.
- $\rightarrow$   $\triangle$  Couper la tension de service au positionneur et au connecteur de fin de course.

#### Position finale supérieure avec fonction A ou position finale inférieure avec fonction B

- → Placer le cavalier (voir <u>« Figure 30 : Réglage des fin de course »</u>).
- $\rightarrow$  Raccorder l'air de pilotage.

### \land AVERTISSEMENT !

#### Déplacement de la vanne après application de la tension électrique.

Après application de la tension électrique, l'entraînement se déplace à la position finale réglée.

- N'effectuez jamais le réglage des fins de course avec un process en marche.
- → Activer la tension de service au positionneur et au connecteur de fin de course.
- → Amener l'actionneur en position finale supérieure (CFA et I) ou en position finale inférieure (CFB).
- $\rightarrow$  Régler la fin de course avec un tournevis à la position finale de la vis de réglage.
- $\rightarrow$   $\triangle$  Couper l'air de pilotage.
- $\rightarrow$   $\triangle$  Mettre la tension de service à l'appareil et au connecteur de fin de course hors tension.
- $\rightarrow$  Replacer le cavalier en position de sortie (« Figure 30 »).

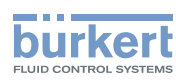

3. Placer le module électronique et fermer le corps :

#### **REMARQUE !**

Ne pas endommager les broches sur la carte de circuits imprimés !

- Lors du montage du module électronique, respecter la position des broches sur la platine du module électronique.
- → Placer le module électronique avec soin et adapter les broches dans la platine du module électronique.
- → Contrôler le positionnement correct du joint de l'enveloppe du corps.

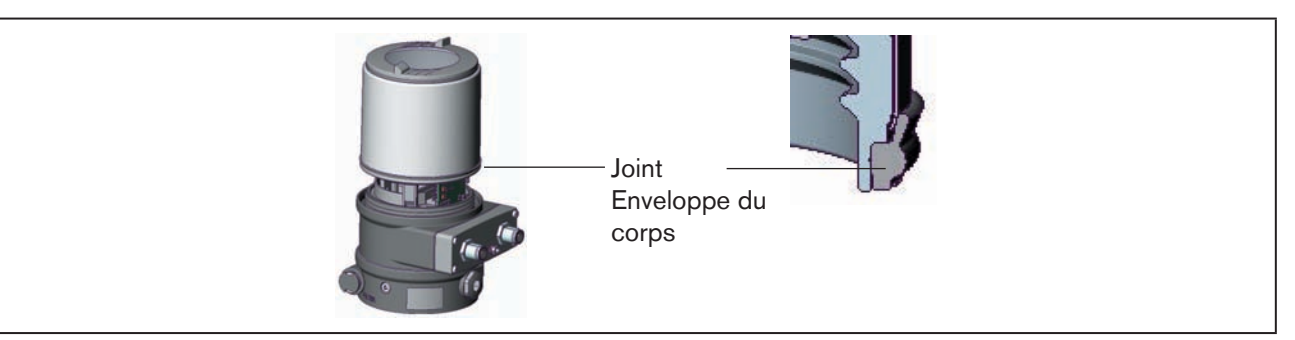

*Figure 31 : Position du joint (enveloppe du corps)* 

### **REMARQUE !**

Dommage ou panne suite à la pénétration d'encrassement et d'humidité.

Pour la garantie du type de protection IP65 / IP 67:

- Visser l'enveloppe du corps jusqu'en butée.
- $\rightarrow$  Visser l'enveloppe du corps (avec le capot transparent) (outil de vissage : 674077<sup>13)</sup>).
- → Mettre la tension de service à l'appareil et au connecteur de fin de course sous tension.
- $\rightarrow$  Remettre le positionneur en service.

13) L'outil de vissage (674077) est vendu par votre filiale de distribution Bürkert.

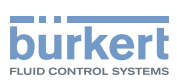

# 18. RACCORDEMENT ÉLECTRIQUE 24 V DC AVEC PRESSE-ÉTOUPE

## 18.1. Consignes de sécurité

### DANGER !

#### Danger dû à la présence de tension électrique dans l'installation.

Il y a risque important de blessures lors d'interventions sur l'installation.

• Avant d'effectuer des travaux, coupez toujours la tension et empêchez toute remise sous tension par inadvertance.

# 

### Danger dû à un montage non conforme.

Un montage non conforme peut entraîner des blessures et endommager l'appareil et son environnement.

• Les installations électriques et fluides doivent être effectuées uniquement par des techniciens qualifiés et habilités disposant de l'outillage approprié.

### Danger du fait de l'actionnement involontaire de l'installation.

La mise en marche involontaire de l'installation lors du montage peut entraîner des blessures et des dommages matériels.

• Evitez l'actionnement involontaire de l'installation par des mesures appropriées.

### Utilisation de l'entrée de consigne 4 - 20 mA

Si la tension de service d'un positionneur monté en série avec plusieurs appareils tombe en panne, la résistance ohmique de l'entrée du positionneur en panne devient élevée. Le signal normalisé 4 à 20 mA est alors interrompu. Dans ce cas, adressez vous directement au service après-vente Bürkert.

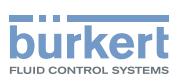

## 18.2. Platine de raccordement du positionneur avec bornes vissées et interrupteurs

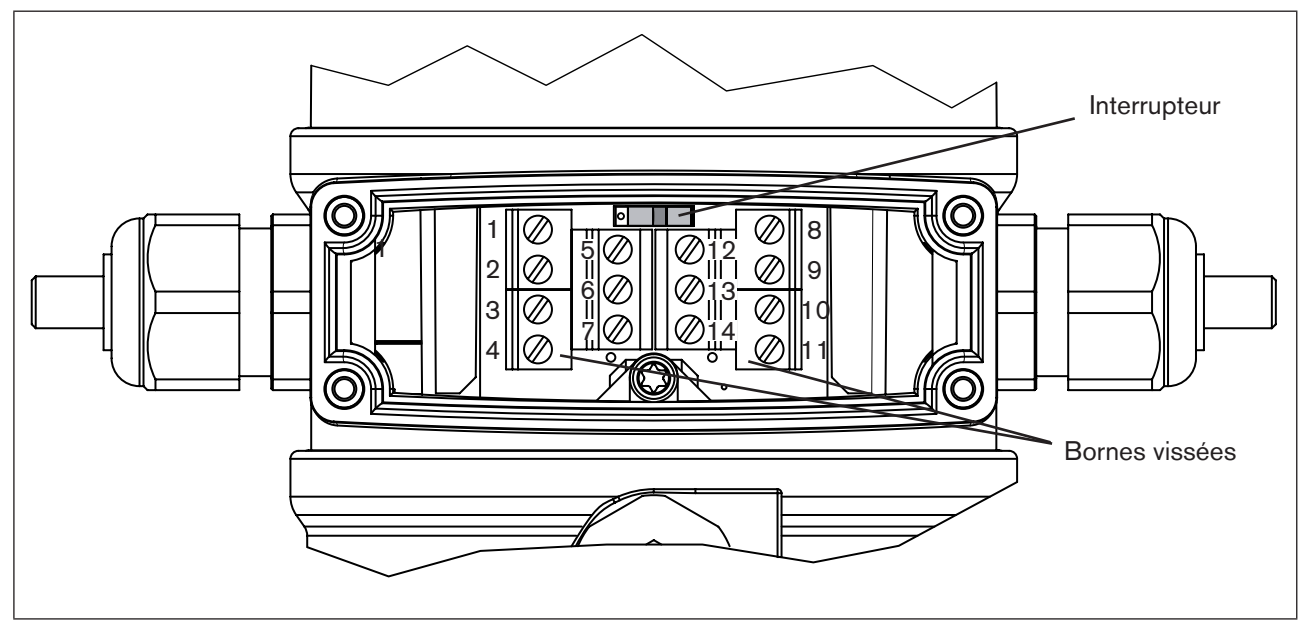

Figure 32 : Platine de raccordement avec interrupteur

→ Les bornes de raccordement deviennent accessibles après avoir enlevé le couvercle des presse-étoupe. Pour ce faire, enlevez les 4 vis.

| $\rightarrow$ Raccordez le positionneur co                                                      | omme il se doit :                                                        |  |  |
|-------------------------------------------------------------------------------------------------|--------------------------------------------------------------------------|--|--|
| Type 8692 : voir chapitre <pre>« 18.3 Affectation des bornes pour presse-étoupe – régulat</pre> |                                                                          |  |  |
|                                                                                                 | type 8692 »                                                              |  |  |
| Type 8693 : voir chapitre                                                                       | « 18.4 Affectation des bornes pour presse-étoupe - régulateur de process |  |  |
|                                                                                                 | type 8693 »                                                              |  |  |

# 18.3. Affectation des bornes pour presse-étouperégulateur de position type 8692

### 18.3.1. Signaux d'entrée du poste de conduite (par ex. API)

| Borne | Affectation                               | Câblage externe    |  |  |
|-------|-------------------------------------------|--------------------|--|--|
| 11    | Valeur de consigne +                      | 11 0               |  |  |
| 10    | Valeur de consigne GND                    | 10 • GND           |  |  |
| 12    | Entrée binaire + (uniquement en option)   | 12 0               |  |  |
| 13    | Entrée binaire GND (uniquement en option) | 10 - 30 V (log. 1) |  |  |

 Tableau 20 :
 Affectation des bornes - Signaux d'entrée du poste de conduite

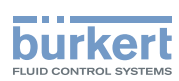

### 18.3.2. Signaux de sortie vers le poste de conduite (par ex. API) (nécessaire uniquement avec l'option sortie analogique et/ ou sortie binaire)

 $\rightarrow$  Raccordez les bornes conformément à la version (options) du positionneur.

| Borne | Affectation                                  | Câblage externe                            |
|-------|----------------------------------------------|--------------------------------------------|
| 9     | Message de retour de position analogique +   | 9 • • + (0 / 4 - 20 mA ou 0 - 5 / 10 V)    |
| 8     | Message de retour de position GND analogique | isolation électrique complète<br>8 • • GND |
| 5     | Sortie binaire 1                             | 5 0 24 V / 0 V NC / NO                     |
| 6     | Sortie binaire GND                           | 6 • GND                                    |
| 7     | Sortie binaire 2                             | 7 0                                        |
| 6     | Sortie binaire GND                           | 6 • GND                                    |

Tableau 21 : Affectation des bornes - signaux de sortie vers le poste de conduite

### 18.3.3. Tension d'alimentation

| Borne | Affectation                | Câblage externe                       |
|-------|----------------------------|---------------------------------------|
| 14    | Tension d'alimentation +   | 14 0                                  |
| 13    | Tension d'alimentation GND | 13 Ondulation résiduelle maxi<br>10 % |

Tableau 22 : Affectation des bornes - tension d'alimentation

Après application de la tension d'alimentation, le positionneur est en marche.

→ Effectuez maintenant les réglages de base nécessaires et déclenchez l'adaptation automatique du positionneur comme cela est décrit au chapitre <u>« 19. Première mise en service »</u> ou <u>« Mise en service et équipement du régulateur de position type 8692 »</u>.

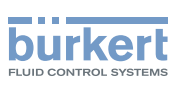

# 18.4. Affectation des bornes pour press-étouperégulateur de process type 8693

- → Raccordez d'abord le régulateur de process comme cela est décrit au chapitre <u>« 18.3 Affectation des bornes</u> pour presse-étoupe régulateur de position type 8692 ».
- → Raccordez les bornes d'entrée valeur effective de procédure.

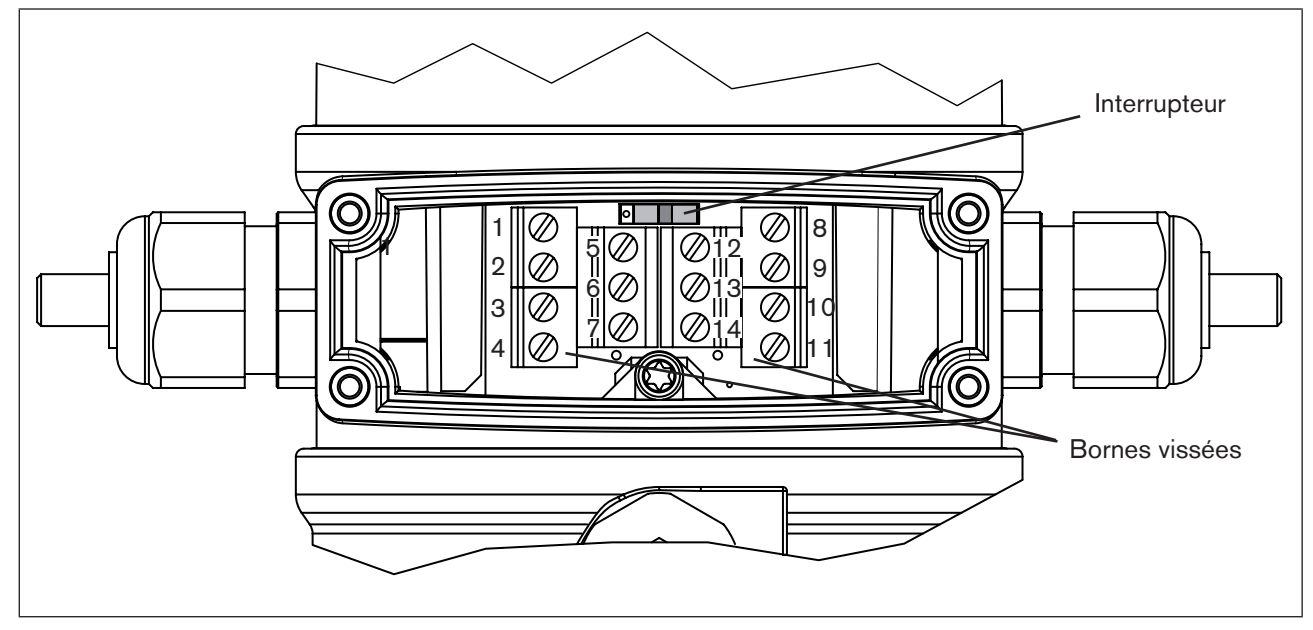

Figure 33 : Platine de raccordement avec interrupteur

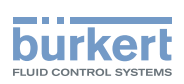

# 18.4.1. Affectation des bornes pour le choix de l'entrée valeur effective de procédure

| Type<br>d'entrée <sup>14)</sup>  | Inter-<br>rupteur <sup>15)</sup> | Borne | Affectation                                             | Câblage externe     |
|----------------------------------|----------------------------------|-------|---------------------------------------------------------|---------------------|
| 4 - 20 mA                        |                                  | 1     | Entrée transmetteur + 24 V                              | 1 0 -               |
| - alimentation                   |                                  | 2     | Sortie du transmetteur                                  |                     |
|                                  |                                  | 3     | Pont après GND (GND du<br>transmetteur à 3 conducteurs) | 3 OGND              |
|                                  | Interrupteur                     | 4     | GND                                                     | 4 0                 |
| Fréquence                        | gauche                           | 1     | Alimentation capteur + 24 V                             | 1 0 + 24 V          |
| - alimentation                   |                                  | 2     | Entrée horloge +                                        | 2 9 Horloge+        |
|                                  |                                  | 3     | Non affecté                                             | 2 inchogo.          |
|                                  |                                  | 4     | Entrée horloge - (GND)                                  | 4 • Horloge - (GND) |
| 4 - 20 mA                        |                                  | 1     | Non affecté                                             |                     |
| - alimentation                   |                                  | 2     | Eff. process +                                          | 2 0 + (4 - 20 mA)   |
|                                  |                                  | 3     | Eff. process -                                          | 3 • GND             |
|                                  |                                  | 4     | Non affecté                                             |                     |
| Fréquence                        |                                  | 1     | Non affecté                                             |                     |
| - alimentation                   | 0                                | 2     | Entrée horloge +                                        | 2 0 Horloge +       |
|                                  | Interrupteur                     | 3     | Non affecté                                             | 4 0 Horloge -       |
|                                  | droit                            | 4     | Entrée horloge -                                        |                     |
| Pt 100                           |                                  | 1     | Non affecté                                             | 2 0                 |
| (voir<br>remarque<br>ci-dessous) |                                  | 2     | Eff. process 1 (alimentation en courant)                | Pt 100              |
|                                  |                                  | 3     | Eff. process 2 (GND)                                    | 3 0                 |
|                                  |                                  | 4     | Eff. process 3 (compensation)                           | 4 0                 |

Tableau 23 : Affectation des bornes - entrée valeur effective de procédure

Pour des raisons de compensation de lignes, raccordez le capteur Pt 100 à l'aide de 3 conducteurs. Ponter obligatoirement les bornes 3 et 4 sur le capteur.

Après application de la tension d'alimentation, le positionneur est en marche.

→ Effectuez maintenant les réglages de base nécessaires et déclenchez l'adaptation automatique du positionneur comme cela est décrit au chapitre <u>« 19. Première mise en service »</u> ou <u>« Mise en service et équi-</u> pement du régulateur de process type 8693 <u>»</u>.

14) Réglable avec le logiciel (voir chapitre <u>« 19.3 Détermination des réglages de base »</u>)

15) L'interrupteur se trouve derrière la vis (voir <u>« Figure 33</u> désignation des connecteurs multipolaires et des <u>contacts 8693 »</u>)

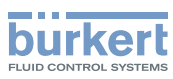

# 19. PREMIERE MISE EN SERVICE

Cette section vous permet de mettre le positionneur rapidement en marche pour contrôler le fonctionnement. Les fonctions supplémentaires qui ne sont pas nécessaires ne sont pas abordées ici.

# 19.1. Consignes de sécurité

# DANGER !

Danger dû à la présence de haute pression dans l'installation !

Il y a risque important de blessures lors d'interventions sur l'installation.

• Avant de desserrer les conduites et les vannes, coupez la pression et purgez l'air des conduites.

### AVERTISSEMENT !

### Danger dû à un montage non conforme.

Un montage non conforme peut entraîner des blessures et endommager l'appareil et son environnement.

• Les installations électriques et fluides doivent être effectuées uniquement par des techniciens qualifiés et habilités disposant de l'outillage approprié.

### Danger du fait de l'actionnement involontaire de l'installation.

La mise en marche involontaire de l'installation lors du montage peut entraîner des blessures et des dommages matériels.

• Evitez l'actionnement involontaire de l'installation par des mesures appropriées.

# 19.2. Installation

→ Avant la mise en service, effectuez l'installation fluide et électrique du positionneur et de la vanne.

Après application de la tension de service, le positionneur est à l'état AUTOMATIQUE.

# 19.3. Détermination des réglages de base

Les réglages de base du positionneur sont effectués en usine.

Pour contrôler le fonctionnement du positionneur, il convient, après installation de l'appareil, d'effectuer le réglage du signal d'entrée universel (signal normalisé) et la fonction *X.TUNE* pour permettre l'adaptation aux conditions locales.

Pour déterminer les réglages de base, passez du niveau de commande process au niveau configuration.

→ Maintenez la touche de sélection gauche (MENU) enfoncée pendant environ 3 secondes (compte à rebours : deux barres progressent l'une vers l'autre à l'écran).

Ensuite, le menu principal (MAIN) est affiché avec les points de menu pouvant être marqués individuellement au moyen des touches fléchées et sélectionnés avec la touche de sélection droite (ENTER).
PremiEre mise en service

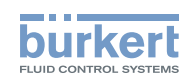

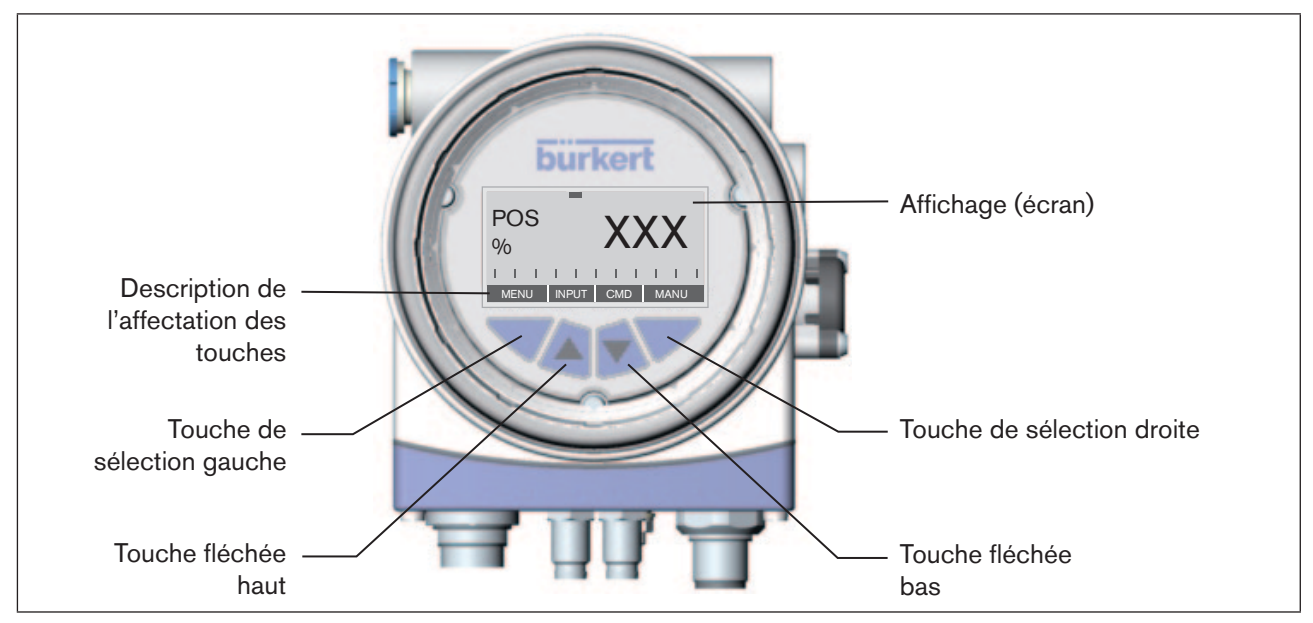

Figure 34 : Description du module de commande

Un aperçu de la structure de commande des réglages de base se trouve au chapitre <u>« 19.3.3 Aperçu de la</u> structure de commande première mise en service <u>»</u>.

## 19.3.1. Réglage du signal d'entrée (signal normalisé) :

- → Dans le menu principal, marquez le point de menu *INPUT* avec les touches fléchées, puis actionnez la touche de sélection droite (ENTER) pour accéder au sous-menu *INPUT*.
- → Marquez le signal d'entrée (4 20mA, 0 20mA,...) à l'aide des touches fléchées.
- → Le signal d'entrée est sélectionné (le point est marqué) en actionnant la touche de sélection droite (SELEC).
- → Actionnez la touche de sélection gauche (EXIT) pour quitter le sous-menu.
- → Actionnez de nouveau la touche de sélection gauche (EXIT) pour quitter le menu principal.

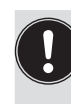

Les données modifiées ne sont enregistrées dans la mémoire (EEPROM) qu'après avoir quitté le menu principal avec la touche de sélection gauche (EXIT). Pendant l'enregistrement, le message « SAVE EEPROM » est affiché.

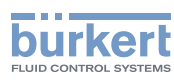

## 19.3.2. Exécution de l'adaptation automatique X.TUNE:

Une description précise de la fonction *X.TUNE* se trouve aux chapitres <u>« Mise en service et commande du</u> régulateur de position type 8692 <u>»</u>

#### AVERTISSEMENT !

#### Danger en cas de modifications de la position de vanne lorsque la fonction X.TUNE est exécutée.

Lors de l'exécution de *X.TUNE* sous pression de service, il y a un risque imminent de blessures.

- N'exécutez jamais X.TUNE lorsque le process est en cours.
- Evitez l'actionnement involontaire de l'installation par des mesures appropriées.

#### **REMARQUE** !

Evitez une mauvaise adaptation du régulateur suite à une pression d'alimentation ou une pression de fluide de service erronée.

- Exécutez **dans tous les cas** *X.TUNE* avec la pression d'alimentation disponible lors du fonctionnement ultérieur (= énergie auxiliaire pneumatique).
- Exécutez la fonction *X.TUNE* de préférence **sans** pression de fluide de service, afin d'exclure les perturbations dues aux forces en relation avec le débit.
- → Pour accéder au menu principal, maintenez la touche de sélection gauche (MENU) enfoncée pendant environ 3 secondes (compte à rebours à l'écran).
- → A l'aide des touches fléchées, marquez le point de menu X.TUNE.
- → Pour démarrer l'adaptation automatique *X.TUNE*, maintenez la touche de sélection droite (RUN) enfoncée pendant environ 3 secondes (compte à rebours à l'écran).

Pendant l'adaptation automatique, des messages concernant la progression de X.TUNE (par ex. « TUNE #1.... ») sont affichés.

- Au terme de l'adaptation automatique, le message « X.TUNE READY » est affiché.
- $\rightarrow$  Vous revenez au menu principal en actionnant une touche quelconque.
- $\rightarrow$  Actionnez la touche de sélection gauche (EXIT) pour quitter le menu principal.

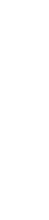

Les données modifiées ne sont enregistrées dans la mémoire (EEPROM) qu'après avoir quitté le menu principal avec la touche de sélection gauche (EXIT). Pendant l'enregistrement, le message « SAVE EEPROM » est affiché.

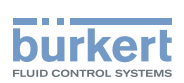

# 19.3.3. Aperçu de la structure de commande première mise en service

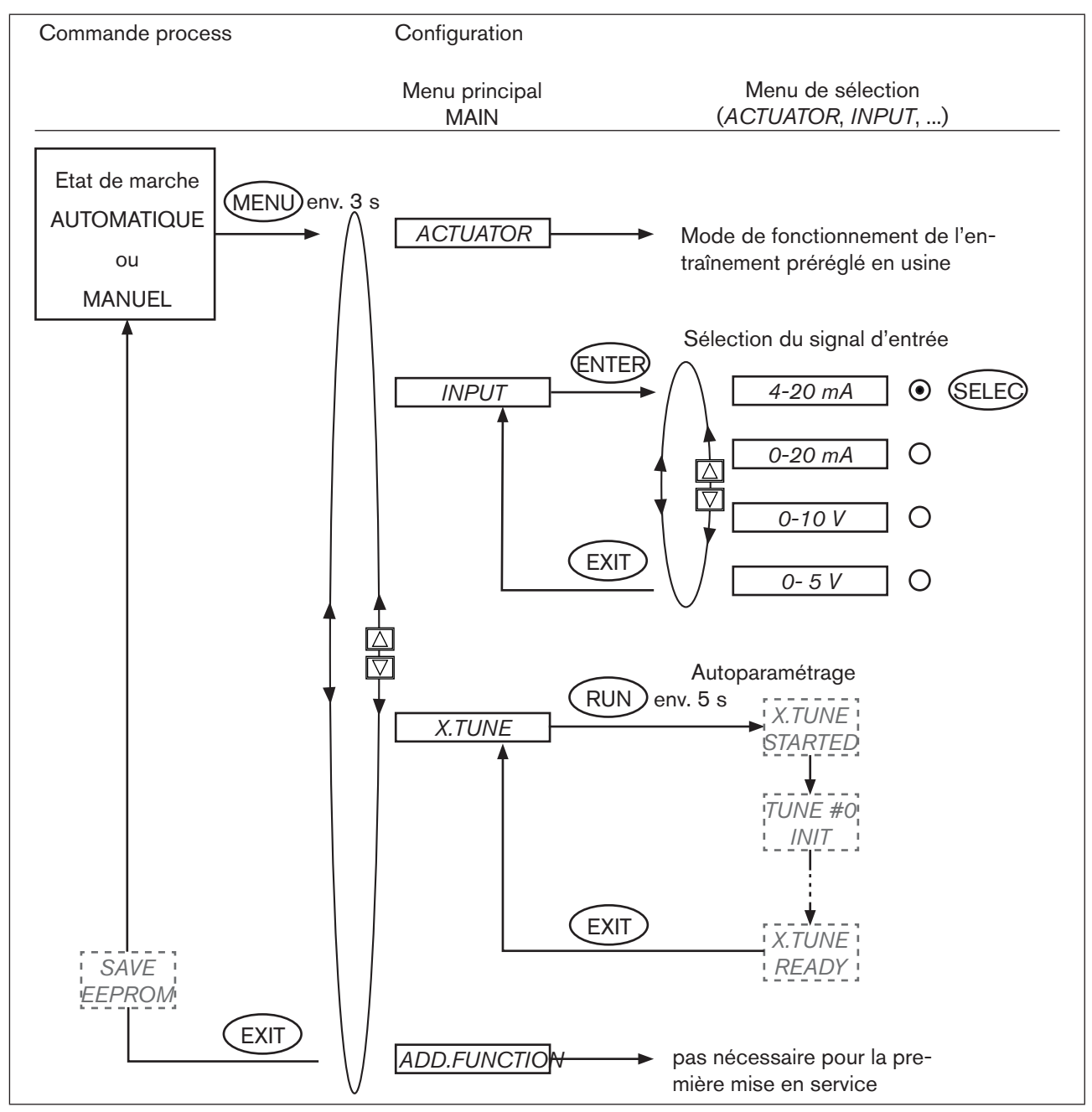

Figure 35 : Structure de commande - Première mise en service

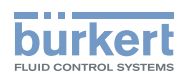

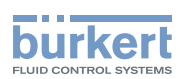

#### TABLE DES MATIERES

| 20. | MISE  | EN SERVICE ET RÉGLAGE DU RÉGULATEUR DE POSITION TYPE 8692            | 79 |
|-----|-------|----------------------------------------------------------------------|----|
|     | 20.1. | Consignes de sécurité                                                | 79 |
|     | 20.2. | Description de la procédure à suivre                                 | 80 |
|     | 20.3. | Réglages usine du régulateur de position                             | 81 |
|     | 20.4. | Détermination des réglages de base                                   | 82 |
|     | 20.5. | Description des fonctions de base dans le menu principal             | 83 |
|     |       | 20.5.1. Menu principal du positionneur                               | 83 |
|     |       | 20.5.2. Entrée du mode de fonctionnement de l'actionneur pneumatique | 84 |
|     |       | 20.5.3. Entrée du signal d'entrée                                    | 84 |
|     |       | 20.5.4. Adaptation automatique (autotune) du régulateur de position  | 85 |
|     |       | 20.5.5. Ajouter des fonctions supplémentaires                        |    |
|     |       | 20.5.6. Quitter le menu principal                                    |    |
| 21. | СОМ   | MANDE DU RÉGULATEUR DE POSITION                                      | 87 |
|     | 21.1. | Passage entre les états de marche                                    | 87 |
|     | 21.2. | Passage entre les niveaux de commande                                | 88 |
|     | 21.3. | Etat de marche AUTOMATIQUE                                           | 88 |
|     |       | 21.3.1. Signification des touches                                    |    |
|     |       | 21.3.2. Affichages                                                   |    |
|     |       | 21.3.3. Structure de commande                                        |    |
|     | 21.4. | Etat de marche MANUEL                                                | 90 |
|     |       | 21.4.1. Signification des touches                                    | 90 |
|     |       | 21.4.2. Affichages                                                   | 90 |
|     |       | 21.4.3. Structure de commande                                        | 91 |

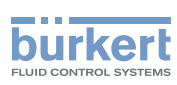

| 22. | CONF  | ONFIGURATION DES FONCTIONS SUPPLÉMENTAIRES                                                                                                 |     |  |
|-----|-------|----------------------------------------------------------------------------------------------------|-----|--|
|     | 22.1. | Touches dans le niveau configuration                                                                                                    |     |  |
|     | 22.2. | Menu de configuration                                                                                                    |     |  |
|     |       | 22.2.1. Passage du niveau de commande process au niveau configuration et vice versa                                                        | 93  |  |
|     |       | 22.2.2. Ajout de fonctions supplémentaires dans le menu principal                                                                          | 93  |  |
|     |       | 22.2.3. Suppression de fonctions supplémentaires du menu principal                                                                         | 94  |  |
|     |       | 22.2.4. Réglage des valeurs numériques                                                                                                    | 94  |  |
|     |       | 22.2.5. Principe de l'ajout des fonctions supplémentaires dans le menu principal                                                           | 95  |  |
|     | 22.3. | Fonctions supplémentaires                                                                                                    | 96  |  |
|     |       | <b>22.3.1. CHARACT</b> Sélection de la caractéristique de transfert entre le signal d'entrée (valeur de consigne de position) et la course | 97  |  |
|     |       | <b>22.3.2. CUTOFF</b> Fonction de fermeture du régulateur de position type 8692                                                            | 101 |  |
|     |       | <b>22.3.3. DIR.CMD</b> Sens d'action (Direction) de la valeur de consigne du régulateur de position                                        | 102 |  |
|     |       | 22.3.4. DIR.ACT Sens d'action (Direction) du servomoteur                                                                                   | 103 |  |
|     |       | 22.3.5. SPLTRNG Répartition de la plage du signal (Split range)                                                                            | 104 |  |
|     |       | <b>22.3.6.</b> <i>X.LIMIT</i> Limitation de la course mécanique                                                                            | 106 |  |
|     |       | <b>22.3.7.</b> <i>X.TIME</i> limitation de la vitesse de réglage                                                                           | 107 |  |
|     |       | 22.3.8. X.CONTROL Paramétrage du régulateur de position                                                                                    | 108 |  |
|     |       | 22.3.9. SECURITY Code de protection pour les réglages                                                                                      | 110 |  |
|     |       | 22.3.10. SAFEPOS entrée de la position de sécurité                                                                                         | 112 |  |
|     |       | <b>22.3.11. SIG-ERROR</b> Configuration détection de défaut du niveau du signal                                                            | 113 |  |
|     |       | 22.3.12. BINARY-IN Activation de l'entrée binaire                                                                                          | 114 |  |
|     |       | 22.3.13. OUTPUT (Option) Configuration des sorties                                                                                         | 115 |  |
|     |       | <b>22.3.14. CAL.USER</b> Calibrage de l'affichage de la valeur effective et des entrées pour la valeur de consigne de position             | 120 |  |
|     |       | 22.3.15. SET.FACTORY Rétablissement des réglages usine                                                                                     | 122 |  |
|     |       | 22.3.16. SER. I/O Réglages de l'interface sérielle                                                                                         | 123 |  |
|     |       | 22.3.17. EXTRAS                                                                                                    | 124 |  |
|     |       | 22.3.18. SERVICE                                                                                                    | 124 |  |
|     |       | 22.3.19. SIMULATION - en construction                                                                                                    | 124 |  |

#### Type 8692, 8693

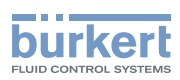

# 20. MISE EN SERVICE ET RÉGLAGE DU RÉGULATEUR DE POSITION TYPE 8692

## 20.1. Consignes de sécurité

## DANGER !

#### Danger dû à la présence de haute pression dans l'installation.

Il y a risque important de blessures lors d'interventions sur l'installation.

• Avant de desserrer les conduites et les vannes, coupez la pression et purgez l'air des conduites.

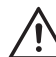

#### AVERTISSEMENT !

Danger dû à un montage non conforme.

Un montage non conforme peut entraîner des blessures et endommager l'appareil et son environnement.

 Ces travaux doivent être effectués uniquement par des techniciens qualifiés et habilités disposant de l'outillage approprié.

#### Danger dû à l'actionnement involontaire de l'installation.

La mise en marche involontaire de l'installation lors du montage peut entraîner des blessures et des dommages matériels.

• Evitez l'actionnement involontaire de l'installation par des mesures appropriées.

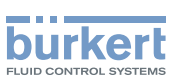

## 20.2. Description de la procédure à suivre

Après enclenchement de la tension de service, le positionneur se trouve dans le niveau de commande process à l'état de marche AUTOMATIQUE.

Pour déterminer les réglages de base, vous devez passer au niveau configuration :

→ Maintenez la touche de sélection gauche (MENU) enfoncée pendant environ 3 secondes (attendre l'affichage du compte à rebours) :

Le menu principal (MAIN) est ensuite affiché.

→ Vous passez entre les différents points du menu principal en actionnant les touches fléchées et sélectionnez un point de menu avec la touche de sélection droite (ENTER/RUN).

Selon la fonction, un point de sous-menu ou un masque de sélection est affiché.

- → Vous passez entre ces points de sous-menu en actionnant les touches fléchées et pouvez sélectionner les réglages souhaités. La touche de sélection droite (SELEC/ENTER) permet de confirmer la sélection (le point derrière le paramètre sélectionné est maintenant marqué). Le retour au menu principal se fait avec la touche de sélection gauche (EXIT).
- → Pour enregistrer les réglages modifiés dans la mémoire, vous devez quitter le niveau configuration avec la touche de sélection gauche (EXIT).

Vous êtes de nouveau dans le niveau de commande process.

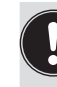

Les paramètres et réglages modifiés ne sont sauvegardés dans la mémoire (« *save EEPROM* ») qu'après avoir quitté le niveau configuration avec la touche de sélection droite.

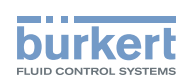

## 20.3. Réglages usine du régulateur de position

| Fonction                   | Réglage usine                     | Fonction                          | Réglage usine                    |  |
|----------------------------|-----------------------------------|-----------------------------------|----------------------------------|--|
| ACTUATOR                   | SINGLE ou DOUBLE 16)              | X.CONTROL                         |                                  |  |
|                            |                                   | DBND                              | 1.0 %                            |  |
| INPUT                      | 4-20 mA                           | KXopn                             | (1) Valeurs calculées par X.TUNE |  |
| CHARACT                    | linear                            | KXcls                             | (1) Valeurs calculées par X.TUNE |  |
|                            | mea                               | Après exécution de SET.FACTORY: 1 |                                  |  |
| DIR.CMD                    | Rise                              |                                   |                                  |  |
|                            |                                   | SECURITY<br>Access Code 1         | 0000                             |  |
| CUTOFF                     | Min 0 %<br>Max 100 %              |                                   |                                  |  |
|                            | 100 /0                            | SAFEPOS                           | 0 %                              |  |
| DIR.ACT                    | Rise                              | SIG ERROR                         |                                  |  |
|                            |                                   | SP/CMD Input                      | Error off                        |  |
| SPLTRNG                    | Min 0%                            |                                   |                                  |  |
|                            | Wax 100 %                         | OUTPUT <sup>17)</sup>             |                                  |  |
| X.LIMIT                    | Min 0 %                           | OUT ANALOG                        | Out POS                          |  |
|                            | Max 100 %                         |                                   | OUT type 4-20 mA                 |  |
| X.TIME                     |                                   | OUT BIN1                          | Out DEV.X                        |  |
| Open                       | (1s) Valeurs calculées par X.TUNE |                                   | Lim. DEV.X 1.0 %                 |  |
| Close                      | (1s) Valeurs calculées par X.TUNE |                                   | OUT.BIN1 type normally open      |  |
| Après exécu                | ition de SET.FACTORY: 1s          | OUT BIN2                          | Out DEV.X                        |  |
|                            |                                   |                                   | <i>Lim. DEV.X</i> 1.0 %          |  |
| BINARY. IN                 | SafePos                           |                                   | OUT.BIN1 type normally open      |  |
| BIN. IN type normally open |                                   |                                   |                                  |  |

Tableau 24 : Réglages usine du régulateur de position

16) préréglage en usine

17) uniquement en option

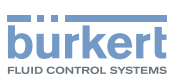

## 20.4. Détermination des réglages de base

Lors de la première mise en service du positionneur, veuillez effectuer les réglages de base suivants :

- → Indication de l'entrée du signal normalisé pour la consigne (*INPUT*) (4 ... 20 mA, 0 20 mA, 0 10 V ou 0 5 V).
- → Démarrage de l'adaptation automatique du régulateur de position aux conditions d'exploitation actuelles (X.TUNE).

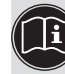

La description exacte des fonctions *INPUT* et *X.TUNE* se trouve au chapitre <u>« 20.5 Description des fonc-</u> tions du menu principal <u>»</u>.

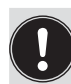

Les réglages de base du positionneur sont effectués en usine. Lors de la mise en service, l'entrée du signal normalisé (*INPUT*) et l'exécution de *X.TUNE* sont toutefois absolument nécessaires. Grâce à la fonction X.TUNE, le positionneur calcule les réglages optimaux pour les conditions d'exploitation actuelles.

Si pendant l'exécution de *X.TUNE* la fonction supplémentaire *X.CONTROL* se trouve dans le menu principal, un calcul automatique supplémentaire de la bande morte du régulateur de position *DBND* en fonction du frottement du servomoteur est effectué (voir chapitre <u>« 22.3.9. *X.CONTROL* Paramétrage du</u> régulateur de position »).

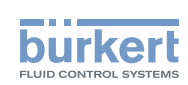

## 20.5. Description des fonctions de base dans le menu principal

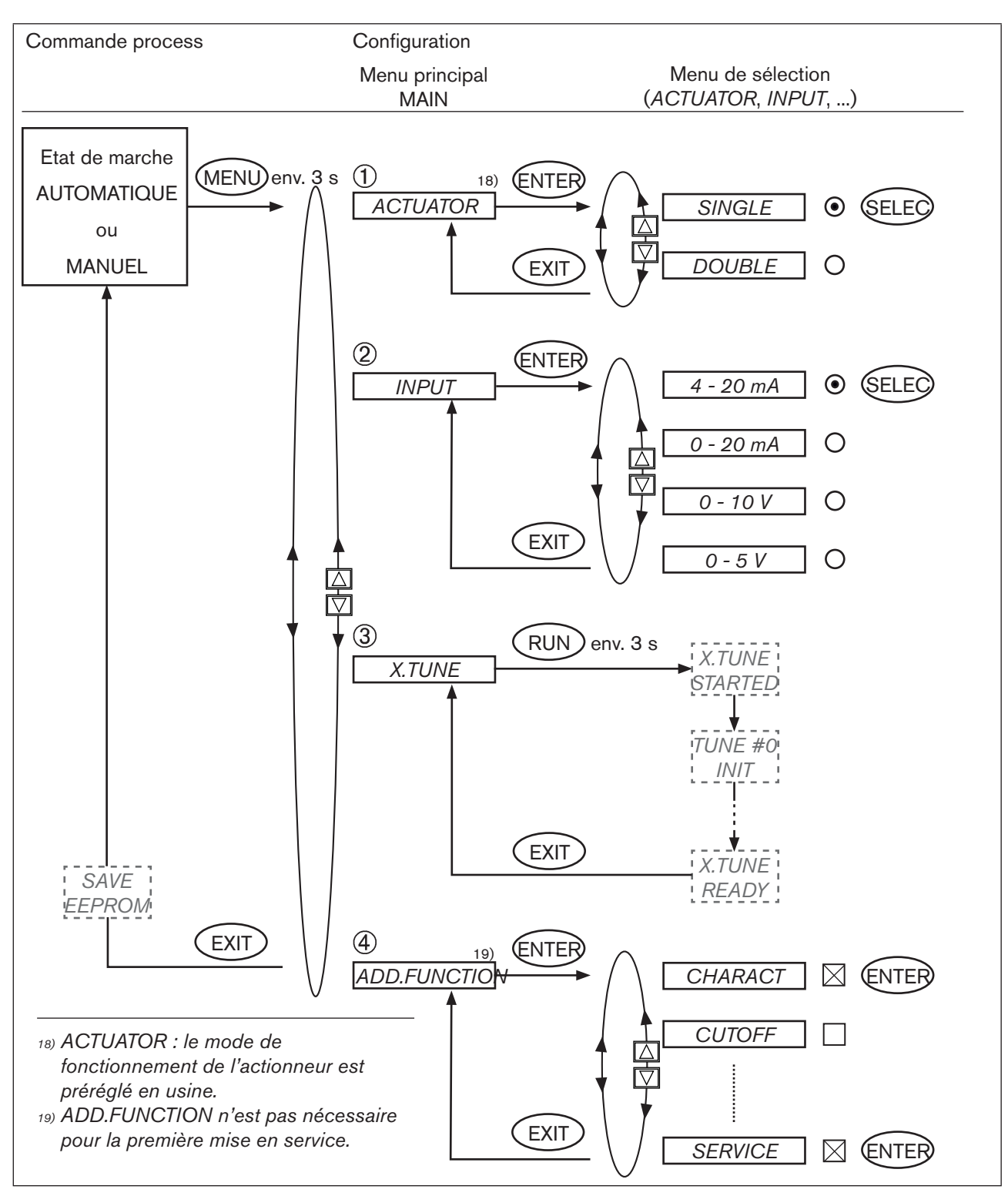

### 20.5.1. Menu principal du positionneur

*Figure 36 : Structure de commande réglages de base* 

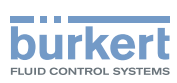

# 20.5.2. Entrée du mode de fonctionnement de l'actionneur pneumatique

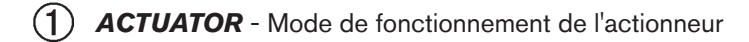

Ce point de menu permet d'entrer le mode de fonctionnement de l'actionneur de vanne pneumatique utilisé en association avec le positionneur.

Le mode de fonctionnement de l'actionneur est préréglé en usine.

| CFA et CFB : | simple effet |
|--------------|--------------|
| CFI :        | double effet |

La fonction (CF) de l'actionneur figure sur la plaque signalétique.

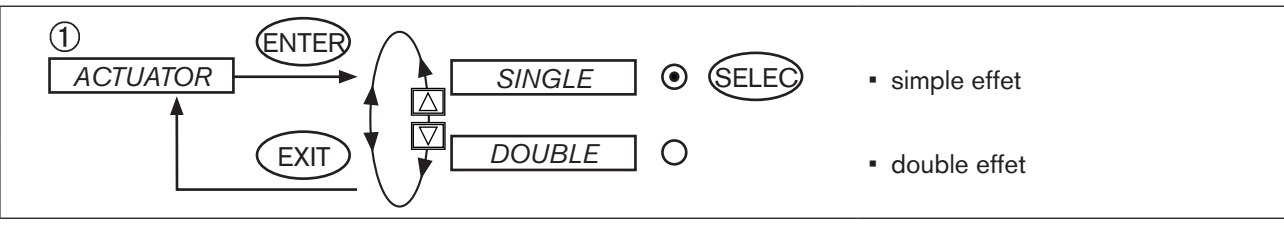

Figure 37 : Structure de commande ACTUATOR

## 20.5.3. Entrée du signal d'entrée

(2) INPUT - Signal d'entrée normalisé choisi

→ Entrez sous ce point de menu le signal normalisé utilisé pour la valeur de consigne.

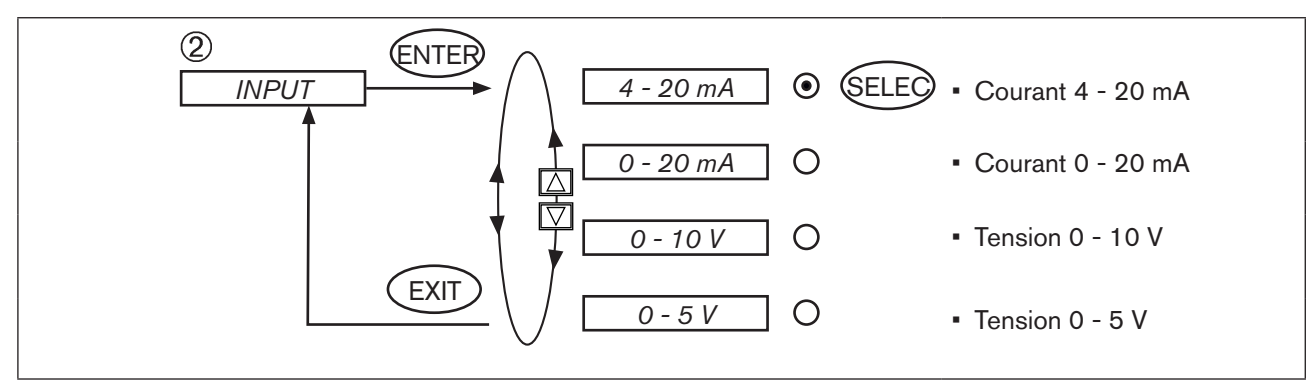

Figure 38 : Structure de commande INPUT

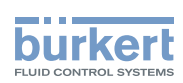

# 20.5.4. Adaptation automatique (autotune) du régulateur de position

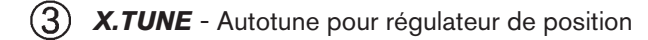

#### AVERTISSEMENT !

Danger en cas de modifications de la position de vanne lorsque la fonction X.TUNE est exécutée.

Lors de l'exécution de *X.TUNE* sous pression de service, il y a un risque imminent de blessures.

- N'exécutez jamais X.TUNE lorsque le process est en cours.
- Evitez l'actionnement involontaire de l'installation par des mesures appropriées.

#### **REMARQUE** !

Evitez une mauvaise adaptation du régulateur suite à une pression d'alimentation ou une pression de fluide de service erronée.

- Exécutez **dans tous les cas** *X.TUNE* avec la pression d'alimentation disponible lors du fonctionnement ultérieur (= énergie auxiliaire pneumatique).
- Exécutez la fonction *X.TUNE* de préférence **sans** pression de fluide de service, afin d'exclure les perturbations dues aux forces en relation avec le débit.

Les fonctions suivantes sont déclenchées automatiquement :

- Adaptation du signal du capteur à la course (physique) de l'élément de réglage utilisé
- Calcul des paramètres des signaux MIL (PWM) pour la commande des vannes magnétiques intégrées dans le positionneur
- Réglage des paramètres du régulateur de position. L'optimisation se fait en fonction des critères d'un temps de régulation le plus court possible avec en même temps une absence de suroscillations.

#### Procédure à suivre :

- → Vous démarrez Autotune en appelant X.TUNE dans le menu principal (MAIN) à l'aide des touches fléchées.
- → Maintenez ensuite la touche de sélection droite (RUN) enfoncée pendant environ 3 secondes (compte à rebours affiché).

Au terme de l'adaptation automatique, le message « X.TUNE READY » 20) est affiché.

 $\rightarrow$  Vous revenez au menu principal en actionnant une touche quelconque.

Pour annuler X.TUNE, actionnez la touche de sélection gauche ou droite (STOP).

20) En cas de défaut : « TUNE err/break »

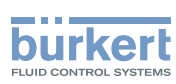

# Déroulement de l'adaptation automatique du régulateur de position aux conditions d'exploitation actuelles

| Affichage (écran)                     | Description                                                                                                    |
|---------------------------------------|----------------------------------------------------------------------------------------------------|
| X.TUNE<br>started                     | Démarrage de <i>X.TUNE</i>                                                                                                    |
| TUNE #0<br>Init<br>TUNE #1<br>Max-Pos | Affichage de la phase <i>X.TUNE</i> en cours<br>(la progression est affichée au moyen d'une barre de progression au bord supérieur<br>de l'écran). |
| TUNE #2<br>Min-Pos                    |                                                                                                    |
| X.TUNE<br>ready<br>ou                 | Affichage à la fin de <i>X.TUNE</i>                                                                                                    |
| TUNE<br>err/break                     | Affichage lors de la survenue d'un défaut                                                                                                    |

MAN 1000108628 FR Version: A Status: RL (released | freigegeben) printed: 05.10.2012

### 20.5.5. Ajouter des fonctions supplémentaires

#### (4) ADD.FUNCTION

ADD.FUNCTION permet d'ajouter des fonctions supplémentaires dans le menu principal.

Voir chapitre « 22. Configuration des fonctions supplémentaires ».

 $\rightarrow$  Ignorez ce point de menu lors de la première mise en service.

### 20.5.6. Quitter le menu principal

Actionnez la touche de sélection gauche (EXIT) pour quitter le menu principal.

A cette occasion, les modifications sont enregistrées dans la mémoire (EEPROM). « save EEPROM » est alors affiché.

Ensuite, l'appareil est de nouveau à l'état de marche dans lequel il se trouvait avant le passage au menu principal (MANUEL ou AUTOMATIQUE).

Tableau 25 :Déroulement X.TUNE

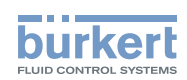

# 21. COMMANDE DU RÉGULATEUR DE POSITION

Vous trouverez une description exacte des éléments de commande et d'affichage ainsi que l'affectation des touches au chapitre « 13. Eléments de commande et d'affichage ».

Après chaque enclenchement de la tension de service, le positionneur se trouve dans le niveau de commande process à l'état de marche AUTOMATIQUE.

Dans le niveau de commande process, le fonctionnement normal du régulateur est exécuté et surveillé (AUTOMA-TIQUE) et la vanne ouverte ou fermée manuellement (MANUEL).

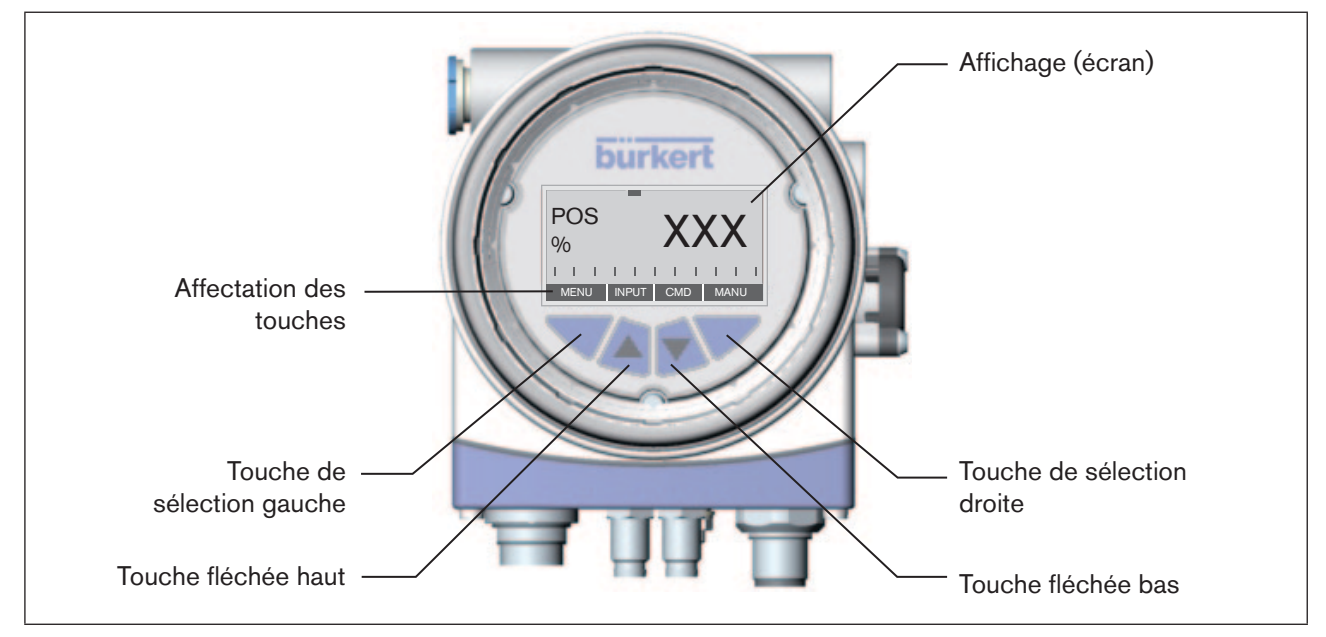

Figure 39 : Description du module de commande

## 21.1. Passage entre les états de marche

La touche de sélection droite permet de passer de l'état de marche AUTOMATIQUE (AUTO) à l'état MANUEL (MANU) et vice versa.

A l'état de marche AUTOMATIQUE, une barre se déplace de la gauche vers la droite au bord supérieur de l'écran.

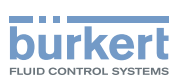

## 21.2. Passage entre les niveaux de commande

#### Niveau de commande process ► niveau configuration

Que vous soyez à l'état de marche MANUEL ou AUTOMATIQUE, vous passez au niveau configuration en appuyant pendant environ 3 secondes sur la touche de sélection gauche (MENU). Pendant ces 3 secondes, 2 barres progressent l'une vers l'autre à l'écran (compte à rebours).

Le niveau configuration permet d'entrer ou de modifier les paramètres opératoires, de compléter des fonctions supplémentaires ou de démarrer l'adaptation automatique (*X.TUNE*) du régulateur.

Vous trouverez une description détaillée des différentes fonctions aux chapitres <u>« 20. 4 Détermination des</u> réglages de base <u>»</u> et <u>« 22. Configuration des fonctions supplémentaires »</u>.

#### Niveau configuration ► niveau de commande process

La touche de sélection gauche (EXIT) permet de passer du niveau configuration au niveau de commande process. L'état de marche réglé avant la commutation (AUTOMATIQUE ou MANUEL) est alors repris.

## 21.3. Etat de marche AUTOMATIQUE

La barre progresse au bord supérieur de l'écran, de la gauche vers la droite.

A l'état de marche AUTOMATIQUE, le fonctionnement normal du régulateur est effectué et surveillé.

### 21.3.1. Signification des touches

| Touche                     | Affectation | Description                                                                    |
|----------------------------|-------------|--------------------------------------------------------------------------------|
| Touche de sélection gauche | MENU        | Passage au niveau configuration (appuyer environ 3 s)                          |
| Touche de sélection droite | MANU        | Passage entre les modes de fonctionnement AUTOMATIQUE (AUTO) et MANUEL (MANU). |
| Touche fléchée haut        | INPUT       | Passage entre les différents affichages                                        |
|                            | POS         |                                                                                |
|                            | CMD         |                                                                                |
|                            | TEMP        |                                                                                |
| Touche fléchée bas         | CMD         |                                                                                |
|                            | TEMP        |                                                                                |
|                            | INPUT       |                                                                                |
|                            | POS         |                                                                                |

 Tableau 26 :
 Etat de marche AUTOMATIQUE - Signification des touches

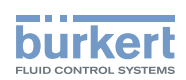

### 21.3.2. Affichages

Les grandeurs suivantes, pouvant être sélectionnées pour le régulateur de position à l'aide des touches fléchées, sont affichées à l'écran :

| Représentation de<br>la valeur | Plage de valeurs /<br>Unité | Description                                                      |
|--------------------------------|-----------------------------|------------------------------------------------------------------|
| POS XXX                        | 0100 %                      | Affichage de la position effective de l'actionneur de la vanne   |
| CMD XXX                        | 0 - 100 %                   | Affichage de la position de consigne de l'actionneur de la vanne |
| TEMP XXX                       | -100 - 150 °C               | Température interne du corps du positionneur                     |
| INPUT XXX                      | 0/4 - 20 mA, 0 - 5/10 V     | Signal d'entrée pour la position de consigne                     |

Tableau 27 : Etat de marche AUTOMATIQUE - Affichages

### 21.3.3. Structure de commande

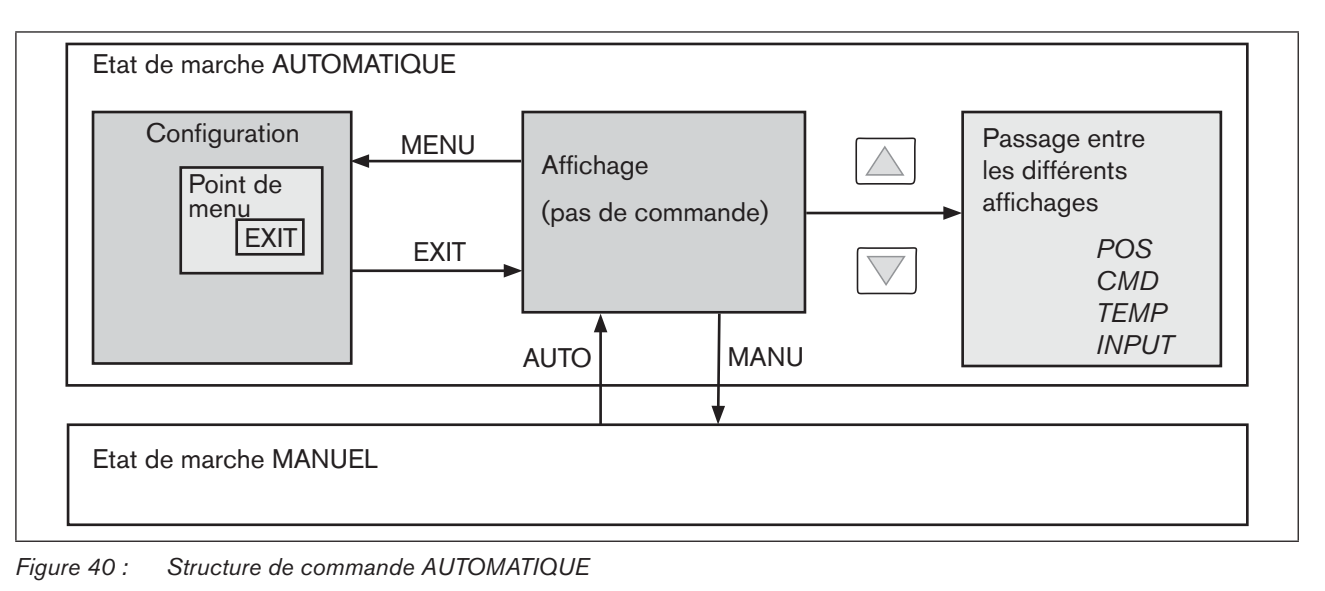

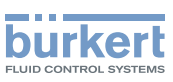

## 21.4. Etat de marche MANUEL

Sans barre de progression au bord supérieur de l'écran, de la gauche vers la droite. A l'état de marche MANUEL, la vanne peut être ouverte ou fermée manuellement.

### 21.4.1. Signification des touches

| Touche                     | Affectation        | Description                                                                                                    |  |
|----------------------------|--------------------|----------------------------------------------------------------------------------------------------|--|
| Touche de sélection gauche | MENU               | Passage au niveau configuration (appuyer environ 3 s)                                                                       |  |
| Touche de sélection droite | MANU               | Passage entre les modes de fonctionnement AUTOMATIQUE (AUTO) et MANUEL (MANU).                                              |  |
| Touche fléchée haut        | OPN                | Aération de l'actionneur                                                                                                    |  |
|                            | CLS <sup>21)</sup> | Fonction A (CFA) : ouverture de la vanne<br>Fonction B (CFB) : fermeture de la vanne<br>Fonction I (CFI) : raccord 2.1 aéré |  |
| Touche fléchée bas         | CLS                | Purge d'air de l'actionneur                                                                                                 |  |
|                            | OPN <sup>21)</sup> | Fonction A (CFA) : fermeture de la vanne<br>Fonction B (CFB) : ouverture de la vanne<br>Fonction I (CFI) : raccord 2.2 aéré |  |

Tableau 28 : Etat de marche MANUEL - Signification des touches

CFA : Actionneur fermé par la force du ressort

CFB : Actionneur ouvert par la force du ressort

CFI : Actionneur double effet

## 21.4.2. Affichages

Après passage à l'état de marche MANUEL, l'affichage saute automatiquement à la position effective (POS) de l'actionneur de la vanne.

21) uniquement pour le réglage « Fall » dans la fonction supplémentaire DIR.ACT

#### Type 8692, 8693

Mise en service et utilisation du régulateur de position type 8692

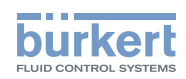

### 21.4.3. Structure de commande

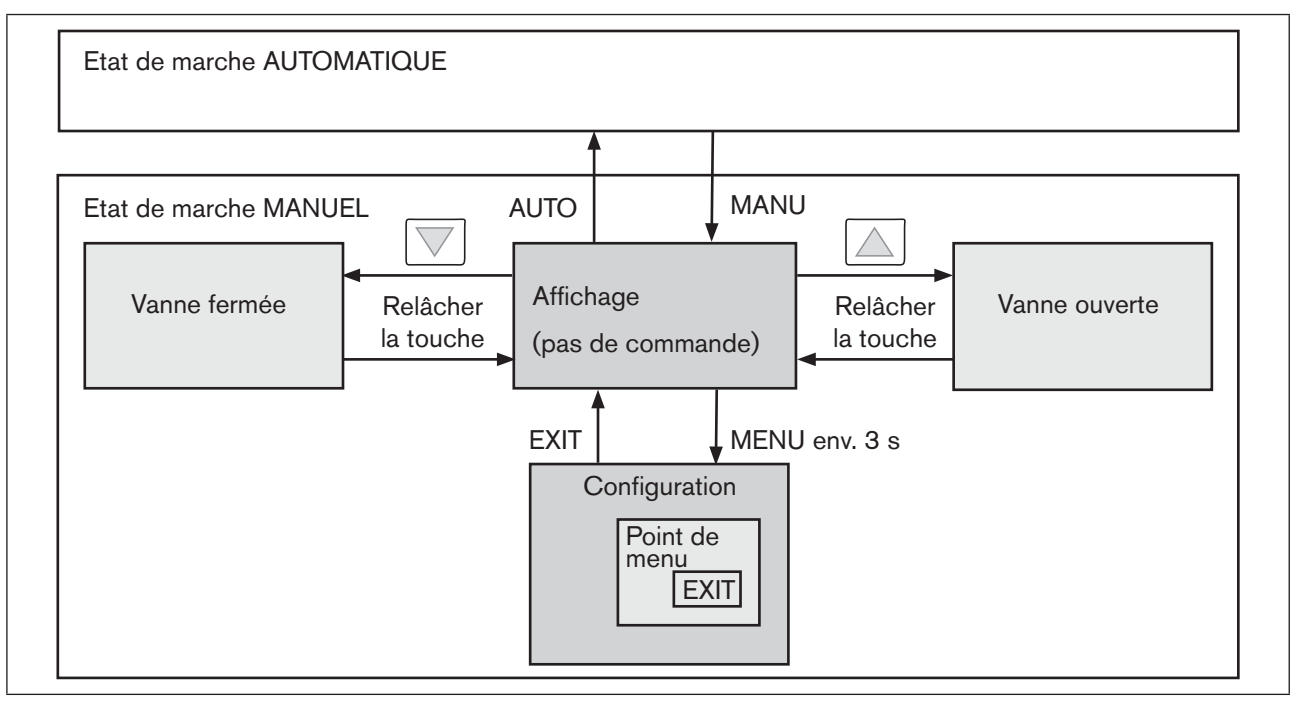

Figure 41 : Structure de commande MANUEL

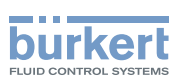

# 22. CONFIGURATION DES FONCTIONS SUPPLÉMENTAIRES

Le menu configuration comprend le menu principal et le menu supplémentaire. Le menu principal comprend d'abord les fonctions de base que vous spécifiez lors de la première mise en service. Le menu supplémentaire comprend des fonctions complémentaires et peut être atteint en passant par le point de menu *ADD.FUNCTION* du menu principal. La spécification des fonctions et des paramètres de l'appareil est possible à l'intérieur du menu principal. En cas de besoin, vous pouvez augmenter le menu principal avec des fonctions du menu supplémentaire que vous pouvez ensuite spécifier.

## 22.1. Touches dans le niveau configuration

| Actionner la touche                    | dans le menu                                                                                      | dans un point de menu sélectionné et<br>confirmé                                                                                                    |
|----------------------------------------|---------------------------------------------------------------------------------------------------|----------------------------------------------------------------------------------------------------|
|                                        | Parcourir vers le haut (sélection)                                                                | Incrémentation (augmentation) des valeurs<br>numériques                                                                                                    |
|                                        | Parcourir vers le bas (sélection)                                                                 | Décrémentation (diminution) des valeurs<br>numériques                                                                                                    |
| Actionner la touche                    | dans le menu                                                                                      | dans le menu ADD.FUNCTION                                                                                                    |
| Touche de sélection<br>droite<br>ENTER | Appel du point de menu sélectionné<br>pour entrer les paramètres<br>ou démarrage de <i>X.TUNE</i> | Sélection d'un point de menu dans le menu<br>supplémentaire pour ajout ou suppression<br>dans le menu principal. Le point de menu est<br>coché dans la<br>case (x) du menu supplémentaire |
| Actionner la touche                    | dans le menu                                                                                      | dans un point de menu sélectionné et<br>confirmé                                                                                                    |
| Touche de sélection<br>droite          | Appel du point de menu sélectionné<br>pour entrer les paramètres                                  | Confirmer la sélection des paramètres marquée avec les touches fléchées.                                                                                                    |
| ENTER                                  | ou démarrage de <i>X.TUNE</i>                                                                     |                                                                                                    |
| SELEC                                  |                                                                                                   |                                                                                                    |
| Actionner la touche                    | dans le menu                                                                                      | dans un point de menu sélectionné et<br>confirmé                                                                                                    |
| Touche de sélection                    | Le niveau configuration est quitté et les                                                         | Quitter un point de sous-menu.                                                                                                    |
| gauche                                 | données enregistrées dans la mémoire (EEPROM).                                                    |                                                                                                    |
| EXIT                                   |                                                                                                   |                                                                                                    |

Tableau 29 : Touches dans le niveau configuration

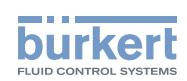

## 22.2. Menu de configuration

# 22.2.1. Passage du niveau de commande process au niveau configuration et vice versa

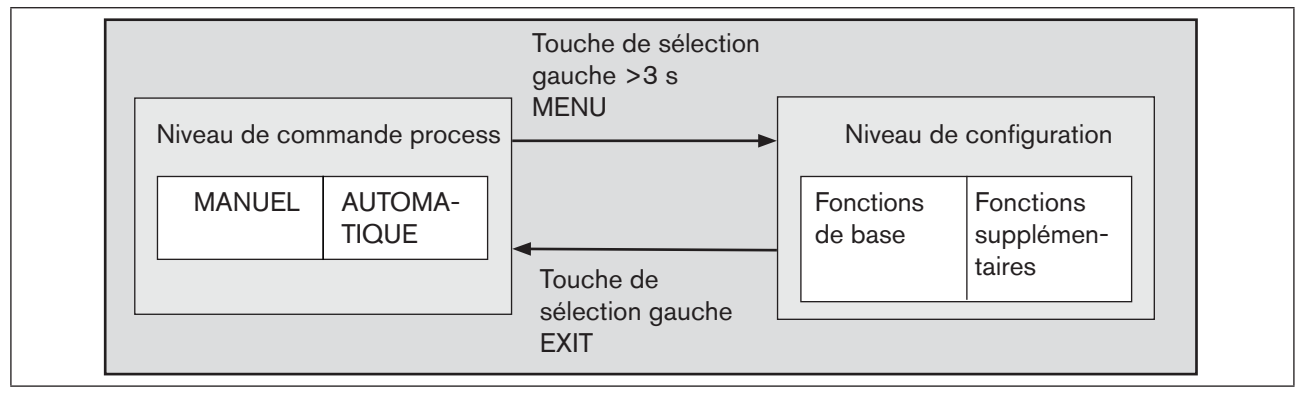

Figure 42 : Niveaux de commande

→ Pour activer le menu de configuration, appuyez pendant environ 3 secondes (attendre le compte à rebours) sur la touche de sélection gauche (MENU) dans le niveau de commande process.

## 22.2.2. Ajout de fonctions supplémentaires dans le menu principal

- → Dans le menu principal, sélectionnez le point de menu ADD.FUNCTION avec les touches fléchées, puis actionnez la touche de sélection droite (ENTER) pour accéder au sous-menu.
- → Sélectionnez la fonction supplémentaire souhaitée à l'aide des touches fléchées.
- $\rightarrow$  Cochez la fonction supplémentaire (x) en appuyant sur la touche de sélection droite (ENTER).
- → Toutes les fonctions cochées sont enregistrées dans le menu principal après actionnement de la touche de sélection gauche (EXIT).
- -> Entrez les paramètres des fonctions supplémentaires dans le menu principal.

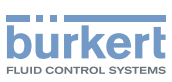

# 22.2.3. Suppression de fonctions supplémentaires du menu principal

La suppression d'une fonction du menu principal rend les réglages effectués auparavant sous cette fonction de nouveau invalides.

- → Dans le menu principal, sélectionnez le point de menu ADD.FUNCTION à l'aide des touches fléchées.
- $\rightarrow$  Vous parvenez au sous-menu en actionnant la touche de sélection droite (ENTER).
- $\rightarrow$  Avec les touches fléchées, sélectionnez une fonction supplémentaire cochée (x).
- $\rightarrow$  La croix (x) est enlevée en appuyant sur la touche de sélection droite (ENTER).
- → Après actionnement de la touche de sélection gauche (EXIT), la fonction supplémentaire est désactivée et supprimée du menu principal.

### 22.2.4. Réglage des valeurs numériques

Vous réglez les valeurs numériques dans les points de menu prévus à cet effet en actionnant une ou plusieurs fois

- la touche fléchée haut (augmentation de la valeur numérique)
- la touche fléchée bas (diminution de la valeur numérique).

Pour les nombres à quatre chiffres, seule la position enregistrée peut être réglée avec la touche fléchée haut. Vous passez à la position suivante en actionnant la touche fléchée bas (voir <u>« Figure 43 »</u>).

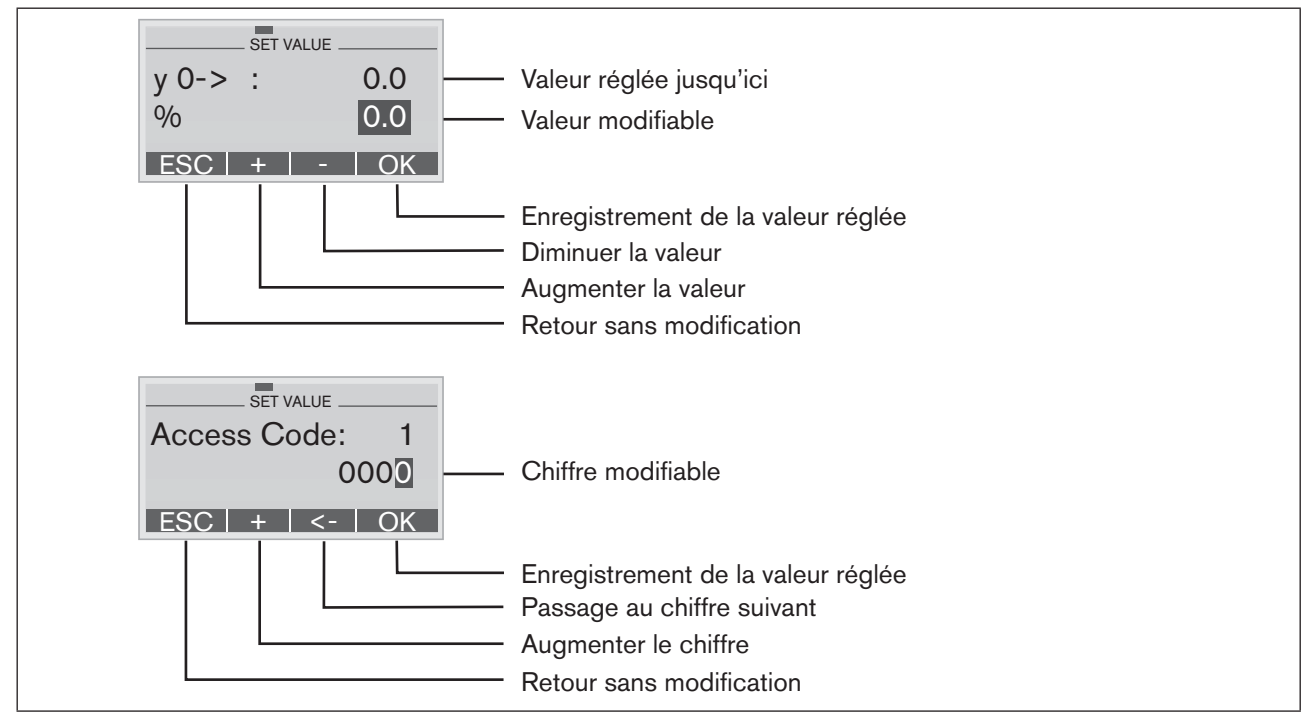

Figure 43 : Réglage des valeurs numériques

du régulateur de position type 8692

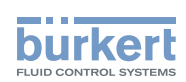

# 22.2.5. Principe de l'ajout des fonctions supplémentaires dans le menu principal

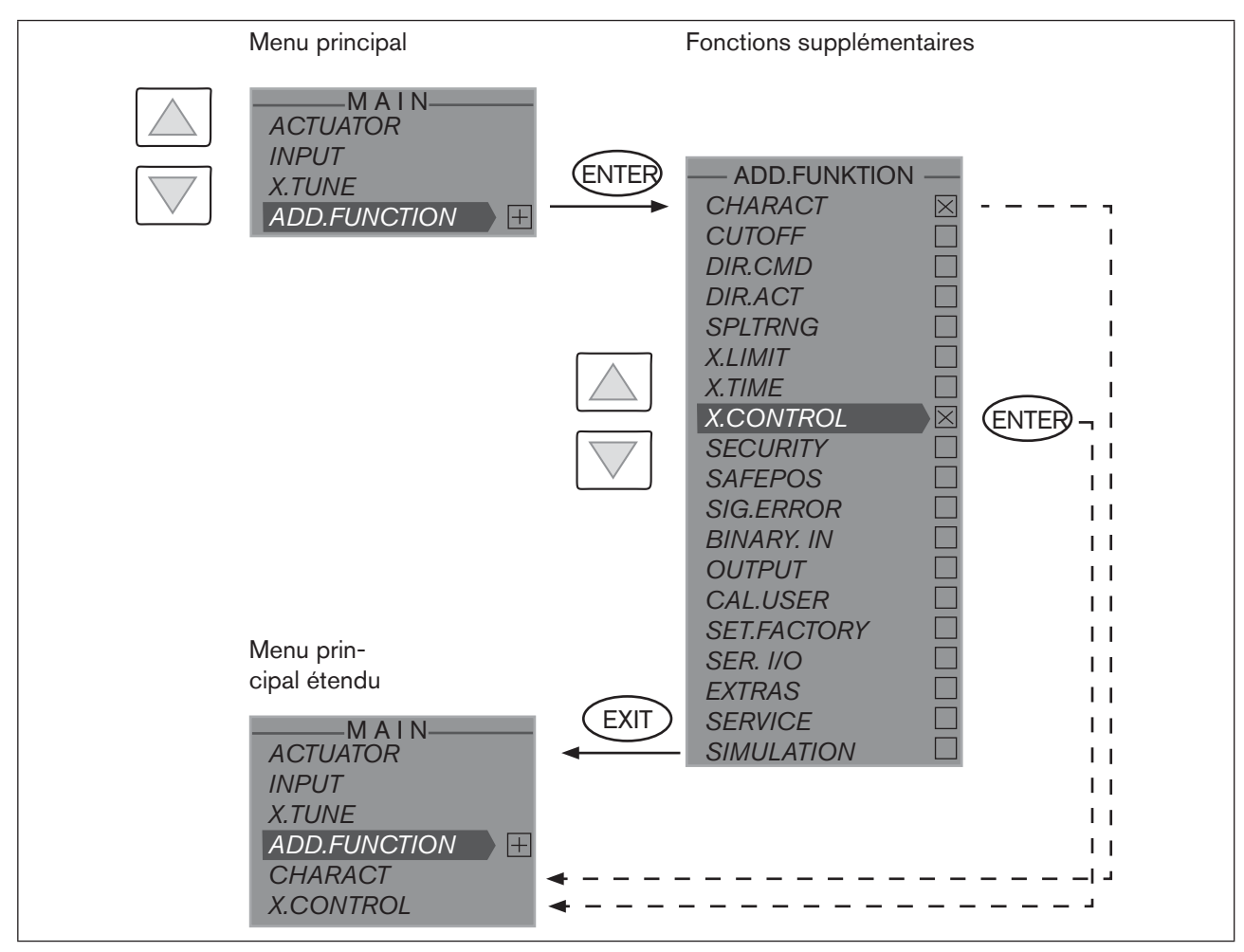

Figure 44 : Ajout des fonctions supplémentaires

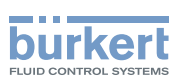

## 22.3. Fonctions supplémentaires

#### Aperçu des fonctions supplémentaires pour le régulateur de position type 8692

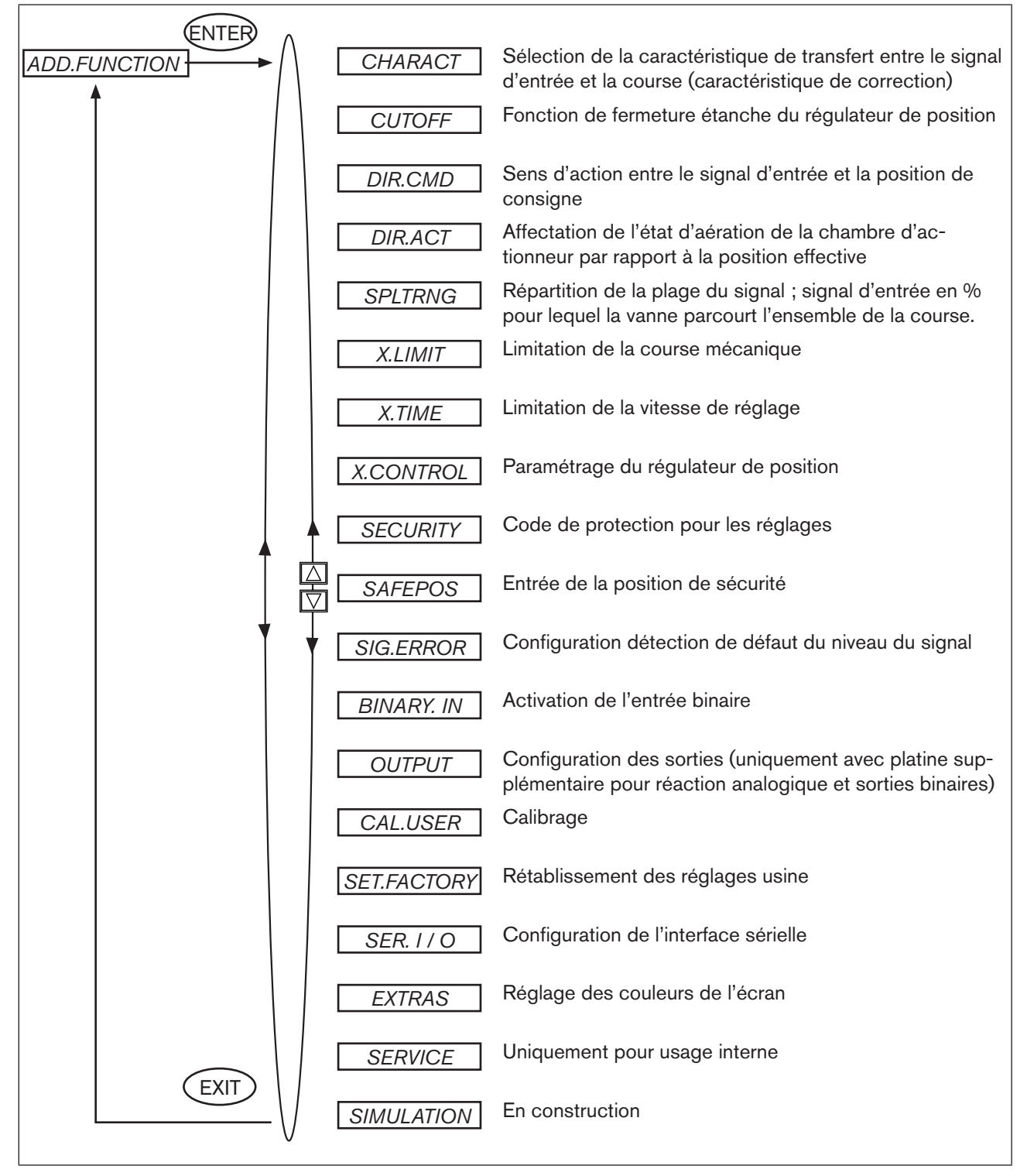

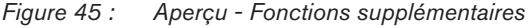

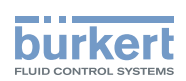

#### 22.3.1. CHARACT Sélection de la caractéristique de transfert entre le signal d'entrée (valeur de consigne de position) et la course

Characteristic (spécifique au client)

Cette fonction supplémentaire permet de sélectionner une caractéristique de transfert concernant la valeur de consigne (position de consigne *CMD*) et la course de la vanne (*POS*) pour corriger les caractéristiques de débit et de fonctionnement.

Réglage en usine : linear

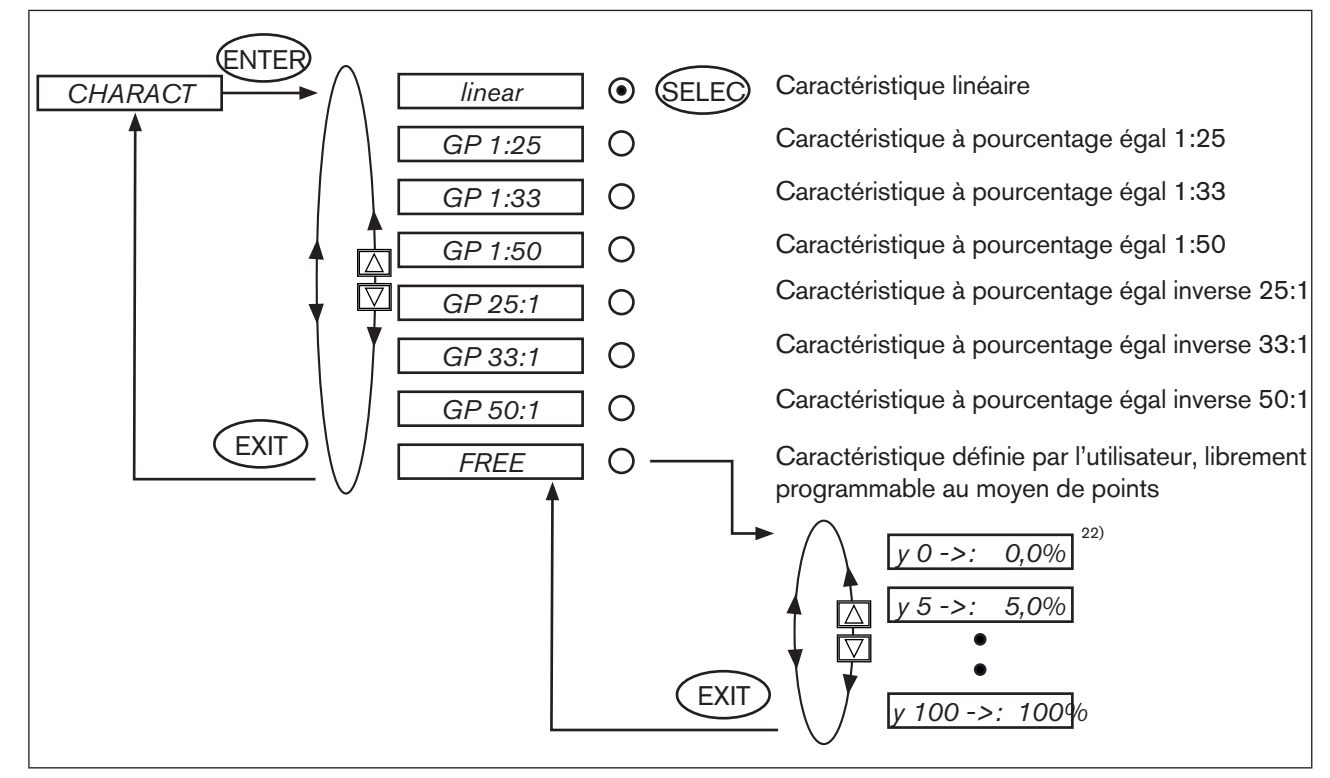

Figure 46 : Structure de commande CHARACT

La caractéristique de débit  $k_v = f(s)$  désigne le débit d'une vanne exprimé par la valeur  $k_v$  en fonction de la course s de la broche d'actionneur. Elle est déterminée par la forme du siège de la vanne et du joint de siège. En général, deux types de caractéristique de débit sont réalisés, à savoir la caractéristique linéaire et celle à pourcentage égal.

Pour les caractéristiques linéaires, des modifications de valeur identiques k<sub>v</sub> dk <sub>v</sub>sont attribuées à des modifications de course identiques ds.

 $(dk_v = n_{lin} \cdot ds).$ 

Pour une caractéristique à pourcentage égal, une modification à pourcentage égal de la valeur  $k_v$  correspond à une modification de course ds.

 $(dk_v/k_v = n_{aleichor} \cdot ds).$ 

La caractéristique de fonctionnement Q = f(s) indique le rapport entre le débit volumétrique Q dans la vanne montée et la course s. Les propriétés des tuyauteries, pompes et consommateurs sont intégrées dans cette caractéristique. C'est pourquoi sa forme diffère de celle de la caractéristique de débit.

22) Entrée des points, voir <u>« Entrée de la caractéristique librement programmable »</u>

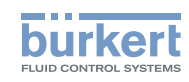

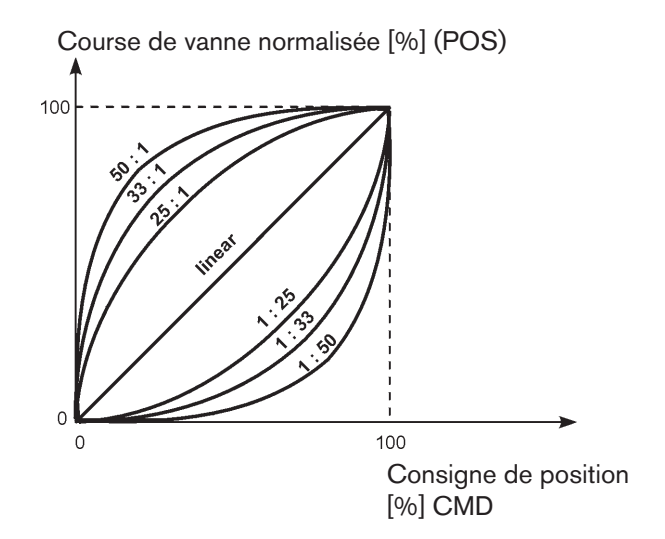

Pour effectuer les réglages des régulations, la caractéristique doit satisfaire la plupart du temps à des exigences particulières, par ex. la linéarité. Pour cette raison, il est parfois nécessaire de corriger la courbe de la caractéristique de fonctionnement de manière appropriée. A cette fin, le positionneur est doté d'un élément de transfert réalisant différentes caractéristiques. Celles-ci sont utilisées pour corriger la caractéristique de fonctionnement.

Il est possible de régler des caractéristiques à pourcentage égal 1:25, 1:33, 1:50, 25:1, 33:1 et 50:1 et une caractéristique linéaire. Par ailleurs, il est possible de programmer librement ou de mesurer automatiquement une caractéristique à l'aide des points.

#### Entrée de la caractéristique librement programmable

La caractéristique est définie par 21 points répartis régulièrement sur la plage de consigne de position allant de 0 ... 100 %. L'écart est de 5 %. Une course au choix (plage de réglage 0 ... 100 %) peut être attribuée à chaque point. La différence entre les courses de deux points voisins ne doit pas être supérieure à 20 %.

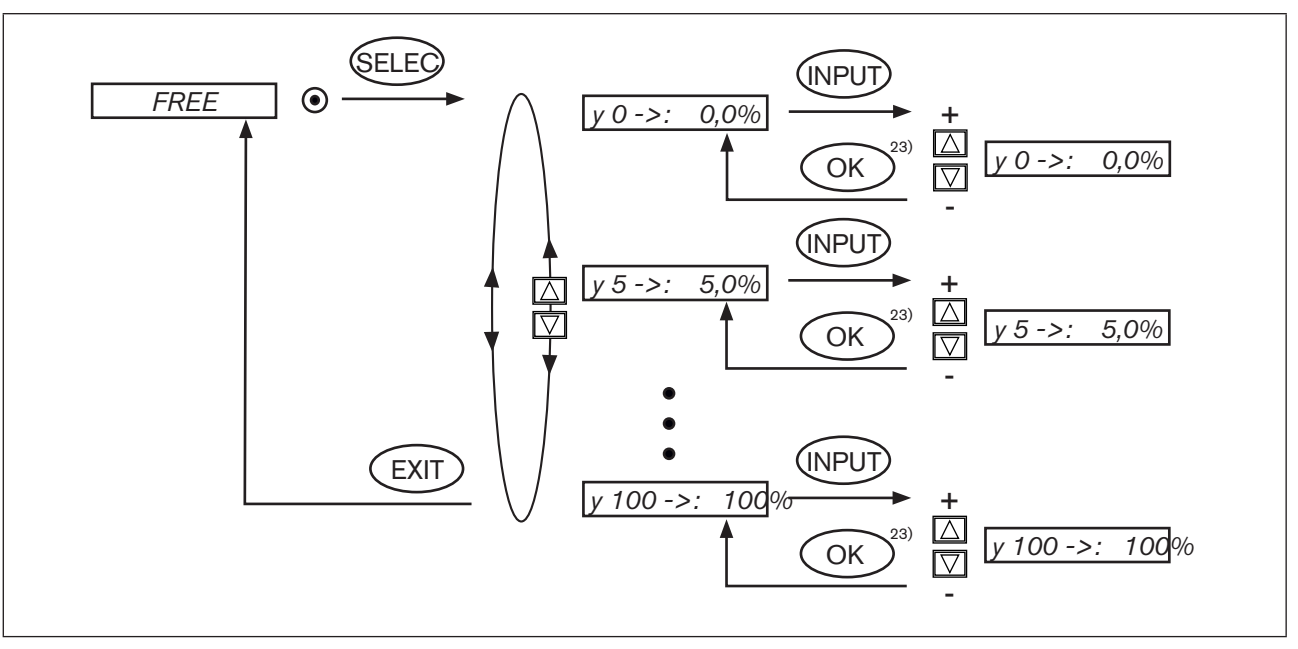

Figure 47 : Structure de commande CHARACT FREE

23) La valeur reste inchangée si le sous-menu est quitté avec la touche de sélection gauche (ESC).

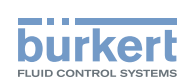

#### Procédure à suivre :

→ Pour entrer les points de caractéristique (valeurs fonctionnelles) avec les touches fléchées, sélectionnez le point de sous-menu *FREE* et confirmez avec la touche de sélection droite (SELEC).

Un autre sous-menu (FREE) s'ouvre dans lequel les différents points (en %) sont repris.

→ Sélectionnez les différents points avec les touches fléchées et confirmez-les avec la touche de sélection droite (INPUT) pour modifier la valeur dans le sous-menu SET VALUE.

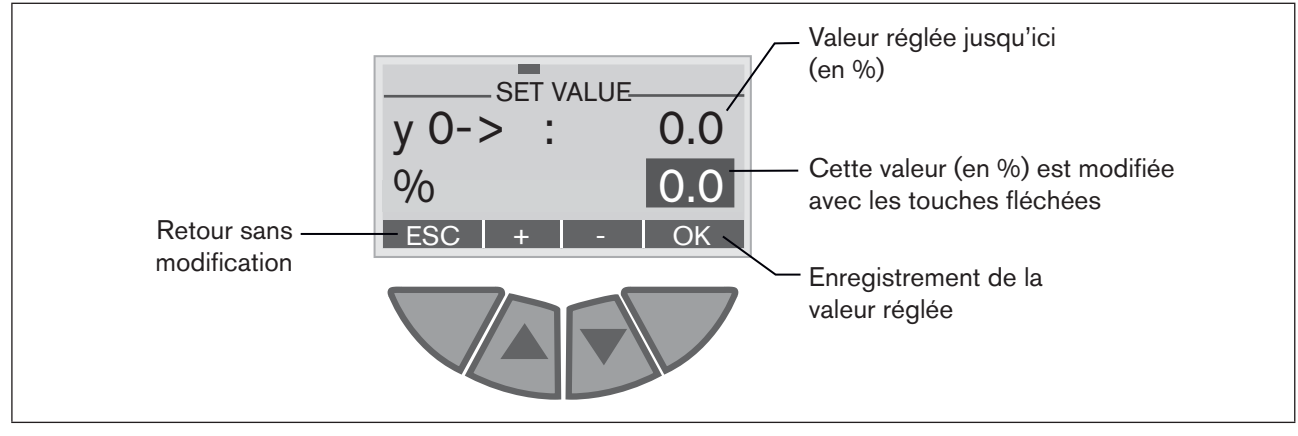

Figure 48 : Affichage CHARACT FREE

- → Avec les touches fléchées (+/-), réglez la valeur fonctionnelle de 0 à 100 % et confirmez celle-ci avec la touche de sélection droite (OK).
- → Lorsque toutes les modifications sont effectuées, quittez le sous-menu avec la touche de sélection gauche (EXIT).
- → En actionnant une nouvelle fois la touche de sélection gauche (EXIT), vous revenez au point de menu CHARACT.

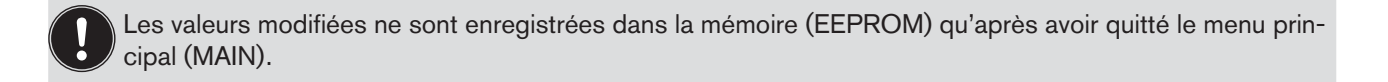

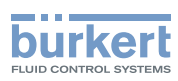

#### Exemple d'une caractéristique programmée

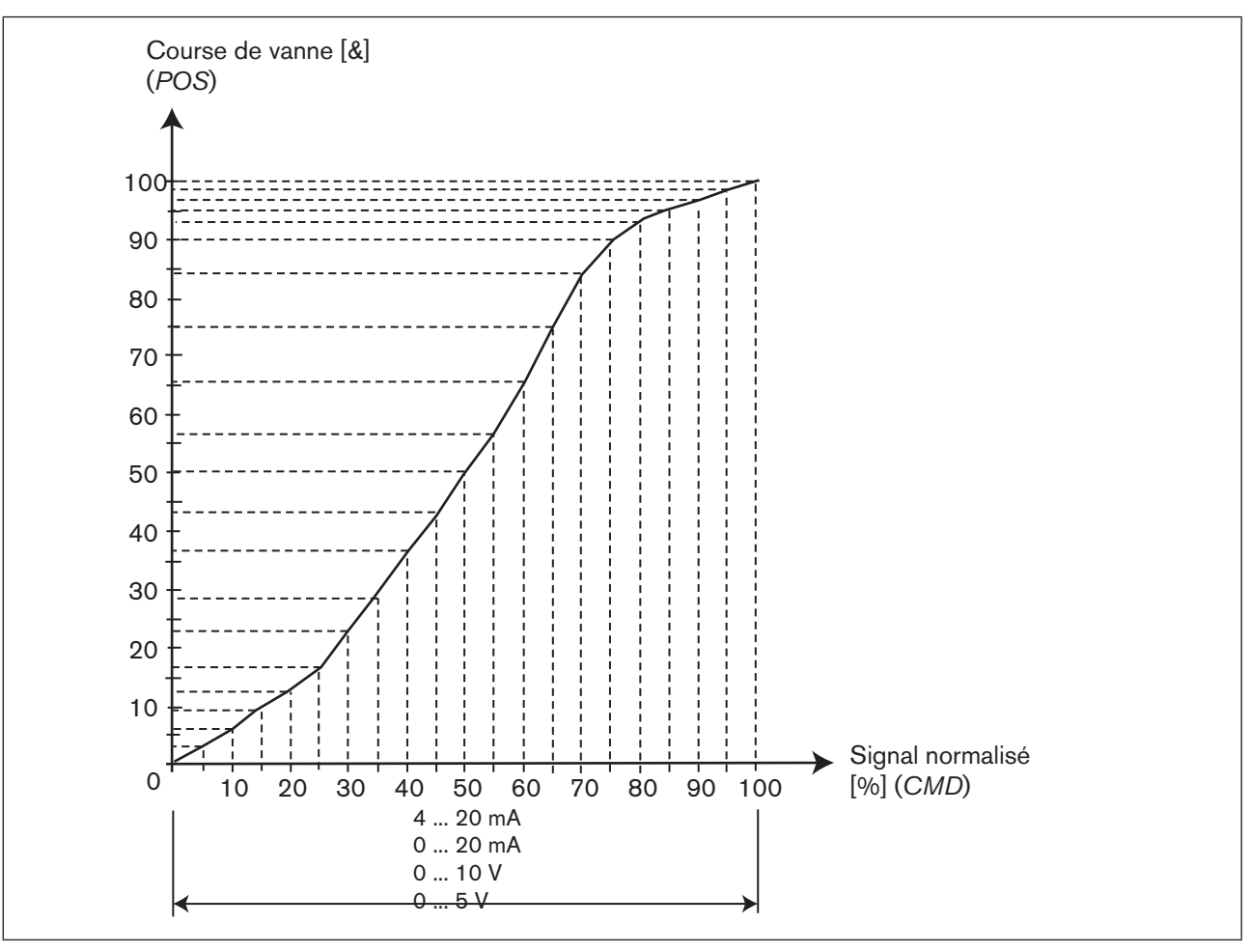

Figure 49 : Exemple d'une caractéristique programmée

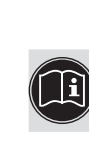

Dans le <u>« Tableaux pour les réglages spécifiques au client »</u> en annexe, il est possible d'entrer vos réglages de la caractéristique librement programmable.

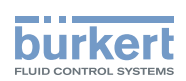

#### 22.3.2. *CUTOFF* Fonction de fermeture du régulateur de position type 8692

i

Vous trouverez au chapitre <u>« 27. Fonctions supplémentaires pour le régulateur de process »</u> la fonction de fermeture étanche du régulateur de process type 8693.

Cette fonction entraîne la fermeture étanche de la vanne en dehors de la plage de régulation.

Entrez ici les limites en pourcentage pour la valeur de consigne de position (*CMD*) à partir desquelles l'air est entièrement purgé de l'actionneur ou ce dernier entièrement aéré.

L'ouverture ou la reprise de la régulation est effectuée avec une hystérésis de 1 %.

Lorsque la vanne de process se trouve dans la plage de fermeture étanche, le message « CUTOFF ACTIVE » est affiché.

Réglage en usine : Min= 0 % ; Max = 100 %

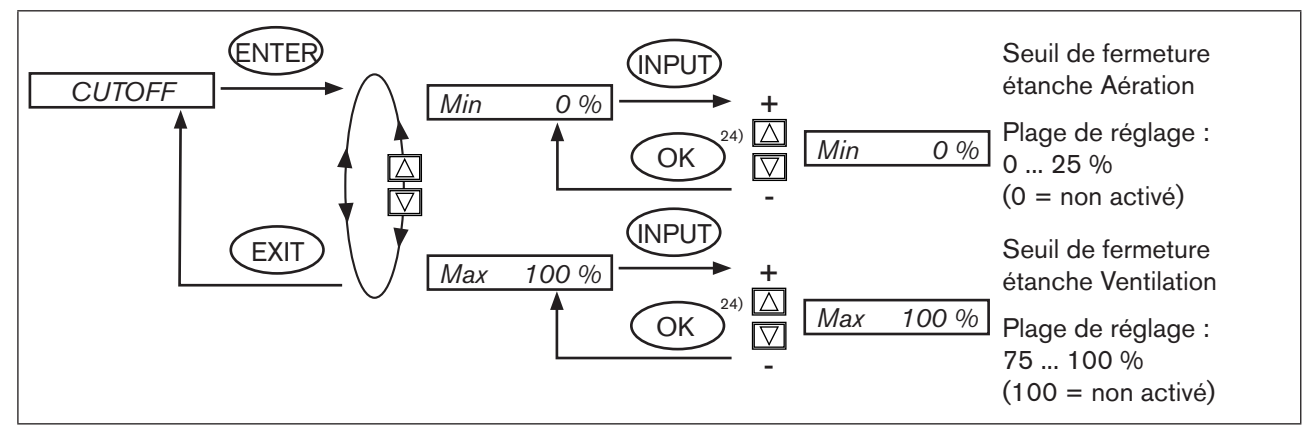

Figure 50 : Structure de commande CUTOFF

Les valeurs modifiées ne sont enregistrées dans la mémoire (EEPROM) qu'après avoir quitté le menu principal (MAIN).

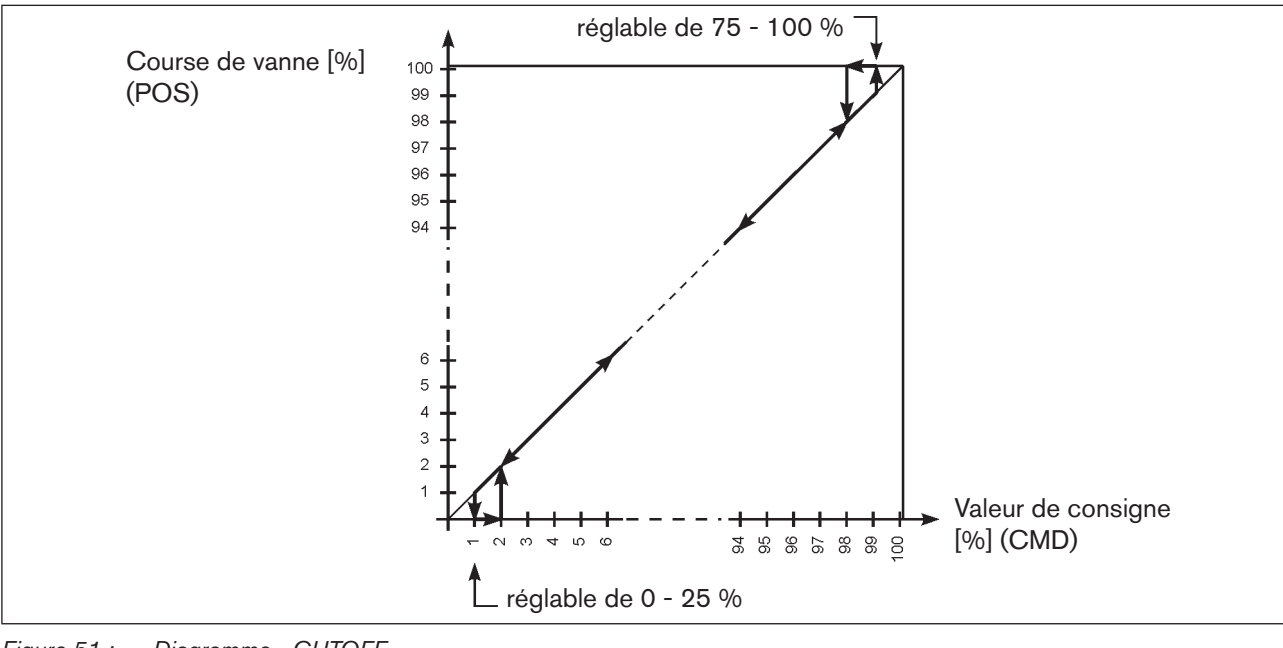

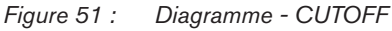

24) La valeur reste inchangée si le sous-menu est quitté avec la touche de sélection gauche (ESC).

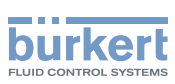

## 22.3.3. *DIR.CMD* Sens d'action (Direction) de la valeur de consigne du régulateur de position

Cette fonction supplémentaire permet de régler le sens d'action entre le signal d'entrée (*INPUT*) et la position de consigne (*CMD*) de l'actionneur.

Réglage en usine : *Rise* 

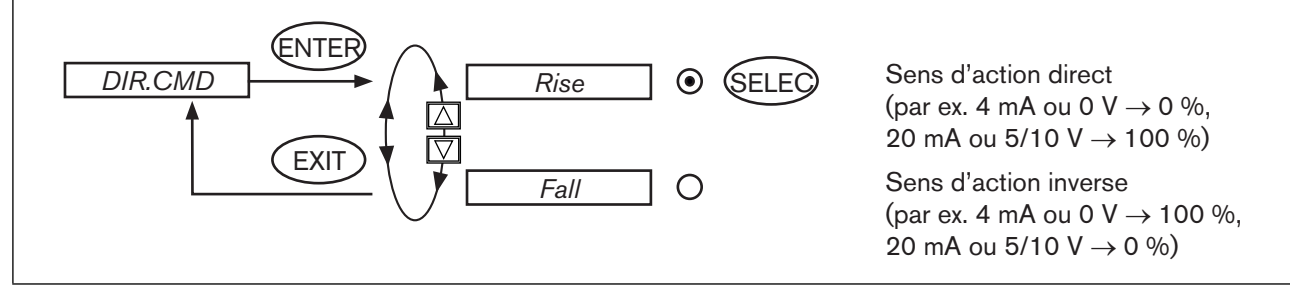

Figure 52 : Structure de commande DIR.CMD

Les valeurs modifiées ne sont enregistrées dans la mémoire (EEPROM) qu'après avoir quitté le menu principal (MAIN).

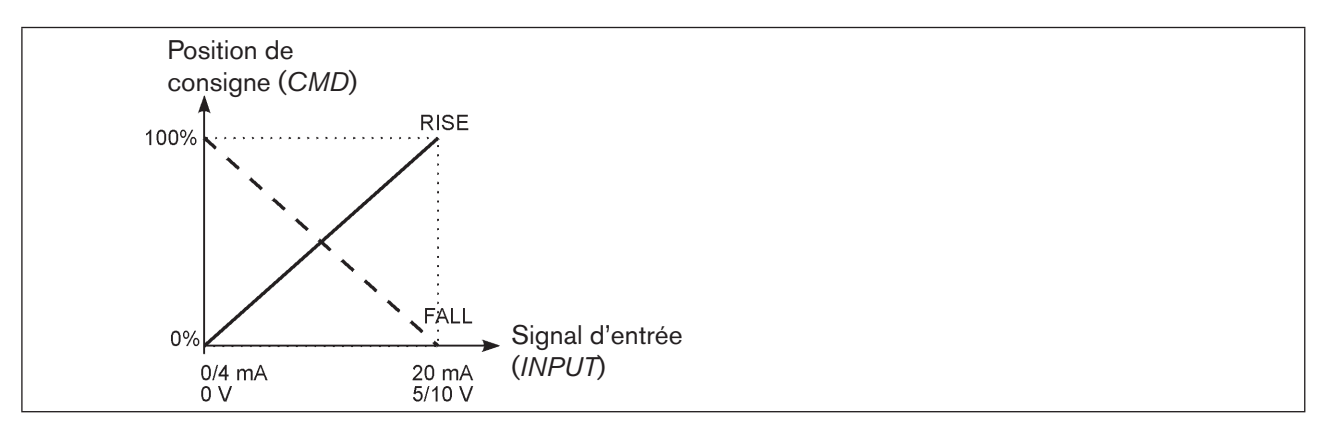

Figure 53 : Diagramme DIR.CMD

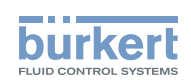

### 22.3.4. *DIR.ACT* Sens d'action (Direction) du servomoteur

Cette fonction supplémentaire permet de régler le sens d'action entre l'état d'aération de l'actionneur et la position effective (POS).

Réglage en usine : Rise

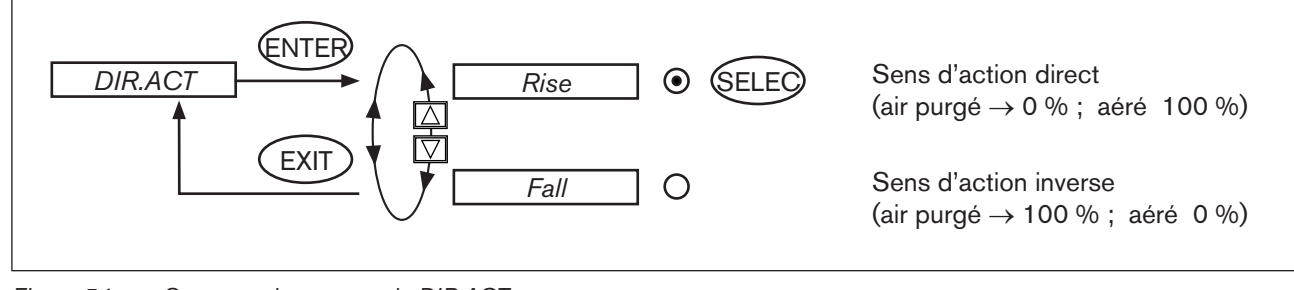

Figure 54 : Structure de commande DIR.ACT

Si la fonction Fall est sélectionnée ici, la description des touches fléchées (à l'écran) est modifiée à l'état de marche MANUEL

(OPN  $\rightarrow$  CLS et CLS  $\rightarrow$  OPN).

Les valeurs modifiées ne sont enregistrées dans la mémoire (EEPROM) qu'après avoir quitté le menu principal (MAIN).

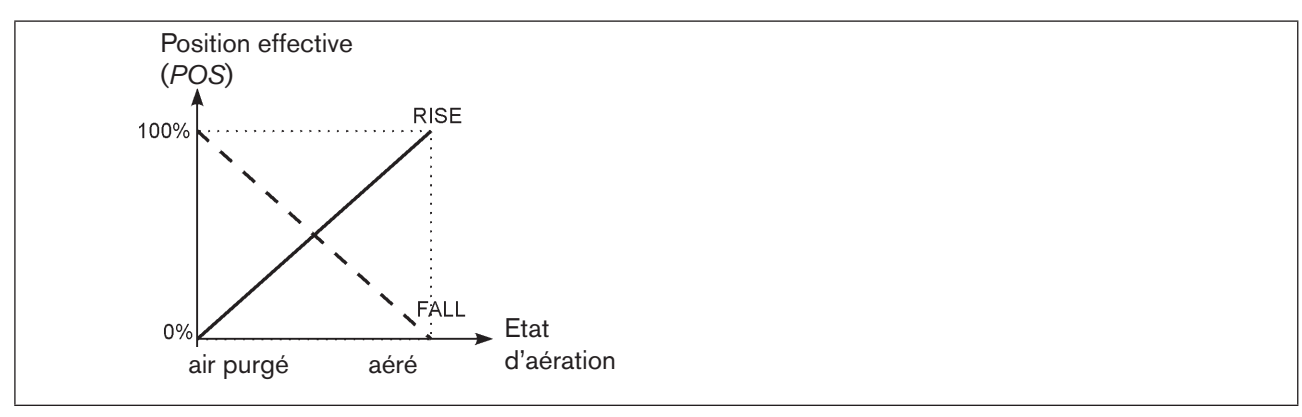

Figure 55 : Diagramme DIR.ACT

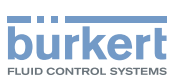

## 22.3.5. *SPLTRNG* Répartition de la plage du signal (Split range)

Les valeurs mini et maxi du signal d'entrée en % pour lequel la vanne parcourt l'ensemble de la course. Réglage en usine : Min = 0 % ; Max = 100 %

Cette fonction supplémentaire vous permet de limiter la plage de consigne de position du positionneur en fixant une valeur minimale et une valeur maximale. Il est ainsi possible de répartir une plage de signal normalisé utilisée (4 - 20 mA, 0 - 20 mA, 0 - 10 V ou 0 - 5 V) sur plusieurs positionneurs (avec ou sans recouvrement). De cette façon, plusieurs vannes peuvent être utilisées **en alternance** ou **simultanément** comme actionneurs en cas de recouvrement des plages de consigne.

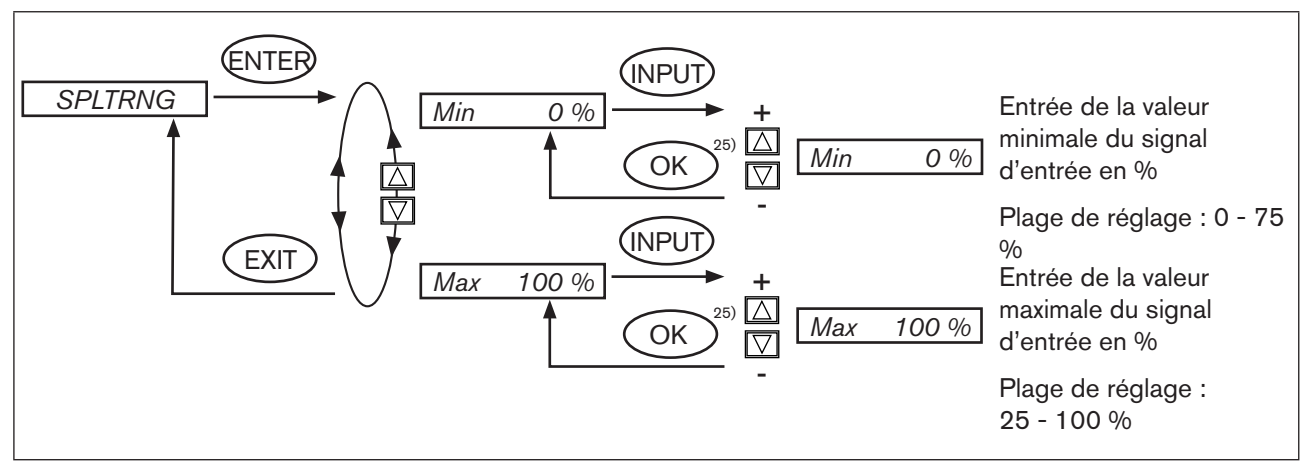

Figure 56 : Structure de commande SPLTRNG

Les valeurs modifiées ne sont enregistrées dans la mémoire (EEPROM) qu'après avoir quitté le menu principal (MAIN).

### Туре 8692, 8693

Mise en service et utilisation du régulateur de position type 8692

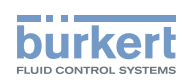

# Course de vanne [%] (POS) 100

Division d'une plage de signal normalisé en deux plages de consigne

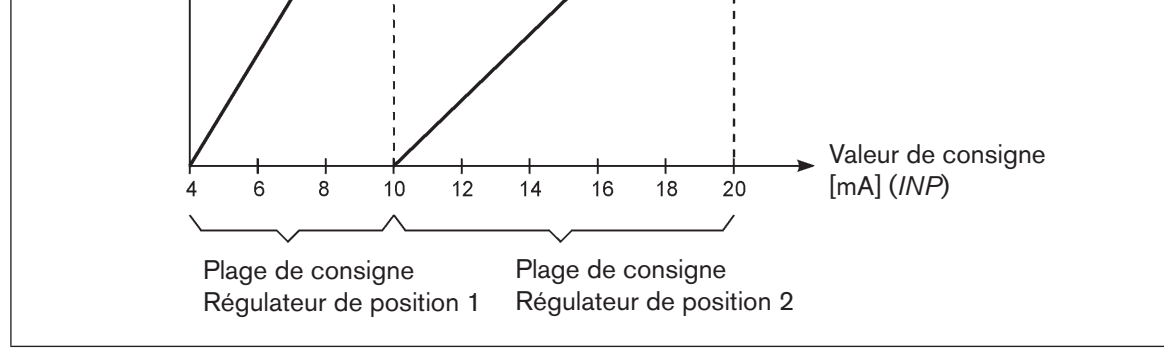

Figure 57 : Diagramme SPLTRNG

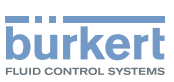

### 22.3.6. *X.LIMIT* Limitation de la course mécanique

Cette fonction supplémentaire limite la course (physique) à des valeurs en % prescrites (mini et maxi). A cette occasion, la plage de la course limitée est enregistrée comme étant égale à 100 %. Si la course limitée est quittée pendant le fonctionnement, des valeurs *POS* négatives ou des valeurs *POS* supérieures à 100 % sont affichées.

Réglage en usine : Min = 0%, Max = 100%

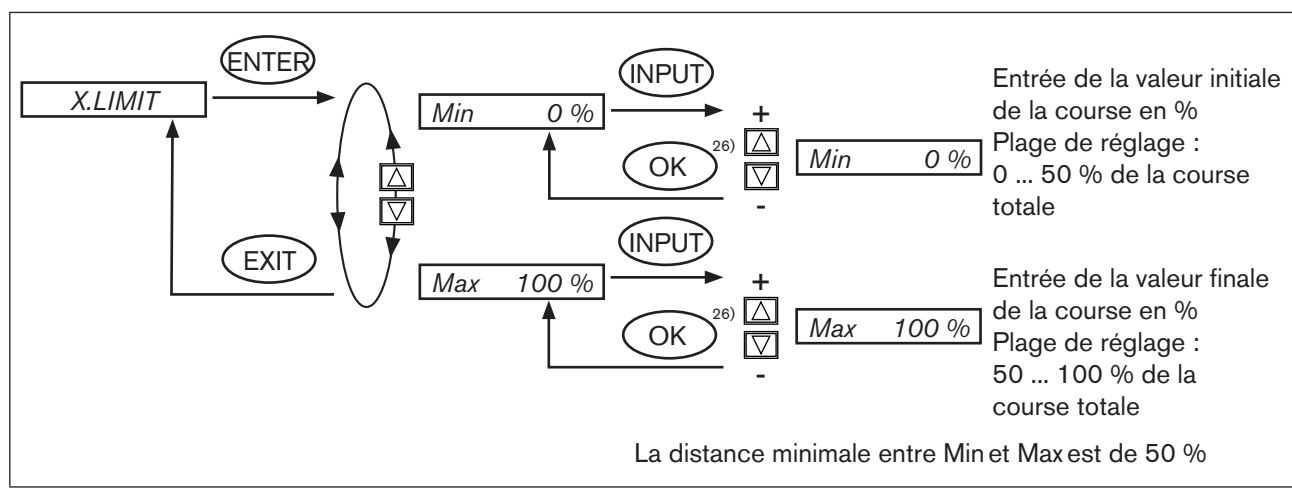

Figure 58 : Structure de commande X.LIMIT

Les valeurs modifiées ne sont enregistrées dans la mémoire (EEPROM) qu'après avoir quitté le menu principal (MAIN).

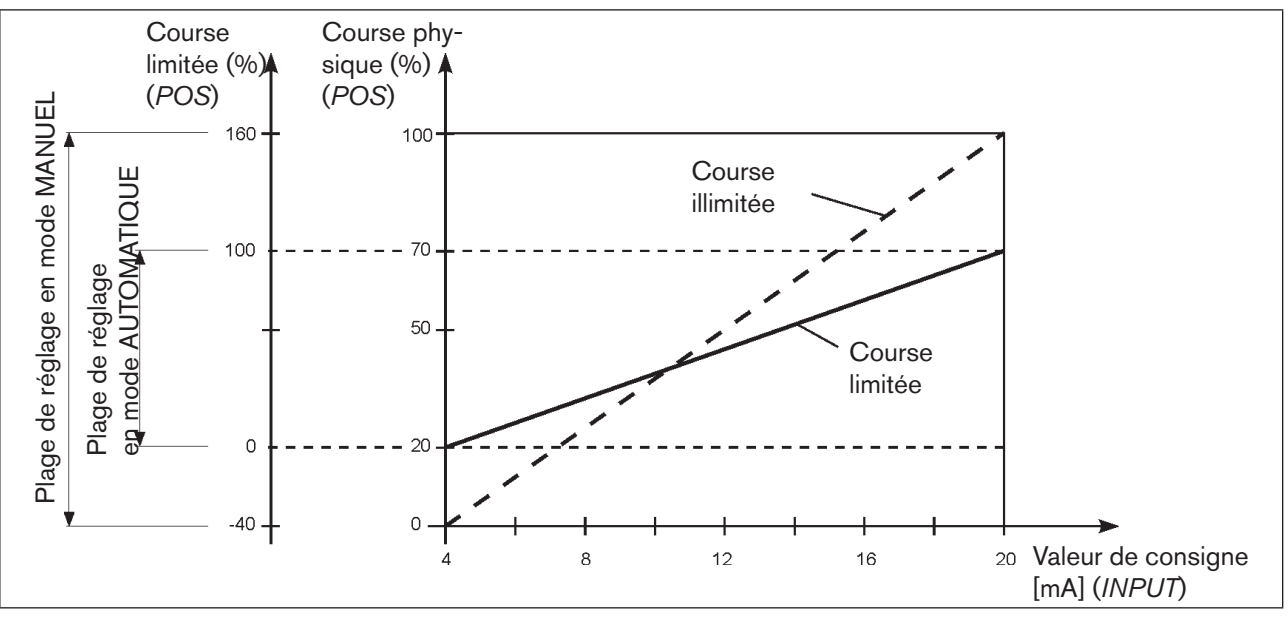

Figure 59 : Diagramme X.LIMIT

26) La valeur reste inchangée si le sous-menu est quitté avec la touche de sélection gauche (ESC).

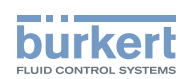

# 22.3.7. *X.TIME* limitation de la vitesse de réglage

Cette fonction supplémentaire permet de déterminer les temps d'ouverture et de fermeture pour la course complète et ainsi de limiter les vitesses de réglage.

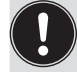

Pour l'exécution de la fonction *X.TUNE* le temps d'ouverture et de fermeture minimal est automatiquement entré pour l'ensemble de la course pour Open et Close. Il est ainsi possible de se déplacer à la vitesse maximale.

Réglage en usine : valeurs calculées en usine avec la fonction X.TUNE

Si la vitesse de réglage doit être limitée, il est possible d'entrer pour *Open* et *Close* des valeurs situées entre les valeurs minimales calculées par *X.TUNE* et 60 s.

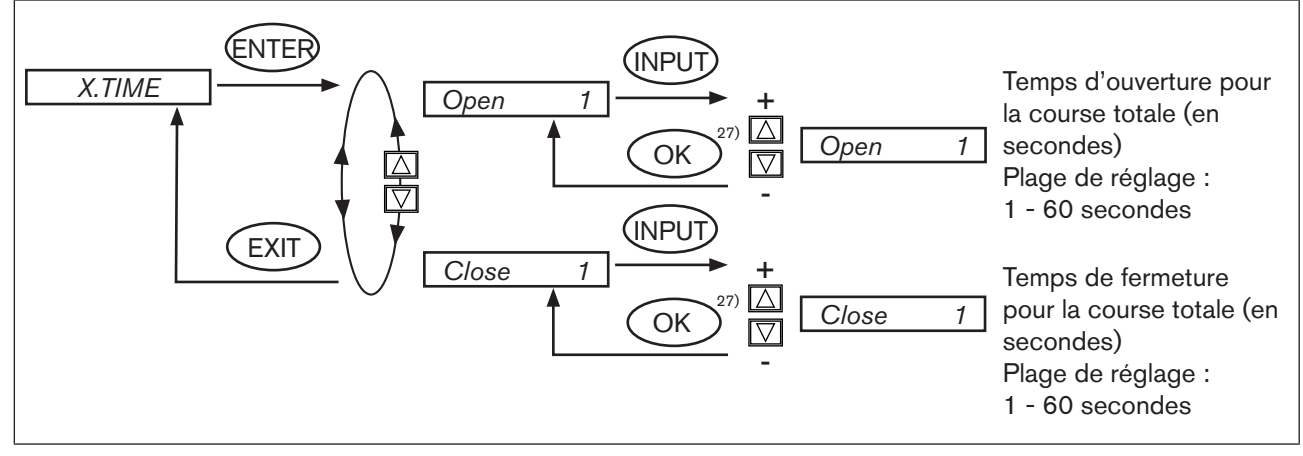

Figure 60 : Structure de commande X.TIME

Les valeurs modifiées ne sont enregistrées dans la mémoire (EEPROM) qu'après avoir quitté le menu principal (MAIN).

#### Effet d'une limitation de la vitesse d'ouverture en présence d'un saut de valeur de consigne

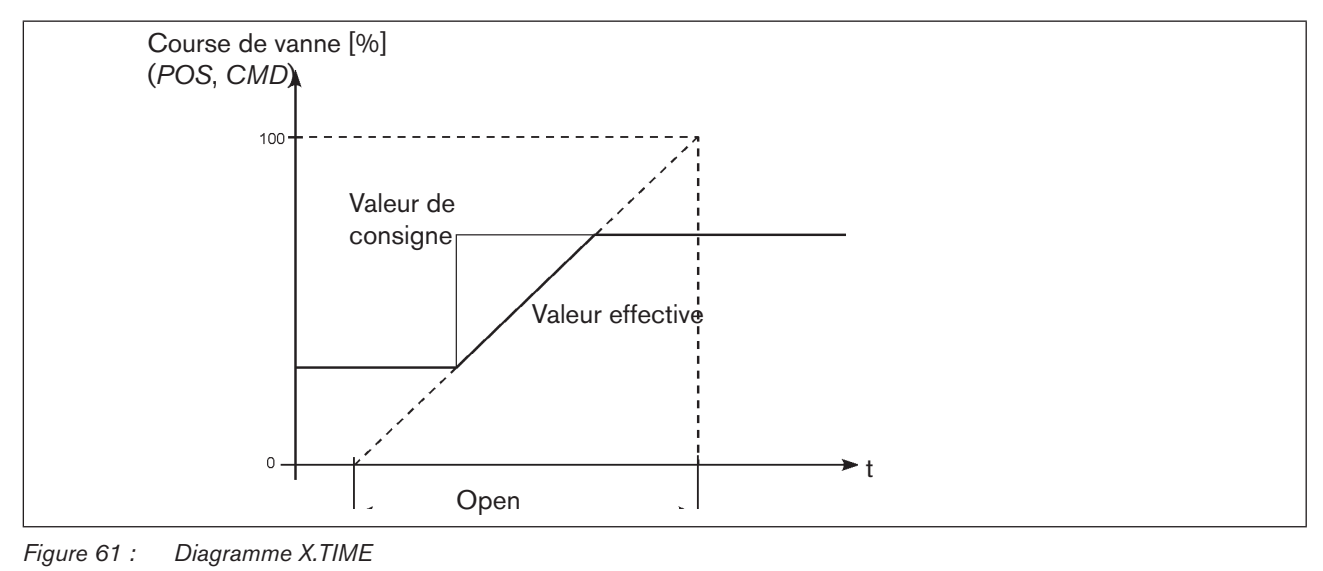

<sup>27)</sup> La valeur reste inchangée si le sous-menu est quitté avec la touche de sélection gauche (ESC).

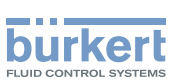

### 22.3.8. *X.CONTROL* Paramétrage du régulateur de position

Cette fonction permet de régler les paramètres du régulateur de position (bande morte et facteurs d'amplification).

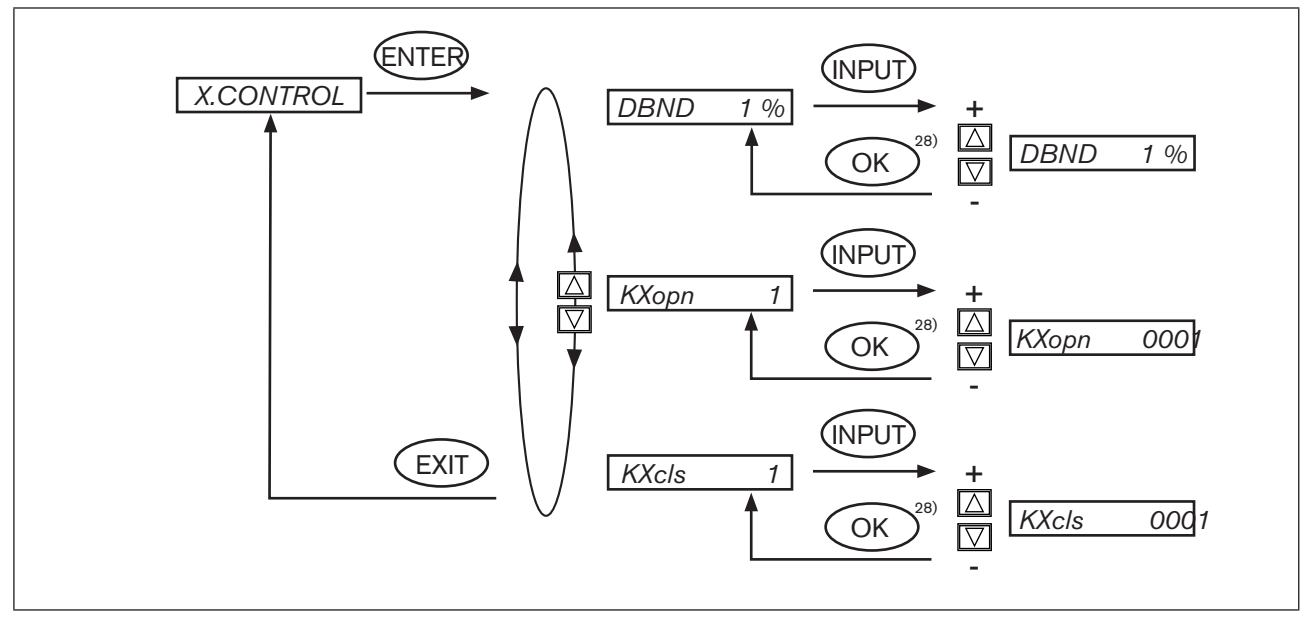

Figure 62 : Structure de commande X.CONTROL

#### Plage d'insensibilité (bande morte) du régulateur de position

Entrée de la bande morte en % par rapport à la course étalonnée ;

c.-à-d. X.LIMIT Max - X.LIMIT Min (voir fonction supplémentaire X.LIMIT).

Cette fonction permet d'obtenir que le régulateur ne réponde qu'à partir d'une certaine différence de régulation. Cette fonction protège les vannes magnétiques dans le positionneur ainsi que l'actionneur pneumatique.

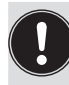

DBND

Si la fonction supplémentaire X.CONTROL se trouve dans le menu principal pendant l'exécution de X.TUNE (Autotune du régulateur de position), un calcul automatique de la bande morte DBND est effectué en fonction du frottement du servomoteur. La valeur indicative ainsi calculée peut être ajustée manuellement.
#### Туре 8692, 8693

Mise en service et utilisation du régulateur de position type 8692

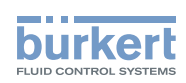

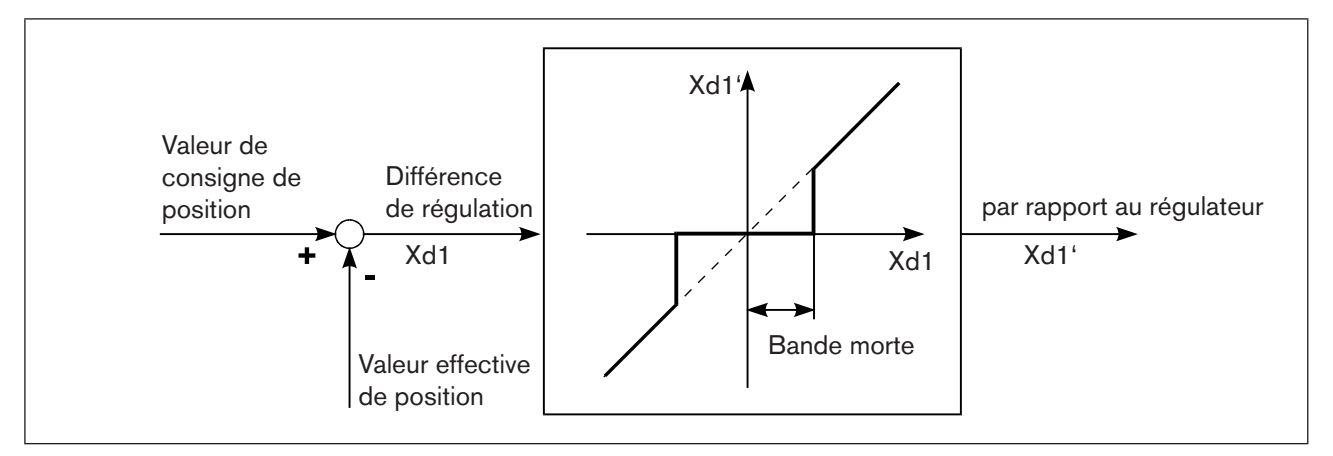

Figure 63 : Diagramme X.CONTROL

#### KX XXX Paramètres du régulateur de position

*KXopn* Facteur d'amplification du régulateur de position (pour la fermeture de la vanne)

*KXcls* Facteur d'amplification du régulateur de position (pour l'ouverture de la vanne)

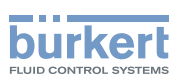

## 22.3.9. *SECURITY* Code de protection pour les réglages

La fonction SECURITY permet d'empêcher l'accès non souhaité au positionneur ou à des fonctions.

Réglage en usine : Access Code : 0000

Si le code de protection est activé, l'entrée du code (code d'accès réglé ou mastercode) est exigée pour chaque opération verrouillée.

Avec le mastercode qui ne peut être modifié, il est possible d'exécuter toutes les opérations. Ce mastercode à

4 chiffres est indiqué en annexe de ces instructions de service au chapitre « Mastercode ».

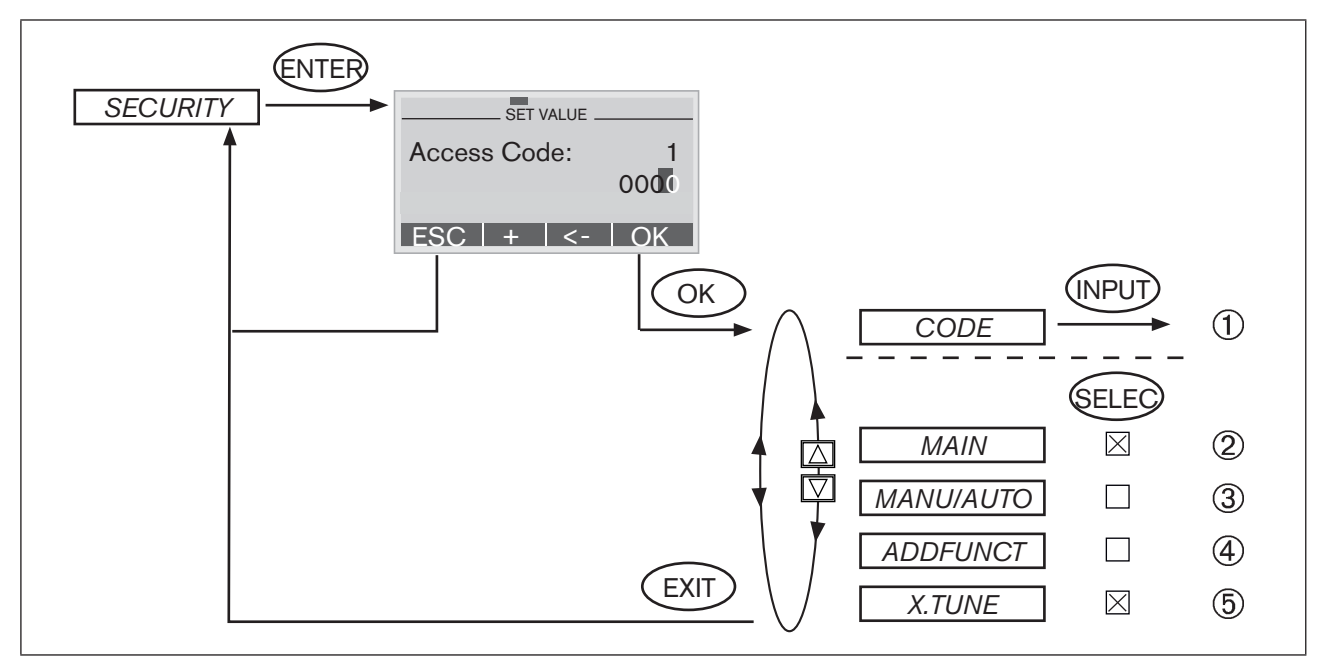

Figure 64 : Structure de commande SECURITY

- (1) Masque d'entrée ou de modification du *code d'accès* (description de l'entrée, voir ci-après)
- Verrouillage de l'accès au niveau configuration
- 3 Verrouillage de la commutation des états de marche MANUEL / AUTOMATIQUE (MANU/AUTO)
  - ) Verrouillage de l'entrée des fonctions supplémentaires
- 5 Verrouillage du déclenchement de l'autoparamétrage (Autotune)

4

#### Туре 8692, 8693

Mise en service et utilisation du régulateur de position type 8692

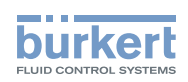

#### Entrée du code d'accès :

→ A l'aide de la touche de sélection droite (INPUT), le menu de sélection CODE étant marqué, vous parvenez au masque d'entrée.

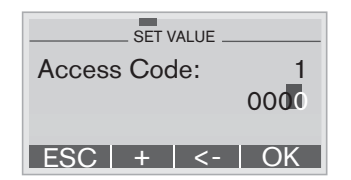

Le code à quatre chiffres peut être modifié avec les touches fléchées.

| Touche fléchée bas (←)           | Sélectionner les différents chiffres.                                             |
|----------------------------------|-----------------------------------------------------------------------------------|
| Touche fléchée haut (+)          | Modifier le chiffre sélectionné.                                                  |
| Touche de sélection gauche (ESC) | Quitter le masque d'entrée sans modification.                                     |
| Touche de sélection droite (OK)  | Quitter le masque d'entrée avec enregistrement de l'entrée ou de la modification. |

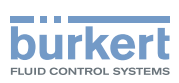

## 22.3.10.SAFEPOS entrée de la position de sécurité

Cette fonction détermine la position de sécurité de l'actionneur qui sera approchée avec les signaux définis.

T

La position de sécurité réglée est approchée uniquement

- en présence d'un signal correspondant à l'entrée binaire (Configuration, voir chapitre <u>« 22.3.14</u>. *BINARY-IN* Activation de l'entrée binaire ») ou
- lors de la survenue d'un défaut de signal (Configuration, voir chapitre <u>« 22.3.13</u>. *SIG-ERROR* Configuration détection de défaut du niveau du signal »).

Avec la variante bus (Profibus / DeviceNet), la position de sécurité est également approchée avec le

- télégramme de paramètre approprié
- BUS ERROR (réglable)

Si la course mécanique est limitée avec la fonction *X.LIMIT*, seules les positions de sécurité à l'intérieur de ces limites peuvent être approchées.

Cette fonction est exécutée uniquement en mode AUTOMATIQUE.

Réglage en usine : 0 %

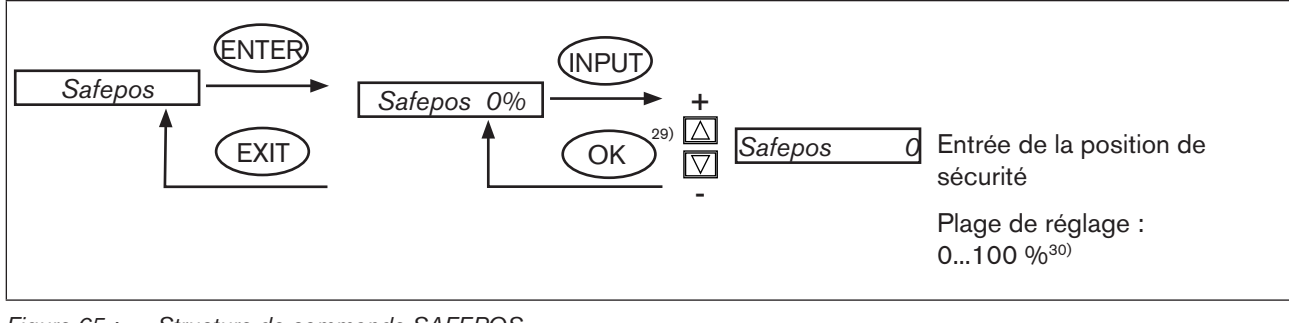

Figure 65 : Structure de commande SAFEPOS

Les valeurs modifiées ne sont enregistrées dans la mémoire (EEPROM) qu'après avoir quitté le menu principal (MAIN).

30) Si la position de sécurité est de 0 % ou 100 %, l'air est entièrement purgé de l'actionneur ou l'actionneur est complètement aéré dès que la position de sécurité est active dans les fonctions supplémentaires SIG-ERROR ou BINARY-IN.

<sup>29)</sup> La valeur reste inchangée si le sous-menu est quitté avec la touche de sélection gauche (ESC).

Mise en service et utilisation du régulateur de position type 8692

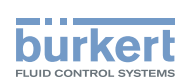

## 22.3.11.*SIG-ERROR* Configuration détection de défaut du niveau du signal

La fonction SIG-ERROR sert à la détection d'un défaut sur le signal d'entrée.

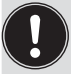

## Détection de défaut

La détection de défaut ne peut être sélectionnée que pour un signal de 4 - 20 mA: défaut au signal d'entrée = 3,5 mA (± 0,5 % de la valeur finale, hystérésis 0,5 % de la valeur finale)

En cas de sélection d'autres types de signal, la branche de menu est masquée. Si cette configuration rendait toute détection de défaut impossible, *not available* apparaît dans le menu de sélection.

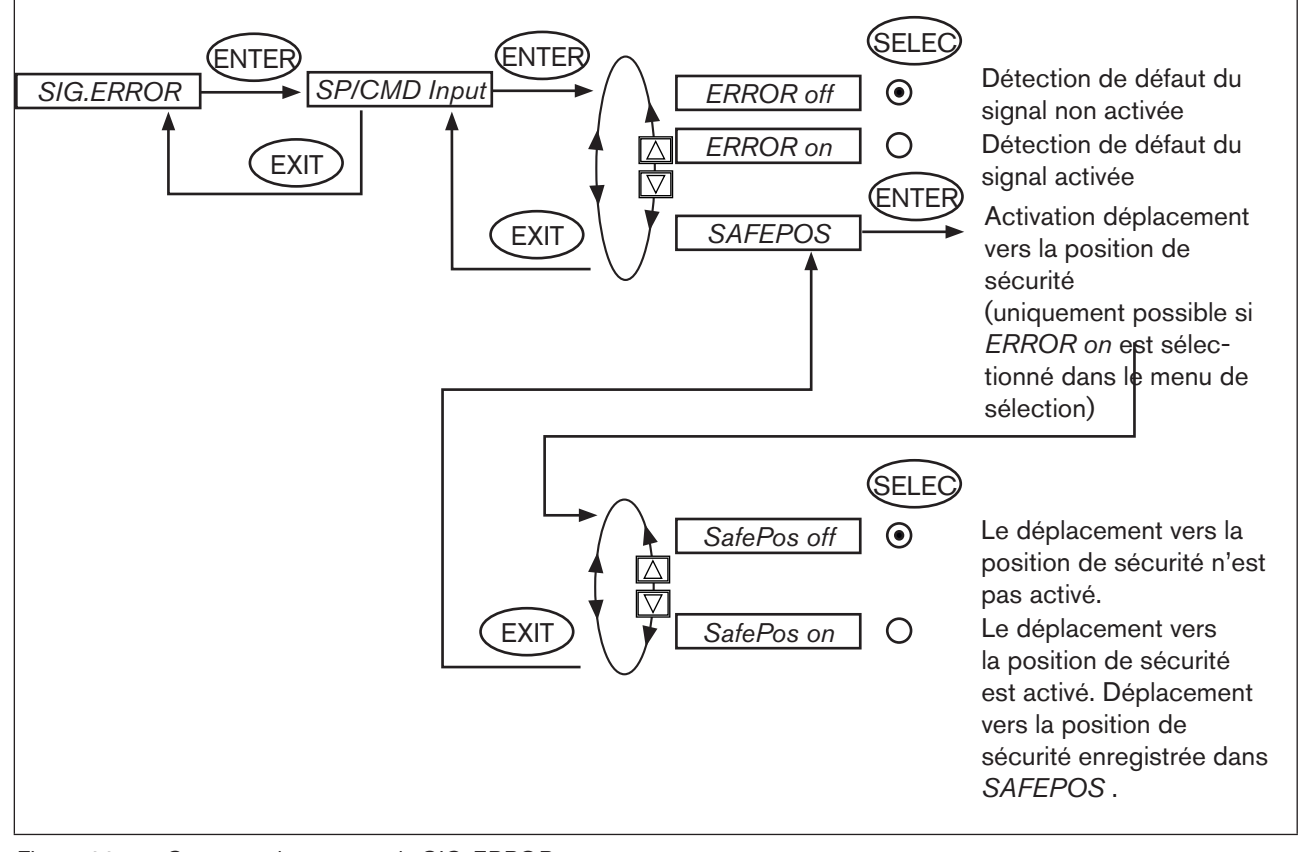

Figure 66 : Structure de commande SIG-ERROR

Lorsque la détection de défaut de signal est activée, le défaut est affiché. (voir chapitre <u>« 51.1. Maintenance et dépannage »</u>)

## Position de sécurité SAFEPOS on

Lorsque SAFEPOS on est réglé, les configurations suivantes peuvent se présenter :

- Point de menu SAFEPOS activé. Lorsqu'un défaut est détecté, l'actionneur se déplace à la position réglée sous SAFEPOS.
- Point de menu SAFEPOS non activé.
   Lorsqu'un défaut est détecté, l'actionneur se déplace à la position finale qu'il occuperait à l'état hors tension.

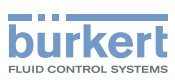

## 22.3.12.*BINARY-IN* Activation de l'entrée binaire

Cette fonction permet d'activer l'entrée binaire.

Les réglages suivants peuvent être effectués :

déplacement vers la position de sécurité

ou

commutation du mode opératoire MANUEL/AUTOMATIQUE

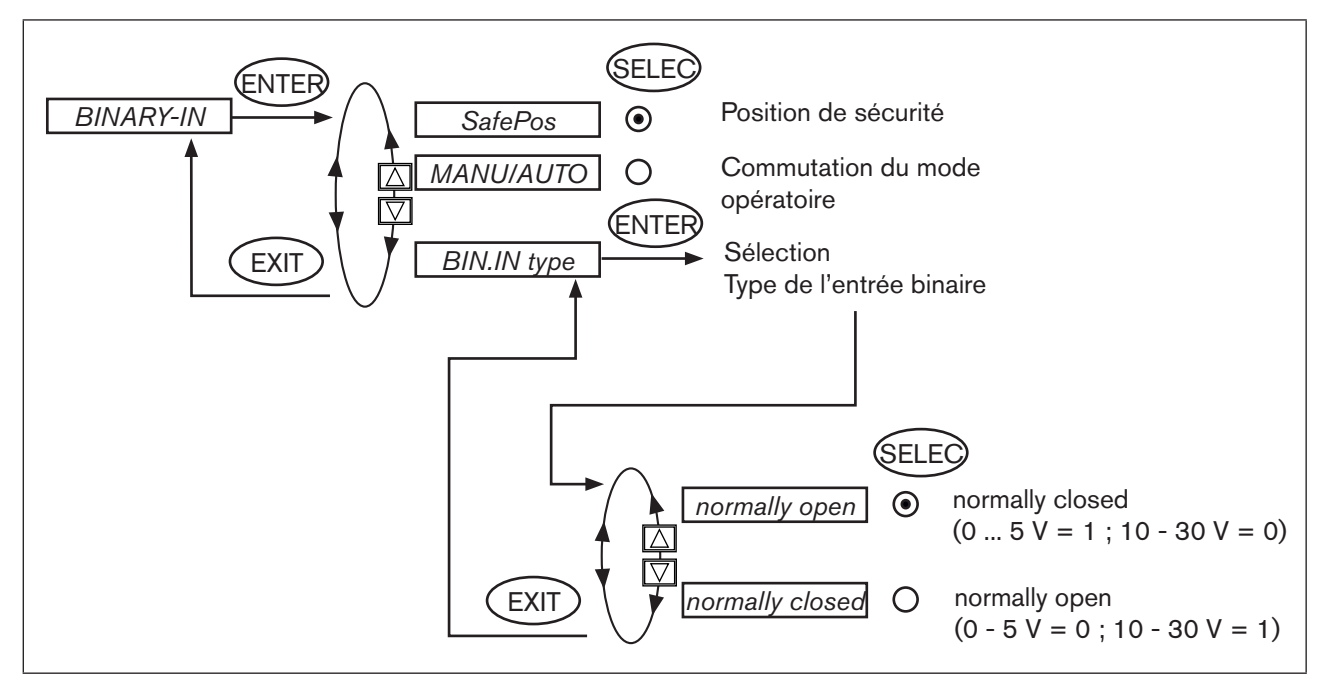

Figure 67 : Structure de commande BINARY-IN

#### Position de sécurité SAFEPOS

Déplacement vers une position de sécurité.

- Point de menu SAFEPOS activé.
   L'actionneur se déplace vers la position réglée sous SAFEPOS.
- Point de menu SAFEPOS non activé.
   L'actionneur se déplace à la position finale qu'il occuperait à l'état hors tension.

#### Commutation du mode opératoire MANU/AUTO

Commutation de l'état de marche en MANUEL ou AUTOMATIQUE

- Entrée binaire = 0 → Mode opératoire AUTOMATIQUE
- Entrée binaire = 1 → Mode opératoire AUTOMATIQUE

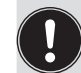

Lorsque la commutation du mode opératoire est sélectionnée, vous ne pouvez plus commuter le mode opératoire avec la touche de sélection droite (MANU/AUTO).

Mise en service et utilisation du régulateur de position type 8692

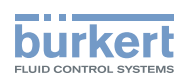

## 22.3.13.*OUTPUT* (Option) Configuration des sorties

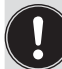

Le point de menu OUTPUT n'apparaît dans le menu de sélection de ADD.FUNCTION que si le positionneur dispose de sorties (option).

#### Les sorties peuvent être utilisées pour les réactions suivantes :

Sortie analogique : réaction de la position actuelle (*POS*) ou de la valeur de consigne (*CMD*) au poste de commande.

Sorties binaires : sortie d'alarme pour les écarts de régulation trop importants du régulateur de position ou

pour la signalisation de la position actuelle par rapport à une position limite prescrite (> ou <) ou

pour la signalisation : actionneur en position de sécurité ou

pour la signalisation : rupture de détecteur ou

pour la signalisation : état de marche (AUTOMATIQUE/MANUEL).

#### Il existe les versions suivantes pour le positionneur avec option sorties :

- une sortie analogique
- une sortie analogique et deux sorties binaires
- deux sorties binaires

En fonction de la version du positionneur, le point de menu OUTPUT affiche uniquement les sorties pouvant être réglées (ANALOG, ANALOG + BIN 1 + BIN 2 ou BIN 1 + BIN 2).

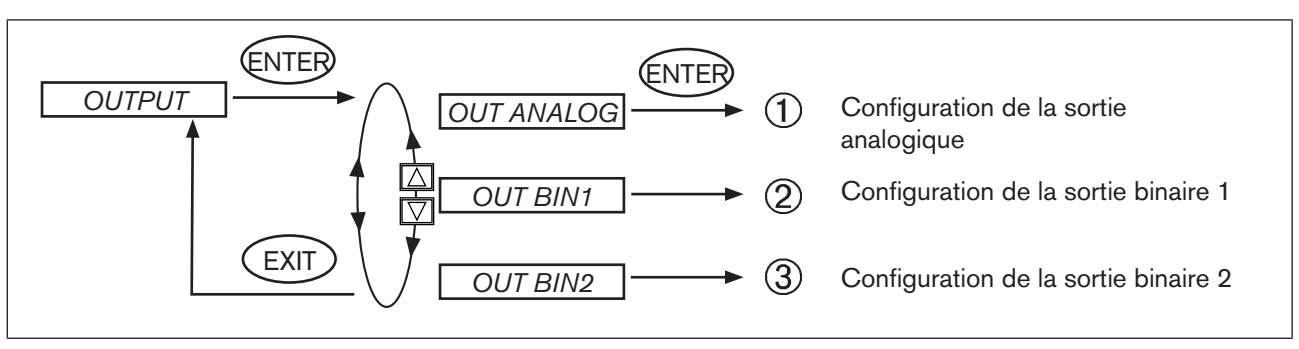

Figure 68 : Structure de commande OUTPUT

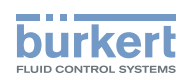

## OUT ANALOG - Configuration de la sortie analogique

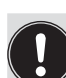

Uniquement pour les versions :

- une sortie analogique
- une sortie analogique et deux sorties binaires

La réaction de la position actuelle (*POS*) ou de la valeur de consigne (*CMD*) au poste de commande peut se faire à l'aide de la sortie analogique.

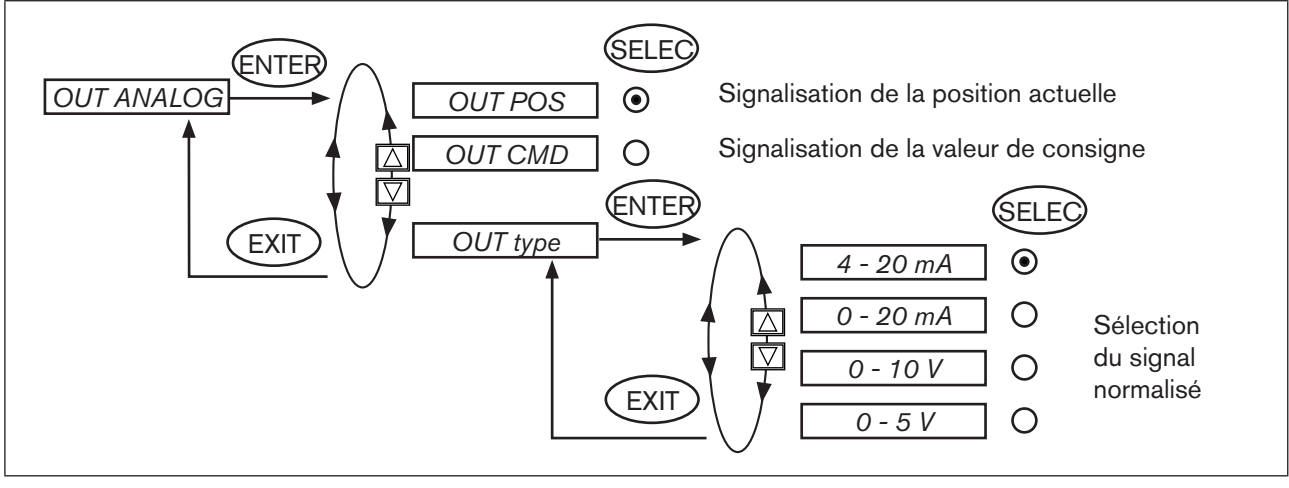

Figure 69 : Structure de commande OUTPUT-ANALOG

Les valeurs modifiées ne sont enregistrées dans la mémoire (EEPROM) qu'après avoir quitté le menu principal (MAIN).

## (2) **OUT BIN1** - Configuration de la sortie binaire 1

## (3) **OUT BIN2** - Configuration de la sortie binaire 2

La description suivante est valable pour les deux sorties binairesOUT BIN 1 etOUT BIN 2 car la commande dans le menu est identique.

Les sorties binaires 1 et 2 peuvent être utilisées pour l'une des signalisations suivantes :

- sortie d'alarme pour les écarts de régulation trop importants du régulateur de position
- pour la signalisation de la position actuelle par rapport à une position limite prescrite (> ou <)</li>
- pour la signalisation : actionneur en position de sécurité
- pour la signalisation : rupture de détecteur
- pour la signalisation : état de marche AUTOMATIQUE/MANUEL

#### Type 8692, 8693

Mise en service et utilisation du régulateur de position type 8692

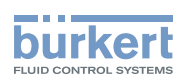

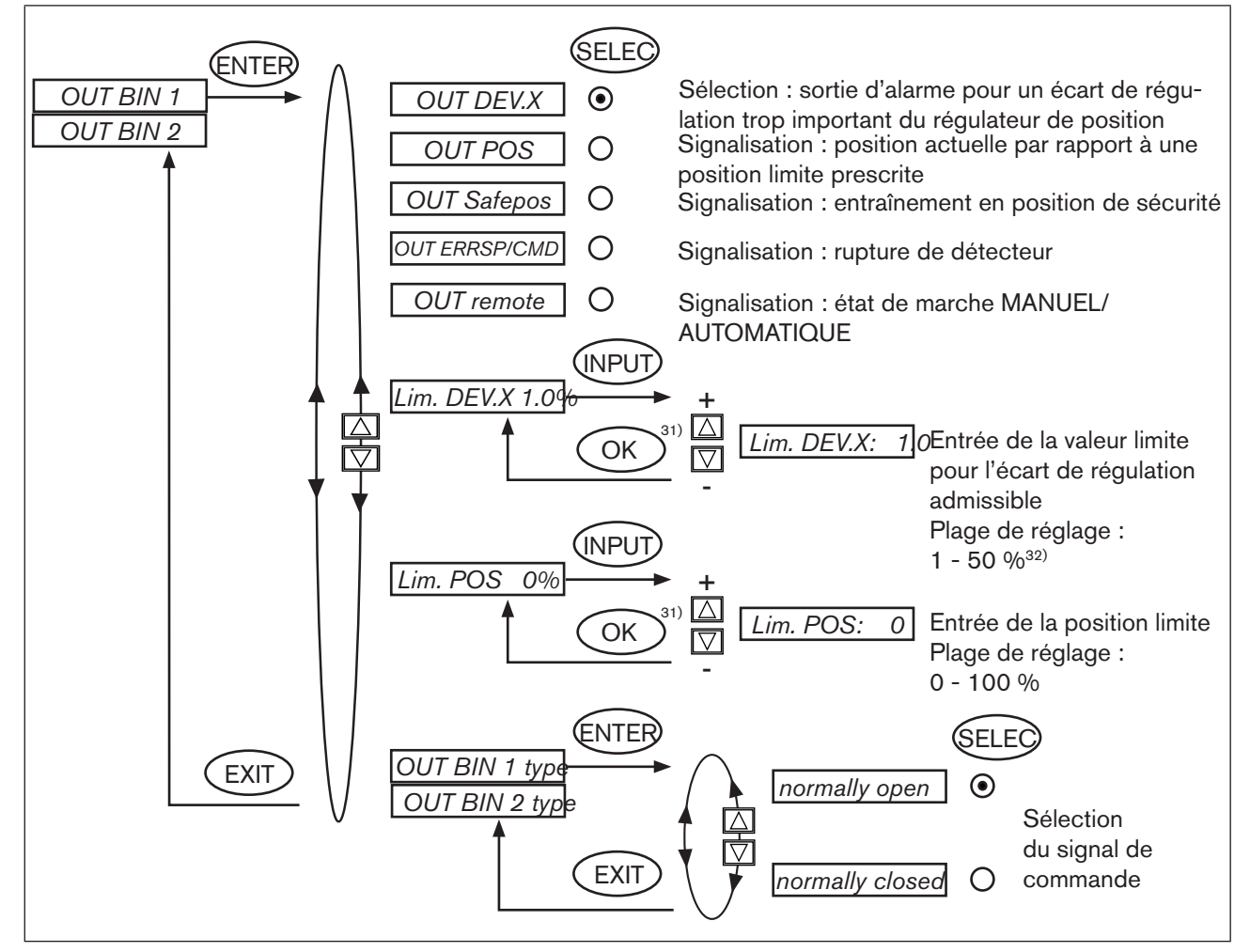

Figure 70 : Structure de commande OUTPUT-BIN1

Normally closed, à l'état activé low (≅ 0 V)

Normally open, à l'état activé high (≅ 24 V)

Les valeurs modifiées ne sont enregistrées dans la mémoire (EEPROM) qu'après avoir quitté le menu principal (MAIN).

31) La valeur reste inchangée si le sous-menu est quitté avec la touche de sélection gauche (ESC).

32) L'écart de régulation admissible Lim DEV.X XX ne doit pas être inférieur à la bande morte.

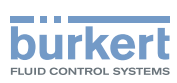

#### **OUT DEV.X** Sortie d'alarme pour un écart de régulation trop important du régulateur de position :

- → avec les touches fléchées marquez le point de menu OUT DEV.X et confirmez-le avec la touche de sélection droite (SELEC).
- → Dans le point de menu *Lim. DEV.X*, entrez la valeur limite pour l'écart de régulation admissible avec les touches fléchées et enregistrez-le avec la touche de sélection droite (OK).

L'écart de régulation admissible Lim. DEV.X XX ne doit pas être inférieur à la bande morte.

→ Dans le point de menu OUT BIN type entrez l'état souhaité (normally open / normally closed) <sup>33)</sup>.

#### **OUT POS** Signalisation de la position actuelle par rapport à une position limite prescrite :

- → Avec les touches fléchées, marquez le point de menu OUT POS et confirmez-le avec la touche de sélection droite (SELEC).
- → Dans le point de menu *Lim. POS 0 %*, entrez la valeur de la position limite à l'aide des touches fléchées et enregistrez-la avec la touche de sélection droite (OK).
- → Dans le point de menu OUT BIN type , entrez l'état souhaité (normally open / normally closed) <sup>33)</sup>.

| OUT BIN1  | normally open |                | normally closed |        |
|-----------|---------------|----------------|-----------------|--------|
| POS > LIM | 0 V           | - <b>o</b> ~o- | 24 V            | ↓<br>↓ |
| POS < LIM | 24 V          |                | 0 V             |        |

Tableau 30 :

#### OUT Safepos Edition du message : actionneur en position de sécurité :

- → A l'aide des touches fléchées, marquez le point de menu OUT Safepos et confirmez-le avec la touche de sélection droite (SELEC).
- → Dans le point de menu OUT BIN type, entrez l'état souhaité (normally open / normally closed) <sup>33)</sup>.

#### **OUT ERR SP/CMD** Signalisation de rupture de détecteur :

- → A l'aide des touches fléchées, marquez le point de menu OUT ERR SP/CMD et confirmez-le avec la touche de sélection droite (SELEC).
- → Dans le point de menu OUT BIN type, entrez l'état souhaité (normally open / normally closed) <sup>33)</sup>.

Mise en service et utilisation du régulateur de position type 8692

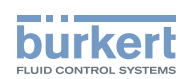

#### **OUT remote** Signalisation de l'état de marche AUTOMATIQUE/MANUEL :

- → A l'aide des touches fléchées, marquez le point de menu OUT remote et confirmez-le avec la touche de sélection droite (SELEC).
- → Dans le point de menu OUT BIN type , entrez l'état souhaité (normally open / normally closed) <sup>33)</sup>.

| OUT BIN1                   | normally open |                         | normally closed |       |
|----------------------------|---------------|-------------------------|-----------------|-------|
| Etat de marche AUTOMATIQUE | 0 V           | - <b>o</b> ~ <b>o</b> - | 24 V            |       |
| Etat de marche MANUEL      | 24 V          | t                       | 0 V             | -0-0- |

Tableau 31 :

33) Sortie Normally closed, à l'état activé low (≅ 0 V)
 Sortie Normally open, à l'état activé high (≅ 24 V)

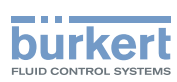

## 22.3.14.CAL.USER Calibrage de l'affichage de la valeur effective et des entrées pour la valeur de consigne de position

Cette fonction permet de calibrer manuellement les points suivants :

- Affichage de la position (POS) 0 ... 100%
- Affichage de la valeur de consigne de position (INPUT)

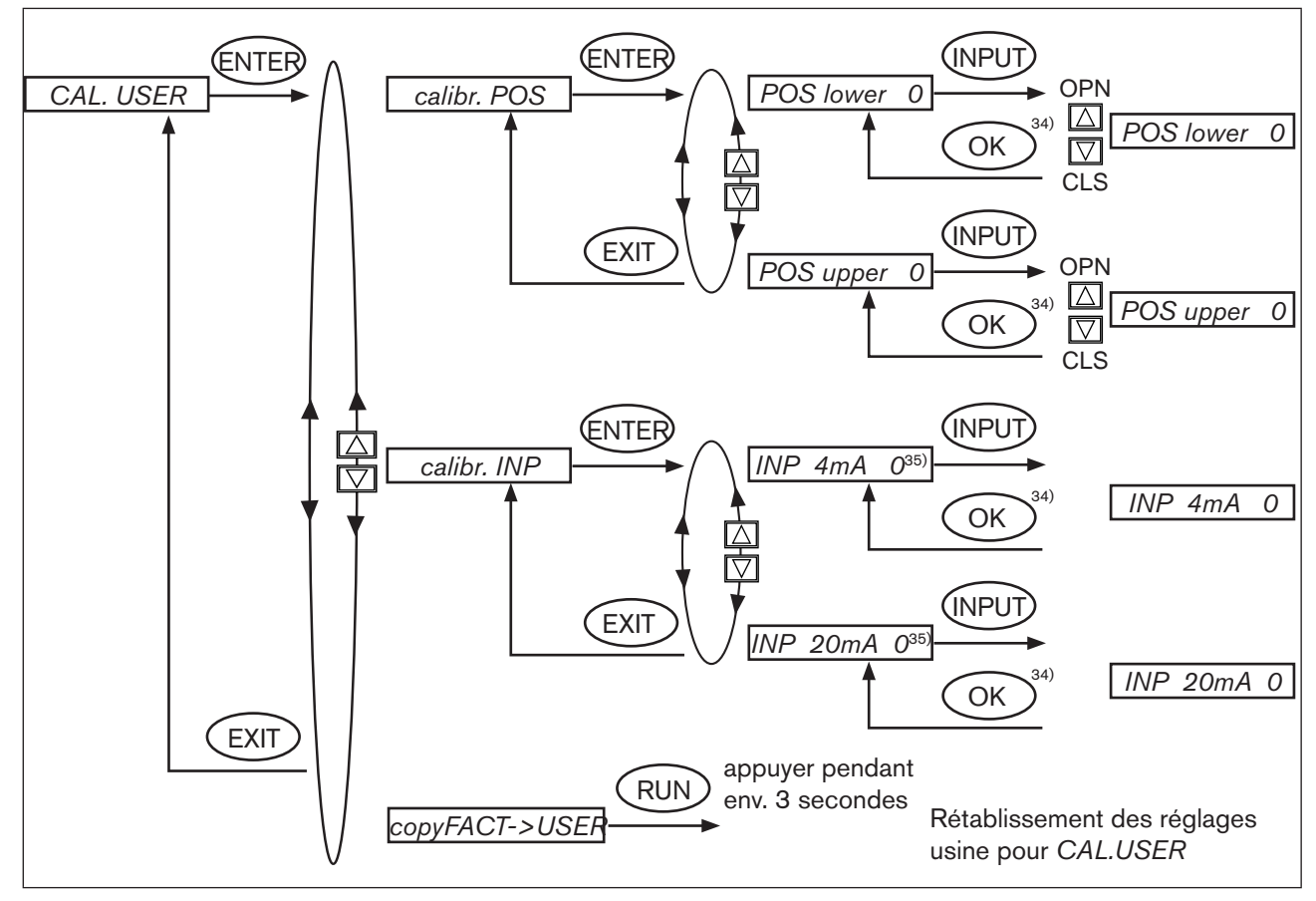

Figure 71 : Structure de commande CAL.USER

Le calibrage d'usine est réactivé avec la suppression de la fonction supplémentaire CAL.USER.

<sup>34)</sup> La valeur reste inchangée si le sous-menu est quitté avec la touche de sélection gauche (ESC).
<sup>35)</sup> Le type de signal sélectionné dans le menu INPUT (4 ... 20 mA ; 0 - 20 mA ; 0 - 5 V ; 0 - 10 V) est affiché.

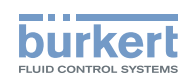

#### Procédure à suivre :

#### calibr. POS Calibrage de l'affichage de la valeur effective POS (0 - 100 %) :

→ Dans le menu CAL. USER sélectionnez le point de menu calibr. POS avec les touches fléchées et confirmez-le avec la touche de sélection droite (ENTER).

Enregistrement de la position minimale :

- → Avec les touches fléchées, sélectionnez le point de menu POS lower X et confirmez-le avec la touche de sélection droite (INPUT).
- → Allez sur la position minimale de la vanne à l'aide des touches fléchées (OPN/CLS) et confirmez cette valeur en appuyant sur la touche de sélection droite (OK).

Enregistrement de la position maximale :

- → Avec les touches fléchées, sélectionnez le point de menu *POS upper X* et confirmez-le avec la touche de sélection droite (INPUT).
- → Allez sur la position maximale de la vanne à l'aide des touches fléchées (OPN/CLS) et confirmez cette valeur en appuyant sur la touche de sélection droite (OK).

#### calibr. INP Calibrage de la valeur de consigne de position (4 - 20 mA ; 0 - 20 mA ; 0 - 5 V ; 0 - 10 V) :

→ Dans le menu CAL. USER sélectionnez le point de menu calibr. INP avec les touches fléchées et confirmez-le avec la touche de sélection droite (ENTER).

Enregistrement du signal d'entrée minimal (0 mA ; 4 mA ; 0 V) :

- → Avec les touches fléchées, sélectionnez le point de menu *INP (0 mA ; 4 mA ; 0 V)* et confirmez-le avec la touche de sélection droite (INPUT).
- → Appliquez la valeur minimale du signal d'entrée à l'entrée et confirmez-la en appuyant sur la touche de sélection droite (OK).

Enregistrement du signal d'entrée maximal (20 mA ; 5 V ; 10 V) :

- → Avec les touches fléchées, sélectionnez le point de menu *INP (20 mA ; 5 V ; 10 V)* et confirmez-le avec la touche de sélection droite (INPUT).
- → Appliquez la valeur maximale du signal normalisé à l'entrée et confirmez-la en appuyant sur la touche de sélection droite (OK).

#### 

- → Dans le menu CAL. USER, sélectionnez le point de menu *copy FACT→USER* avec les touches fléchées et confirmez-le avec la touche de sélection droite (ENTER).
- → Maintenez la touche de sélection droite (RUN) enfoncée (pendant environ 3 secondes) jusqu'à la fin du compte à rebours.

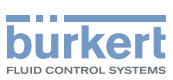

## 22.3.15.*SET.FACTORY* Rétablissement des réglages usine

Cette fonction permet de rétablir tous les réglages effectués par l'utilisateur à l'état de livraison.

Tous les paramètres EEPROM, à l'exception des valeurs de calibrage, sont rétablis aux valeurs par défaut. Un reset matériel est ensuite effectué.

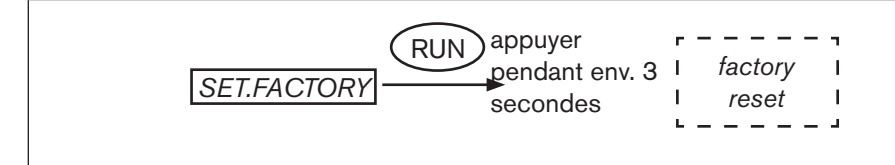

Figure 72 : Structure de commande SET.FACTORY

→ Pour déclencher la fonction *SET.FACTORY*, maintenez la touche de sélection droite (RUN) enfoncée pendant environ 3 s jusqu'à la fin du compte à rebours.

Pour réaliser l'adaptation du positionneur aux paramètres opératoires, effectuez un nouvel autoparamétrage du régulateur de position (*X.TUNE*).

Mise en service et utilisation du régulateur de position type 8692

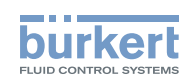

## 22.3.16.*SER. I*\0 Réglages de l'interface sérielle

Cette fonction permet de régler le type d'interface sérielle et la vitesse de transmission.

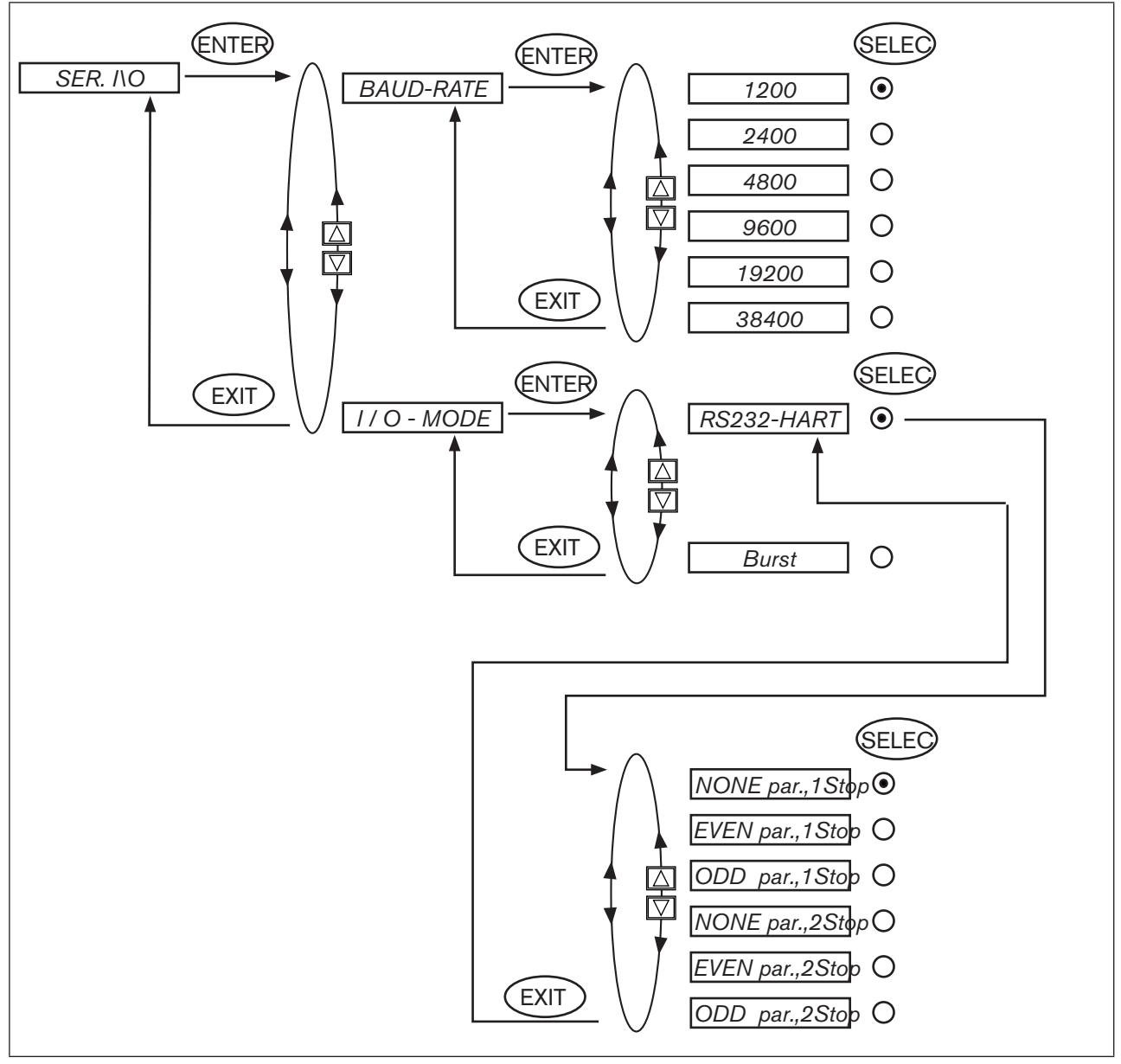

Figure 73 : Structure de commande SER. I\O

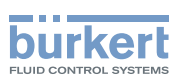

## 22.3.17.EXTRAS

Cette fonction permet de régler la représentation à l'écran.

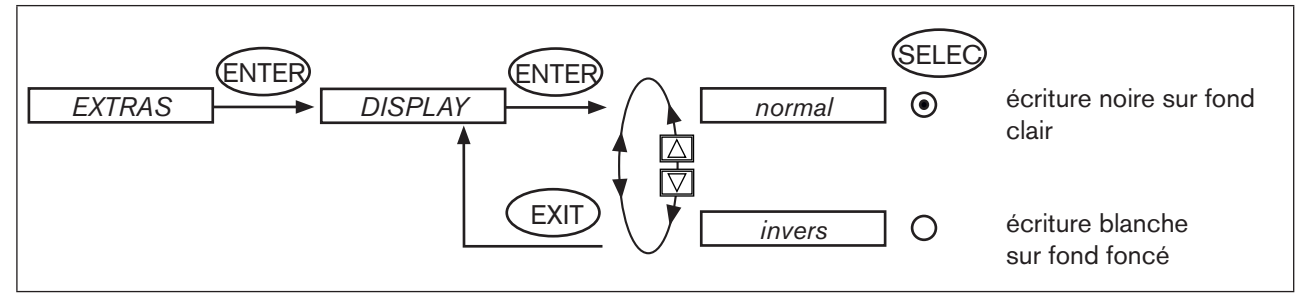

Figure 74 : Structure de commande EXTRAS

## 22.3.18.SERVICE

Cette fonction n'est d'aucune utilité pour l'opérateur du positionneur. Elle est uniquement destinée à l'usage interne.

## 22.3.19.SIMULATION - en construction ...

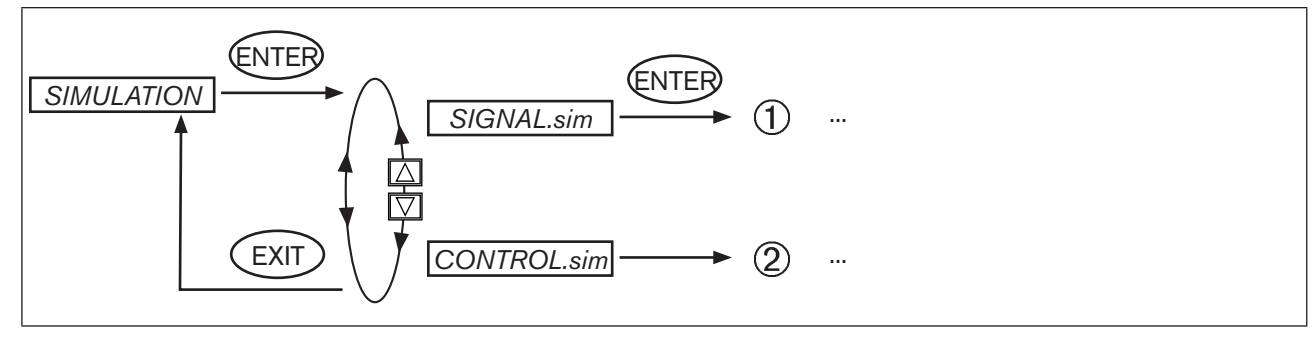

Figure 75 : Structure de commande SIMULATION

Cet chapitre est en construction.

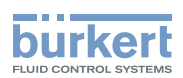

## Mise en service et commande du régulateur de process type 8693

## TABLE DES MATIERES

| 23. | MISE  | EN SERVICE ET RÉGLAGE DU RÉGULATEUR DE PROCESS TYPE 8693                                                                  | 127 |
|-----|-------|----------------------------------------------------------------------------------------------------|-----|
|     | 23.1. | Consignes de sécurité                                                                                                    | 127 |
|     | 23.2. | Description de la procédure à suivre                                                                                      | 128 |
|     | 23.3. | Réglages usine du régulateur de process                                                                                   | 129 |
|     | 23.4. | Procédure à suivre pour le réglage d'une régulation de process                                                            | 129 |
|     | 23.5. | Réglage du régulateur de position                                                                                         | 130 |
|     | 23.6. | Réglage du régulateur de process                                                                                          | 130 |
|     |       | 23.6.1. Ajout de la fonction supplémentaire <b>P.CONTROL</b>                                                              | 130 |
|     |       | 23.6.2. Réglages de base de la fonction <b>P.CONTROL</b>                                                                  | 131 |
|     |       | 23.6.3. PARAMETER - Paramétrage du régulateur de process                                                                  | 132 |
|     |       | <b>DBND</b> - Plage d'insensibilité (bande morte) du régulateur de process                                                | 132 |
|     |       | <b>KP</b> - Facteur d'amplification du régulateur de process                                                              | 133 |
|     |       | <b>TN</b> - Temps de compensation du régulateur de process                                                                | 133 |
|     |       | <b>TV</b> - Durée d'action dérivée du régulateur de process                                                               | 133 |
|     |       | <b>X0</b> - Point de travail du régulateur de process                                                                     | 134 |
|     |       | FILTER - Filtrage de l'entrée de valeur effective de process                                                              | 134 |
|     |       | 23.6.4. SETUP - Réglage du régulateur de process                                                                          | 135 |
|     |       | <b>PV INPUT</b> - Indication du type de signal pour la valeur effective de process                                        | 135 |
|     |       | <b>PV-SCALE</b> - Etalonnage du régulateur de process                                                                     | 135 |
|     |       | <b>PV-SCALE - 1</b> - Etalonnage du régulateur de process pour type de signal 4 - 20 mA<br>( <b>PV-INPUT 4 - 20 mA</b> )  | 136 |
|     |       | <b>PV-SCALE - 2</b> - Etalonnage du régulateur de process pour type de signal entrée de fréquence (fréquence PV INPUT)    | 138 |
|     |       | <b>PV-SCALE - 3</b> - Etalonnage du régulateur de process avec sélection de l'entrée<br>Pt 100 ( <b>PV INPUT PT 100</b> ) | 141 |
|     |       | SP INPUT - Type de valeur de consigne (interne / externe)                                                                 | 142 |
|     |       | SP-SCALE - Etalonnage du régulateur de process                                                                            | 143 |
|     |       | <b>P.CO INIT</b> - Réglage de la commutation sans à-coups MANUEL-AUTOMATIQUE                                              | 144 |

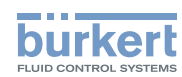

### Туре 8692, 8693

Mise en service et commande du régulateur de process type 8693

|     |       | 23.6.5. P.Q'LIN - Linéarisation de la caractéristique de process                                                 | 145 |
|-----|-------|----------------------------------------------------------------------------------------------------|-----|
|     |       | 23.6.6. P.TUNE - Auto-optimisation du régulateur de process                                                      | 146 |
|     |       | Mode de fonctionnement                                                                                           | 146 |
|     |       | Commande                                                                                                    | 146 |
|     |       | Démarrage de la fonction <b>P.TUNE</b>                                                                           | 147 |
|     |       | Déroulement de l'auto-optimisation du régulateur de process                                                      | 148 |
| 24. | СОМ   | MANDE DU RÉGULATEUR DE PROCESS                                                                                   | 149 |
|     | 24.1. | Passage entre les états de marche                                                                                | 149 |
|     | 24.2. | Passage entre les niveaux de commande                                                                            | 150 |
|     | 24.3. | Etat de marche AUTOMATIQUE                                                                                       | 150 |
|     |       | 24.3.1. Signification des touches                                                                                | 150 |
|     |       | 24.3.2. Affichages                                                                                               | 151 |
|     |       | 24.3.3. Structure de commande                                                                                    | 151 |
|     |       | 24.3.4. Modification manuelle de la valeur de consigne de process                                                | 152 |
|     | 24.4. | Etat de marche MANUEL                                                                                            | 152 |
|     |       | 24.4.1. Signification des touches                                                                                | 152 |
|     |       | 24.4.2. Affichages                                                                                               | 153 |
|     |       | 24.4.3. Structure de commande                                                                                    | 153 |
| 25. | FONC  | TIONS SUPPLÉMENTAIRES POUR LE RÉGULATEUR DE PROCESS                                                              | 154 |
|     | 25.1. | Aperçu des fonctions supplémentaires                                                                             | 154 |
|     |       | 25.1.1. Ajout de fonctions supplémentaires dans le menu principal                                                | 155 |
|     |       | 25.1.2. Suppression de fonctions supplémentaires du menu principal                                               | 155 |
|     | 25.2. | <b>CUTOFF -</b><br>Fonction de fermeture étanche du régulateur de process type 8693                              | 156 |
|     | 25.3. | SECURITY -<br>Code de protection pour les réglages                                                               | 158 |
|     | 25.4. | SIG-ERROR -<br>Configuration détection de défaut du niveau du signal                                             | 160 |
|     | 25.5. | <i>OUTPUT</i> (option) -<br>Configuration des sorties                                                            | 162 |
|     | 25.6. | <b>CAL.USER -</b><br>Calibrage de l'affichage de la valeur effective et des entrées pour les valeurs de process. | 168 |
|     | 25.7. | SIMULATION - en construction                                                                                     | 172 |

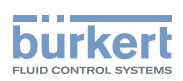

## 23. MISE EN SERVICE ET RÉGLAGE DU RÉGULATEUR DE PROCESS TYPE 8693

→ Avant la mise en service, effectuez l'installation fluide et électrique comme cela est décrit au chapitre <u>« Instal-</u> lation ».

Pour régler le positionneur en tant que régulateur de process, il est d'abord nécessaire de déterminer les fonctions de base du régulateur de position et de compléter ensuite les fonctions supplémentaires pour la régulation de process.

## 23.1. Consignes de sécurité

## DANGER !

Danger dû à la présence de haute pression dans l'installation.

Il y a risque important de blessures lors d'interventions sur l'installation.

Avant de desserrer les conduites et les vannes, coupez la pression et purgez l'air des conduites.

## AVERTISSEMENT !

#### Danger dû à un montage non conforme.

Un montage non conforme peut entraîner des blessures et endommager l'appareil et son environnement.

• Ces travaux doivent être effectués uniquement par des techniciens qualifiés et habilités disposant de l'outillage approprié.

#### Danger dû à l'actionnement involontaire de l'installation.

La mise en marche involontaire de l'installation lors du montage peut entraîner des blessures et des dommages matériels.

· Evitez l'actionnement involontaire de l'installation par des mesures appropriées.

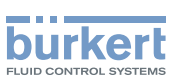

## 23.2. Description de la procédure à suivre

Après enclenchement de la tension de service, le positionneur se trouve dans le niveau de commande process à l'état de marche AUTOMATIQUE.

Pour déterminer les réglages de base, vous devez passer au niveau configuration :

→ Maintenez la touche de sélection gauche (MENU) enfoncée pendant environ 3 secondes (attendre l'affichage du compte à rebours :

Le menu principal (MAIN) est ensuite affiché.

→ Vous passez entre les différents points du menu principal en actionnant les touches fléchées et sélectionnez un point de menu avec la touche de sélection droite (ENTER/RUN).

Selon la fonction, un point de sous-menu ou un masque de sélection est affiché.

- → Vous passez entre ces points de sous-menu en actionnant les touches fléchées et pouvez sélectionner les réglages souhaités. La touche de sélection droite (SELEC/ENTER) permet de confirmer la sélection (le point derrière le paramètre sélectionné est maintenant marqué). Le retour au menu principal se fait avec la touche de sélection gauche (EXIT).
- → Pour enregistrer les réglages modifiés dans la mémoire, vous devez quitter le niveau configuration avec la touche de sélection gauche (EXIT).

Vous êtes de nouveau dans le niveau de commande process.

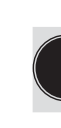

Les paramètres et réglages modifiés ne sont sauvegardés dans la mémoire (« *save EEPROM »*) qu'après avoir quitté le niveau configuration avec la touche de sélection droite.

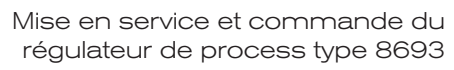

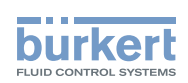

## 23.3. Réglages usine du régulateur de process

| Fonction  | Réglage usine | Fonction  | Réglage usine |
|-----------|---------------|-----------|---------------|
| P.CONTROL |               | SETUP     |               |
| PARAMETER |               | PV-INPUT  | 4 à 20 mA     |
| DBND      | 1.0 %         | PV-SCALE  | PVmin 0,0     |
| KP        | 1.00          |           | PVmax 100,0   |
| TN        | 999.9         | SP-INPUT  | intern        |
| ΤV        | 0.0           | P.CO-INIT | bumpless      |
| ХО        | 0.0 %         |           |               |
| FILTER    | 0             |           |               |

Tableau 32 : Réglages usine du régulateur de process

Vous trouverez les réglages usine du régulateur de position au chapitre <u>« 21.3. Réglages usine du régu-</u> lateur de position ».

# 23.4. Procédure à suivre pour le réglage d'une régulation de process

La régulation de process peut être effectuée uniquement après avoir exécuté d'abord l'adaptation automatique (*X.TUNE*) du régulateur de position.

Respectez dans tous les cas l'ordre suivant : X.TUNE  $\rightarrow$  P.Q'LIN  $\rightarrow$  P.TUNE.

Pour pouvoir utiliser le positionneur en tant que régulateur de process, il convient d'exécuter les étapes suivantes :

#### Réglage du régulateur de position :

→ Déterminez les réglages de base du positionneur et effectuez l'adaptation automatique du régulateur de position (X.TUNE).

#### Réglage du régulateur de process :

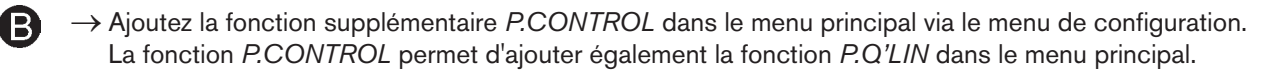

- 0
- → Effectuez les réglages de base du régulateur de process sous P.CONTROL.

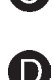

- Linéarisation de la caractéristique de process
- $\rightarrow$  Déclenchez la fonction *P.Q'LIN*.

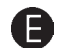

- Auto-optimisation du régulateur de process
- $\rightarrow$  Déclenchez la fonction *P.TUNE*.

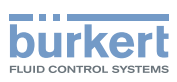

## 23.5. Réglage du régulateur de position

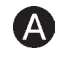

Vous trouverez une description concernant la détermination des réglages de base au chapitre <u>« 21.4. Détermination des réglages de base »</u>.

Lors de la première mise en service du positionneur, veuillez effectuer les réglages de base suivants :

- → Indication de l'entrée du signal normalisé pour la valeur de consigne (*INPUT*) (4 ... 20 mA, 0 20 mA, 0 10 V ou 0 5 V).
- → Démarrage de l'adaptation automatique du régulateur de position aux conditions d'exploitation actuelles (X.TUNE).

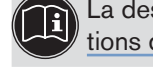

La description exacte des fonctions *INPUT* et *X.TUNE* se trouve au chapitre <u>« 21.5. Description des fonc-</u> tions du menu principal <u>»</u>.

Les réglages de base du positionneur sont effectués en usine.

Lors de la mise en service, l'entrée du signal normalisé (*INPUT*) et l'exécution de *X.TUNE* **sont toutefois absolument nécessaires**. Grâce à la fonction *X.TUNE*, le positionneur calcule les réglages optimaux pour les conditions d'exploitation actuelles.

## 23.6. Réglage du régulateur de process

## 23.6.1. Ajout de la fonction supplémentaire P.CONTROL

Vous trouverez une description concernant l'ajout des fonctions supplémentaires au chapitre <u>« 23. Confi</u>guration des fonctions supplémentaires <u>»</u>.

- → Passez au niveau confuguration dans le menu principal (MAIN) à l'aide de la touche de sélection gauche (MENU).
- → Avec les touches fléchées, sélectionnez le point de menu *ADD.FUNCTION* et confirmez-le avec la touche de sélection droite (ENTER).
- → Avec les touches fléchées, sélectionnez la fonction *P.CONTROL* et marquez celle-ci avec la touche de sélection droite (ENTER).
- $\rightarrow$  Avec la touche de sélection gauche (EXIT), vous revenez au menu principal.

Les fonctions supplémentaires P.CONTROL, P.Q'LIN et P.TUNE sont maintenant dans le menu principal.

B

Mise en service et commande du régulateur de process type 8693

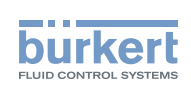

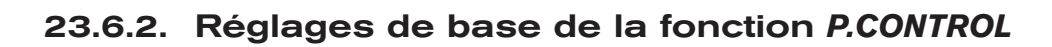

## 0

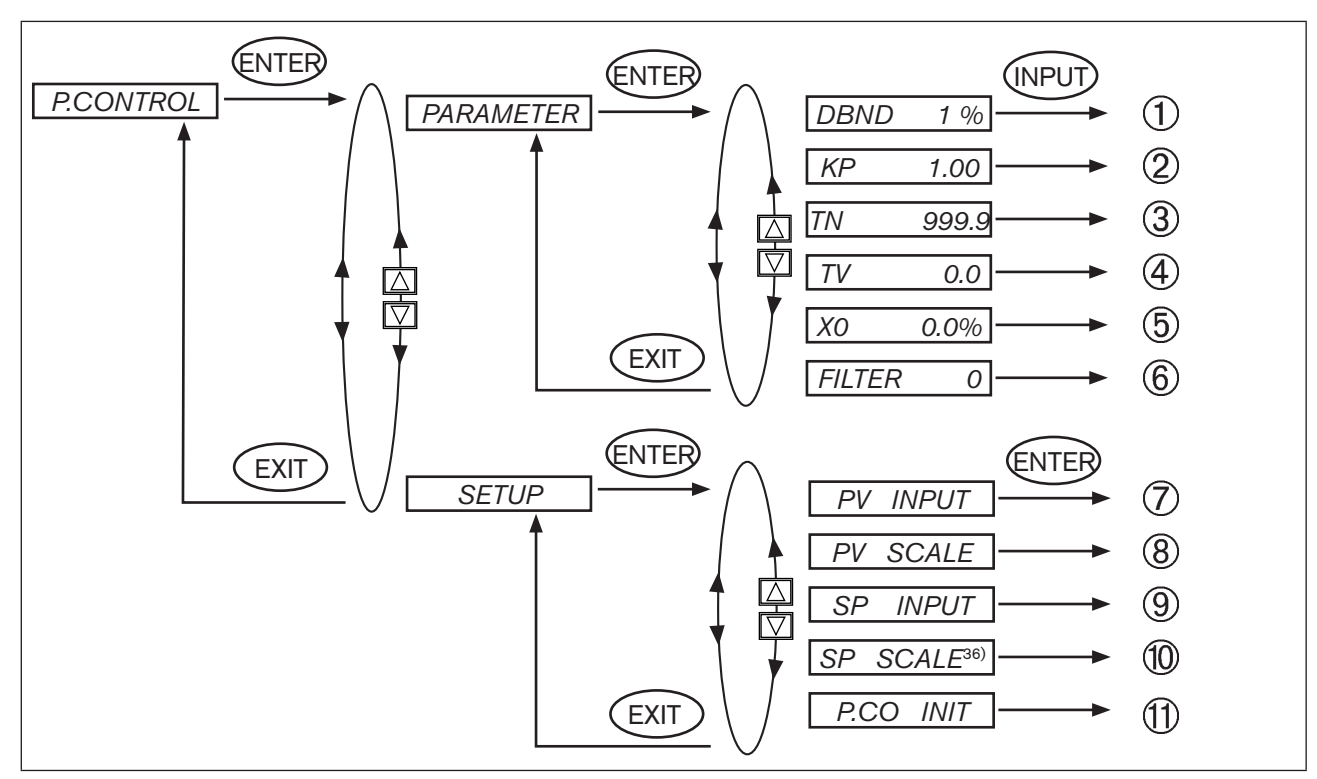

Figure 76 : Structure de commande P.CONTROL

| 1                        | Plage d'insensibilité (bande morte) du régulateur de process PID                  |  |  |  |
|--------------------------|-----------------------------------------------------------------------------------|--|--|--|
| 2                        | Facteur d'amplification du régulateur de process                                  |  |  |  |
| 3                        | Temps de compensation                                                             |  |  |  |
| 4                        | Durée d'action dérivée                                                            |  |  |  |
| 5                        | Point de travail                                                                  |  |  |  |
| 6                        | Filtrage de l'entrée de valeur effective de process                               |  |  |  |
|                          |                                                                                   |  |  |  |
| $\overline{\mathcal{O}}$ | Indication du type de signal pour la valeur effective de process                  |  |  |  |
| 8                        | Etalonnage du régulateur de process                                               |  |  |  |
| 9                        | Type de valeur de consigne (interne ou externe)                                   |  |  |  |
| 10                       | Etalonnage du régulateur de position (uniquement avec valeur de consigne externe) |  |  |  |
| 1                        | Permet la commutation sans à-coups entre les modes AUTOMATIQUE et MANUEL          |  |  |  |
| Tablea                   | Tableau 33 : P.CONTROL                                                            |  |  |  |

36) La fonction SP SCALE est affichée uniquement lorsque le point de menu valeur de consigne externe (extern) est activé sous SP INPUT.

131

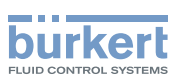

## 23.6.3. PARAMETER - Paramétrage du régulateur de process

Cette fonction du positionneur permet de déterminer les paramètres de technique de régulation du régulateur de process.

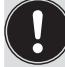

Le réglage automatique peut être effectué à l'aide de la fonction *P.TUNE* (voir chapitre <u>« 23.6.6. P.TUNE -</u> Auto-optimisation du régulateur de process <u>»</u>).

Vous trouverez les principes de réglage d'un régulateur au chapitre <u>« 57. Propriétés des régulateurs PID »</u>.

## **(1)** DBND - Plage d'insensibilité (bande morte) du régulateur de process

Cette fonction permet de déterminer à partir de quelle différence de régulation le régulateur de process répond. Ceci protège les vannes magnétiques dans le positionneur ainsi que l'entraînement pneumatique.

Réglage en usine : 1,0 % (par rapport à la marge de la valeur effective de process étalonnée par *PV SCALE - PVmin* et *PVmax* )

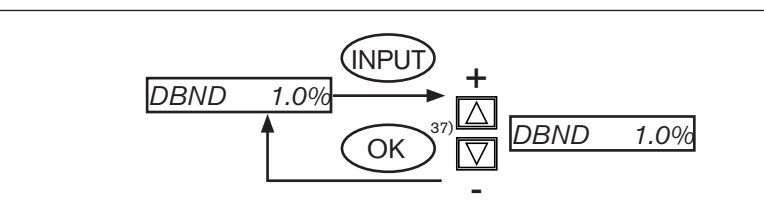

Figure 77 : Structure de commande P.CONTROL - DBND

#### Plage d'insensibilité lors de la régulation de process

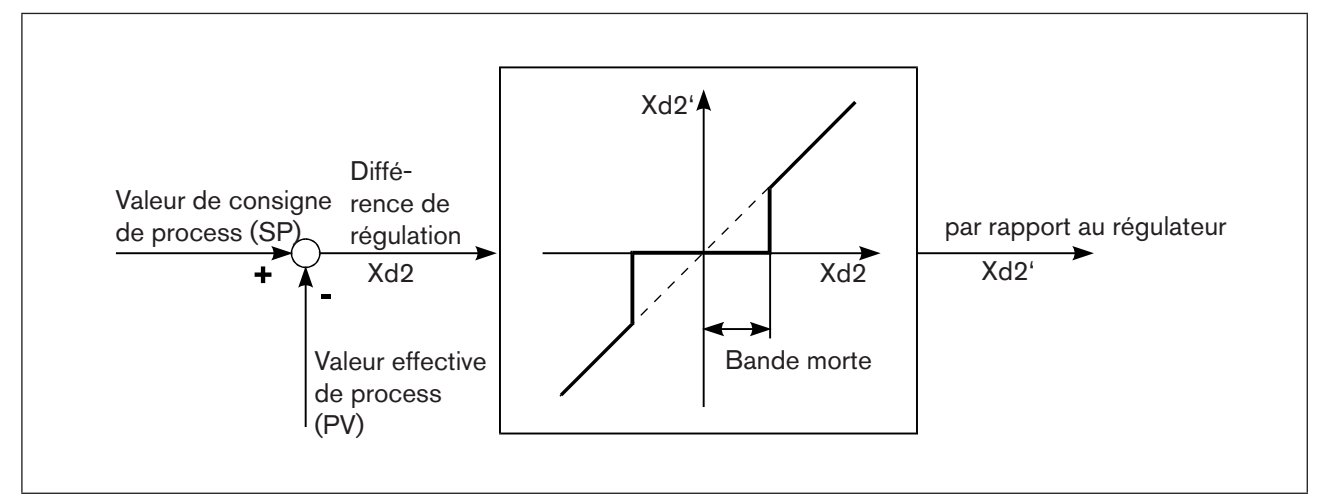

Figure 78 : Diagramme P.CONTROL - DBND

Mise en service et commande du régulateur de process type 8693

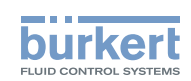

## (2) KP - Facteur d'amplification du régulateur de process

Le facteur d'amplification détermine la composante P du régulateur PID.

Réglage en usine : 1,00

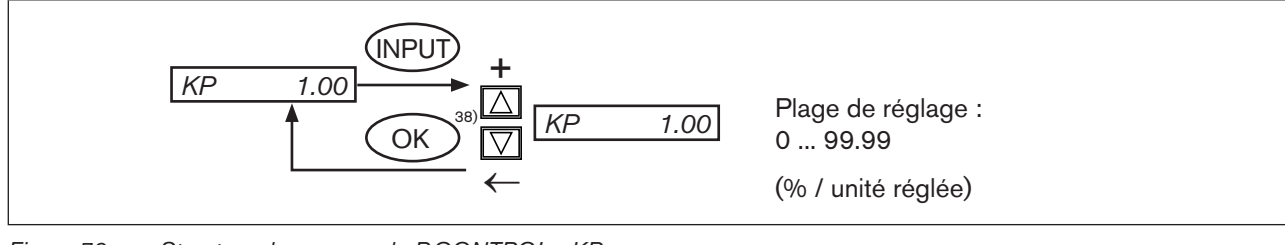

Figure 79 : Structure de commande P.CONTROL - KP

L'amplification *KP* du régulateur de process se rapporte à l'unité étalonnée.

## **③ TN - Temps de compensation du régulateur de process**

Détermine la composante I du régulateur PID.

Réglage en usine : 999,9 s

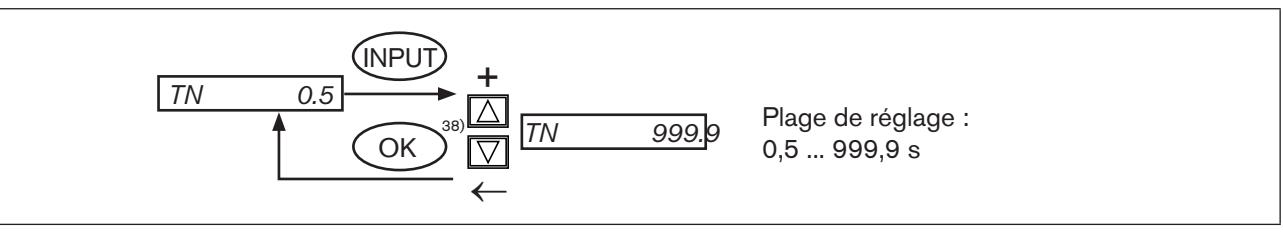

Figure 80 : Structure de commande P.CONTROL - TN

## **(4) TV - Durée d'action dérivée du régulateur de process**

Détermine la composante D du régulateur PID.

Réglage en usine : 0,0 s

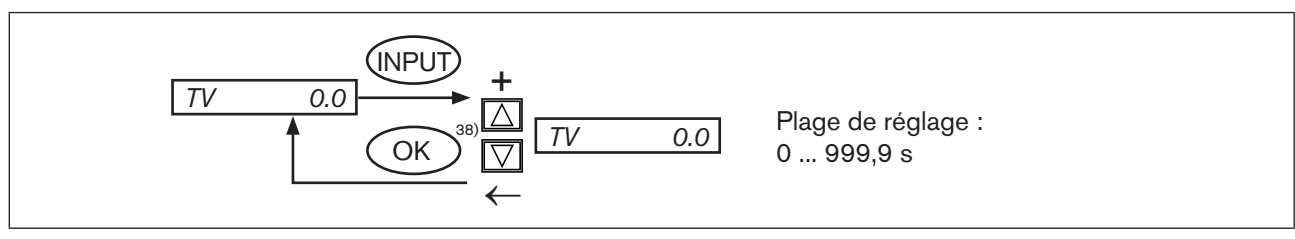

Figure 81 : Structure de commande P.CONTROL - TV

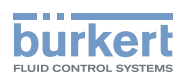

## **(5)** X0 - Point de travail du régulateur de process

Point de travail au repos.

Réglage en usine : 0,0 %

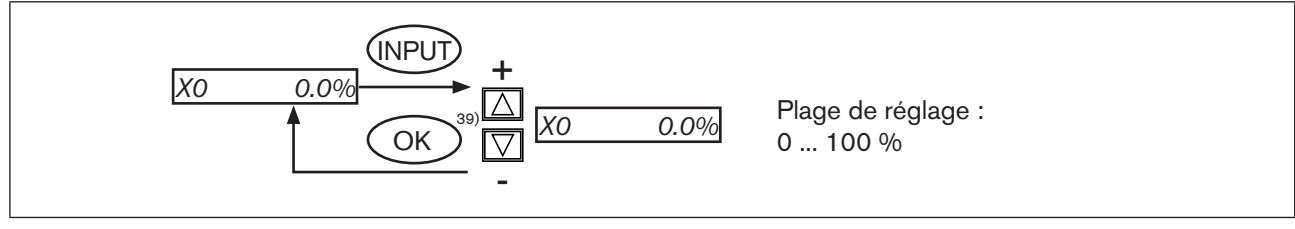

Figure 82 : Structure de commande P.CONTROL - X0

Dans l'annexe <u>« Tableaux pour les réglages spécifiques au client »</u> vous trouverez un tableau <u>« 61. Para-</u> mètres réglés du régulateur de process <u>»</u> qui vous permet d'entrer vos paramètres.

## 6 FILTER - Filtrage de l'entrée de valeur effective de process

Le filtre passe-bas (PT1) est valable pour tous les types de valeur effective de process.

#### Réglage en usine : 0

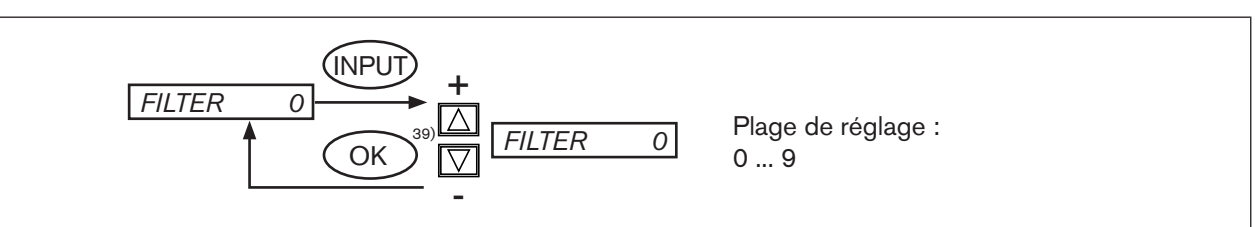

Figure 83 : Structure de commande P.CONTROL - FILTER

#### Réglage en 10 échelons

| Réglage Correspond à la fréquence limite (Hz) |      | Effet            |  |  |
|-----------------------------------------------|------|------------------|--|--|
| 0                                             | 10   | Filtrage minimal |  |  |
| 1                                             | 5    |                  |  |  |
| 2                                             | 2    |                  |  |  |
| 3                                             | 1    |                  |  |  |
| 4                                             | 0,5  |                  |  |  |
| 5                                             | 0,2  |                  |  |  |
| 6                                             | 0,1  |                  |  |  |
| 7                                             | 0,07 |                  |  |  |
| 8                                             | 0,05 |                  |  |  |
| 9                                             | 0,03 | Filtrage maximal |  |  |
|                                               |      |                  |  |  |

Tableau 34 : Réglage de filtrage

Mise en service et commande du régulateur de process type 8693

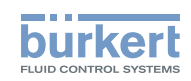

## 23.6.4. SETUP - Réglage du régulateur de process

Ces fonctions permettent de déterminer le type de régulation.

## **7** PV INPUT - Indication du type de signal pour la valeur effective de process

La fonction PV INPUT détermine le type de signal de la valeur effective de process :

- Signal normalisé
   4 ... 20 mA
   Débit, pression, niveau
- Signal de fréquence
   0 ... 1 000 Hz
   Débit
- Câblage avec Pt 100
   -20 °C +220 °C
   Température

Réglage en usine : 4 - 20 mA

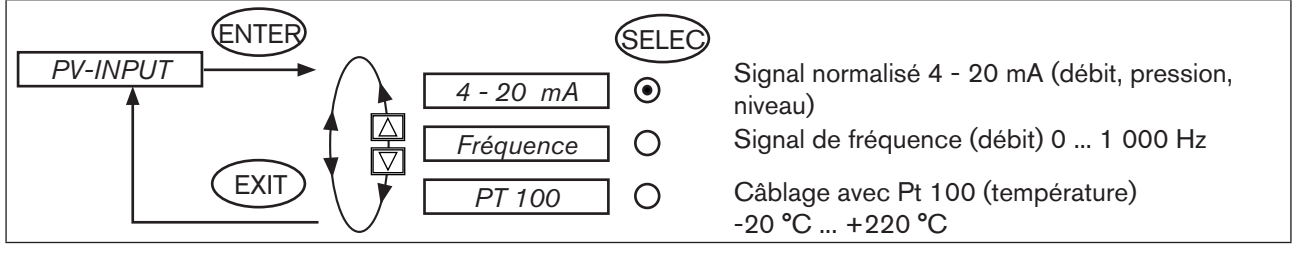

Figure 84 : Structure de commande P.CONTROL - PV-INPUT

## (8) **PV-SCALE - Etalonnage du régulateur de process**

La fonction PV-SCALE permet de déterminer les réglages suivants :

- L'unité de la valeur effective de process.
- La position du point décimal.
- · Les valeurs pour la valeur effective de process inférieure et supérieure

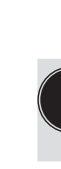

En cas d'entrée ou de modification des réglages pour l'unité de la valeur effective de process ou de la position du point décimal, ce réglage est valable pour toutes les valeurs d'étalonnage (*SPmin, SPmax, PVmin, PVmax*).

135

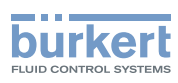

Procédure à suivre pour le réglage des valeurs d'étalonnage

## Entrée de l'unité et de la position du point décimal pour les valeurs d'étalonnage (uniquement possible en *PVmin*) :

- → Avec les touches fléchées, sélectionnez le point de menu *PV.SCALE* et confirmez-le avec la touche de sélection droite (ENTER).
- → La touche de sélection droite (INPUT) permet d'accéder au masque d'entrée pour *PVmin*.
- Le champ pour l'unité est affiché à l'écran sur fond foncé et ainsi identifié.
- $\rightarrow$  Vous pouvez sélectionner l'unité des valeurs d'étalonnage avec la touche fléchée haut (+) (bar, mbar, .... °F)<sup>40</sup>.
- → Avec la touche fléchée bas (←), le marquage sur fond foncé passe au point décimal de la valeur déterminant la position de ce point à l'aide de la touche fléchée haut (+).

## Entrée de la valeur d'étalonnage :

- $\rightarrow$  Avec la touche fléchée bas ( $\leftarrow$ ), le marquage sur fond foncé passe au dernier chiffre de la valeur.
- → A l'aide de la touche fléchée haut (+), vous déterminez les différents chiffres de la valeur et passez au chiffre suivant avec la touche fléchée bas (←).
- → Lorsque toutes les valeurs entrées sont déterminées, confirmez-les avec la touche de sélection droite (OK) et revenez au masque de sélection.

# OmegaPV-SCALE - 1 - Etalonnage du régulateur de process pour-1-type de signal 4 - 20 mA (PV-INPUT 4 - 20 mA)

- La fonction PV-SCALE pour le type de signal 4 ... 20 mA permet de déterminer les réglages suivants :
- · L'unité de la valeur effective de process.
- La position du point décimal.
- Les valeurs effectives de process inférieure et supérieure sont attribuées à la valeur de courant du signal normalisé.

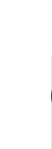

MAN 1000108628 FR Version: A Status: RL (released | freigegeben) printed: 05.10.2012

En cas d'entrée ou de modification des réglages pour l'unité de la valeur effective de process ou de la position du point décimal, ce réglage est valable pour toutes les valeurs d'étalonnage (*PVmin, PVmax, SPmin, SPmax*).

#### Type 8692, 8693

Mise en service et commande du régulateur de process type 8693

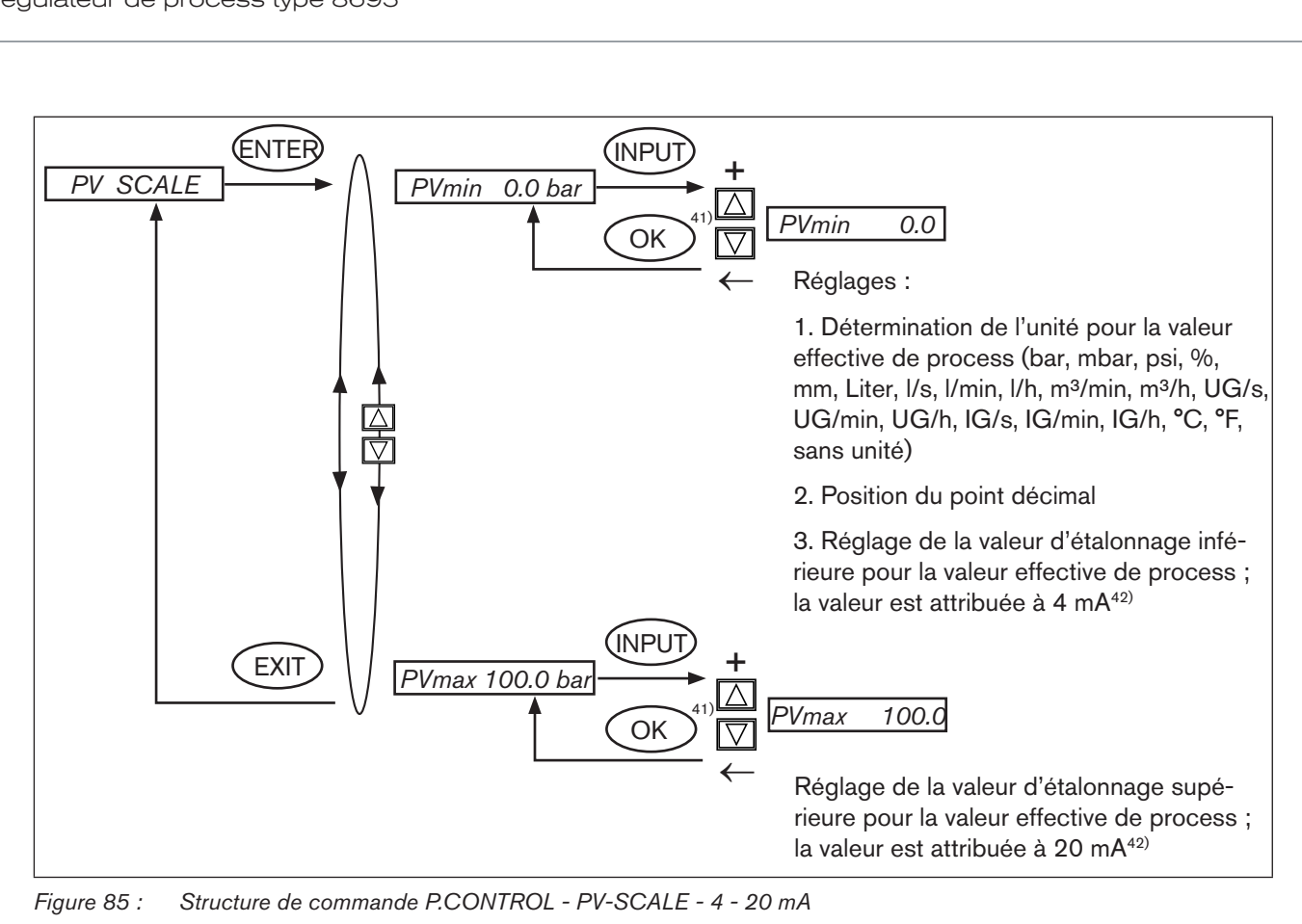

#### Exemple d'étalonnage pour l'entrée 4 - 20 mA

Valeur effective de process

20

Valeur effective de process du transmetteur : Valeur de consigne de process de l'API : 4 - 20 mA correspond à 0 - 10 l/min

4 - 20 mA correspond à 0 - 8 l/min

Exemple d'entrée de valeurs d'étalonnage

|       | Variante 1 | Variante 2 | Variante 3 |
|-------|------------|------------|------------|
| PVmin | 0          | 0          | 0          |
| PVmax | 1,0        | 10,0       | 100,0      |
| SPmin | 0          | 0          | 0          |
| SPmax | 0,8        | 8,0        | 80,0       |

Figure 86 : Exemple d'étalonnage

Valeur d'éta-

10

lonnage [l/min]

Pour *SP INPUT intern* (valeur de consigne à l'aide des touches fléchées), l'étalonnage de la valeur de consigne via SPmin et SPmax n'est pas possible. La valeur de consigne peut être entrée directement conformément à la grandeur de process étalonnée (PVmin, PVmax).

41) La valeur reste inchangée si le sous-menu est quitté avec la touche de sélection gauche (ESC).

Valeur de consigne de process

d'entrée [mA]

Signal

42) Ce réglage prescrit la marge de référence pour la bande morte du régulateur de process ainsi que pour la réaction analogique de la valeur effective de process (option).

137

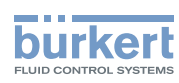

## PV-SCALE - 2 - Etalonnage du régulateur de process pour type de signal entrée de fréquence (fréquence PV INPUT)

La fonction PV-SCALE pour type de signal entrée de fréquence permet de déterminer les réglages suivants :

- L'unité de la valeur effective de process.
- · La position du point décimal.
- · Les valeurs pour la valeur effective de process inférieure et supérieure
- Le facteur K.

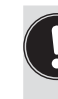

En cas d'entrée ou de modification des réglages pour l'unité de la valeur effective de process ou de la position du point décimal, ce réglage est valable pour toutes les valeurs d'étalonnage (*PVmin, PVmax, SPmin, SPmax*).

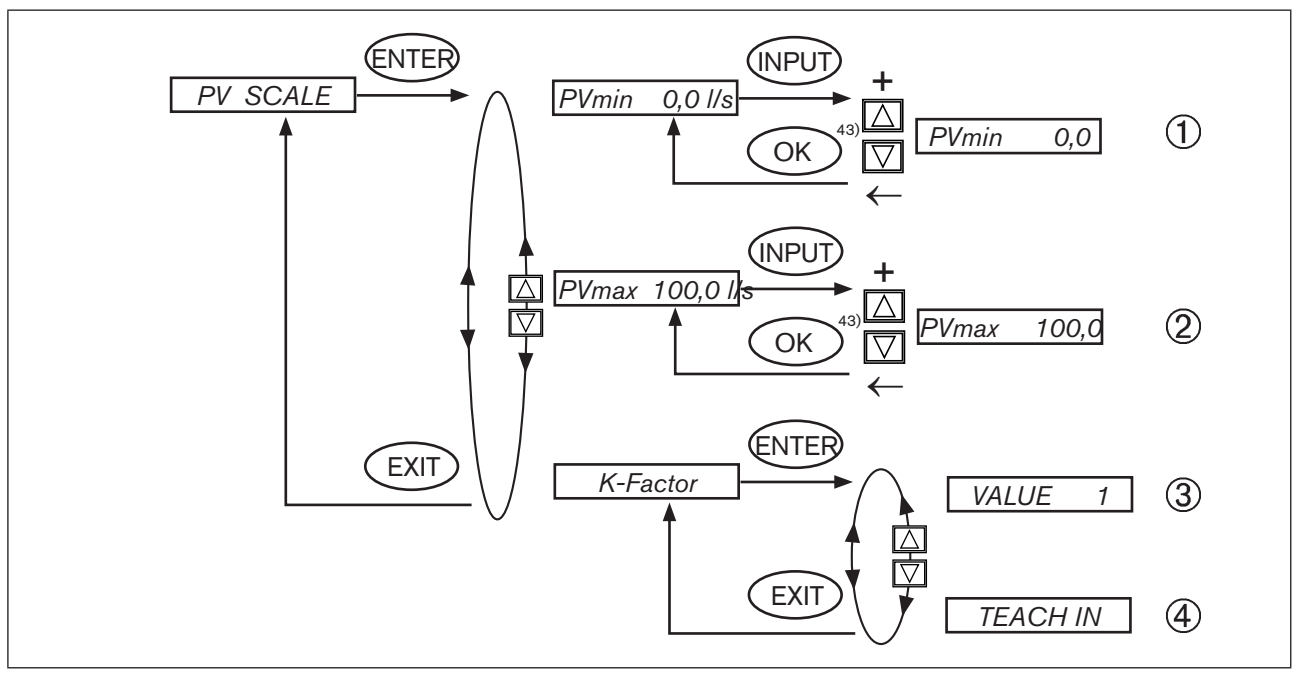

Figure 87 : Structure de commande P.CONTROL - PV-SCALE - Fréquence

#### Type 8692, 8693

Mise en service et commande du régulateur de process type 8693

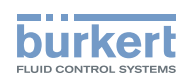

## (1) $PVmin = \chi_{x/x}$ Valeur d'étalonnage inférieure pour la valeur effective de process

#### 1. Sélection de l'unité pour le débit

L'unité sur l'écran est sur fond foncé. La touche fléchée haut (+) permet de choisir parmi les unités suivantes :

l/s, l/min, l/h, m<sup>3</sup>/min, m<sup>3</sup>/h, UG/s (gal(US)/s), UG/min (gal(US)/min), UG/h (gal(US)/h), IG/s (gal(Imperial)/s), IG/min (gal(Imperial)/min), IG/h (gal(Imperial)/h).

#### 2. Entrée de la position du point décimal

La touche fléchée bas (←) permet d'afficher le point décimal sur fond foncé. La touche fléchée haut (+) permet de déterminer la position.

#### 3. Entrée de la valeur d'étalonnage inférieure pour la valeur effective de process

La touche fléchée bas (←) permet d'afficher les différentes positions sur fond foncé. La touche fléchée haut (+) permet de régler la valeur.

Plage de réglage : 0 ... 9999

Ce réglage prescrit la marge de référence pour la bande morte du régulateur de process ainsi que pour la réaction analogique de la valeur effective de process (option).

## (2) $PV_{max} = \chi_{x/x}$ Valeur d'étalonnage supérieure pour la valeur effective de process

L'unité pour le débit et la position pour le point décimal sont reprises des entrées de la valeur d'étalonnage inférieure.

#### 1. Entrée de la valeur d'étalonnage supérieure pour la valeur effective de process

La touche fléchée bas (←) permet d'afficher les différentes positions sur fond foncé. La touche fléchée haut (+) permet de régler la valeur.

Plage de réglage : 0 ... 9999

Ce réglage prescrit la marge de référence pour la bande morte du régulateur de process ainsi que pour la réaction analogique de la valeur effective de process (option).

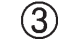

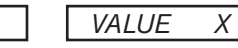

## Entrée manuelle du facteur K pour le capteur de débit

(par ex. de la fiche technique du capteur de débit)

#### 1. Entrée de la position du point décimal

Le point décimal sur l'écran est sur fond foncé. La touche fléchée haut (+) permet de déterminer la position.

Plage de réglage : 1 ou 2

K-Factor

#### 2. Entrée du facteur K

La touche fléchée bas (←) permet d'afficher les différentes positions sur fond foncé. La touche fléchée haut (+) permet de régler la valeur.

Plage de réglage : 0 ... 9999

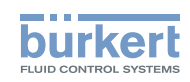

(4)

K-Factor TEACH IN

## Fonction Teach-in (apprentissage) :

Calcul du facteur K par mesure d'une quantité de liquide définie.

→ Maintenez la touche de sélection droite (ENTER) enfoncée pendant environ 3 secondes (compte à rebours à l'écran)

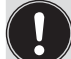

Lors de l'accès à ce menu, la vanne est fermée afin d'avoir un état de sortie défini pour l'exécution de la fonction Teach-In.

#### Démarrage de la mesure

→ La mesure est démarrée avec la touche de sélection droite (START) (le message « *Teach-in at work »*) est affiché brièvement.

La vanne est ouverte et le réservoir rempli («  $\rightarrow$  *fill ...* ») est affiché à l'écran.

#### Fin de la mesure

→ La mesure est terminée avec la touche de sélection droite (STOP) et le masque d'entrée pour le volume est affiché.

#### Entrée de la position du point décimal

Le point décimal sur l'écran est sur fond foncé.

 $\rightarrow$  La touche fléchée haut (+) permet de déterminer la position.

#### Entrée du volume mesuré

→ La touche fléchée bas (←) permet d'afficher les différentes positions sur fond foncé. La touche fléchée haut (+) permet de régler la valeur.

Plage de réglage : 0 ... 9999

Mise en service et commande du régulateur de process type 8693

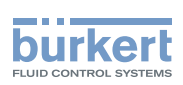

## 8 PV-SCALE - 3 - Etalonnage du régulateur de process avec sélection de l'entrée Pt 100 (PV INPUT PT 100)

La fonction PV-SCALE pour type de signal PT 100 permet de déterminer les réglages suivants :

- L'unité de la valeur effective de process.
- La position du point décimal.
- · Les valeurs pour la valeur effective de process inférieure et supérieure

En cas d'entrée ou de modification des réglages pour l'unité de la valeur effective de process ou de la position du point décimal, ce réglage est valable pour toutes les valeurs d'étalonnage (*PVmin, PVmax, SPmin, SPmax*).

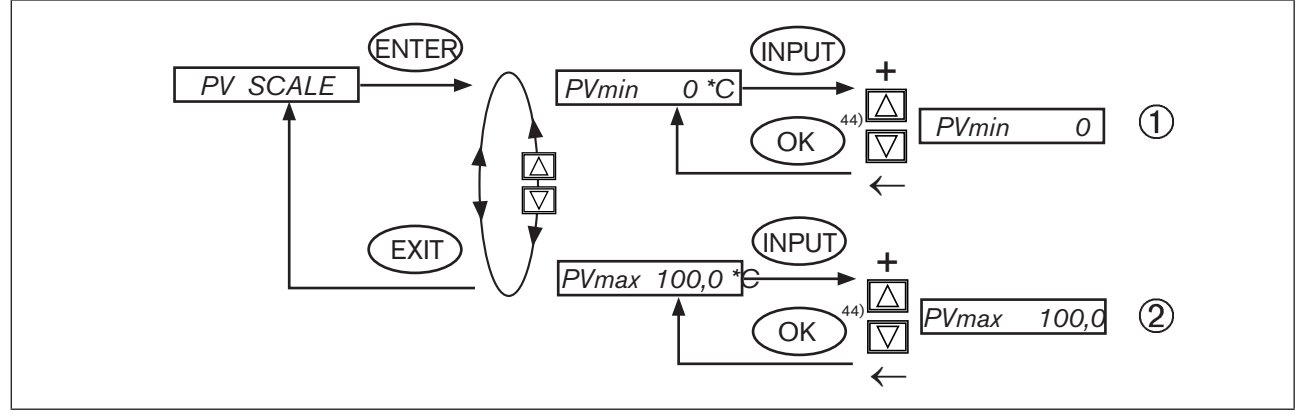

Figure 88 : Structure de commande P-CONTROL-PV-SCALE - Pt100

## $PVmin \chi * \chi$ Valeur d'étalonnage inférieure pour la valeur effective de process

#### 1. Sélection de l'unité pour la température

L'unité sur l'écran est sur fond foncé. La touche fléchée haut (+) permet de choisir parmi les unités suivantes :

```
°C ou °F.
```

#### 2. Entrée de la position du point décimal

La touche fléchée bas (←) permet d'afficher le point décimal sur fond foncé. La touche fléchée haut (+) permet de déterminer la position.

Plage de réglage : 1 ou 2

#### 3. Entrée de la valeur d'étalonnage inférieure pour la valeur effective de process

La touche fléchée bas (←) permet d'afficher les différentes positions sur fond foncé. La touche fléchée haut (+) permet de régler la valeur.

Plage de réglage : -200 ... 800

Plage de mesure du Pt 100 : -20 °C - 220 °C ou -4 °F - 428 °F

Ce réglage prescrit la marge de référence pour la bande morte du régulateur de process ainsi que pour la réaction analogique de la valeur effective de process (option).

44) La valeur reste inchangée si le sous-menu est quitté avec la touche de sélection gauche (ESC).

 $(\mathbb{T})$ 

**Type 8692, 8693** Mise en service et commande du régulateur de process type 8693

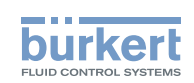

## (2) $PVmax x * \chi$ Valeur d'étalonnage supérieure pour la valeur effective de process

L'unité pour la température et la position pour le point décimal sont reprises des entrées de la valeur d'étalonnage inférieure.

Entrée de la valeur d'étalonnage supérieure pour la valeur effective de process
 La touche fléchée bas (←) permet d'afficher les différentes positions sur fond foncé. La touche fléchée
 haut (+) permet de régler la valeur.

Plage de réglage : -200 ... 800

Plage de mesure du Pt 100 : -20 °C - 220 °C ou -4 °F - 428 °F

Ce réglage prescrit la marge de référence pour la bande morte du régulateur de process ainsi que pour la réaction analogique de la valeur effective de process (option).

## (9) **SP INPUT - Type de valeur de consigne (interne / externe)**

Cette fonction détermine si la valeur de consigne est effectuée en

- interne : à l'aide des touches du positionneur ou
- externe : à l'aide de l'entrée de signal normalisé.

Réglage en usine : intern

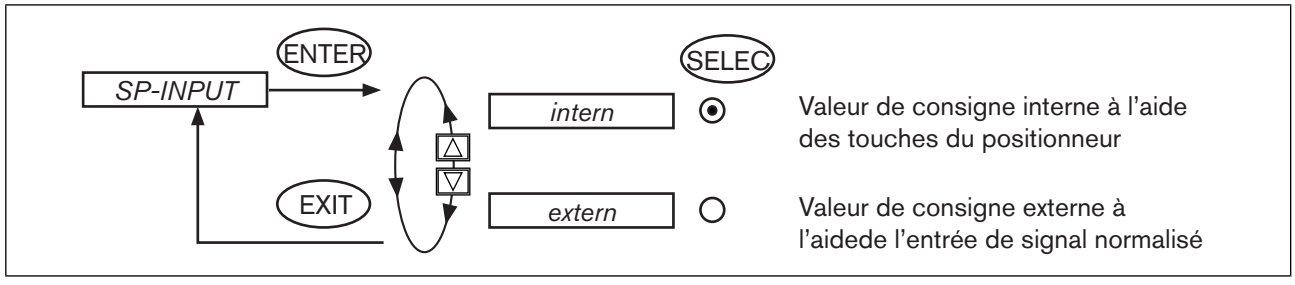

Figure 89 : Structure de commande P.CONTROL - SP-INPUT

Mise en service et commande du régulateur de process type 8693

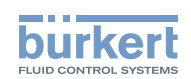

## **10** SP-SCALE - Etalonnage du régulateur de process

Cette fonction apparaît dans le menu de sélection uniquement si la valeur de consigne externe *(extern)* est sélectionnée dans le point de menu *SP INPUT*.

La fonction *SP-SCALE* permet d'attribuer les valeurs des consignes inférieure et supérieure aux valeurs de courant resp. de tension du signal normalisé.

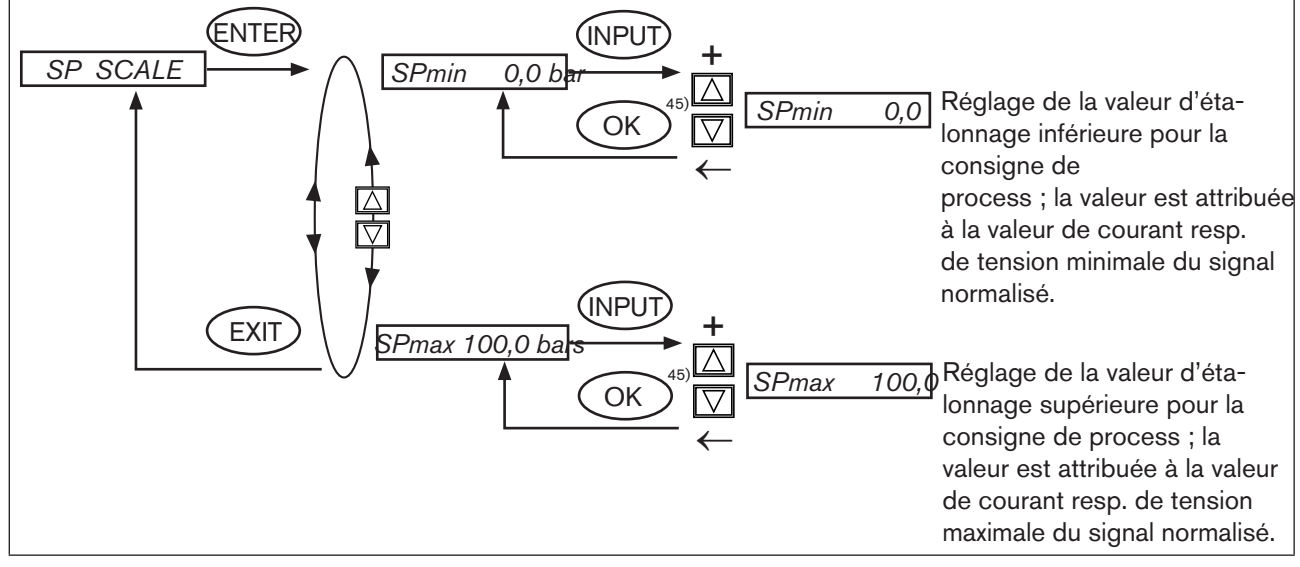

Figure 90 : Structure de commande P.CONTROL - SP-SCALE

# Procédure à suivre lors du réglage des valeurs d'étalonnage (à l'aide de l'exemple pour la valeur d'étalonnage inférieure *SPmin*) :

→ La touche de sélection droite (INPUT) permet d'accéder au masque d'entrée pour SPmin.

Le dernier chiffre de la valeur est affiché sur fond foncé.

- → A l'aide de la touche fléchée haut (+), vous déterminez les différents chiffres de la valeur et passez au chiffre suivant avec la touche fléchée bas (←).
- → Lorsque toutes les valeurs entrées sont déterminées, confirmez-les avec la touche de sélection droite (OK) et revenez au masque de sélection.

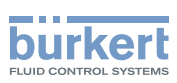

## P.CO INIT - Réglage de la commutation sans à-coups MANUEL-AUTOMATIQUE

La fonction P.CO INIT permet la commutation sans à-coups des états de marche MANUEL et AUTOMATIQUE.

Réglage en usine : *bumpless* 

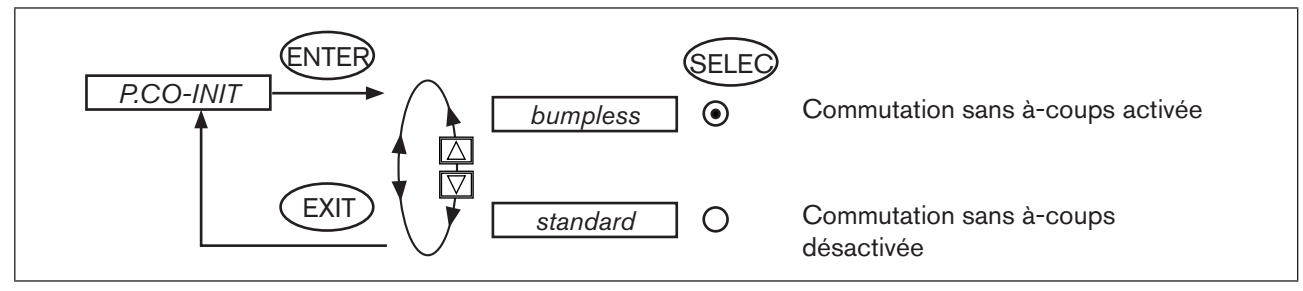

Figure 91 : Structure de commande P.CO INIT
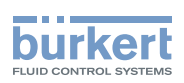

## 23.6.5. P.Q'LIN - Linéarisation de la caractéristique de process

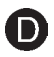

Cette fonction permet la linéarisation automatique de la caractéristique de process d'une régulation de débit.

L'activation de la fonction *P.CONTROL* permet de copier les fonctions nécessaires pour la régulation de process *P.Q'LIN* dans le menu principal. Cette fonction démarre le programme de calcul automatique des points de support d'une caractéristique de correction.

→ Démarrez la routine de linéarisation de la caractéristique de process en appelant le point de menu P.Q'LIN dans le menu principal et en appuyant sur la touche de sélection droite (RUN) pendant environ 3 secondes (compte à rebours).

Le programme augmente la course de vanne de 0 à 100 % en 20 étapes et mesure la grandeur de process correspondante. Les paires de valeurs de la caractéristique de correction sont enregistrées en tant que caractéristique librement programmable sous le point de menu *CHARACT / FREE* et peuvent être consultées sous ce point de menu.

Si le point de menu CHARACT n'a pas été enregistré sous le point de menu ADDFUNCTION dans le menu principal, l'enregistrement se fait automatiquement lors de l'exécution de la fonction P.Q'LIN. Le point de menu CHARACT / FREE est activé en même temps.

#### Affichages pendant l'appel et l'exécution de la routine

| Affichage (écran)        | Description                                                                                                    |
|--------------------------|----------------------------------------------------------------------------------------------------|
| Q.LIN #0<br>CMD=0%       | Affichage du point vers lequel le déplacement vient d'avoir lieu<br>(la progression est affichée au moyen d'une barre de progression au bord supérieur |
| Q.LIN #1<br>CMD=10%<br>: | de l'écran)                                                                                                    |
| Q.LIN #10<br>CMD=100%    |                                                                                                    |
| Q.LIN<br>ready           | Affichage à la fin de la routine                                                                                                    |
| ou                       |                                                                                                    |
| Q.LIN<br>err/break       | Affichage lors de la survenue d'un défaut                                                                                                    |

Tableau 35 : Affichage (écran) P.Q'LIN

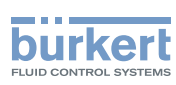

## 23.6.6. P.TUNE - Auto-optimisation du régulateur de process

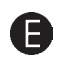

Le système de régulation du type 8793 dispose d'un régulateur de process PID intégré. Le raccordement d'un capteur approprié permet de réguler une grandeur de process au choix comme par ex. le débit, la température, la pression, etc.

Pour obtenir une bonne régulation, il convient d'adapter la structure et le paramétrage du régulateur aux propriétés du process (boucle de régulation). Cette tâche requiert une expérience dans la technique de régulation ainsi que des auxiliaires de la technique des mesures et prend beaucoup de temps.

C'est pourquoi le système de régulation du type 8793 dispose de la fonction d'auto-optimisation *P.TUNE* permettant de déterminer la structure et les paramètres du régulateur de process par simple appui sur un bouton. Les paramètres PID déterminés peuvent être consultés et modifiés à souhait avec le menu de commande.

### Mode de fonctionnement

Une identification automatique de process est effectuée au cours de la fonction *P.TUNE*. Pour ce faire, le process est excité avec une grandeur perturbatrice définie. Des grandeurs caractéristiques de process sont dérivées du signal de réponse. Elles servent de base pour la détermination de la structure et des paramètres du régulateur de process.

Lorsque l'auto-optimisation *P.TUNE* est utilisée, des résultats optimaux sont obtenus dans les conditions suivantes :

- Conditions stables et stationnaires en ce qui concerne la valeur effective de process PV au démarrage de *P.TUNE*.
- Exécution de *P.TUNE* dans le point de travail, resp. la zone de travail de la régulation de process.

## Commande

La fonction *P.TUNE* peut être exécutée en mode automatique comme en mode manuel du régulateur de process.

Au terme de *P.TUNE*, le système de régulation se trouve de nouveau dans le mode de fonctionnement réglé auparavant.

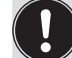

Les mesures décrites dans les sections suivantes a) et b) ne sont pas obligatoires pour exécuter la fonction *P.TUNE*. Elles augmentent toutefois la qualité du résultat.

#### a) **P.TUNE** en mode manuel

L'opérateur se trouve dans le niveau de commande process.

- → Afficher la valeur de process PV en appuyant sur les touches fléchées
- $\rightarrow$  Faire passer le système de régulation en mode manuel en appuyant sur la touche droite automatique HAND.

Les conditions d'obtention de résultats optimaux mentionnées au chapitre précédent sont réglées de la manière suivante :

- → Par l'ouverture ou la fermeture de la soupape de régulation au moyen des touches fléchées OPEN / CLOSE, amener la valeur de process au point de travail ou à la zone de travail souhaité(e).
- → Dès que le réglage obtenu est constant dans le temps, démarrer la fonction P.TUNE (voir chapitre <u>«</u> Démarrage de la fonction *P.TUNE* »).

Mise en service et commande du régulateur de process type 8693

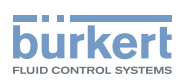

#### b) *P.TUNE* en mode automatique

L'opérateur se trouve dans le niveau de commande process.

- → Prescrire une valeur de consigne de process SP à l'aide du clavier ou de l'entrée de valeur de consigne analogique.
  - À cette occasion, respecter le réglage valeur de consigne interne ou externe ! .
  - La valeur de consigne SP sélectionnée doit être proche du point de travail futur.

Après la sélection de la valeur de consigne, il y aura une modification de la grandeur de process PV sur la base des paramètres PID préréglés en usine.

→ Afin de satisfaire aux conditions mentionnées dans le chapitre pour obtenir des résultats optimaux, attendre que l'état de PV soit stable. En cas de variations continues de PV, il convient de diminuer la valeur préréglée KP du régulateur de process dans le menu P.CONTROL → PARAMETER.

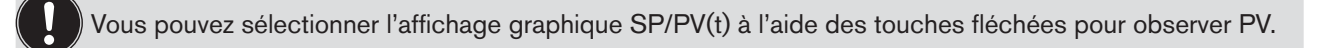

→ Dès que PV est constant dans le temps, démarrer la fonction P.TUNE (voir chapitre suivant).

#### Démarrage de la fonction P.TUNE

### AVERTISSEMENT!

#### Risque de blessures dû à un process non contrôlé.

Pendant l'exécution de la fonction *P.TUNE*, la soupape de régulation modifie automatiquement le degré d'ouverture actuel et intervient dans le process en cours.

- Par des mesures appropriées, empêcher le dépassement des limites de process admissibles.
- Par exemple :
- par un arrêt d'urgence automatique
- par l'interruption de la fonction P.TUNE avec la touche STOP (actionner la touche gauche ou droite).

L'opérateur se trouve dans le niveau de configuration et de paramétrage.

- → Dans le menu principal, sélectionner la fonction *P.TUNE* avec les touches fléchées.
- → La fonction d'auto-optimisation P.TUNE fonctionne selon le schéma représenté dans le <u>« Tableau 36 : »</u>. À la fin, le message « TUNE ready » est affiché.

 $\rightarrow$  Vous revenez au menu principal en actionnant une touche quelconque.

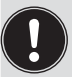

Pour interrompre la fonction d'auto-optimisation *P.TUNE*, actionner la touche STOP de gauche ou de droite.

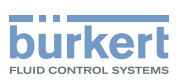

## Déroulement de l'auto-optimisation du régulateur de process

| Affichage (écran)           | Description                                                                                                    |
|-----------------------------|----------------------------------------------------------------------------------------------------|
| starting process tune       | Démarrage de la fonction d'auto-optimisation.                                                                                                    |
| identifying control process | Identification automatique du process. Des grandeurs caractéristiques de process sont déterminées à partir du signal de réponse à une excitation définie. |
| calculating PID parameters  | Détermination de la structure et des paramètres du régulateur PID.                                                                                        |
| TUNE ready                  | Fonction d'auto-optimisation terminée avec succès.                                                                                                    |
| TUNE err/break              | Affichage lors de l'interruption de la fonction d'auto-optimisation ou de la survenue d'un défaut.                                                        |

 Tableau 36 :
 Déroulement de la fonction d'auto-optimisation

Type 8692, 8693

Mise en service et commande du régulateur de process type 8693

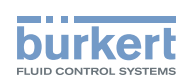

## 24. COMMANDE DU RÉGULATEUR DE PROCESS

Vous trouverez une description exacte des éléments de commande et d'affichage ainsi que l'affectation des touches au chapitre <u>« 13. Eléments de commande et d'affichage »</u>.

Après chaque enclenchement de la tension de service, le positionneur se trouve dans le niveau de commande process à l'état de marche AUTOMATIQUE.

Dans le niveau de commande process, le fonctionnement normal du régulateur est exécuté et surveillé (AUTOMA-TIQUE) et la vanne ouverte ou fermée manuellement (MANUEL).

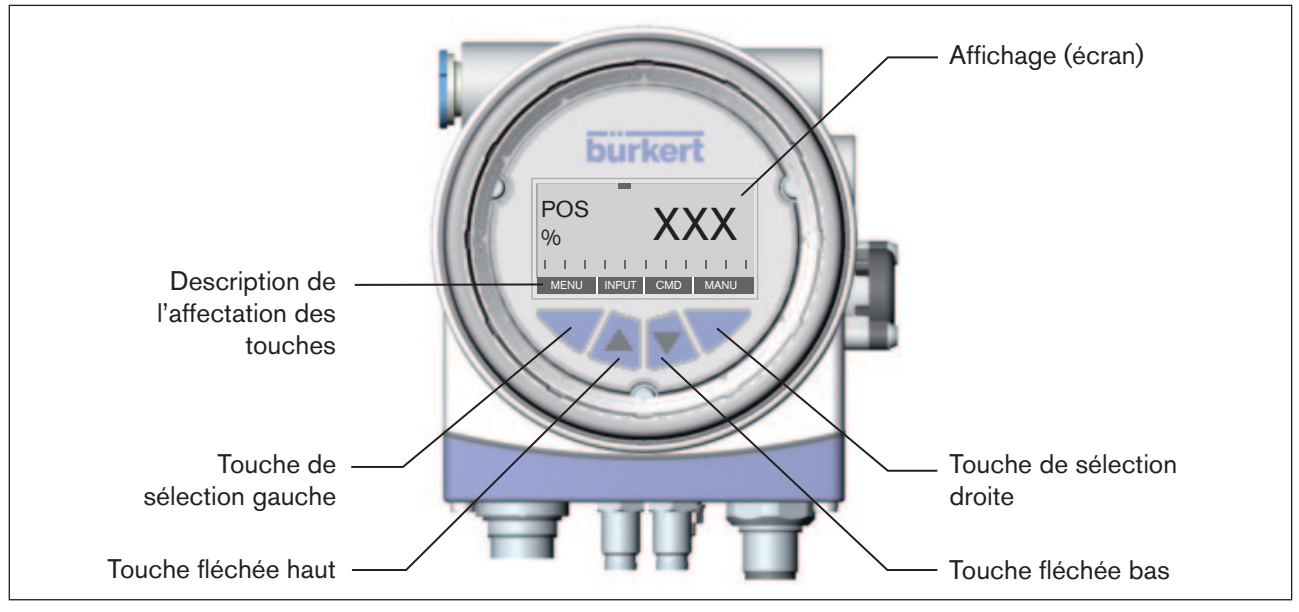

Figure 92 : Description du module de commande

## 24.1. Passage entre les états de marche

La touche de sélection droite permet de passer de l'état de marche AUTOMATIQUE (AUTO) à l'état MANUEL (MANU) et vice versa.

A l'état de marche AUTOMATIQUE, une barre se déplace de la gauche vers la droite au bord supérieur de l'écran.

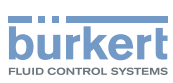

## 24.2. Passage entre les niveaux de commande

#### Niveau de commande process ► niveau configuration

Que vous soyez à l'état de marche MANUEL ou AUTOMATIQUE, vous passez au niveau configuration en appuyant pendant environ 3 secondes sur la touche de sélection gauche (MENU). Pendant ces 3 secondes, 2 barres progressent l'une vers l'autre à l'écran (compte à rebours).

Le niveau configuration permet d'entrer ou de modifier les paramètres opératoires, de compléter des fonctions supplémentaires ou de démarrer l'adaptation automatique (*X.TUNE*) du régulateur.

Vous trouverez une description détaillée des différentes fonctions aux chapitres <u>« 20.4. Détermination des</u> réglages de base <u>»</u> et <u>« 22. Configuration des fonctions supplémentaires <u>»</u>.</u>

#### Niveau configuration ► niveau de commande process

La touche de sélection gauche (EXIT) permet de passer du niveau configuration au niveau de commande process. L'état de marche réglé avant la commutation (AUTOMATIQUE ou MANUEL) est alors repris.

## 24.3. Etat de marche AUTOMATIQUE

La barre progresse au bord supérieur de l'écran, de la gauche vers la droite.

A l'état de marche AUTOMATIQUE, le fonctionnement normal du régulateur est effectué et surveillé.

## 24.3.1. Signification des touches

| Touche                     | Affectation <sup>46)</sup>     | Description                                                                    |
|----------------------------|--------------------------------|--------------------------------------------------------------------------------|
| Touche de sélection gauche | MENU                           | Passage au niveau configuration (appuyer environ 3 s)                          |
| Touche de sélection droite | MANU                           | Passage entre les modes de fonctionnement AUTOMATIQUE (AUTO) et MANUEL (MANU). |
| Touche fléchée haut        | SP<br>POS<br>CMD<br>TEMP<br>PV | Passage entre les différents affichages                                        |
| Touche fléchée bas         | CMD<br>TEMP<br>PV<br>SP<br>POS |                                                                                |

Tableau 37 : Signification des touches

46) Affichage uniquement si la fonction supplémentaire P.CONTROL est activée

français

Mise en service et commande du régulateur de process type 8693

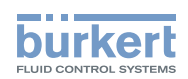

## 24.3.2. Affichages

Les grandeurs suivantes, pouvant être sélectionnées pour le régulateur de process à l'aide des touches fléchées, sont affichées à l'écran :

| Représen-<br>tation de la<br>valeur <sup>47</sup> ) | Plage de valeurs / Unité      | Description                                                           |
|-----------------------------------------------------|-------------------------------|-----------------------------------------------------------------------|
| POS XXX                                             | 0 - 100 %                     | Affichage de la position effective de l'entraînement de la vanne      |
| CMD XXX                                             | 0 - 100 %                     | Affichage de la position de consigne de l'entraînement de<br>la vanne |
| TEMP XXX                                            | -100 - 150 °C                 | Température interne du boîtier du positionneur                        |
| PV XXX                                              | en fonction du type de signal | Valeur effective de process                                           |
| SP XXX                                              | en fonction du type de signal | Valeur de consigne de process                                         |

Tableau 38 : Affichages

## 24.3.3. Structure de commande

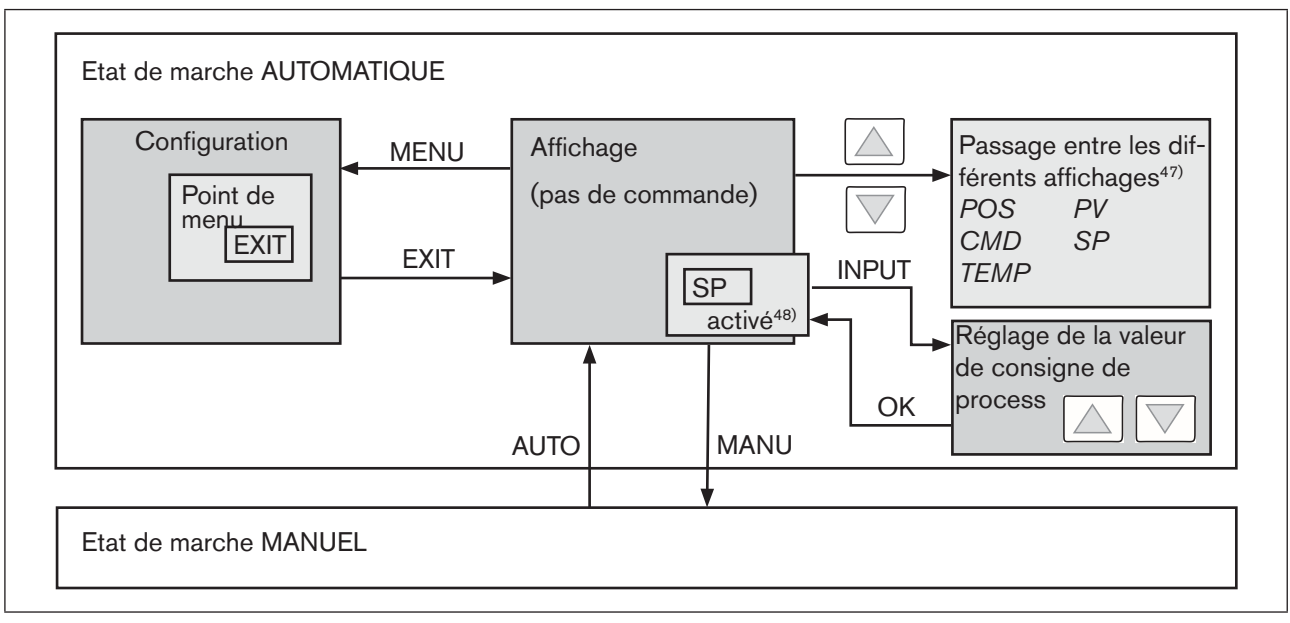

Figure 93 : Structure de commande AUTOMATIQUE - 8693

47) Affichage uniquement si la fonction supplémentaire P.CONTROL est activée.

48) Activation uniquement si la valeur de consigne interne (P.CONTROL / SETUP / SP INPUT / intern) est sélectionnée.

## 24.3.4. Modification manuelle de la valeur de consigne de process

Si la fonction supplémentaire *P.CONTROL / SETUP / SP INPUT / intern* est spécifiée lors de la configuration (réglage de la valeur de consigne à l'aide des touches), il est possible d'activer le menu pour modifier la valeur de consigne de process si l'affichage *SP* (Setpoint) est réglé en actionnant la touche de sélection droite (INPUT). Les touches fléchées permettent de régler les différents chiffres. La valeur réglée est enregistrée avec la touche de sélection droite (OK).

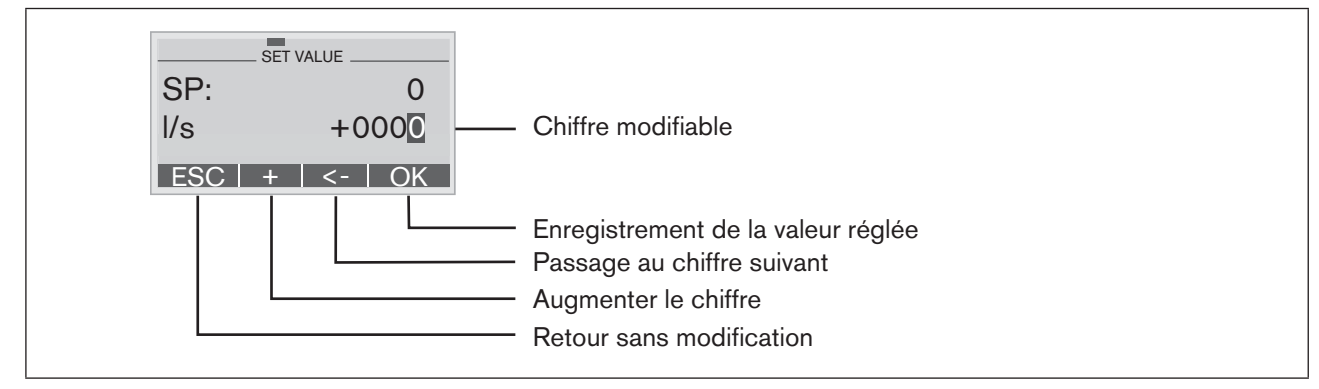

Figure 94 : Réglage des valeurs numériques SP

## 24.4. Etat de marche MANUEL

Sans barre de progression au bord supérieur de l'écran, de la gauche vers la droite.

A l'état de marche MANUEL, la vanne peut être ouverte ou fermée manuellement.

## 24.4.1. Signification des touches

| Touche                     | Affectation        | Description                                                                                                    |  |
|----------------------------|--------------------|----------------------------------------------------------------------------------------------------|--|
| Touche de sélection gauche | MENU               | Passage au niveau configuration (appuyer environ 3 s)                                                            |  |
| Touche de sélection droite | MANU               | Passage entre les modes de fonctionnement AUTOMATIQUE (AUTO) et MANUEL (MANU).                                   |  |
| Touche fléchée haut        | OPN                | Aération de l'actionneur                                                                                         |  |
|                            | CLS <sup>48)</sup> | Fonction A (CFA) :ouverture de la vanneFonction B (CFB) :fermeture de la vanneFonction I (CFI) :raccord 2.1 aéré |  |
| Touche fléchée bas         | CLS                | Purge d'air de l'actionneur                                                                                      |  |
|                            | OPN <sup>49)</sup> | Fonction A (CFA) :fermeture de la vanneFonction B (CFB) :ouverture de la vanneFonction I (CFI) :raccord 2.2 aéré |  |

Tableau 39 : Signification des touches

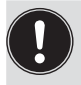

CFA :actionneur fermé par la force du ressort CFB :actionneur ouvert par la force du ressort CFI :actionneur double effet

152 <sup>49)</sup> uniquement pour le réglage « Fall » dans la fonction supplémentaire DIR.ACT

Mise en service et commande du régulateur de process type 8693

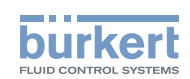

### 24.4.2. Affichages

Après passage à l'état de marche MANUEL, l'affichage saute automatiquement à la position effective (*POS*) de l'entraînement de la vanne.

## 24.4.3. Structure de commande

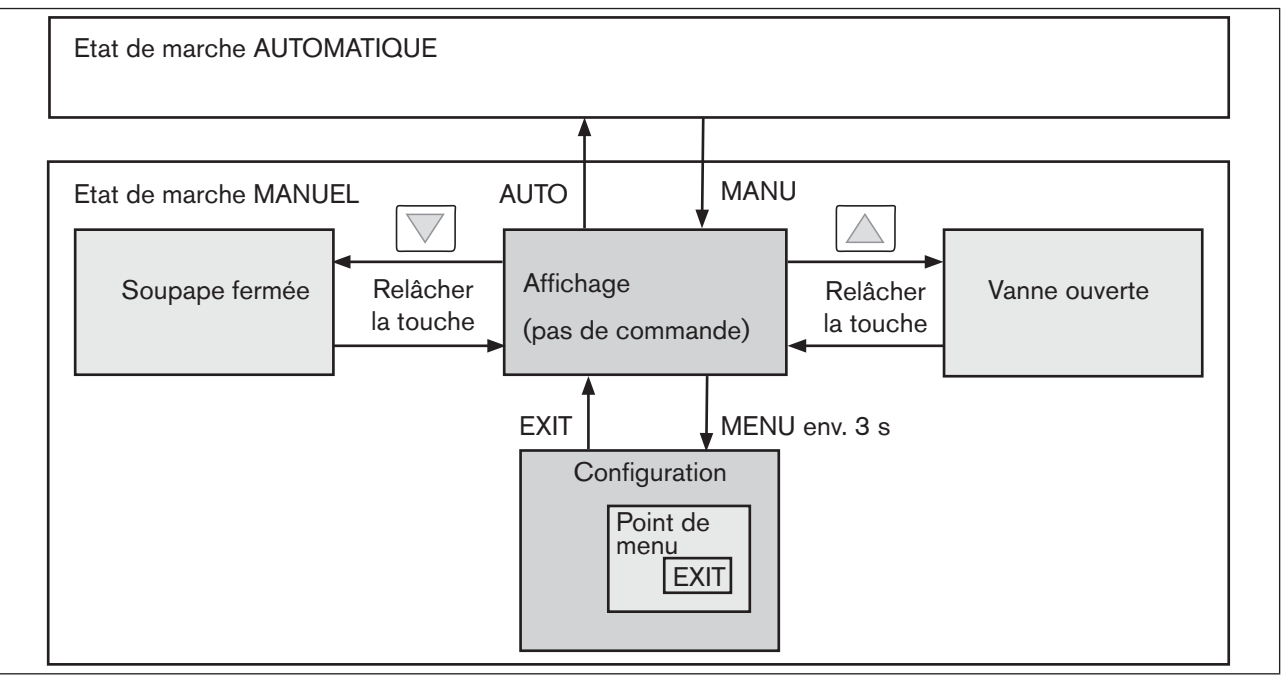

Figure 95 : Structure de commande MANUEL

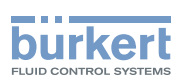

## 25. FONCTIONS SUPPLÉMENTAIRES POUR LE RÉGULATEUR DE PROCESS

Ce chapitre décrit uniquement les fonctions supplémentaires différentes de celles du régulateur de position type 8692. Vous trouverez toutes les autres fonctions supplémentaires ainsi que leurs réglages dans le chapitre <u>« 23.</u> Configuration des fonctions supplémentaires ».

## 25.1. Aperçu des fonctions supplémentaires

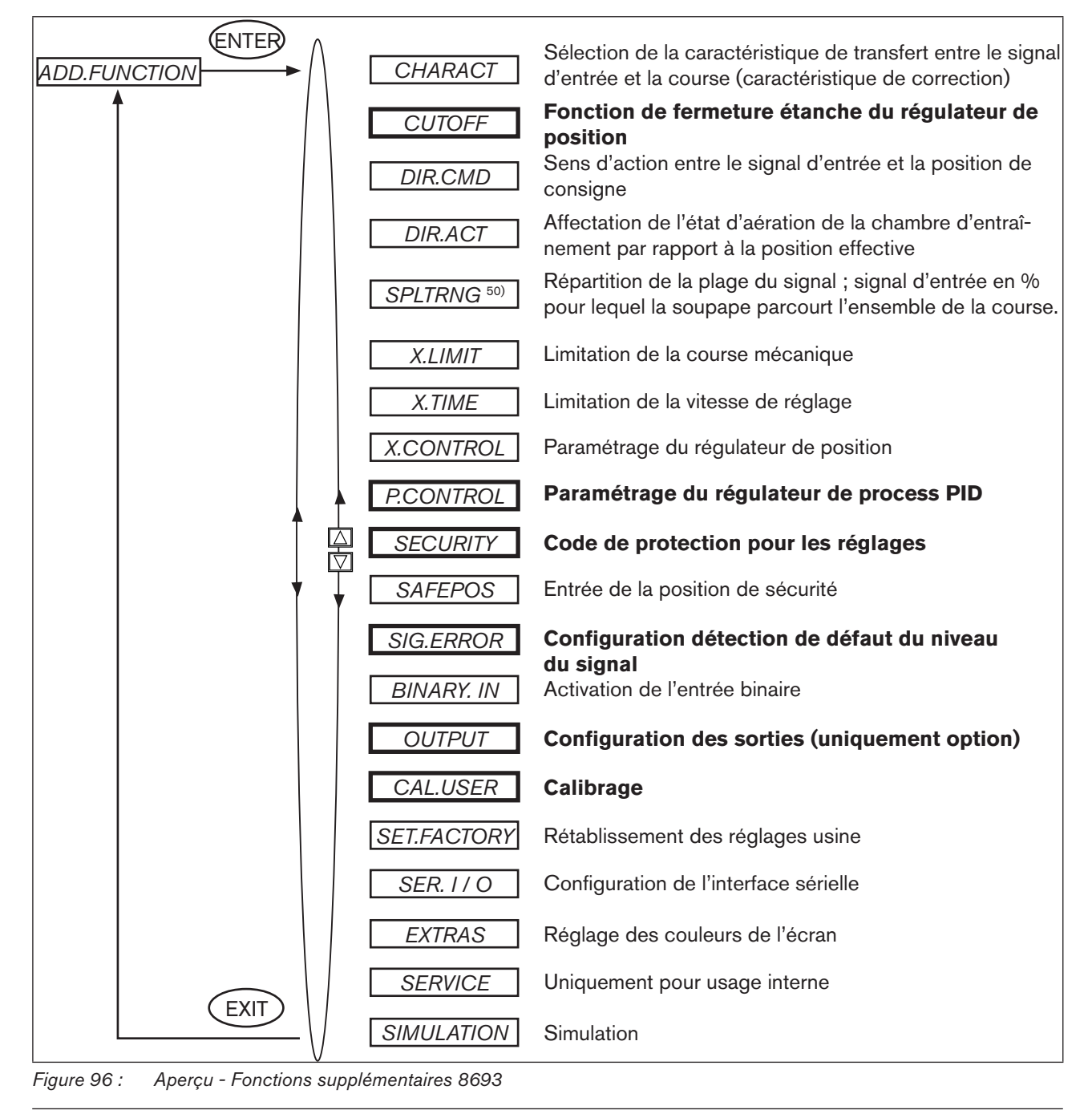

154 <sup>50)</sup> Fonction supplémentaire SPLTRNG uniquement sélectionnable si la fonction supplémentaire P.CONTROL n'est pas activée.

Mise en service et commande du régulateur de process type 8693

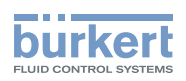

Si la fonction supplémentaire *P.CONTROL* du régulateur de process type 8693 est activée, les fonctions supplémentaires suivantes diffèrent de celles du régulateur de position type 8692 (ceci est mis en évidence dans la <u>«</u><u>Figure : 96 »</u>) :

- CUTOFF
- SECURITY
- SIG.ERROR
- OUTPUT
- CAL. USER

### 25.1.1. Ajout de fonctions supplémentaires dans le menu principal

- → Dans le menu principal, sélectionnez le point de menu ADD.FUNCTION avec les touches fléchées, puis actionnez la touche de sélection droite (ENTER) pour accéder au sous-menu.
- $\rightarrow$  Sélectionnez la fonction supplémentaire souhaitée à l'aide des touches fléchées.
- $\rightarrow$  Cochez la fonction supplémentaire (x) en appuyant sur la touche de sélection droite (ENTER).
- → Toutes les fonctions cochées sont enregistrées dans le menu principal après actionnement de la touche de sélection gauche (EXIT).
- -> Entrez les paramètres des fonctions supplémentaires dans le menu principal.

### 25.1.2. Suppression de fonctions supplémentaires du menu principal

La suppression d'une fonction du menu principal rend les réglages effectués auparavant sous cette fonction de nouveau invalides.

- → Dans le menu principal, sélectionnez le point de menu ADD.FUNCTION à l'aide des touches fléchées.
- $\rightarrow$  Vous parvenez au sous-menu en actionnant la touche de sélection droite (ENTER).
- $\rightarrow$  Avec les touches fléchées, sélectionnez une fonction supplémentaire cochée (x).
- $\rightarrow$  La croix (x) est enlevée en appuyant sur la touche de sélection droite (ENTER).
- → Après actionnement de la touche de sélection gauche (EXIT), la fonction supplémentaire est désactivée et supprimée du menu principal.

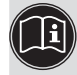

Vous trouverez une description détaillée des fonctions supplémentaires aux chapitres <u>« 21.4. Détermination des réglages de base » et « 22. Configuration des fonctions supplémentaires »</u>.

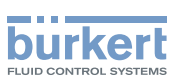

## 25.2. *CUTOFF -*Fonction de fermeture étanche du régulateur de process type 8693

Cette fonction entraîne la fermeture étanche de la vanne en dehors de la plage de régulation.

Entrez ici les limites pour la valeur de consigne de position (*CMD*) ou pour la valeur de consigne de process (*SP*) en pourcentage de la plage d'étalonnage à partir desquelles l'air est entièrement purgé de l'entraînement ou ce dernier entièrement aéré. L'ouverture ou la reprise de la régulation est effectuée avec une hystérésis de 1 %. Lorsque la vanne de process se trouve dans la plage de fermeture étanche, le message « *CUTOFF ACTIVE* » est affiché.

Réglage en usine : Min= 0 %; Max = 100 %; CUT type = Type PCO

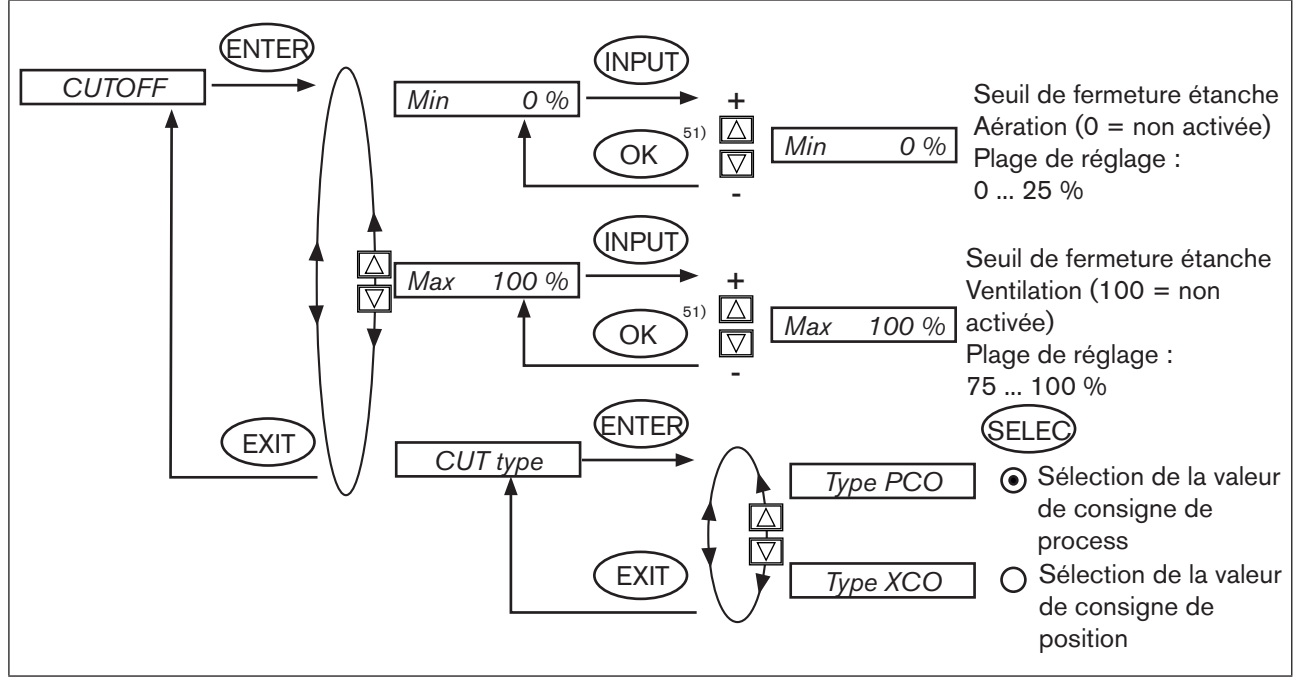

Figure 97 : Structure de commande CUTOFF - 8693

Les valeurs modifiées ne sont enregistrées dans la mémoire (EEPROM) qu'après avoir quitté le menu principal (MAIN).

51) La valeur reste inchangée si le sous-menu est quitté avec la touche de sélection gauche (ESC).

#### Туре 8692, 8693

Mise en service et commande du régulateur de process type 8693

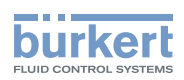

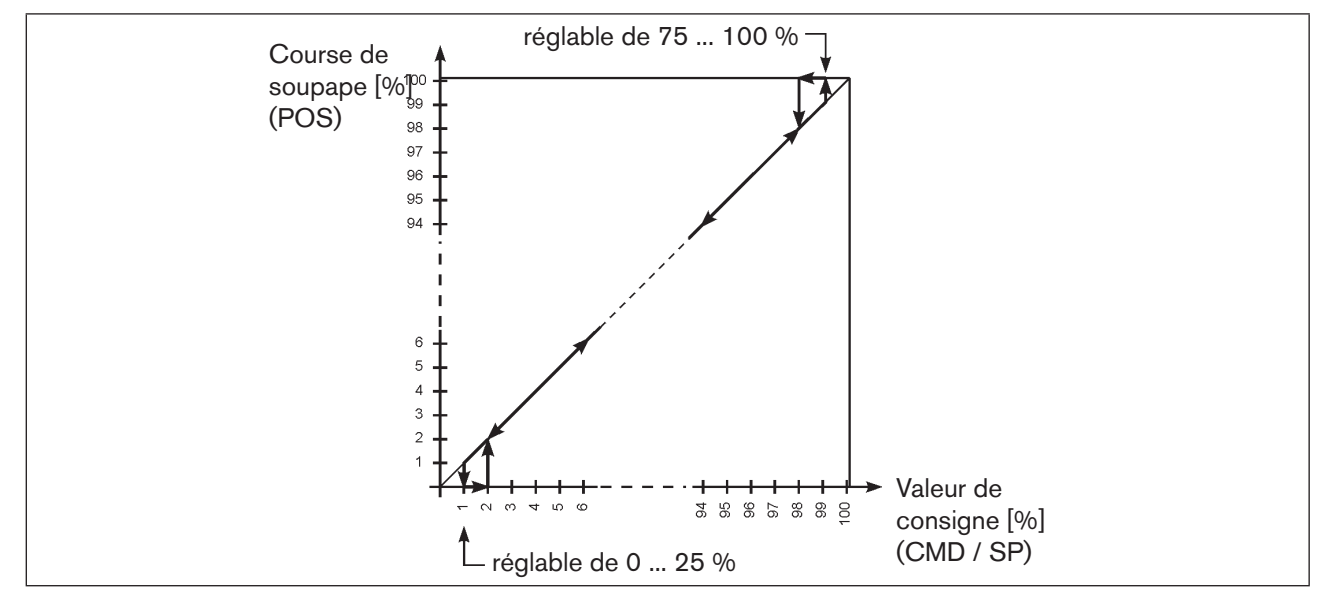

Figure 98 : Diagramme - CUTOFF - 8693

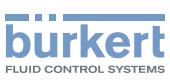

## 25.3. SECURITY -Code de protection pour les réglages

La fonction SECURITY permet d'empêcher l'accès non souhaité au positionneur ou à des fonctions.

Réglage en usine : Access Code : 0000

Si le code de protection est activé, l'entrée du code (code d'accès réglé ou mastercode) est exigée pour chaque opération verrouillée.

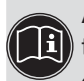

Avec le mastercode qui ne peut être modifié, il est possible d'exécuter toutes les opérations. Ce mastercode à

4 chiffres est indiqué en annexe de ces instructions de service au chapitre « Mastercode ».

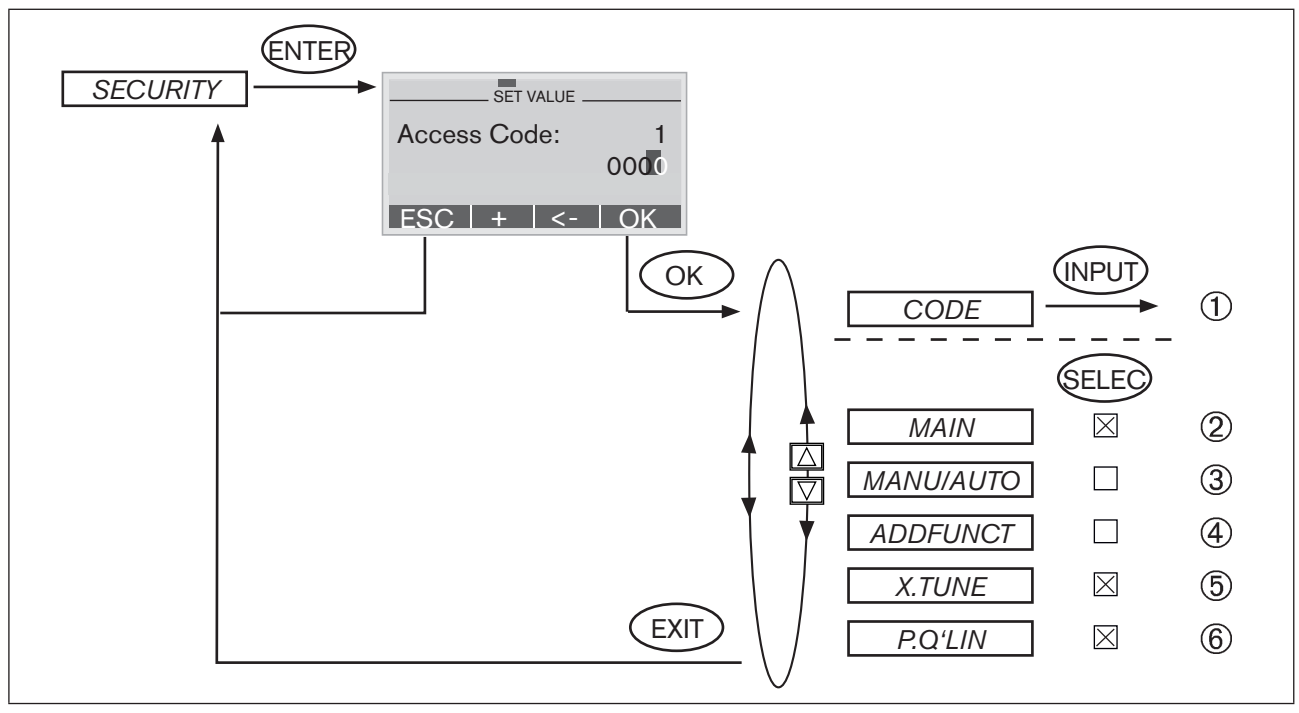

Figure 99 : Structure de commande SECURITY - 8693

- (1) Masque d'entrée ou de modification du CODE (description de l'entrée, voir ci-après)
- 2 Verrouillage de l'accès au niveau configuration
- 3 Verrouillage de la commutation des états de marche MANUEL / AUTOMATIQUE (MANU/AUTO)
  - Verrouillage de l'entrée des fonctions supplémentaires
- 5 Verrouillage du déclenchement de l'autoparamétrage (Autotune)
- (6) Verrouillage du déclenchement de linéarisation de la caractéristique de process

4

Type 8692, 8693

Mise en service et commande du régulateur de process type 8693

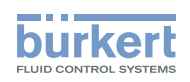

Entrée du code :

→ A l'aide de la touche de sélection droite (INPUT), le menu de sélection CODE étant marqué, vous parvenez au masque d'entrée.

| SET V      | ALUE  |
|------------|-------|
| Access Cod | le: 1 |
|            | 000   |
|            |       |
| ESC +      | <- OK |

Le code à quatre chiffres peut être modifié avec les touches fléchées.

| Touche fléchée bas (←)           | Sélectionner les différents chiffres.                                             |
|----------------------------------|-----------------------------------------------------------------------------------|
| Touche fléchée haut (+)          | Modifier le chiffre sélectionné.                                                  |
| Touche de sélection gauche (ESC) | Quitter le masque d'entrée sans modification.                                     |
| Touche de sélection droite (OK)  | Quitter le masque d'entrée avec enregistrement de l'entrée ou de la modification. |

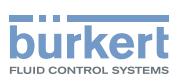

## 25.4. SIG-ERROR -Configuration détection de défaut du niveau du signal

La fonction *SIG-ERROR* sert à la détection d'un défaut sur le signal d'entrée.

#### Détection de défaut

La détection de défaut ne peut être sélectionnée que pour un signal de 4 - 20 mA et signal Pt 100. 4 ... 20 mA

Défaut pour un signal d'entrée = 3,5 mA ( $\pm 0,5 \%$  de la valeur finale, hystérésis 0,5 % de la valeur finale) **Pt 100** 

Défaut pour un signal d'entrée 225 °C (± 0,5 % de la valeur finale, hystérésis 0,5 % de la valeur finale)

En cas de sélection d'autres types de signal ou en cas de régulateur de process non activé, la branche de menu est masquée. Si cette configuration ne permettait aucune des deux détections de défaut, *not available* apparaît dans le menu de sélection.

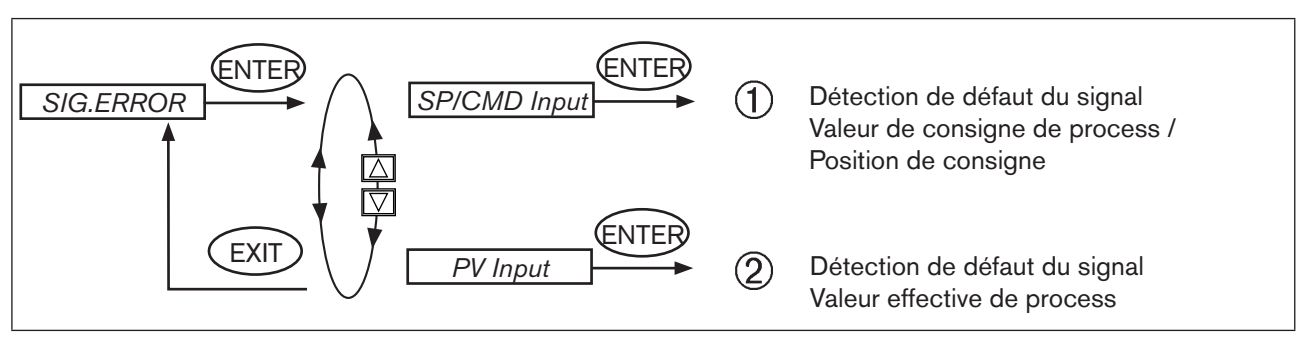

Figure 100 : Structure de commande SIG-ERROR - 8693

Type 8692, 8693

Mise en service et commande du régulateur de process type 8693

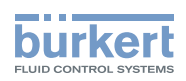

La structure de commande des points de menu *SP/CMD Input* et *PV Input* est identique. Elle est décrite dans la figure ci-après :

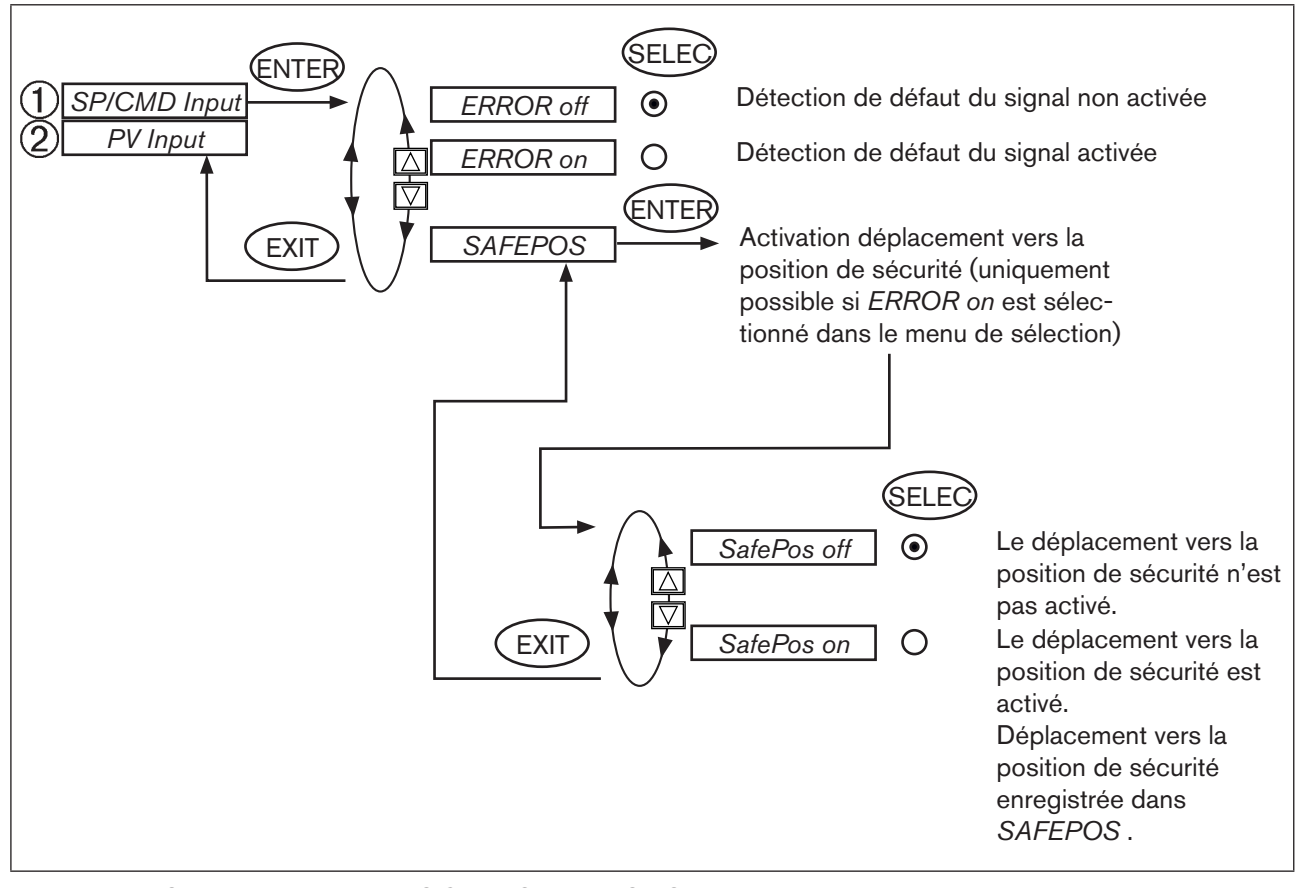

Figure 101 : Structure de commande SIG-ERROR-8693-SP-CMD-PV

Lorsque la détection de défaut de signal est activée, le défaut est affiché. (voir chapitre <u>« 50. Maintenance et dépannage »</u>)

#### Position de sécurité SAFEPOS on

Lorsque SAFEPOS on est réglé, les configurations suivantes peuvent se présenter :

Point de menu *SAFEPOS* activé. Lorsqu'un défaut est détecté, l'entraînement se déplace à la position réglée sous *SAFEPOS*.

Point de menu *SAFEPOS* non activé. Lorsqu'un défaut est détecté, l'entraînement se déplace à la position finale qu'il occuperait à l'état hors tension.

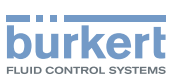

## 25.5. *OUTPUT* (option) -Configuration des sorties

Le point de menu OUTPUT n'apparaît dans le menu de sélection de ADD.FUNCTION que si le positionneur dispose de sorties (option).

#### Les sorties peuvent être utilisées pour les réactions suivantes :

Sortie analogique : Réaction de la position actuelle (*POS*), de la valeur de consigne de position (*CMD*), de la valeur effective de process (*PV*) ou de la valeur de consigne de process (*SP*) au poste de commande.
Sorties binaires : sortie d'alarme pour les écarts de régulation trop importants du régulateur de position ou pour la signalisation de la position actuelle par rapport à une position limite prescrite (> ou <) ou pour la signalisation : entraînement en position de sécurité ou pour la signalisation d'une rupture de détecteur ou</li>

pour la signalisation : état de marche AUTOMATIQUE/MANUEL.

#### Il existe les versions suivantes pour le positionneur avec option sorties :

- une sortie analogique
- une sortie analogique et deux sorties binaires
- deux sorties binaires

En fonction de la version du positionneur, le point de menu OUTPUT affiche uniquement les sorties pouvant être réglées (ANALOG, ANALOG + BIN 1 + BIN 2 ou BIN 1 + BIN 2).

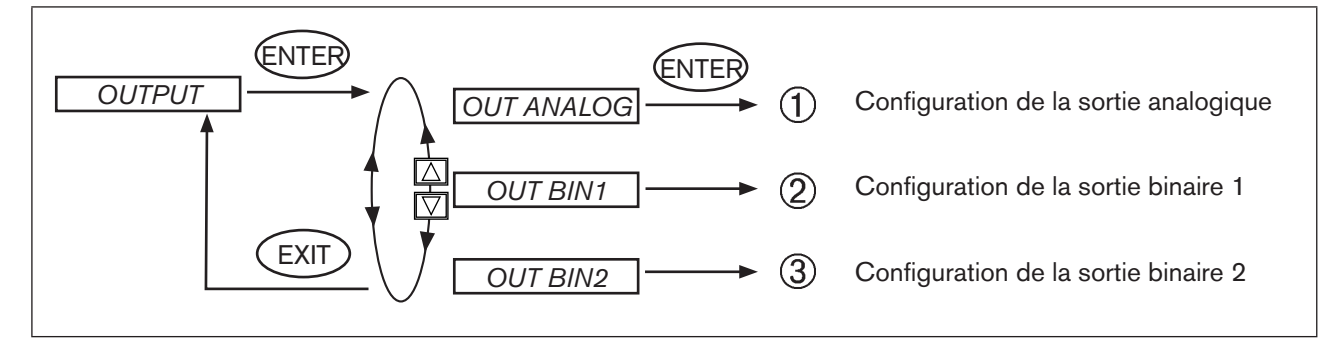

Figure 102 : Structure de commande OUTPUT

#### Type 8692, 8693

Mise en service et commande du régulateur de process type 8693

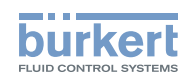

### (1) OUT ANALOG - Configuration de la sortie analogique

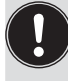

Uniquement pour les versions :

- une sortie analogique
- une sortie analogique et deux sorties binaires

La réaction de la position actuelle (*POS*), de la valeur de consigne de position (*CMD*), de la valeur effective de process (*PV*) ou de la valeur de consigne de process (*SP*) au poste de commande peut se faire à l'aide de la sortie analogique.

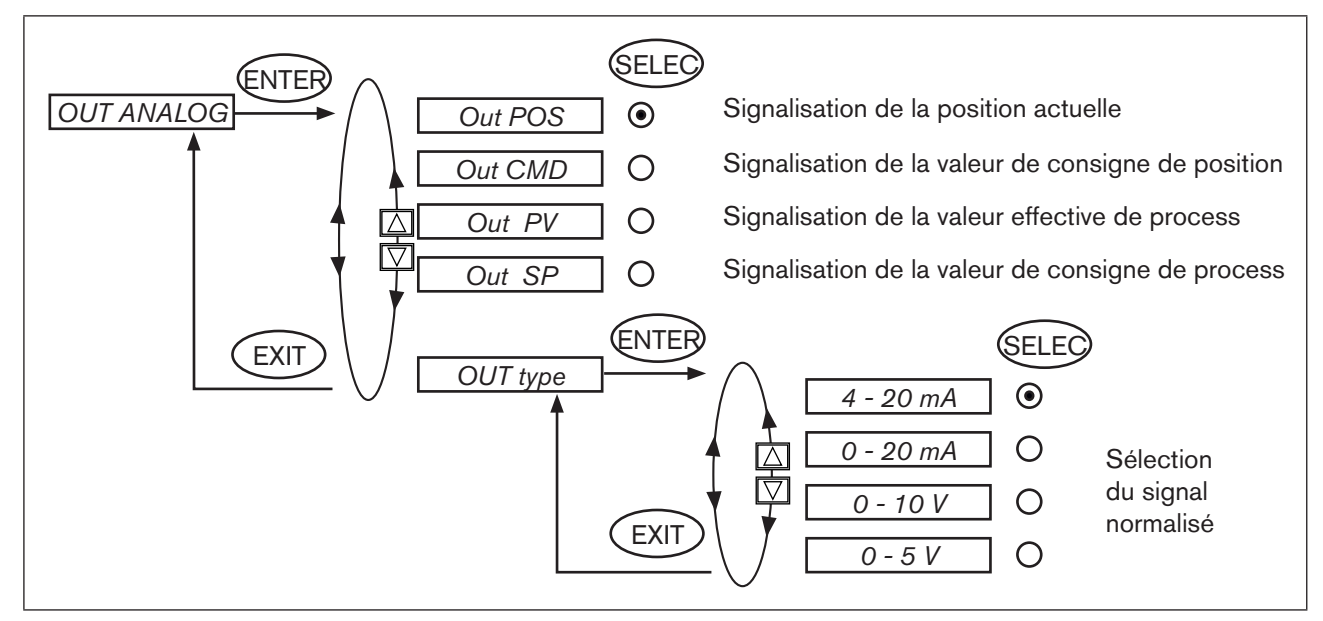

Figure 103 : Structure de commande OUTPUT-ANALOG-8693

Les valeurs modifiées ne sont enregistrées dans la mémoire (EEPROM) qu'après avoir quitté le menu principal (MAIN).

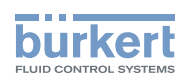

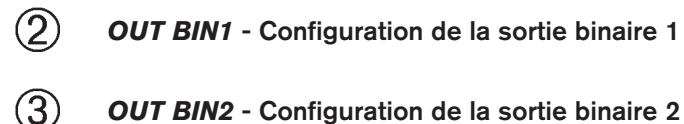

Uniquement pour les versions :

- une sortie analogique et deux sorties binaires
- deux sorties binaires

La description suivante est valable pour les deux sorties binaires OUT BIN 1 et OUT BIN 2.

Les sorties binaires 1 et 2 peuvent être utilisées pour l'une des signalisations suivantes :

- sortie d'alarme pour les écarts de régulation trop importants du régulateur de position
- pour la signalisation de la position actuelle par rapport à une position limite prescrite (> ou <)
- pour la signalisation : entraînement en position de sécurité
- pour la signalisation : rupture de détecteur valeur de consigne de process<sup>52)</sup>
- pour la signalisation : rupture de détecteur valeur effective de process<sup>52)</sup>
- pour la signalisation : état de marche MANUEL/AUTOMATIQUE.

52) Uniquement possible si la détection de défaut du niveau du signal est activée (voir chapitre <u>« 25.4. SIG-ERROR</u> Configuration détection de défaut du niveau du signal »).

#### Type 8692, 8693

Mise en service et commande du régulateur de process type 8693

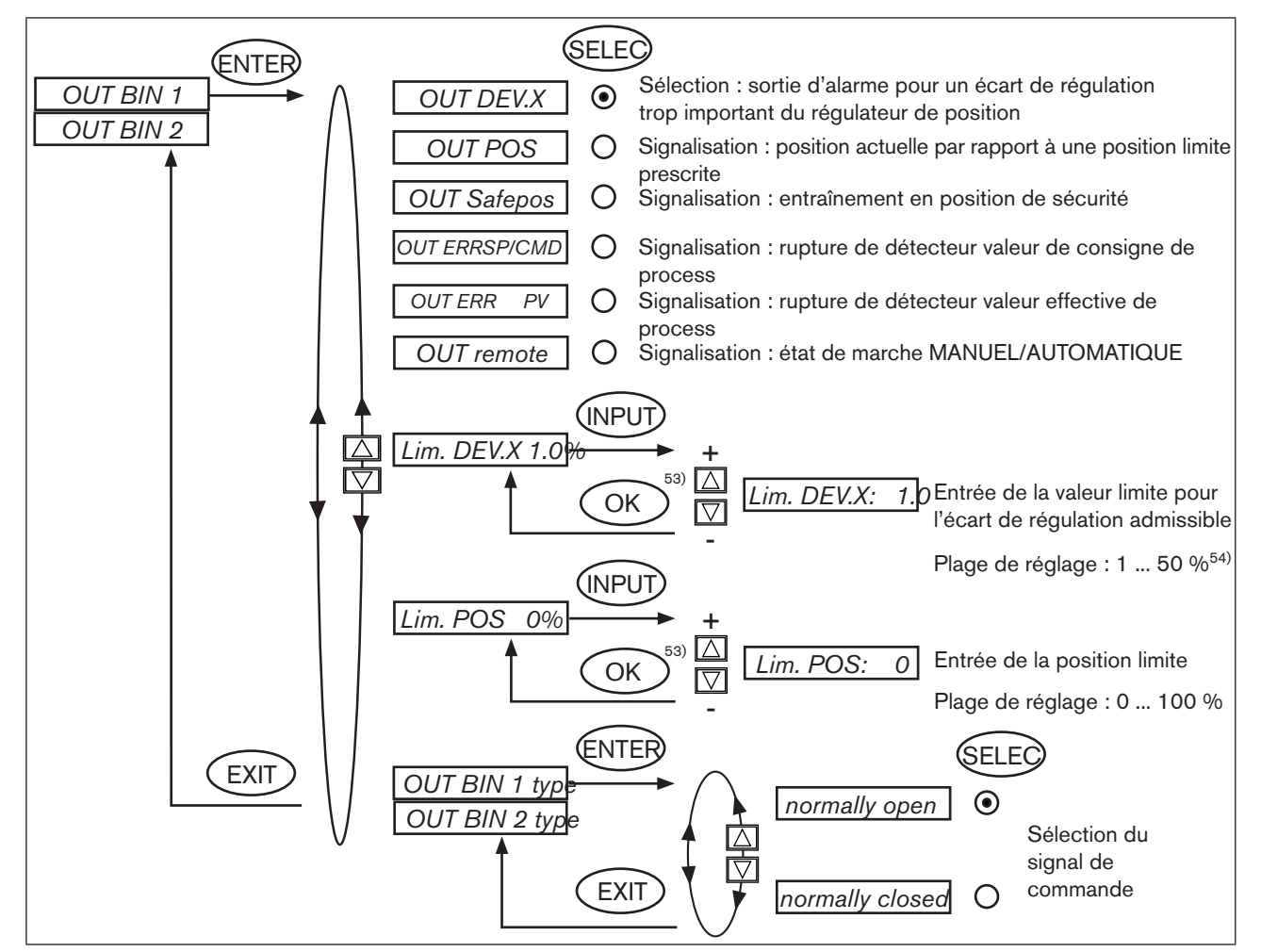

Figure 104 : Structure de commande OUTPUT-BIN1-8693

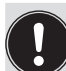

Normally closed, à l'état activé low (≅ 0 V)

Normally open, à l'état activé high (≅ 24 V)

Les valeurs modifiées ne sont enregistrées dans la mémoire (EEPROM) qu'après avoir quitté le menu principal (MAIN).

53) La valeur reste inchangée si le sous-menu est quitté avec la touche de sélection gauche (ESC).
 54) L'écart de régulation admissible Lim DEV.X XX ne doit pas être inférieur à la bande morte.

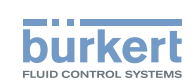

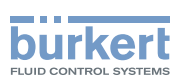

#### **OUT DEV.X** Sortie d'alarme pour un écart de régulation trop important du régulateur de position :

- → avec les touches fléchées marquez le point de menu OUT DEV.X et confirmez-le avec la touche de sélection droite (SELEC).
- → Dans le point de menu *Lim. DEV.X 1,0 %*, entrez la valeur limite pour l'écart de régulation admissible et enregistrez-la avec la touche de sélection droite (OK).

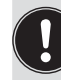

L'écart de régulation admissible *Lim. DEV.X XX* ne doit pas être inférieur à la bande morte.

→ Dans le point de menu OUT BIN type entrez l'état souhaité (normally open / normally closed, voir <u>«Tableau 39</u> <u>: »</u>).

#### **OUT POS** Signalisation de la position actuelle par rapport à une position limite prescrite :

- → Avec les touches fléchées, marquez le point de menu OUT POS et confirmez-le avec la touche de sélection droite (SELEC).
- → Dans le point de menu *Lim. POS 0 %*, entrez la valeur de la position limite à l'aide des touches fléchées et enregistrez-la avec la touche de sélection droite (OK).
- → Dans le point de menu OUT BIN type , entrez l'état souhaité (*normally open / normally closed*, voir <u>«Tableau</u> 40 : »).

| OUT BIN1  | normally open |                | normally closed |  |
|-----------|---------------|----------------|-----------------|--|
| POS > LIM | 0 V           | - <b>o</b> ~o- | 24 V            |  |
| POS < LIM | 24 V          |                | 0 V             |  |

Tableau 40 :

#### OUT Safepos Edition du message : entraînement en position de sécurité :

- → A l'aide des touches fléchées, marquez le point de menu OUT Safepos et confirmez-le avec la touche de sélection droite (SELEC).
- → Dans le point de menu OUT BIN type , entrez l'état souhaité (normally open / normally closed) .

#### **OUT ERR SP/CMD**<sup>55)</sup> Signalisation de rupture de détecteur :

- → A l'aide des touches fléchées, marquez le point de menu OUT ERR SP/CMD et confirmez-le avec la touche de sélection droite (SELEC).
- → Dans le point de menu OUT BIN type, entrez l'état souhaité (normally open / normally closed).

#### **OUT ERR PV**<sup>65)</sup> Signalisation de rupture de détecteur :

- → A l'aide des touches fléchées, marquez le point de menu OUT ERR PV et confirmez-le avec la touche de sélection droite (SELEC).
- → Dans le point de menu OUT BIN type , entrez l'état souhaité (normally open / normally closed) .
- 166 55) uniquement possible si la détection de défaut du niveau du signal est activée (voir chapitre <u>« SIG-ERROR »</u>)

Mise en service et commande du régulateur de process type 8693

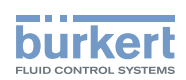

#### **OUT remote** Signalisation de l'état de marche AUTOMATIQUE/MANUEL :

- → A l'aide des touches fléchées, marquez le point de menu *OUT remote* et confirmez-le avec la touche de sélection droite (SELEC).
- → Dans le point de menu OUT BIN type , entrez l'état souhaité (normally open / normally closed).

| OUT BIN1                   | normally open |                | normally closed |       |
|----------------------------|---------------|----------------|-----------------|-------|
| Etat de marche AUTOMATIQUE | 0 V           | _ <b>o</b> ~o_ | 24 V            |       |
| Etat de marche MANUEL      | 24 V          |                | 0 V             | _o~o_ |

Tableau 41 :

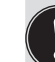

Normally closed, à l'état activé low (≅ 0 V)

Normally open, à l'état activé high (≅ 24 V)

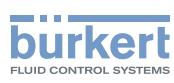

## 25.6. CAL.USER -Calibrage de l'affichage de la valeur effective et des entrées pour les valeurs de process

Cette fonction permet de calibrer manuellement les points suivants :

- Affichage de la position (POS) 0 ... 100%
- Affichage de la valeur de consigne de process (SP)<sup>58)</sup>
- Affichage de la valeur effective de process (PV)

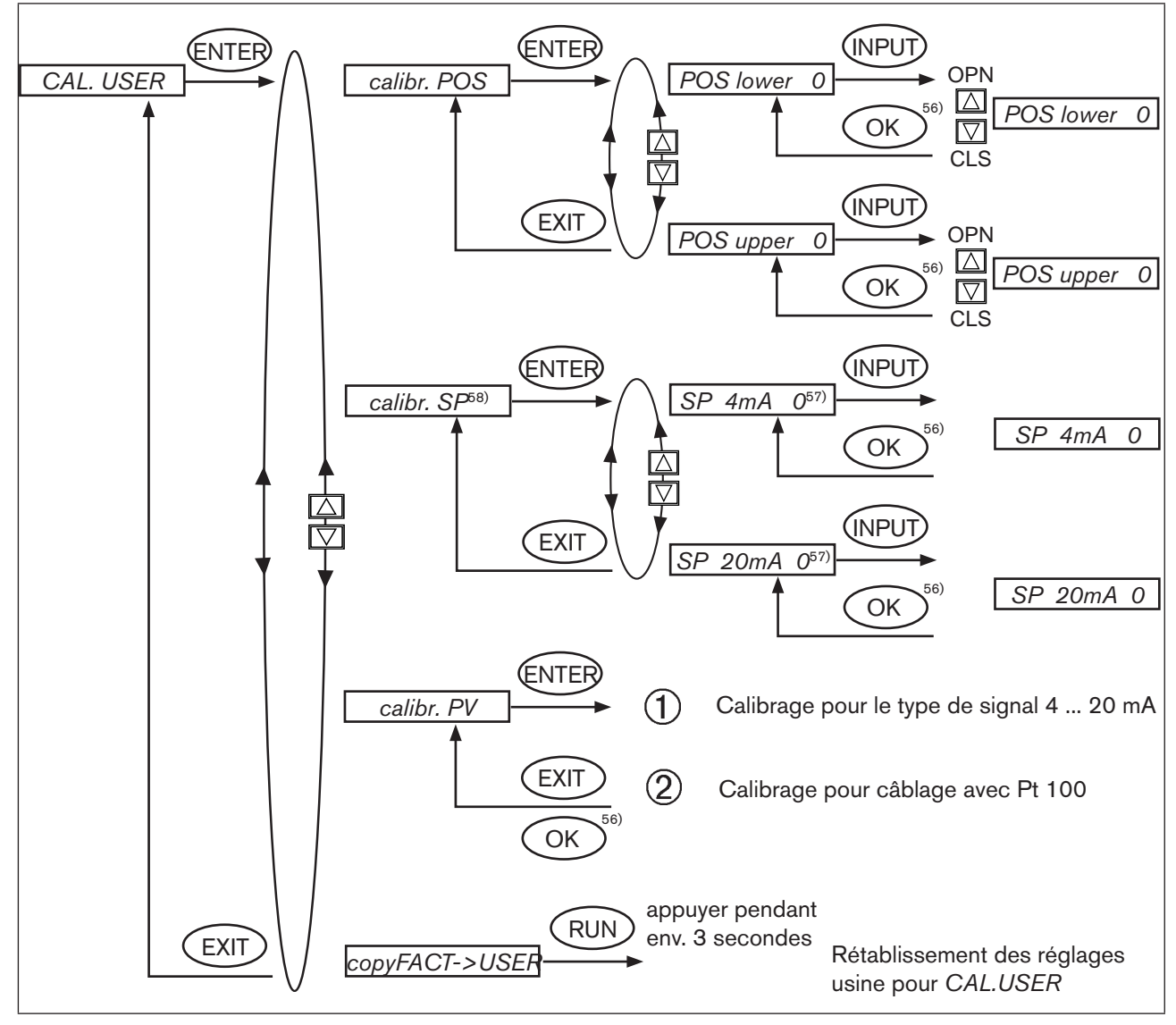

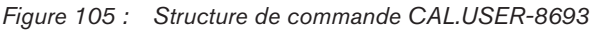

Le calibrage d'usine est réactivé avec la suppression de la fonction supplémentaire CAL.USER.

56) La valeur reste inchangée si le sous-menu est quitté avec la touche de sélection gauche (ESC).
 57) Le type de signal sélectionné dans le menu INPUT (4 - 20 mA ; 0 - 20 mA ; 0 - 5 V ; 0 - 10 V) est affiché.

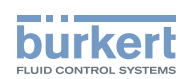

#### Procédure à suivre :

#### calibr. POS Calibrage de l'affichage de la valeur effective POS (0 - 100 %) :

→ Dans le menu CAL. USER sélectionnez le point de menu calibr. POS avec les touches fléchées et confirmez-le avec la touche de sélection droite (ENTER).

Enregistrement de la position minimale :

- → Avec les touches fléchées, sélectionnez le point de menu POS lower X et confirmez-le avec la touche de sélection droite (INPUT).
- → Allez sur la position minimale de la vanne à l'aide des touches fléchées (OPN/CLS) et confirmez cette valeur en appuyant sur la touche de sélection droite (OK).

Enregistrement de la position maximale :

- → Avec les touches fléchées, sélectionnez le point de menu *POS upper X* et confirmez-le avec la touche de sélection droite (INPUT).
- → Allez sur la position maximale de la vanne à l'aide des touches fléchées (OPN/CLS) et confirmez cette valeur en appuyant sur la touche de sélection droite (OK).

#### calibr. SP<sup>60)</sup> Calibrage de la valeur de consigne de process (4 - 20 mA ; 0 - 20 mA ; 0 - 5 V ; 0 - 10 V) :

→ Dans le menu CAL. USER sélectionnez le point de menu calibr. SP avec les touches fléchées et confirmez-le avec la touche de sélection droite (ENTER).

Enregistrement du signal d'entrée minimal (0 mA ; 4 mA ; 0 V)<sup>59)</sup> :

- → Avec les touches fléchées, sélectionnez le point de menu SP (0 mA ; 4 mA ; 0 V)<sup>59)</sup> et confirmez-le avec la touche de sélection droite (INPUT).
- → Appliquez la valeur minimale du signal d'entrée à l'entrée et confirmez-la en appuyant sur la touche de sélection droite (OK).

Enregistrement du signal d'entrée maximal (20 mA ; 5 V ; 10 V)<sup>59)</sup> :

- → Avec les touches fléchées, sélectionnez le point de menu SP (20 mA ; 5 V ; 10 V)\*\* et confirmez-le avec la touche de sélection droite (INPUT).
- → Appliquez la valeur maximale du signal normalisé à l'entrée et confirmez-la en appuyant sur la touche de sélection droite (OK).

59) Le type de signal sélectionné dans le menu INPUT (4 - 20 mA ; 0 - 20 mA ; 0 - 5 V ; 0 - 10 V) est affiché.
 60) Uniquement pour le réglage valeur de consigne externe dans le menu P.CONTROL / SETUP / SP-INPUT

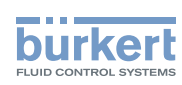

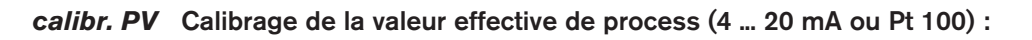

#### ① 4 - 20 mA

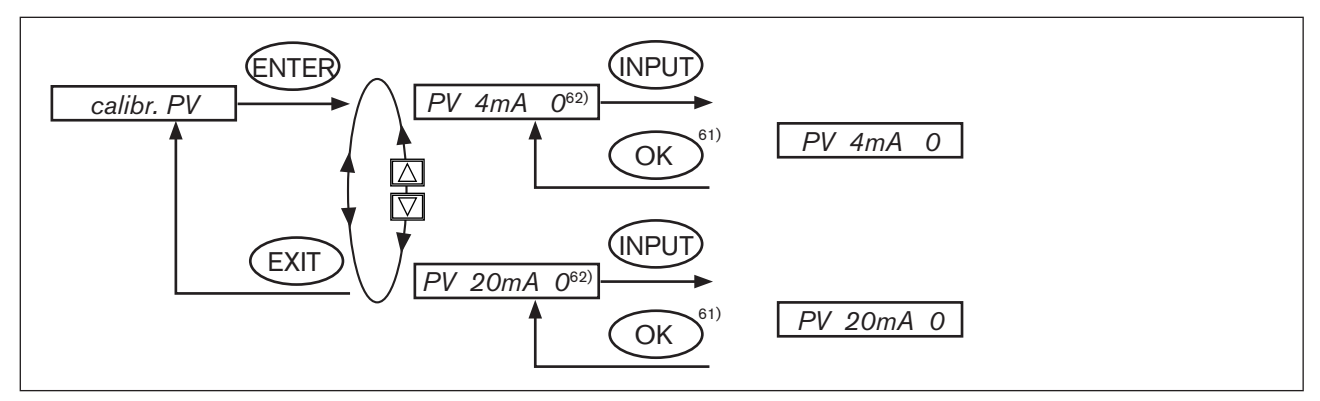

Figure 106 : Structure de commande CAL.USER-8693-PV-4-20

→ Dans le menu CAL. USER sélectionnez le point de menu calibr. PV avec les touches fléchées et confirmez-le avec la touche de sélection droite (ENTER).

Enregistrement du signal d'entrée minimal (4 mA) :

- → Avec les touches fléchées, sélectionnez le point de menu *PV 4 mA* et confirmez-le avec la touche de sélection droite (INPUT).
- → Appliquez la valeur minimale du signal d'entrée à l'entrée et confirmez-la en appuyant sur la touche de sélection droite (OK).

Enregistrement du signal d'entrée maximal (20 mA) :

- → Avec les touches fléchées, sélectionnez le point de menu PV 20 mA et confirmez-le avec la touche de sélection droite (INPUT).
- → Appliquez la valeur maximale du signal normalisé à l'entrée et confirmez-la en appuyant sur la touche de sélection droite (OK).

<sup>61)</sup> La valeur reste inchangée si le sous-menu est quitté avec la touche de sélection gauche (ESC).
<sup>62)</sup> Le type de signal sélectionné dans le menu INPUT (4 ... 20 mA ; 0 - 20 mA ; 0 - 5 V ; 0 - 10 V) est affiché.

#### Type 8692, 8693

Mise en service et commande du régulateur de process type 8693

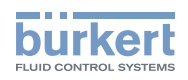

#### 2 Pt 100 :

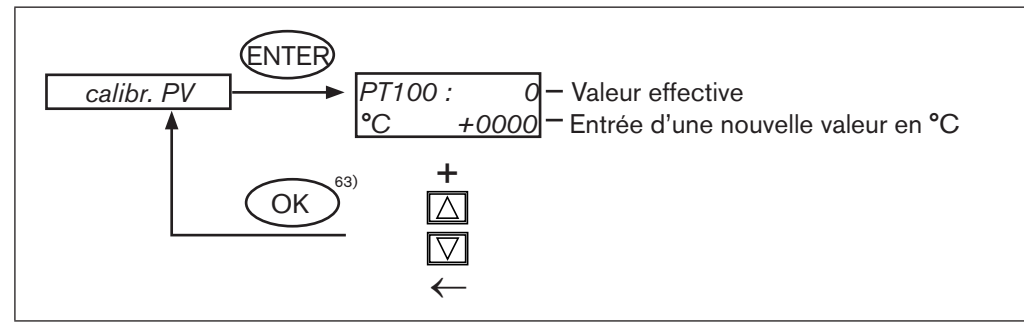

Figure 107 : Structure de commande CAL.USER-8693-PV-Pt 100

Une valeur offset est calculée à partir de la valeur effective et de la nouvelle valeur. Cette valeur offset sera ajoutée à toutes les valeurs calculées.

→ La touche de sélection droite (ENTER) permet d'accéder au masque d'entrée pour Pt 100.

Le dernier chiffre de la nouvelle valeur est affiché sur fond foncé.

- → A l'aide de la touche fléchée haut (+), vous déterminez les différents chiffres de la valeur et passez au chiffre suivant avec la touche fléchée bas (←).
- → Lorsque toutes les valeurs entrées sont déterminées, confirmez-les avec la touche de sélection droite (OK) et revenez au masque de sélection.

#### copy FACT -> USER Rétablissement des réglages usine sous CAL.USER :

- → Dans le menu *CAL. USER*, sélectionnez le point de menu *copy FACT→USER* avec les touches fléchées et confirmez-le avec la touche de sélection droite (ENTER).
- → Maintenez la touche de sélection droite (RUN) enfoncée (pendant environ 3 secondes) jusqu'à la fin du compte à rebours.

63) La valeur reste inchangée si le sous-menu est quitté avec la touche de sélection gauche (ESC).

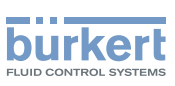

régulateur de process type 8693

## 25.7. SIMULATION - en construction ...

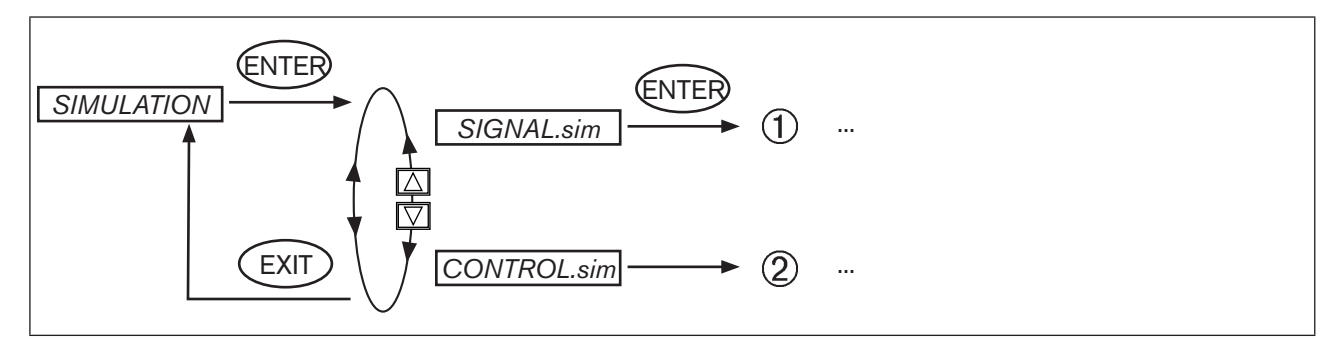

Figure 108 : Structure de commande SIMULATION

Cet chapitre est en construction.

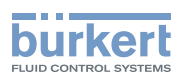

## **PROFIBUS-DP**

## TABLES DE MATIERES

| 26. | REMARQUE GÉNÉRALE                                                                                                    | 174 |
|-----|----------------------------------------------------------------------------------------------------|-----|
| 27. | CARACTÉRISTIQUES TECHNIQUES                                                                                                    | 174 |
| 28. | RÉGLAGES DE SÉCURITÉ EN CAS DE PANNE BUS                                                                                            | 175 |
| 29. | INTERFACES                                                                                                    | 175 |
| 30. | RACCORDEMENTS ÉLECTRIQUES                                                                                                    | 176 |
|     | 30.1. Raccordement type 8692                                                                                                    | 176 |
|     | 30.2. Raccordement type 8693                                                                                                    | 177 |
|     | 30.3. Tension d'alimentation (connecteur rond M12, 4 pôles)                                                                         | 177 |
|     | 30.4. Raccordement bus (douille M12, 5 pôles)                                                                                       | 177 |
|     | <b>30.5.</b> Valeur effective de process (connecteur rond M 8) - uniquement type 8693                                               | 178 |
| 31. | RÉGLAGES SUR LE POSITIONNEUR                                                                                                    | 179 |
|     | 31.1. Explications relatives aux points de menu dans le menu BUS.COMM                                                               | 181 |
|     | 31.1.1. Menu BUS.COMM pour le type 8692                                                                                             | 181 |
|     | 31.1.2. Menu BUS.COMM pour le type 8693                                                                                             | 182 |
| 32. | DIVERGENCES FONCTIONNELLES PAR RAPPORT À LA VERSION STANDARD                                                                        | 184 |
| 33. | CONFIGURATION DANS PROFIBUS-DP MASTER                                                                                               | 184 |
|     | 33.1. Configuration des valeurs de process                                                                                          | 184 |
| 34. | AFFICHAGE DE L'ÉTAT BUS                                                                                                    | 187 |
| 35. | CONFIGURATION AVEC SIEMENS STEP7                                                                                                    | 188 |
|     | <b>35.1.</b> Exemple 1 pour un régulateur de position (type 8692) : transmission de la valeur de consigne et de la valeur effective | 188 |
|     | <b>35.2.</b> Exemple 2 pour un régulateur de process (type 8693) : transmission de plusieurs valeurs de process                     | 190 |

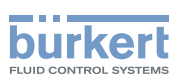

## 26. REMARQUE GÉNÉRALE

Les sections suivantes des instructions de service générales ne sont pas applicables au positionneur avec PROFIBUS-DP :

- Variantes du positionneur
- Première mise en service
- Raccordement électrique
- Détermination des réglages de base

Fonction INPUT Fonction SPLTRNG Fonction BINARY-IN Fonction OUTPUT Fonction CAL.USER / calibr. INP Fonction CAL.USER / calibr. SP

## 27. CARACTÉRISTIQUES TECHNIQUES

Le déroulement du protocole correspond à la norme DIN 19245 partie 3.

| Fichier GSD              | BUE2C630.GSD                                               |
|--------------------------|------------------------------------------------------------|
| Fichiers Bitmap          | BUE2C630.BMP                                               |
| PNO-ID                   | C630 Hex                                                   |
| Vitesse de transmission  | max. 12 Mbaud<br>(réglée automatiquement par positionneur) |
| Les modes Sync et Freeze | ne sont pas supportés                                      |
| Télégramme de diagnostic | Pas de diagnostic spécifique à l'appareil                  |
| Télégramme de paramètre  | Pas de télégramme de paramètre                             |

La configuration des données de process est effectuée dans le positionneur et dans le PROFIBUS Master. 10 valeurs de process au maximum (somme *INPUT* et *OUTPUT*) peuvent être transmises.

174

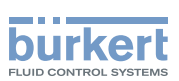

## 28. RÉGLAGES DE SÉCURITÉ EN CAS DE PANNE BUS

Le déplacement est effectué vers la position correspondant à la valeur de consigne transmise en dernier (réglage par défaut).

Autres possibilités de réglage (voir chapitre « 32. Réglages sur le positionneur »).

## 29. INTERFACES

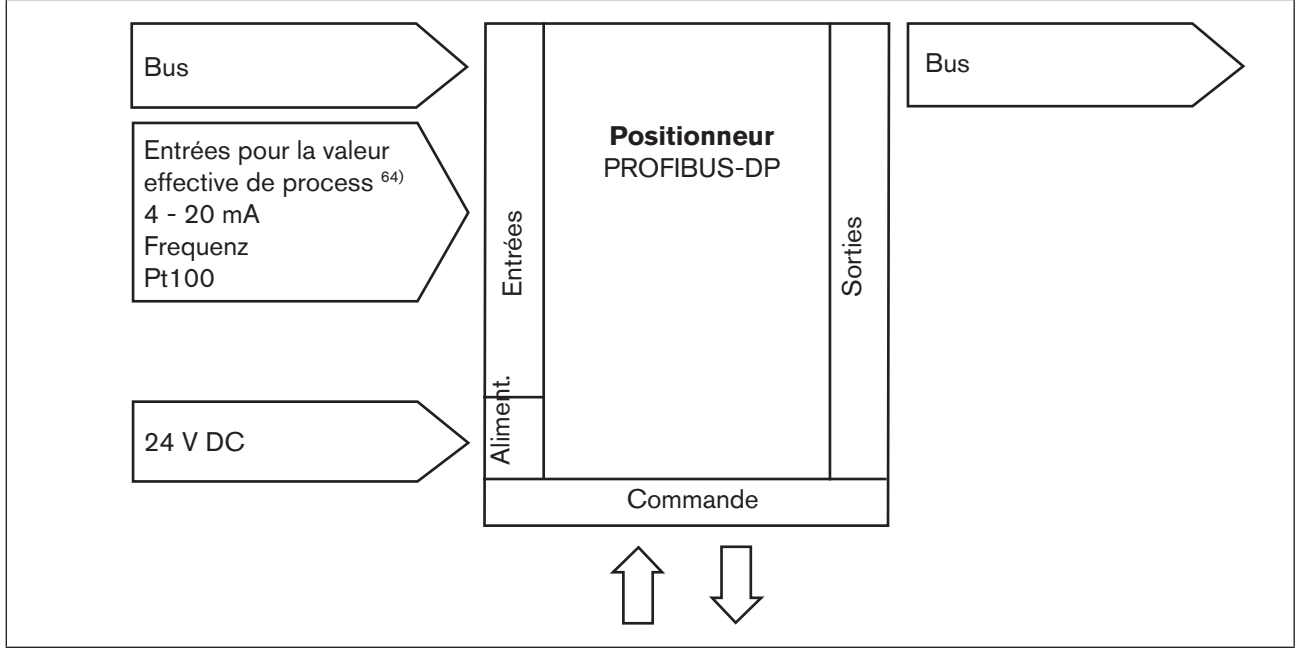

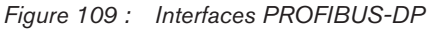

64) Uniquement pour régulateur de process type 8693

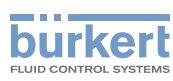

## 30. RACCORDEMENTS ÉLECTRIQUES

## DANGER !

Danger dû à la présence de tension électrique dans l'installation !

Il y a risque important de blessures lors d'interventions sur l'installation.

• Avant d'effectuer des travaux, coupez toujours la tension et empêchez toute remise sous tension par inadvertance.

## AVERTISSEMENT !

#### Danger dû à un montage non conforme !

Un montage non conforme peut entraîner des blessures et endommager l'appareil et son environnement.

 Ces travaux doivent être effectués uniquement par des techniciens qualifiés et habilités disposant de l'outillage approprié !

#### Danger dû à l'actionnement involontaire de l'installation !

La mise en marche involontaire de l'installation lors du montage peut entraîner des blessures et des dommages matériels.

- Evitez l'actionnement involontaire de l'installation par des mesures appropriées.
- → Pour utiliser l'appareil, il faut absolument raccorder le connecteur rond M12 à 5 pôles et à codage inverse et le connecteur rond M12 à 4 pôles (tension d' alimentation).

Dans le module de raccordement du type 8692 et 8693, une tige filetée avec écrou sert au raccordement de la terre technique (voir <u>« Figure 110 : »</u>).

→ Reliez la tige filetée à un point de mise à la terre approprié. Pour garantir la compatibilité électromagnétique (CEM), veillez à ce que le câble soit le plus court possible (maxi 30 cm, Ø 1,5 mm<sup>2</sup>).

## 30.1. Raccordement type 8692

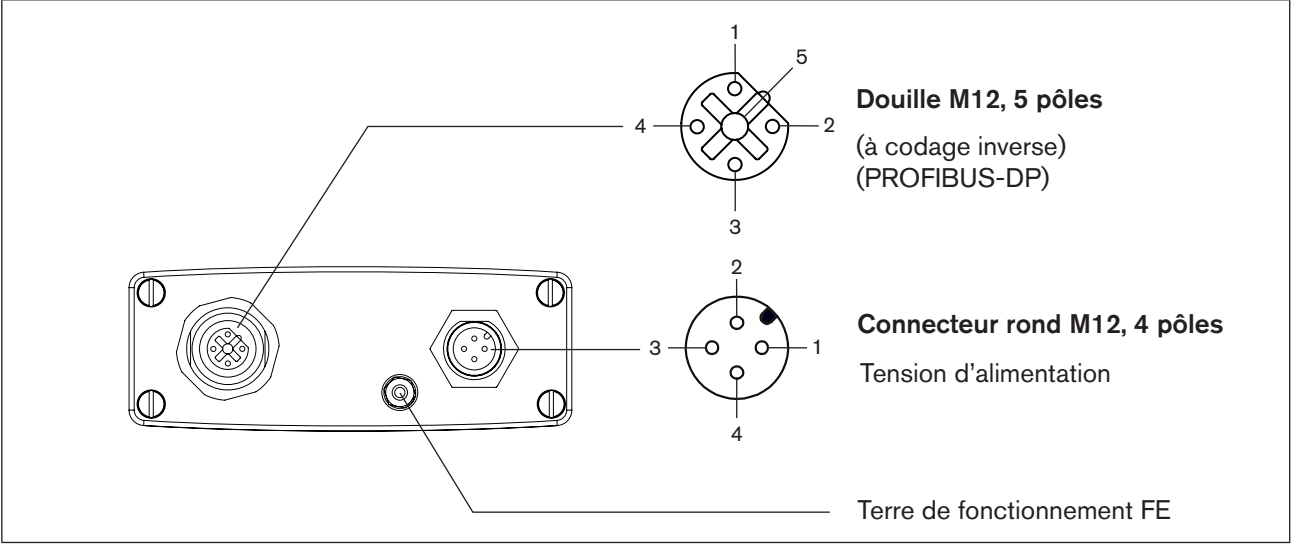

Figure 110 : Raccordement - PROFIBUS-DP - type 8692

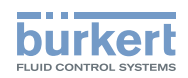

## 30.2. Raccordement type 8693

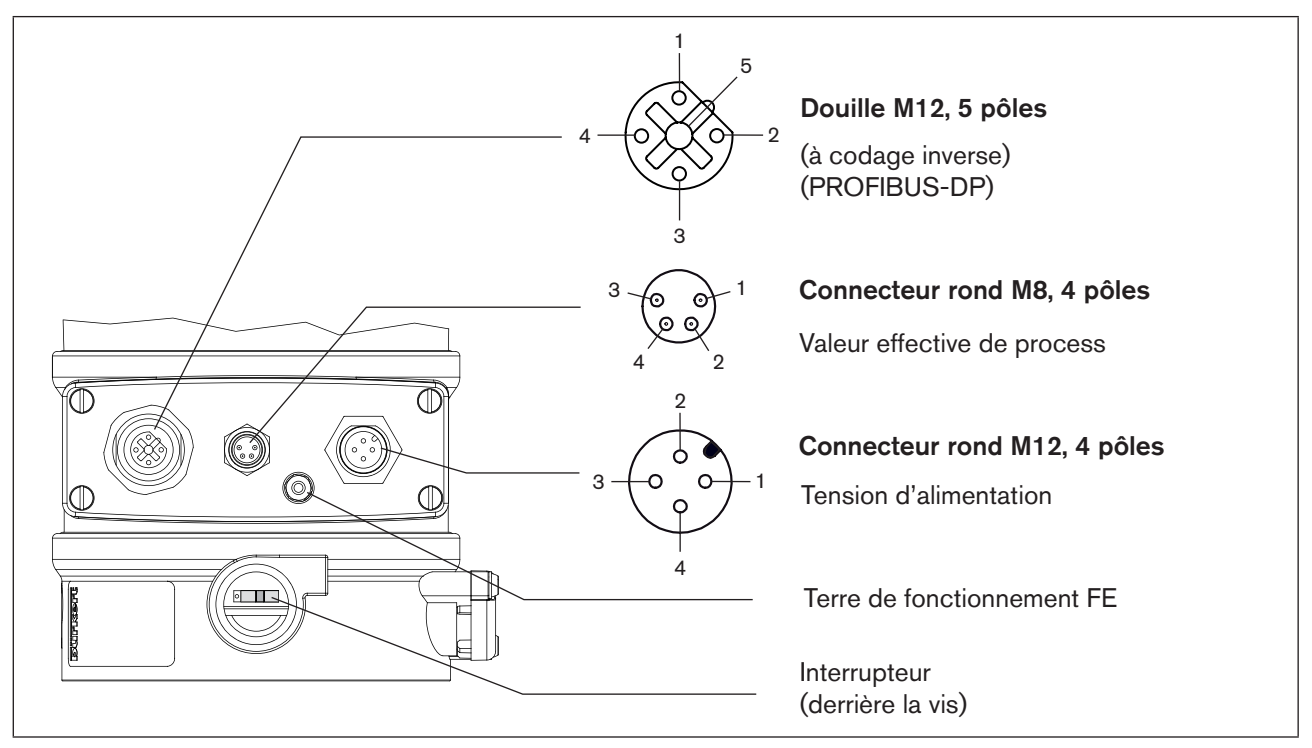

Figure 111 : Raccordement - PROFIBUS-DP - type 8693

# 30.3. Tension d'alimentation (connecteur rond M12, 4 pôles)

| Broche | Affectation | Câblage externe       |
|--------|-------------|-----------------------|
| 1      | + 24 V      |                       |
| 2      | non affecté | 1 0 24 V DC ± 10 %    |
| 3      | TERRE (GND) | ondulation résiduelle |
| 4      | non affecté | 3                     |

Tableau 42 : Tension d'alimentation

## 30.4. Raccordement bus (douille M12, 5 pôles)

| Broche | Signal    | Câblage externe                                           |
|--------|-----------|-----------------------------------------------------------|
| 1      | VP+5      | Alimentation des résistances terminales                   |
| 2      | RxD/TxD-N | Données de réception/données de transmission, -N, câble A |
| 3      | DGND      | Potentiel de transmission de données (masse à 5 V)        |
| 4      | RxD/TxD-P | Données de réception/données de transmission, -P, câble B |
| 5      | Blindage  | Blindage / terre de protection                            |

Tableau 43 : Raccordement bus

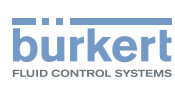

## 30.5. Valeur effective de process (connecteur rond M 8) - uniquement type 8693

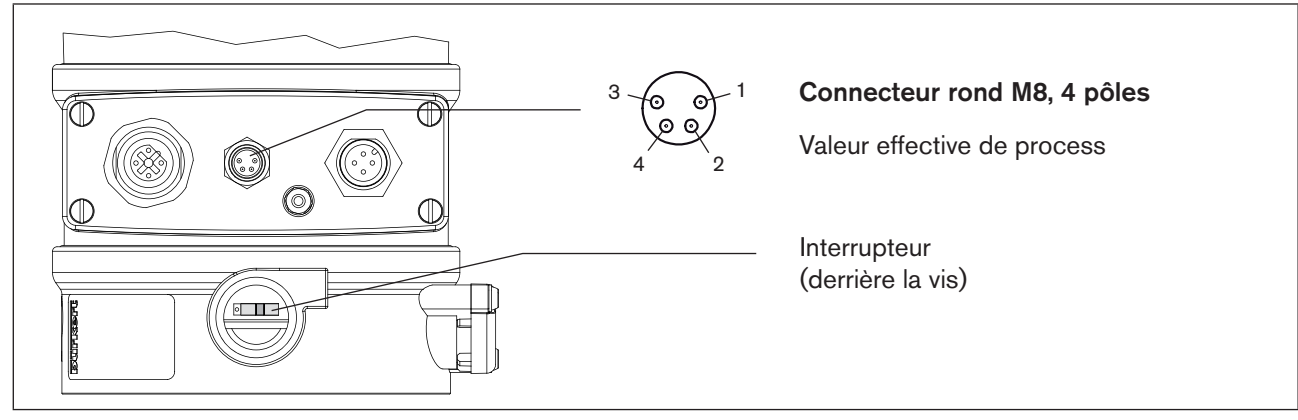

Figure 112 : Raccordement - type 8693 - valeur effective de process

| Type<br>d'entrée <sup>65)</sup>             | Broche           | Couleur<br>de fil <sup>66)</sup> | Affectation                                                                                                    | Inter-<br>rupteur <sup>67)</sup> | Câblage externe                                 |
|---------------------------------------------|------------------|----------------------------------|----------------------------------------------------------------------------------------------------|----------------------------------|-------------------------------------------------|
| 4 - 20 mA<br>- alimen-<br>tation<br>interne | 1<br>2<br>3<br>4 | brun<br>blanc<br>bleu<br>noir    | Alimentation transmetteur + 24 V<br>Sortie du transmetteur<br>GND<br>Pont après GND (GND du<br>transmetteur à 3 conducteurs) | Interrupteur<br>gauche           | 1 o<br>2 o<br>Transmetteur<br>3 o<br>4 o<br>GND |
| 4 - 20 mA<br>- alimen-<br>tation<br>externe | 1<br>2<br>3<br>4 | brun<br>blanc<br>bleu<br>noir    | Non affecté<br>Eff. process +<br>Non affecté<br>Eff. process -                                                               | Interrupteur<br>droit            | 2 0 4 - 20 mA<br>4 0 GND                        |
| Fréquence<br>- alimen-<br>tation<br>interne | 1<br>2<br>3<br>4 | brun<br>blanc<br>bleu<br>noir    | Alimentation capteur + 24 V<br>Entrée horloge +<br>Entrée horloge - (GND)<br>Non affecté                                     | Interrupteur<br>gauche           | 1 0 + 24 V<br>2 0 Horloge +<br>3 0 Horloge -    |
| Fréquence<br>- alimen-<br>tation<br>externe | 1<br>2<br>3<br>4 | brun<br>blanc<br>bleu<br>noir    | Non affecté<br>Entrée horloge +<br>Entrée horloge -<br>Non affecté                                                           | Interrupteur<br>droit            | 2 • Horloge +<br>3 • Horloge -                  |
| Pt 100<br>(voir<br>remarque<br>ci-dessous)  | 1<br>2<br>3<br>4 | brun<br>blanc<br>bleu<br>noir    | Non affecté<br>Eff. process 1 (alimentation en<br>courant)<br>Eff. process 2 (GND)<br>Eff. process 3 (compensation)          | Interrupteur<br>droit            | 2 0<br>Pt 100<br>3 0<br>4 0                     |

Tableau 44 : Valeur effective de process

Pour des raisons de compensation de lignes, raccordez le capteur Pt 100 à l'aide de 3 conducteurs. Ponter obligatoirement les broches 3 et 4 sur le capteur.

65) Réglable avec le logiciel (voir chapitre <u>« Procédure à suivre pour déterminer les réglages de base »</u>)

66) Les couleurs indiquées se rapportent aux câbles de raccordement disponibles en tant qu'accessoires (92903474)

178 67) L'interrupteur se trouve derrière la vis (voir <u>« Figure 112 : «</u>)

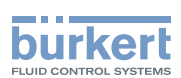

## 31. RÉGLAGES SUR LE POSITIONNEUR

Vous trouverez la détermination des réglages de base sur le positionneur aux chapitres suivants :

- 👔) Type 8692 : « 21. Mise en service et réglage du régulateur de position type 8692 »
  - Type 8693 : <u>« 23. Mise en service et réglage du régulateur de process type 8693 »</u>
- → Déterminez les réglages de base sur le positionneur (ACTUATOR et X.TUNE).
- → Effectuez les réglages dans le point de menu BUS.COMM comme cela est décrit au chapitre <u>« 32.1 Explica-</u> tions relatives aux points de menu dans le menu BUS.COMM <u>»</u>.

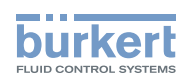

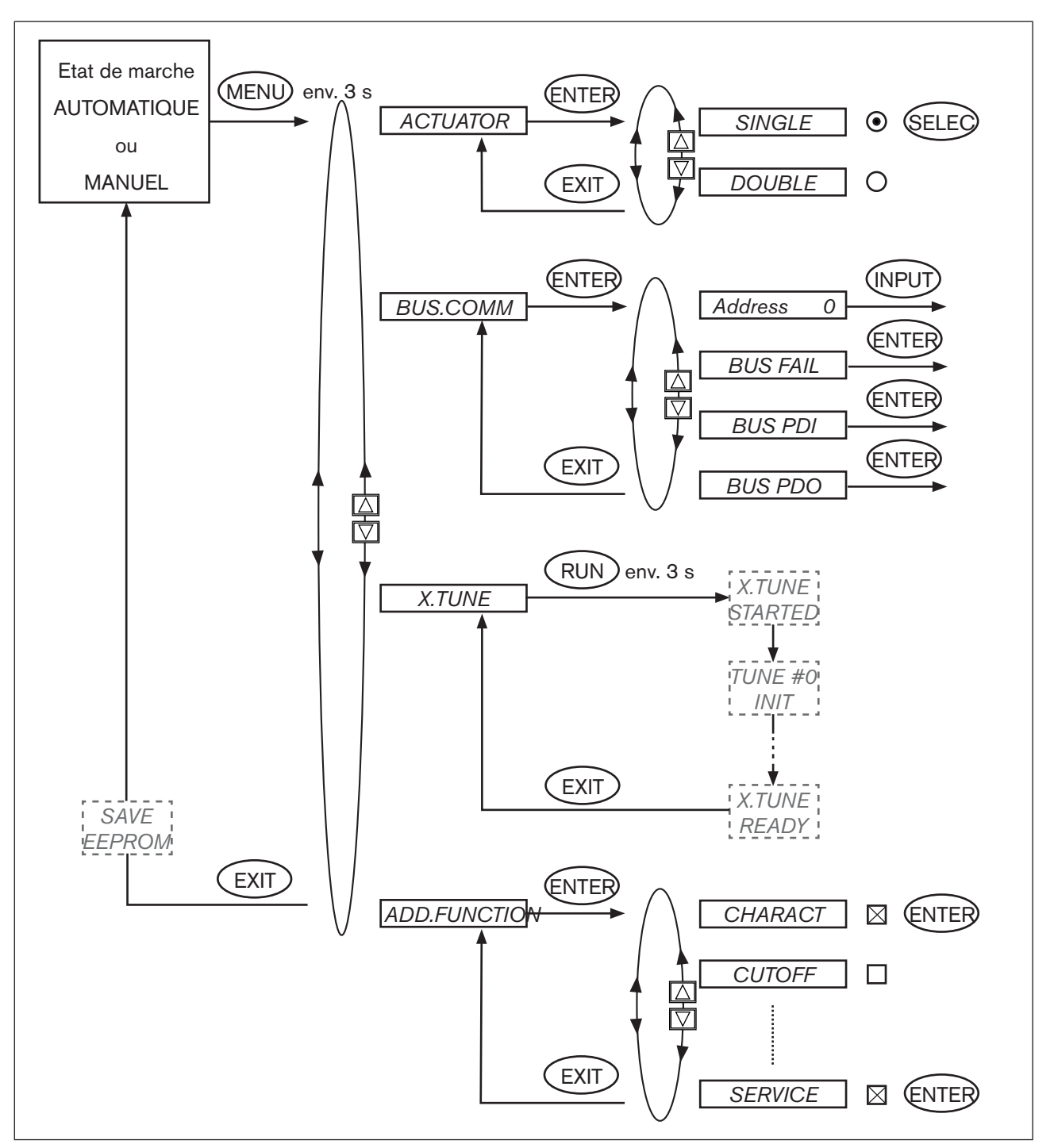

Figure 113 : Structure de commande - réglages de base - PROFIBUS-DP
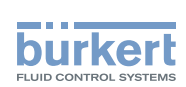

# 31.1. Explications relatives aux points de menu dans le menu *BUS.COMM*

### 31.1.1. Menu BUS.COMM pour le type 8692

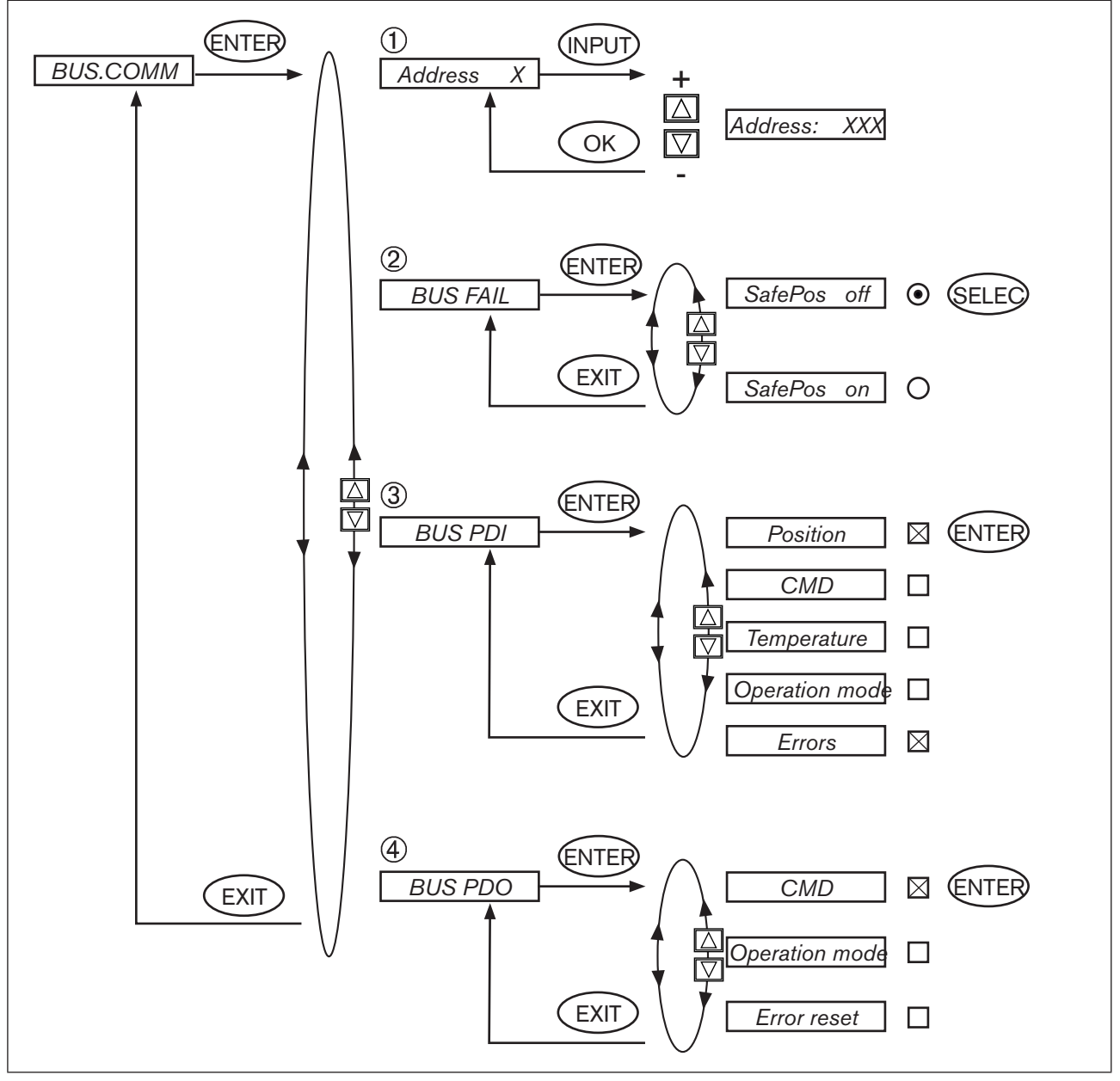

Figure 114 : Structure de commande - BUS-COMM

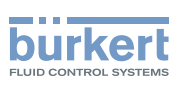

### 31.1.2. Menu BUS.COMM pour le type 8693

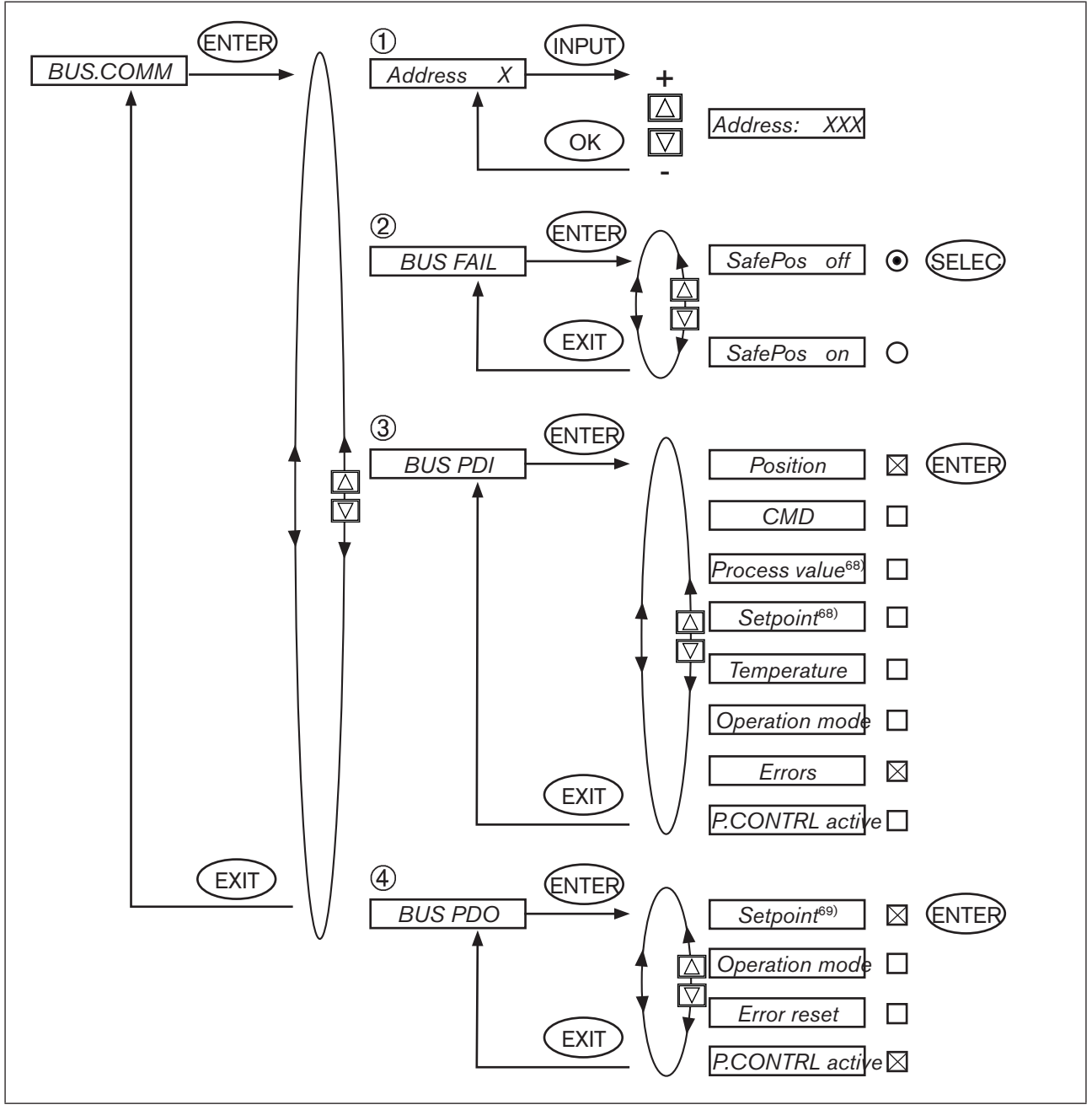

Figure 115 : Structure de commande - BUS-COMM - 8693

68) uniquement si le régulateur de process est activé
69) uniquement si le régulateur de process est activé, sinon CMD

Туре 8692, 8693

PROFIBUS-DP

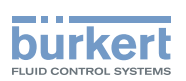

| 1 | Address XXX                    | Entrée de l'adresse de l'appareil                                                                                                    |  |  |  |
|---|--------------------------------|----------------------------------------------------------------------------------------------------|--|--|--|
|   |                                | Les touches fléchées (+/-) permettent de régler des valeurs de 0 126 ;                                                                                                    |  |  |  |
|   |                                | la confirmation se fait avec la touche de sélection droite (OK).                                                                                                    |  |  |  |
| 2 | BUS FAIL                       | Activation pour le déplacement vers la position de sécurité en cas de panne de<br>la communication bus                                                                                                    |  |  |  |
|   | SafePos off                    | Le déplacement est effectué vers la position correspondant à la valeur de consigne transmise en dernier. (réglage par défaut)                                                                                |  |  |  |
|   | SafePos on                     | Lorsque SafePos on est réglé, les configurations suivantes sont possibles :                                                                                                    |  |  |  |
|   |                                | <ul> <li>Point de menu SAFEPOS activé.</li> <li>Lorsqu'un défaut est détecté dans la communication bus, l'entraînement se<br/>déplace à la position réglée sous SAFEPOS.</li> </ul>                          |  |  |  |
|   |                                | <ul> <li>Point de menu SAFEPOS non activé.<br/>Lorsqu'un défaut est détecté dans la communication bus, l'entraînement se<br/>déplace à la position finale qu'il occuperait à l'état hors tension.</li> </ul> |  |  |  |
| 3 | BUS PDI                        | Sélection des valeurs de process devant être transmises par le positionneur à la commande (master).                                                                                                    |  |  |  |
|   |                                | La touche de sélection droite (ENTER) permet d'activer (x) ou de désactiver () la valeur de process correspondante.                                                                                          |  |  |  |
|   | Position                       | Signification des valeurs de process, voir tableauPDI : Process Data Input.                                                                                                    |  |  |  |
|   | CMD                            |                                                                                                    |  |  |  |
|   | Process value 70)              |                                                                                                    |  |  |  |
|   | Setpoint <sup>70)</sup>        |                                                                                                    |  |  |  |
|   | Temperature                    |                                                                                                    |  |  |  |
|   | Operation mode                 |                                                                                                    |  |  |  |
|   | Errors                         |                                                                                                    |  |  |  |
|   | P.CONTRL active <sup>71)</sup> |                                                                                                    |  |  |  |
| 4 | BUS PDO                        | Sélection des valeurs de process devant être transmises par la commande (master) au positionneur.                                                                                                    |  |  |  |
|   |                                | La touche de sélection droite (ENTER) permet d'activer (x) ou de désactiver () la valeur de process correspondante.                                                                                          |  |  |  |
|   | CMD / Setpoint 70)             | Signification des valeurs de process, voir tableauPDO : Process Data Output.                                                                                                    |  |  |  |
|   | Operation mode                 |                                                                                                    |  |  |  |
|   | Error reset                    |                                                                                                    |  |  |  |
|   | P.CONTRL active 71)*           |                                                                                                    |  |  |  |

70) uniquement si le régulateur de process type 8693 est activé

71) uniquement pour le type 8693

MAN 1000108628 FR Version: A Status: RL (released | freigegeben) printed: 05.10.2012

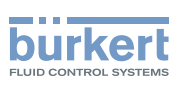

# 32. DIVERGENCES FONCTIONNELLES PAR RAPPORT À LA VERSION STANDARD

Il est possible de passer entre les états de marche MANUEL et AUTOMATIQUE dans le niveau de commande process soit avec le clavier du positionneur, soit avec le bus.

La commutation MANUEL / AUTOMATIQUE sur le clavier n'est plus possible lorsqu'un mode de fonctionnement (sous *PDO MODE*) est transféré au positionneur via le bus.

# 33. CONFIGURATION DANS PROFIBUS-DP MASTER

Les paramètres utilisateur (paramètres hex) ne sont pas nécessaires.

# **33.1.** Configuration des valeurs de process

Les PDI (données de process entrée) (du positionneur à la commande) sont entrées en premier.

*PDI:PV* et *PDI:SP* ne peuvent être sélectionnés qu'avec le type 8693 (régulateur de process) et n'ont de sens que si le régulateur de process est activé.

PDI:PCONact peut être sélectionné uniquement avec le type 8693 (régulateur de process).

### PDI: Process Data Input (du positionneur à la commande)

| Nom      | Description                                                                                                    | Caractérisation                       |  |
|----------|----------------------------------------------------------------------------------------------------|---------------------------------------|--|
| PDI:POS  | Position effective (position)                                                                                                    | Fichier GSD : PDI:POS                 |  |
|          | Valeur effective du régulateur de position en ‰.<br>Plage de valeurs 0 1000.<br>Les valeurs < 0 et > 1 000 sont possibles si Autotune n'a pas été<br>correctement effectué, par exemple.            | Caractérisation (HEX) :<br>41, 40, 00 |  |
| PDI:CMD  | Position de consigne (command)                                                                                                    | Fichier GSD : PDI:CMD                 |  |
|          | Valeur de consigne du régulateur de position en ‰.<br>Plage de valeurs 0 1000.                                                                                                    | Caractérisation (HEX) :<br>41, 40, 01 |  |
| PDI:PV   | Valeur effective de process (Process Value)                                                                                                    | Fichier GSD : PDI:PV                  |  |
|          | Valeur effective du régulateur de process en unité physique<br>(comme réglée dans le menu <i>P.CO INP</i> ou <i>P.CO SCAL</i> ), plage de<br>valeurs maximale -999 9999, selon étalonnage interne   | Caractérisation (HEX) :<br>41, 40, 02 |  |
| PDI:SP   | Valeur de consigne de process (Setpoint)                                                                                                    | Fichier GSD : PDI:SP                  |  |
|          | Valeur de consigne du régulateur de process en unité physique<br>(comme réglée dans le menu <i>P.CO INP</i> ou <i>P.CO SCAL</i> ), plage de<br>valeurs maximale -999 9999, selon étalonnage interne | Caractérisation (HEX) :<br>41, 40, 03 |  |
| PDI:TEMP | Température de l'appareil (Temperature)                                                                                                    | Fichier GSD : PDI:TEMP                |  |
|          | La température en 0,1 °C est détectée sur la platine CPU au moyen du capteur,                                                                                                    | Caractérisation (HEX) :               |  |
|          | Plage de valeurs -550 (-55 °C) +1 250 (+125 °C)                                                                                                    | 41, 40, 04                            |  |
| PDI:MODE | Mode de fonctionnement (Operation mode)                                                                                                    | Fichier GSD : PDI:MODE                |  |
|          | Mode de fonctionnement :                                                                                                    |                                       |  |
|          | 0: <i>AUTO</i> 10: <i>P.TUNE</i>                                                                                                    |                                       |  |
|          | 1: HAND 12: BUSSAFEPOS                                                                                                    | Caractérisation (HEX) :               |  |
|          | 2: XTUNE                                                                                                    | 41, 00, 05                            |  |
|          | 9 : <i>P.QLIN</i>                                                                                                    |                                       |  |
| PDI:ERR  | Défaut (Error)                                                                                                    | Fichier GSD : PDI:ERR                 |  |
|          | Indique le numéro de la valeur de process (Output) qui n'a pas été<br>écrite.<br>La valeur est conservée jusqu'à ce qu'elle soit effacée avec<br><i>PDO:ERR</i> .                                   | Caractérisations (HEX) :              |  |
|          | HEX                                                                                                    | 41, 00, 06                            |  |
|          | 14 PDO:CMD / SP                                                                                                    |                                       |  |
|          | 16 PDO:MODE                                                                                                    |                                       |  |
| PDI:     | 0 : Régulateur de position (8692)                                                                                                    | Fichier GSD : PDI:PCONact             |  |
| PCONact  | 1 : Régulateur de process (8693)                                                                                                    | Caractérisation (HEX) :<br>41, 00, 0A |  |

Tableau 45 : Process Data Input

MAN 1000108628 FR Version: A Status: RL (released | freigegeben) printed: 05.10.2012

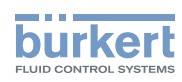

Ensuite, les données de process (Output) (de la commande au positionneur) sont entrées.

### PDO: Process Data Output

(de la commande au positionneur)

| Nom      | Description                                                                                                    | Caractérisation                            |  |
|----------|----------------------------------------------------------------------------------------------------|--------------------------------------------|--|
| PDO:CMD/ | pour le régulateur de position type 8692 :                                                                                                    | Fichier GSD : <i>PDO:CMD/</i><br><i>SP</i> |  |
| SP       | Position de consigne (Input)                                                                                                    |                                            |  |
|          | Valeur de consigne du régulateur de position en ‰.<br>Plage de valeurs 0 - 1 000                                                                                                    | Caractérisations (HEX) :                   |  |
|          | En présence d'une valeur trop faible ou trop élevée, la dernière valeur valide est utilisée et affichée dans <i>ERR</i> avec HEX 14.                                                                 | 81, 40, 14                                 |  |
|          | pour le régulateur de process type 8693 :                                                                                                    |                                            |  |
|          | Valeur de consigne de process (Setpoint)                                                                                                    |                                            |  |
|          | Valeur de consigne du régulateur de process en unité physique<br>(comme réglée dans le menu <i>P.CO INP</i> ou <i>P.CO SCAL</i> ), plage<br>de valeurs maximale -999 9999, selon étalonnage interne. |                                            |  |
|          | En présence d'une valeur trop faible ou trop élevée, la dernière                                                                                                    |                                            |  |
|          | valeur valide est utilisée et affichée dans ERR avec HEX 14.                                                                                                    |                                            |  |
| PDO:MODE | Mode de fonctionnement (Operation mode)                                                                                                    | Fichier GSD : PDO:MODE                     |  |
|          | Plage de valeurs 0, 1 ou 12 :                                                                                                    |                                            |  |
|          | 0: AUTO 12: BUSSAFEPOS                                                                                                    | Caractérisations (HEX) :                   |  |
|          | 1: HAND                                                                                                    | 81, 00, 16                                 |  |
|          | En présence d'une valeur trop faible ou trop élevée, la dernière valeur valide est utilisée et affichée dans <i>ERR</i> avec HEX 16.                                                                 |                                            |  |
| PDO:ERR  | Rétablissement de l'affichage d'erreur                                                                                                    | Fichier GSD : PDO:ERR                      |  |
|          | Si la valeur est > 0, <i>ERR</i> est rétabli                                                                                                    |                                            |  |
|          |                                                                                                    | Caractérisations (HEX) :<br>81, 00, 17     |  |
| PDO:     | 0 : Régulateur de position (8692)                                                                                                    | Fichier GSD : PDO:CONact                   |  |
| CONact   | 1 : Régulateur de process (8693)                                                                                                    |                                            |  |
|          |                                                                                                    | Caractérisations (HEX) :<br>81, 00, 19     |  |

Tableau 46 : Process Data Output

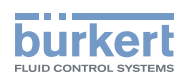

# 34. AFFICHAGE DE L'ÉTAT BUS

L'affichage de l'état bus se fait sur l'écran de l'appareil.

| Affichage                                    | Etat de<br>l'appareil | Explication/Elimination du problème                                                                    |  |
|----------------------------------------------|-----------------------|----------------------------------------------------------------------------------------------------|--|
| BUS offline                                  | offline               | L'appareil n'est pas connecté au bus                                                                   |  |
| est affiché environ toutes<br>les 3 secondes |                       | <ul> <li>Raccordement bus, y compris l'affectation des connecteurs<br/>corrects ?</li> </ul>           |  |
|                                              |                       | <ul> <li>Alimentation en tension et raccordement bus des autres<br/>participants corrects ?</li> </ul> |  |

Tableau 47 : Affichage de l'état bus

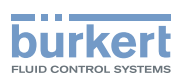

# 35. CONFIGURATION AVEC SIEMENS STEP7

### 35.1. Exemple 1 pour un régulateur de position (type 8692) : transmission de la valeur de consigne et de la valeur effective

Procédure à suivre :

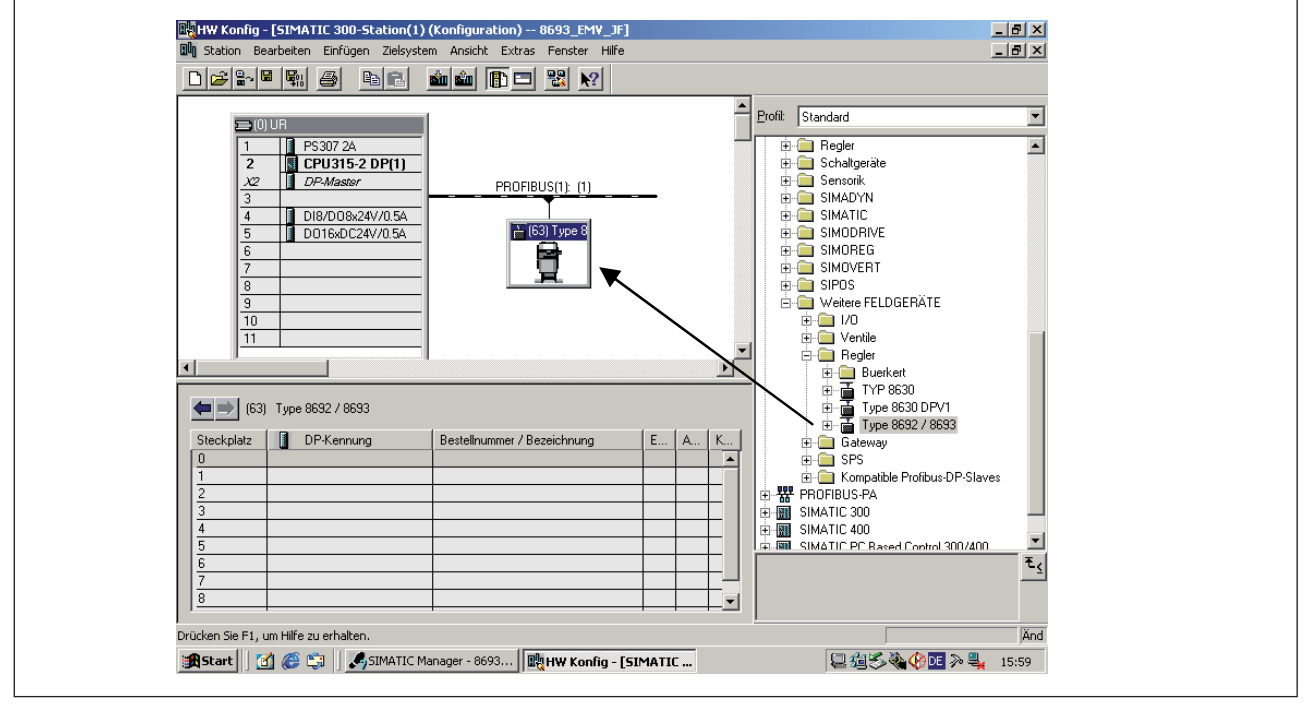

Figure 116 : Impression écran de Profibus Fig. 1

→ tirez l'esclave type 8692 / 8693 par glisser & déposer au faisceau bus.

**Type 8692, 8693** PROFIBUS-DP **burkert** 

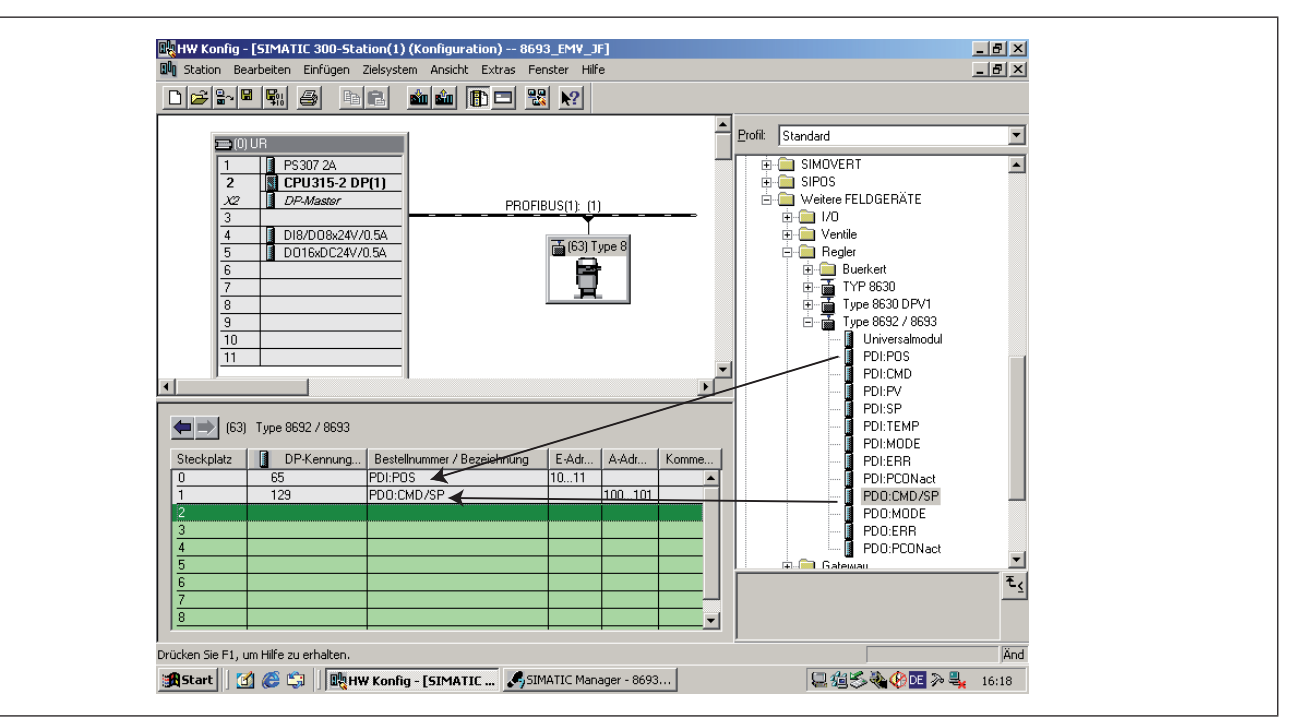

Figure 117 : Impression écran du régulateur de position Fig. 2

 $\rightarrow$  Tirez les modules PDI:POS et PDO:CMD/SP dans l'esclave type 8692 / 8693 par glisser & déposer.

189

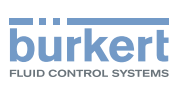

# 35.2. Exemple 2 pour un régulateur de process (type 8693) : transmission de plusieurs valeurs de process.

Procédure à suivre comme dans l'exemple 1.

 $\rightarrow$  tirez l'esclave type 8692 / 8693 par glisser & déposer au faisceau bus.

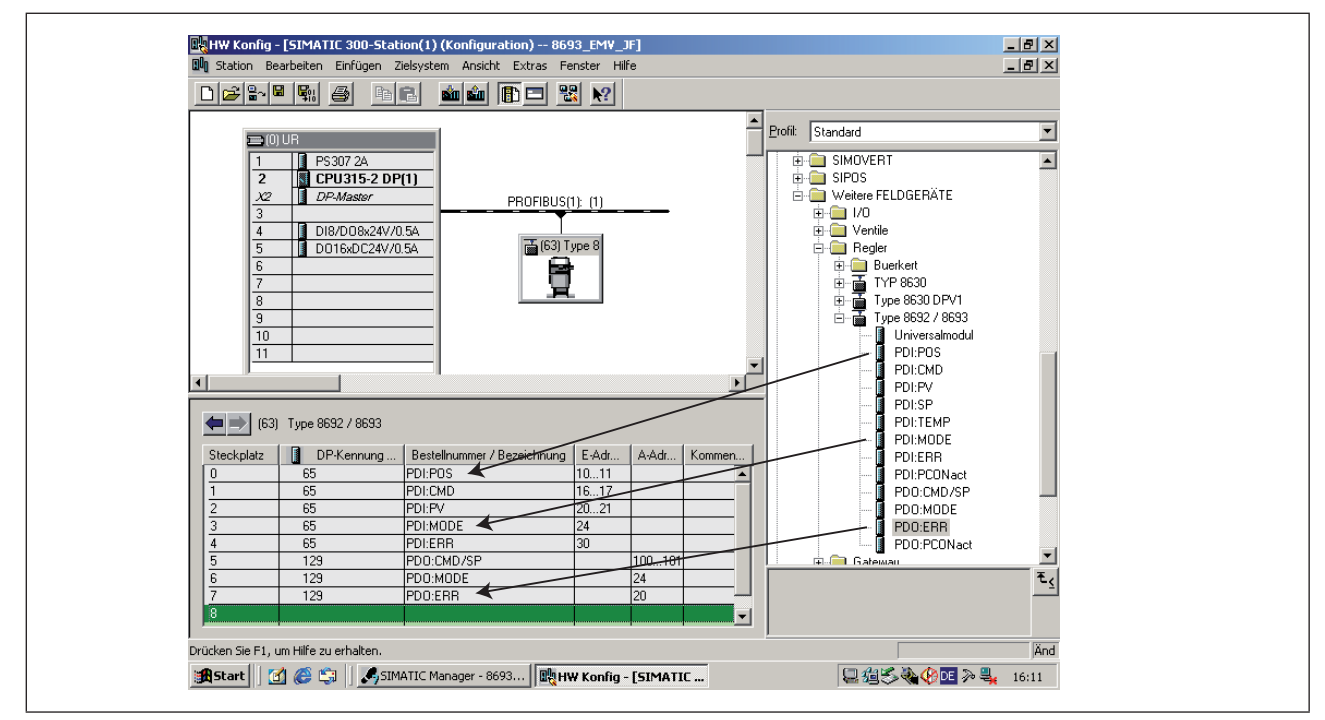

Figure 118 : Impression écran du régulateur de position Fig. 3

 $\rightarrow$  Tirez les modules dans l'esclave type 8692 / 8693 par glisser & déposer.

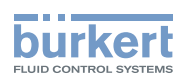

191

# **DeviceNet**

### TABLE DE MATIERES

| 36. | REMARQUE GÉNÉRALE                                                                       | 193 |
|-----|-----------------------------------------------------------------------------------------|-----|
| 37. | TERMINOLOGIE                                                                            | 193 |
| 38. | CARACTÉRISTIQUES TECHNIQUES                                                             | 194 |
| 39. | RÉGLAGES DE SÉCURITÉ EN CAS DE PANNE BUS                                                | 195 |
| 40. | INTERFACES                                                                              | 195 |
| 41. | RACCORDEMENTS ÉLECTRIQUES                                                               | 196 |
|     | 41.1. Raccordement type 8692                                                            | 196 |
|     | 41.2. Raccordement type 8693                                                            | 197 |
|     | 41.3. Tension d'alimentation (connecteur rond M12, 4 pôles)                             | 197 |
|     | 41.4. Raccordement bus (connecteur rond M12, 5 pôles)                                   | 197 |
|     | 41.5. Valeur effective de process (connecteur rond M 8, 4 pôles) - uniquement type 8693 | 198 |
|     | 41.6. Câblage de terminaison pour systèmes DeviceNet                                    | 199 |
|     | 41.7. Topologie réseau d'un système DeviceNet                                           | 199 |
| 42. | RÉGLAGES SUR LE POSITIONNEUR DANS LE MENU PRINCIPAL                                     | 200 |
|     | 42.1. Explications relatives aux points de menu dans le menu BUS.COMM                   | 202 |
| 43. | DIVERGENCES FONCTIONNELLES PAR RAPPORT À LA VERSION STANDARD                            | 203 |
| 44. | CONFIGURATION DES DONNÉES DE PROCESS                                                    | 204 |
|     | 44.1. Ensembles d'entrées statiques                                                     | 204 |
|     | 44.2. Ensembles de sorties statiques                                                    | 206 |
| 45. | AFFICHAGE DE L'ÉTAT BUS                                                                 | 207 |
| 46. | EXEMPLE DE CONFIGURATION 1                                                              | 208 |
|     | 46.1. Installation du fichier EDS                                                       | 208 |
|     | 46.2. Affectation de l'adresse                                                          | 208 |
|     | 46.3. Paramétrage hors ligne de l'appareil                                              | 209 |
|     | 46.4. Paramétrage en ligne de l'appareil                                                | 210 |

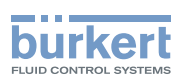

**Type 8692, 8693** DeviceNet

| 47. | EXEMPLE DE CONFIGURATION 2                              | 211 |
|-----|---------------------------------------------------------|-----|
|     | 47.1. Réglage de la représentation de process (mappage) | 212 |

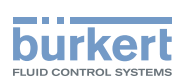

# 36. REMARQUE GÉNÉRALE

Les sections suivantes des instructions de service générales ne sont pas applicables à la variante DeviceNet du positionneur 8692 / 8693 :

- Variantes du positionneur
- Première mise en service
- Raccordement électrique
- Détermination des réglages de base

Fonction INPUT Fonction SPLTRNG Fonction BINARY-IN Fonction OUTPUT Fonction CAL.USER / calibr. INP Fonction CAL.USER / calibr. SP

# 37. TERMINOLOGIE

### DeviceNet

- Le DeviceNet est un système de bus de terrain basé sur le protocole CAN (Controller Area Network). Il permet la mise en réseau d'acteurs et de capteurs (esclaves) avec des commandes de niveau supérieur (maîtres).
- Dans le DeviceNet, le positionneur est un appareil esclave conformément au jeu de connexion prédéfini Maître/ Esclave dans la spécification DeviceNet. Comme variantes de connexion E/S E/S, une polled E/S, bit strobed E/S et change of state (COS) sont supportées.
- Avec DeviceNet, une distinction est faite entre les messages de process de haute priorité transmis par cycles ou commandés par les événements (messages E/S) et les messages de gestion acycliques de faible priorité (messages explicites).
- Le déroulement du protocole correspond à la **spécification DeviceNet, version 2.0.**

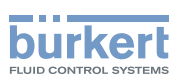

# 38. CARACTÉRISTIQUES TECHNIQUES

| Fichier EDS             | BUER8692.EDS                                                                                                    |
|-------------------------|----------------------------------------------------------------------------------------------------|
| Icônes                  | BUER8692.ICO                                                                                                    |
| Vitesse de transmission | 125 kBit/s, 250 kBit/s, 500 kBit/s (réglable au moyen de touches de commande<br>sur l'appareil ou via le réseau) ; Réglage usine 125 kBit/s |
| Adresse                 | 0 63 ; (réglable au moyen de touches de commande sur l'appareil ou via le réseau)<br>Réglage usine 63                                       |
| Données de process      | 7 ensembles d'entrées statiques<br>(Input : du positionneur au maître DeviceNet/scanner)<br>4 ensembles de sorties statiques                |

### Longueur totale des lignes selon spécification DeviceNet

(longueur totale des lignes = somme de l'ensemble des lignes principales et de branchement)

| Vitesse de   | Longueur totale maximale des lignes |                                                   |  |  |
|--------------|-------------------------------------|---------------------------------------------------|--|--|
| transmission | Gros câble (Thick Cable)            | Câble fin (Thin Cable)                            |  |  |
| 125 kBaud    | 500 m                               |                                                   |  |  |
| 250 kBaud    | 250 m                               | 100 m pour toutes les vitesses de<br>transmission |  |  |
| 500 kBaud    | 100 m                               |                                                   |  |  |

Tableau 48 : Longueur totale des lignes

### Longueur des lignes de branchement (Drop Lines)

|                            | Longueur des lignes de branchement (Drop Lines) |                                                                     |  |  |
|----------------------------|-------------------------------------------------|---------------------------------------------------------------------|--|--|
| Vitesse de<br>transmission | Longueur maximale                               | Longueur totale maximale<br>Lignes de branchement dans le<br>réseau |  |  |
| 125 kBaud                  | 6 m pour toutes les vitesses de transmission    | 156 m                                                               |  |  |
| 250 kBaud                  |                                                 | 78 m                                                                |  |  |
| 500 kBaud                  |                                                 | 39 m                                                                |  |  |

Tableau 49 : Longueur des lignes de branchement

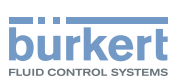

# 39. RÉGLAGES DE SÉCURITÉ EN CAS DE PANNE BUS

En cas de panne de bus, le déplacement est effectué vers la position correspondant à la valeur de consigne transmise en dernier (réglage par défaut).

Autres possibilités de réglage (voir chapitre « 43. Réglages sur le positionneur »).

# 40. INTERFACES

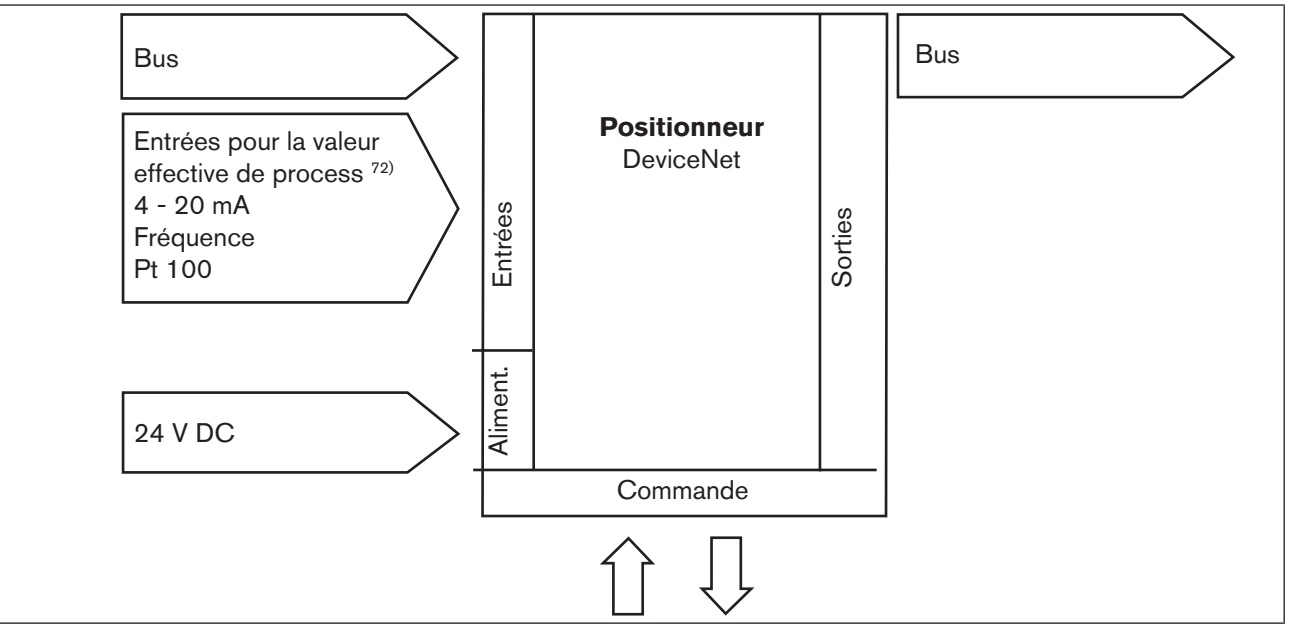

Figure 119 : Interfaces DeviceNet

72) Uniquement pour régulateur de process type 8693

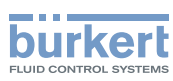

# 41. RACCORDEMENTS ÉLECTRIQUES

### DANGER !

Danger dû à la présence de tension électrique dans l'installation !

Il y a risque important de blessures lors d'interventions sur l'installation.

• Avant d'effectuer des travaux, coupez toujours la tension et empêchez toute remise sous tension par inadvertance.

### AVERTISSEMENT !

#### Danger dû à un montage non conforme !

Un montage non conforme peut entraîner des blessures et endommager l'appareil et son environnement.

 Ces travaux doivent être effectués uniquement par des techniciens qualifiés et habilités disposant de l'outillage approprié !

### Danger dû à l'actionnement involontaire de l'installation !

La mise en marche involontaire de l'installation lors du montage peut entraîner des blessures et des dommages matériels.

- Evitez l'actionnement involontaire de l'installation par des mesures appropriées.
- → Pour utiliser l'appareil, il faut absolument raccorder le connecteur rond M12 à 5 pôles (bus) et le connecteur rond M12 à 4 pôles (tension d' alimentation).

Dans le module de raccordement du type 8692 et 8693, une tige filetée avec écrou sert au raccordement de la terre de fonctionnement (voir <u>« Figure 120 : »</u>).

→ Reliez la tige filetée à un point de mise à la terre approprié. Pour garantir la compatibilité électromagnétique (CEM), veillez à ce que le câble soit le plus court possible (maxi 30 cm, Ø 1,5 mm²).

# 41.1. Raccordement type 8692

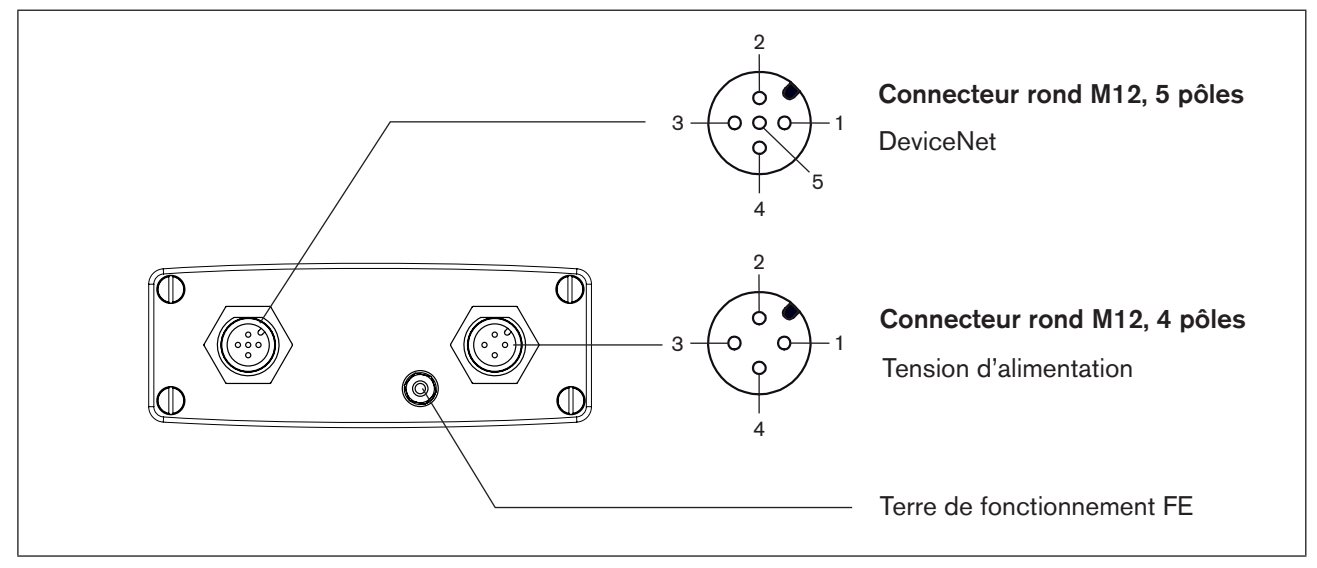

Figure 120 : Raccordement DeviceNet - type 8692

MAN 1000108628 FR Version: A Status: RL (released | freigegeben) printed: 05 10.2012

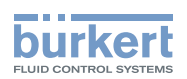

# 41.2. Raccordement type 8693

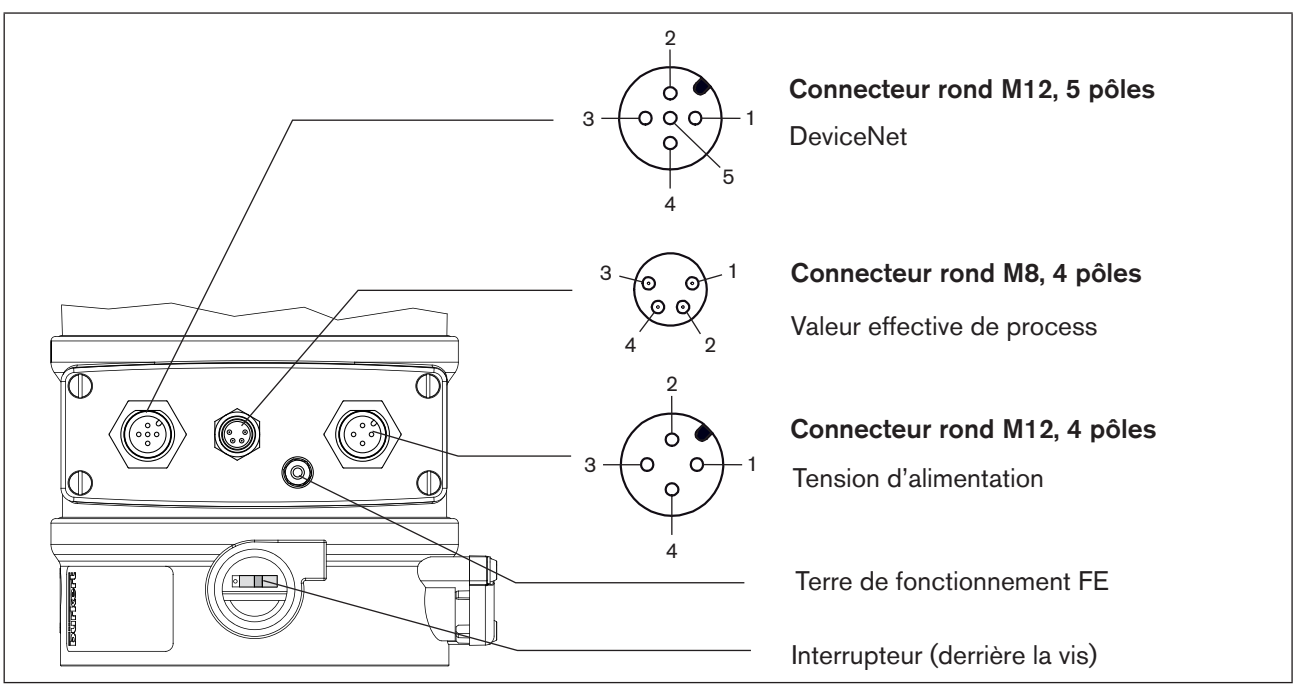

Figure 121 : Raccordement DeviceNet-8693

L'alimentation en tension de l'appareil n'est pas effectuée via la tension DeviceNet V+ et V- mais au contraire via la tension d'alimentation à isolation électrique par rapport au DeviceNet.

# 41.3. Tension d'alimentation (connecteur rond M12, 4 pôles)

| Broche | Affectation | Câblage externe             |
|--------|-------------|-----------------------------|
| 1      | + 24 V      | 1 0                         |
| 2      | non affecté | $24 \text{ V DC} \pm 10 \%$ |
| 3      | TERRE (GND) | 3 o                         |
| 4      | non affecté | indxi ro //                 |

Tableau 50 : Tension d'alimentation

# 41.4. Raccordement bus (connecteur rond M12, 5 pôles)

| Broche | Signal   | Couleur     |
|--------|----------|-------------|
| 1      | Blindage | non affecté |
| 2      | V +      | non affecté |
| 3      | V-       | non affecté |
| 4      | CAN H    | blanc       |
| 5      | CAN L    | bleu        |

Tableau 51 : Raccordement bus

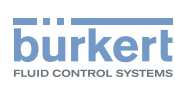

# 41.5. Valeur effective de process (connecteur rond M 8, 4 pôles) - uniquement type 8693

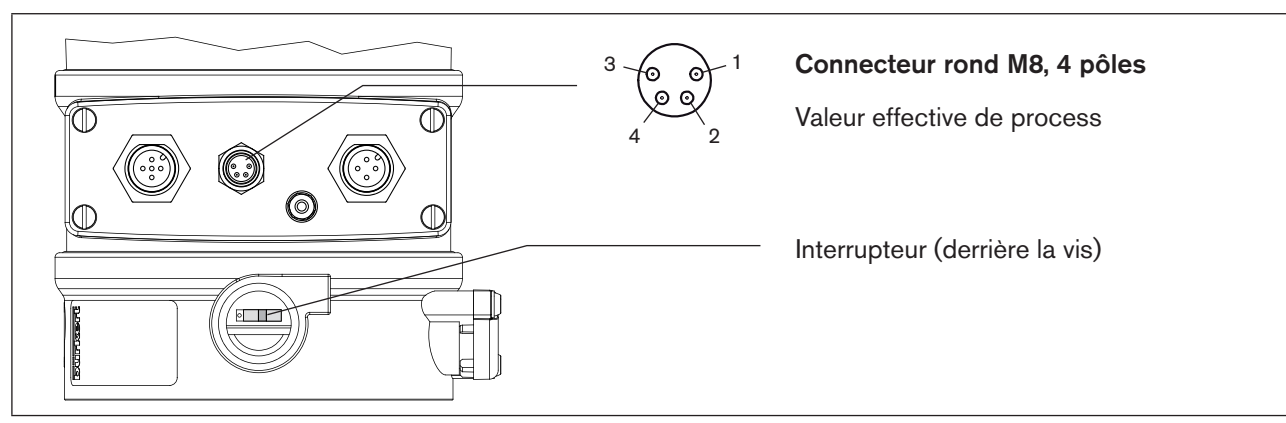

| Type<br>d'entrée <sup>73)</sup>             | Broche           | Couleur<br>de fil <sup>74)</sup> | Affectation                                                                                                    | Inter-<br>rupteur <sup>75)</sup> | Câblage externe                                 |
|---------------------------------------------|------------------|----------------------------------|----------------------------------------------------------------------------------------------------|----------------------------------|-------------------------------------------------|
| 4 - 20 mA<br>- alimen-<br>tation<br>interne | 1<br>2<br>3<br>4 | brun<br>blanc<br>bleu<br>noir    | Alimentation transmetteur + 24 V<br>Sortie du transmetteur<br>GND<br>Pont après GND (GND du<br>transmetteur à 3 conducteurs) | Interrupteur<br>gauche           | 1 o<br>2 o<br>Transmetteur<br>3 o<br>4 o<br>GND |
| 4 - 20 mA<br>- alimen-<br>tation<br>externe | 1<br>2<br>3<br>4 | brun<br>blanc<br>bleu<br>noir    | Non affecté<br>Eff. process +<br>Non affecté<br>Eff. process -                                                               | Interrupteur<br>droit            | 2 0 4 - 20 mA<br>4 0 GND                        |
| Fréquence<br>- alimen-<br>tation<br>interne | 1<br>2<br>3<br>4 | brun<br>blanc<br>bleu<br>noir    | Alimentation capteur + 24 V<br>Entrée Horloge +<br>Entrée Horloge - (GND)<br>Non affecté                                     | Interrupteur<br>gauche           | 1 0 + 24 V<br>2 0 Horloge +<br>3 0 Horloge -    |
| Fréquence<br>- alimen-<br>tation<br>externe | 1<br>2<br>3<br>4 | brun<br>blanc<br>bleu<br>noir    | Non affecté<br>Entrée Horloge +<br>Entrée Horloge -<br>Non affecté                                                           | Interrupteur<br>droit            | 2 0 Horloge +<br>3 0 Horloge -                  |
| Pt 100<br>(voir<br>remarque<br>ci-dessous)  | 1<br>2<br>3<br>4 | brun<br>blanc<br>bleu<br>noir    | Non affecté<br>Eff. process 1 (alimentation en<br>courant)<br>Eff. process 2 (GND)<br>Eff. process 3 (compensation)          | Interrupteur<br>droit            | 2 OPt 100                                       |

Figure 122 : Raccordement - Valeur effective de process - type 8693

Tableau 52 :

Pour des raisons de compensation de lignes, raccordez le capteur Pt 100 à l'aide de 3 conducteurs. Ponter obligatoirement les broches 3 et 4 sur le capteur.

73) Réglable avec le logiciel.

- 74) Les couleurs indiquées se rapportent aux câbles de raccordement disponibles en tant qu'accessoires (92903474)
- 75) L'interrupteur se trouve derrière la vis (voir <u>« Figure 122 : «</u>)

198

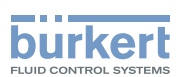

### 41.6. Câblage de terminaison pour systèmes DeviceNet

Lors de l'installation d'un système DeviceNet, il convient de veiller à ce que le câblage de terminaison des lignes de transmission des données soit correctement effectué. Le câblage empêche les pannes par réflexions de signaux sur les lignes de transmission des données. La ligne principale doit par conséquent être terminée aux deux extrémités par des résistances de chacune 120  $\Omega$  et 1/4 W de puissance de perte.

(voir « Figure 123 : Topologie du réseau DeviceNet «)

### 41.7. Topologie réseau d'un système DeviceNet

Ligne avec une ligne principale (Trunk Line) et plusieurs lignes de branchement (Drop Lines). Le matériau des lignes principales et de branchement est le même (voir esquisse).

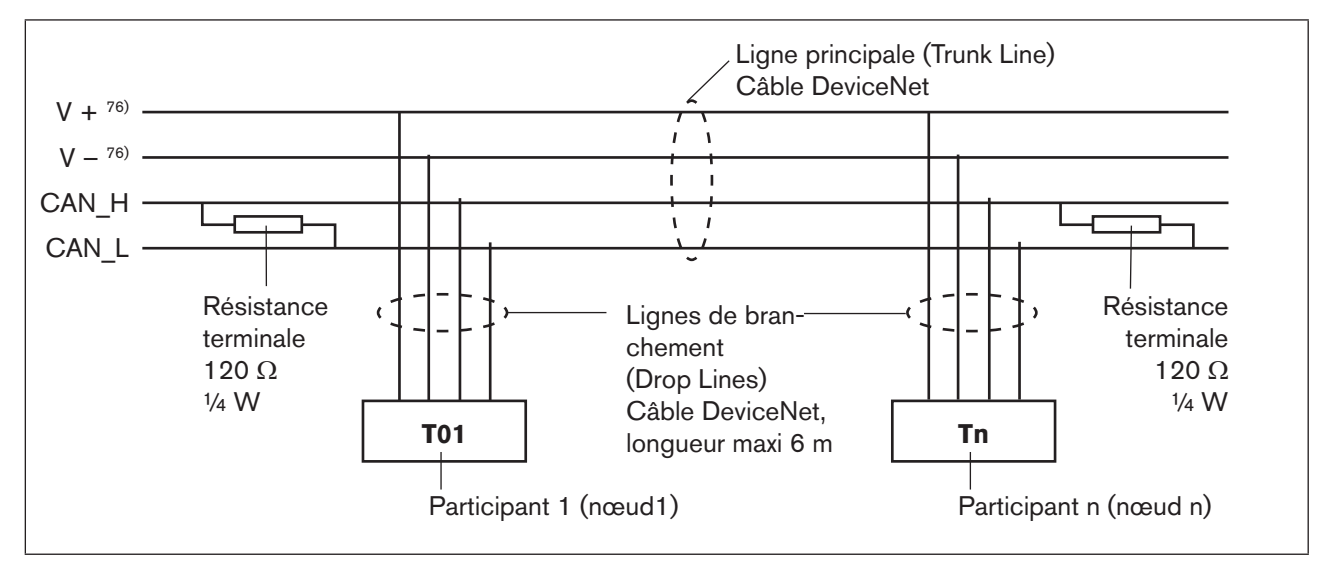

Figure 123 : Topologie du réseau DeviceNet

76) non affecté car alimentation en tension séparée

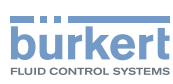

# 42. RÉGLAGES SUR LE POSITIONNEUR DANS LE MENU PRINCIPAL

Vous trouverez la détermination des réglages de base sur le positionneur aux chapitres suivants :

• Type 8692 : <u>« 21. Mise en service et réglage du régulateur de position type 8692 »</u>

• Type 8693 : « 23. Mise en service et réglage du régulateur de position type 8693 »

- $\rightarrow$  Déterminez les réglages de base sur le positionneur (ACTUATOR et X.TUNE).
- → Effectuez les réglages dans le point de menu BUS.COMM comme cela est décrit au chapitre <u>« 42.1. Explica-</u> tions relatives aux points de menu dans le menu BUS.COMM <u>»</u>.

Туре 8692, 8693

DeviceNet

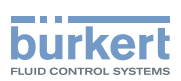

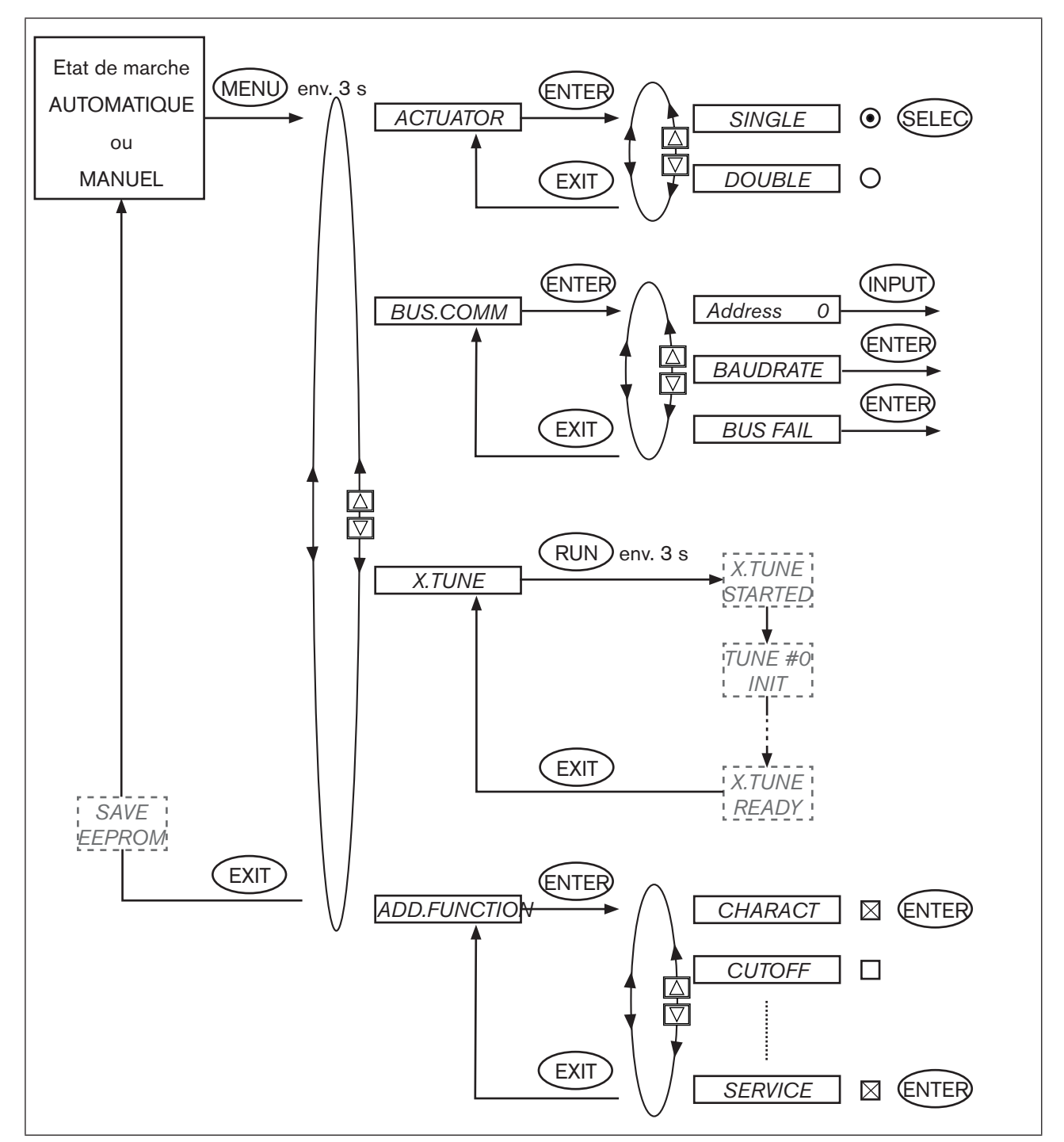

Figure 124 : Structure de commande réglages de base DeviceNet

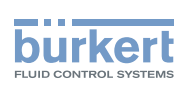

# 42.1. Explications relatives aux points de menu dans le menu *BUS.COMM*

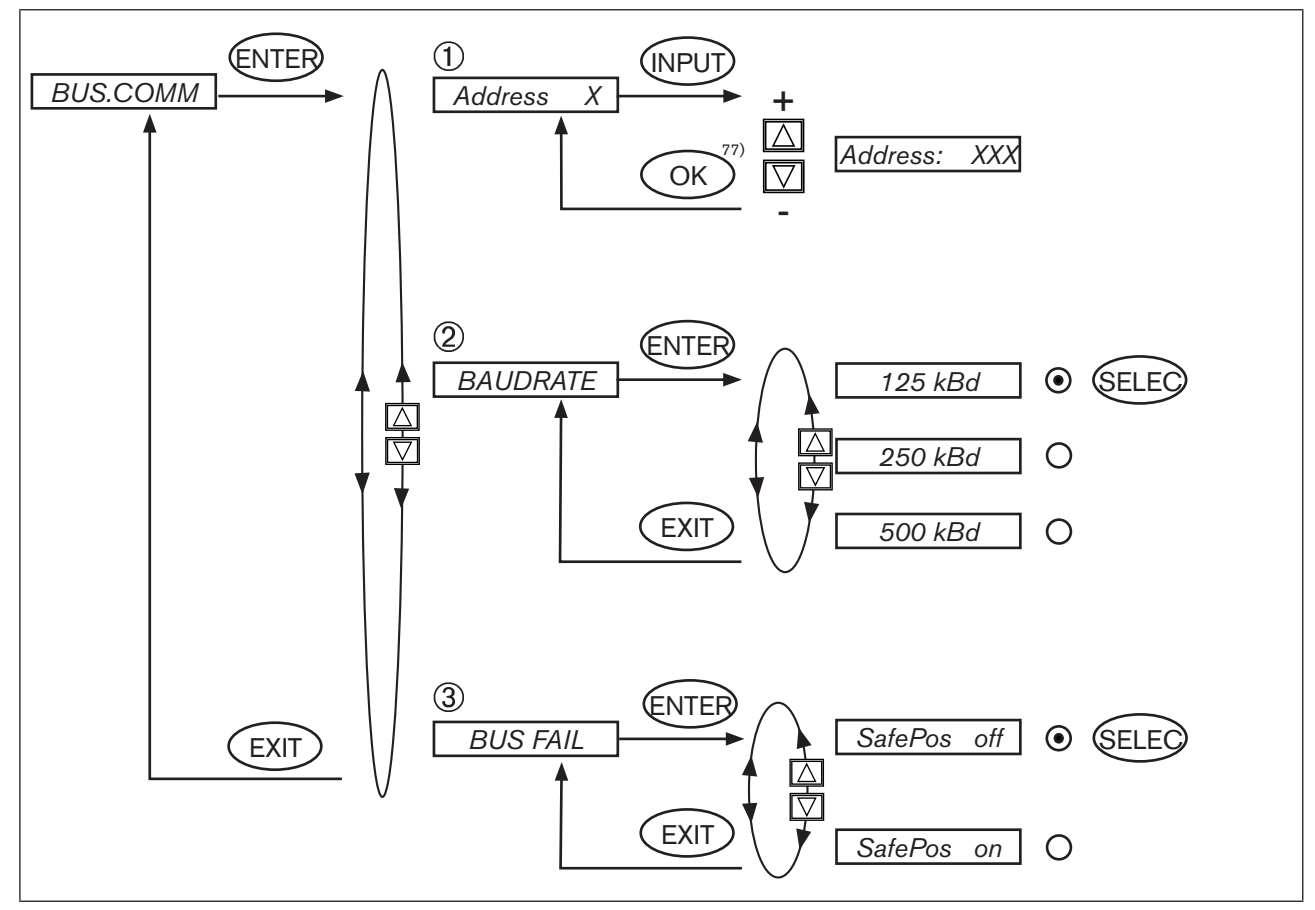

Figure 125 : Structure de commande BUS-COMM - DeviceNet

77) La valeur reste inchangée si le sous-menu est quitté avec la touche de sélection gauche (ESC).

Type 8692, 8693

DeviceNet

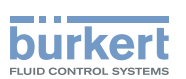

| ① Address XXX |             | Entrée de l'adresse de l'appareil                                                                                                    |  |  |
|---------------|-------------|----------------------------------------------------------------------------------------------------|--|--|
|               |             | Les touches fléchées (+/-) permettent de régler des valeurs de 0 63 ;                                                                                                    |  |  |
|               |             | la confirmation se fait avec la touche de sélection droite (OK).                                                                                                    |  |  |
| 2             | BAUDRATE    | La vitesse de transmission (Baudrate) peut être modifiée soit avec les touches de commande, soit avec le bus. En tout cas, une modification n'a d'effet qu'après exé-<br>cution d'une réinitialisation (reset) (envoi d'un message de reset à Identy Object) ou la mise sous tension (Power-Up) Cela signifie que la valeur lue (modifiée) ne correspond |  |  |
|               | SafePos off |                                                                                                    |  |  |
|               | SafePos on  | pas à la vitesse de transmission encore actuelle (à modifier) du réseau si l'on accède<br>à l'attribut modifié vitesse de transmission avant réinitialisation ou mise sous tension.                                                                                                    |  |  |
|               |             | Sélection de 125 kBit/s, 250 kBit/s ou 500 kBit/s                                                                                                    |  |  |
| 3             | BUS FAIL    | Activation pour le déplacement vers la position de sécurité en cas de panne de la communication bus.                                                                                                    |  |  |
|               | SafePos off | Le déplacement est effectué vers la position correspondant à la valeur de consigne<br>transmise en dernier. (réglage par défaut)                                                                                                    |  |  |
|               | SafePos on  | Lorsque SafePos on est réglé, les configurations suivantes sont possibles :                                                                                                    |  |  |
|               |             | <ul> <li>Point de menu SAFEPOS activé.</li> <li>Lorsqu'un défaut est détecté dans la communication bus, l'entraînement se déplace<br/>à la position réglée sous SAFEPOS.</li> </ul>                                                                                                    |  |  |
|               |             | <ul> <li>Point de menu SAFEPOS non activé.</li> <li>Lorsqu'un défaut est détecté dans la communication bus, l'entraînement se déplace</li> </ul>                                                                                                    |  |  |

# 43. DIVERGENCES FONCTIONNELLES PAR RAPPORT À LA VERSION STANDARD

Il est possible de passer entre les états de marche MANUEL et AUTOMATIQUE dans le niveau de commande process soit avec le clavier du positionneur, soit avec le bus.

à la position finale qu'il occuperait à l'état hors tension.

La commutation MANUEL / AUTOMATIQUE sur le clavier n'est plus possible lorsqu'un mode de fonctionnement (sous *PDO MODE*) est transféré au positionneur via le bus.

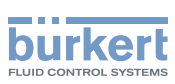

# 44. CONFIGURATION DES DONNÉES DE PROCESS

Pour la **transmission des données de process** via une liaison I/O il est possible de choisir 5 ensembles d'entrées statiques et 2 ensembles de sorties statiques. Ces ensembles comprennent des attributs sélectionnés repris dans un objet pour pouvoir être transmis ensemble via une liaison E/S comme données de process.

La **sélection des données de process** se fait par la définition des paramètres d'appareil Active Input Assembly et Active Output Assembly ou, si cela est supporté par le maître DeviceNet/scanner, par la définition de Produced Connection Path et de Consumed Connection Path lors de l'initialisation d'une liaison I/O conformément à la spécification DeviceNet.

## 44.1. Ensembles d'entrées statiques

| Nom                     | Adresse attribut de données des ensembles pour accès en lecture. Class, Instance, Attribute | Format de l'attribut<br>de données                                                                                                    |
|-------------------------|---------------------------------------------------------------------------------------------|----------------------------------------------------------------------------------------------------|
| POS+ERR (réglage usine) | 4, 1, 3                                                                                     | Octet 0 : POS low<br>Octet 1 : POS high<br>Octet 2 : ERR                                                                                   |
| POS+CMD+ERR             | 4, 2, 3                                                                                     | Octet 0 : POS low<br>Octet 1 : POS high<br>Octet 2 : CMD low<br>Octet 3 : CMD high<br>Octet 4 : ERR                                        |
| PV+ERR                  | 4, 3, 3                                                                                     | Octet 0 : PV low<br>Octet 1 : PV high<br>Octet 2 : ERR                                                                                     |
| PV+SP+ERR               | 4, 4, 3                                                                                     | Octet 0 : PV low<br>Octet 1 : PV high<br>Octet 2 : SP low<br>Octet 3 : SP high<br>Octet 4 : ERR                                            |
| PV+SP+CMD+ERR           | 4, 5, 3                                                                                     | Octet 0 : PV low<br>Octet 1 : PV high<br>Octet 2 : SP low<br>Octet 3 : SP high<br>Octet 4 : CMD low<br>Octet 5 : CMD high<br>Octet 6 : ERR |

Tableau 53 : Ensembles d'entrées statiques

Les adresses indiquées dans le tableau Ensembles d'entrées statiques peuvent être utilisées en tant qu'indication de chemin pour l'attribut Produced Connection Path d'une liaison E/S, ce qui permet la transmission des attributs décrits en détail dans le tableau suivant en tant que données de process Input via cette liaison E/S. Indépendamment de cela, l'utilisation de ces indications d'adresses permet cependant d'accéder de manière acyclique et à tout moment aux attributs résumés dans les ensembles en utilisant Explicit Messages (messages explicites).

DeviceNet

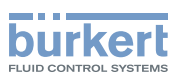

| Nom               | Description des attributs de données Input                                                                                                    | Adresse attribut Class,<br>Instance, Attribute ; Type<br>de donnée, longueur |
|-------------------|----------------------------------------------------------------------------------------------------|------------------------------------------------------------------------------|
| POS               | Position effective (Actual Position)                                                                                                    | 111, 1, 59;                                                                  |
|                   | Istwert Stellungsregler in ‰. Plage de valeurs 0 - 1 000. Les valeurs<br><0 et >1 000 sont possibles si Autotune n'a pas été correctement<br>effectué, par exemple.                                                                                         | INT, 2 octets                                                                |
| CMD               | Position de consigne (Position Setpoint)                                                                                                    | 111, 1, 58;                                                                  |
|                   | Valeur de consigne du régulateur de position en ‰.<br>Plage de valeurs 0 - 1 000.                                                                                                    | UINT, 2 octets                                                               |
| PV <sup>78)</sup> | Valeur effective de process (Process Value)                                                                                                    | 120, 1, 3;                                                                   |
|                   | Valeur effective du régulateur de process en unité physique (comme réglée dans le menu <i>P.CO INP</i> ou <i>P.CO SCAL</i> ), plage de valeurs maximale -999 - 9 999, selon étalonnage interne.                                                             | INT, 2 octets                                                                |
| SP 78)            | Valeur de consigne de process (Process Setpoint)                                                                                                    | 120, 1, 2;                                                                   |
|                   | Valeur de consigne du régulateur de process en unité physique<br>(comme réglée dans le menu <i>P.CO INP</i> ou <i>P.CO SCAL</i> ), plage de<br>valeurs maximale -999 - 9 999, selon étalonnage interne.                                                     | INT, 2 octets                                                                |
| ERR               | Défaut (Error)                                                                                                    | 100, 1, 1;                                                                   |
|                   | Indique le numéro de la valeur de process (Output) qui n'a pas été<br>écrite. La valeur est conservée jusqu'à ce qu'elle soit effacée par<br>l'écriture acyclique de l'attribut « Error » avec « 1 » (accès via Explicit<br>Message – Set Attribut Single). | USINT, 1 octet                                                               |
|                   | HEX                                                                                                    |                                                                              |
|                   | 0X14 INP                                                                                                    |                                                                              |
|                   | 0X15 SP                                                                                                    |                                                                              |

Tableau 54 :

MAN 1000108628 FR Version: A Status: RL (released | freigegeben) printed: 05.10.2012

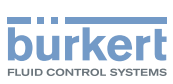

# 44.2. Ensembles de sorties statiques

| Nom                 | Adresse attribut de données des<br>ensembles pour accès en lecture. Class,<br>Instance, Attribute | Format de l'attribut de<br>données |
|---------------------|---------------------------------------------------------------------------------------------------|------------------------------------|
| INP (réglage usine) | 4, 21, 3                                                                                          | Octet 0 : INP low                  |
|                     |                                                                                                   | Octet 1 : INP high                 |
| SP                  | 4, 22, 3                                                                                          | Octet 0 : SP low                   |
|                     |                                                                                                   | Octet 1 : SP high                  |

Tableau 55 : Ensembles de sorties statiques

Les adresses indiquées dans le tableau *Ensembles de sorties statiques* peuvent être utilisées en tant qu'indication de chemin pour l'attribut *Consumed Connection Path* d'une liaison E/S, ce qui permet la transmission des attributs décrits en détail dans le tableau suivant en tant que données de process Output via cette liaison E/S. Indépendamment de cela, l'utilisation de cette indication d'adresse permet cependant d'accéder de manière acyclique et à tout moment aux attributs résumés dans les *ensembles* en utilisant *Explicit Messages* (messages explicites).

| Nom               | Description des attributs de données Output                                                                                                    | Adresse attribut Class,<br>Instance, Attribute ; Type<br>de donnée, longueur |
|-------------------|----------------------------------------------------------------------------------------------------|------------------------------------------------------------------------------|
| INP               | Position de consigne (Position Setpoint)                                                                                                    | 111, 1, 58;                                                                  |
|                   | Valeur de consigne du régulateur de position en ‰. Plage de valeurs 0 - 1 000. En fonctionnement comme régulateur de position « pur » ( <i>P.CONTRL</i> non activé), la transmission de la position de consigne <i>INP</i> est nécessaire ; en fonctionnement comme régulateur de process ( <i>PCONTRL</i> activé), la transmission de <i>INP</i> n'est pas possible. En présence d'une valeur trop faible ou trop élevée, la dernière valeur valide est utilisée et affichée dans <i>ERR</i> avec HEX 14. | UINT, 2 octets                                                               |
| SP <sup>79)</sup> | Valeur de consigne de process (Process Setpoint)                                                                                                    | 120, 1, 2;                                                                   |
|                   | Valeur de consigne du régulateur de process en unité physique<br>(comme réglée dans le menu <i>P.CO INP</i> ou <i>P.CO SCAL</i> ), plage<br>de valeurs maximale -999 - 9 999, selon étalonnage interne.                                                                                                    | INT, 2 octets                                                                |
|                   | En présence d'une valeur trop faible ou trop élevée, la dernière valeur valide est utilisée et affichée dans <i>ERR</i> avec HEX 15.                                                                                                    |                                                                              |

Tableau 56 :

79) important uniquement pour le type 8693 et si le régulateur de process est activé.

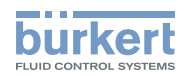

# 45. AFFICHAGE DE L'ÉTAT BUS

L'affichage de l'état bus se fait sur l'écran de l'appareil.

| Affichage                                                                  | Etat de l'appareil                              | Explication/Elimination du problème                                                                                                    |
|----------------------------------------------------------------------------|-------------------------------------------------|----------------------------------------------------------------------------------------------------|
| <b>BUS offline</b><br>est affiché<br>environ toutes<br>les<br>3 secondes   | offline                                         | <ul> <li>L'appareil n'est pas connecté au bus, la procédure d'accès au réseau (test Duplicate MAC-ID, durée 2 s) n'est pas encore terminée ou l'appareil est le seul participant réseau actif</li> <li>Vitesse de transmission correctement réglée pour l'ensemble du réseau ?</li> <li>Raccordement bus, y compris l'affectation des connecteurs corrects ?</li> <li>Alimentation en tension et raccordement bus des autres participants corrects ?</li> </ul> |
| BUS no<br>connection<br>est affiché<br>environ toutes<br>les<br>3 secondes | en ligne,<br>aucune connexion avec le<br>maître | L'appareil est correctement raccordé au bus, la procédure<br>d'accès au réseau est terminée avec succès, cependant aucune<br>connexion avec le maître n'est établie.                                                                                                    |
| BUS no<br>timeout<br>est affiché<br>environ toutes<br>les<br>3 secondes    | Expiration du délai pour la<br>liaison I/O      | <ul> <li>Une liaison I/O se trouve à l'état de<i>TIME OUT</i>.</li> <li>→ Nouvel établissement de liaison par le maître ; s'assurer de la transmission cyclique des données I/O et de l'envoi de messages de confirmation par le maître lorsque COS est confirmé.</li> </ul>                                                                                                    |
| BUS critical<br>err<br>est affiché<br>environ toutes<br>les<br>3 secondes  | Défaut bus critique                             | <ul> <li>Autre appareil dans le réseau avec la même adresse ou BUS<br/>OFF suite à des problèmes de communication.</li> <li>→ Modifier l'adresse de l'appareil et redémarrer celui-ci</li> <li>→ Analyse d'erreurs dans le réseau avec un moniteur bus.</li> </ul>                                                                                                    |

Tableau 57 : Affichage de l'état bus

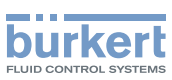

# 46. EXEMPLE DE CONFIGURATION 1

L'exemple décrit la procédure de principe lors de la configuration de l'appareil avec utilisation du logiciel *RSNetWorx for DeviceNet* (Rev. 4.12.00).

# 46.1. Installation du fichier EDS

L'installation du fichier EDS fourni sur CD est effectuée à l'aide de l'outil EDS Installation Wizard appartenant à RSNetWorx.

Au cours de l'installation, il est possible d'affecter l'icône également fournie sur CD (si cela ne se fait pas automatiquement).

## 46.2. Affectation de l'adresse

Il existe deux possibilités pour affecter l'adresse aux appareils.

D'une part, il est possible de régler l'adresse à la valeur souhaitée à l'aide des touches de commande de l'appareil dans la plage de 0 ... 63 (voir chapitre <u>« 43. Réglages sur le positionneur »</u>), d'autre part, une modification d'adresse sur les appareils raccordés peut être effectuée via le bus à l'aide de l'outil Node Commissioning appartenant à RSNetWorx. Ainsi, l'ajout séquentiel d'appareils avec l'adresse par défaut 63 dans un réseau existant est facilement réalisé.

La <u>« Figure 126 : »</u> montre comment la nouvelle adresse 2 est affectée à un appareil avec l'adresse 63.

| Select a device by using the browsing service       Browse         Current TopControl Type 8692 Settings       Address: 63         Data Rate: 500 KB       Data Rate: 500 KB         New TopControl Type 8692 Settings       The network data rate should not be changed on an active network. The new network data rate will not take effect until power is recycled.         Address       2         Data rate       500 kb         Messages         Lose       Help                                                                                                    | 🗽 Node Co       | ommissioning                                                                                                    | <u>a?×</u>                      |
|----------------------------------------------------------------------------------------------------|-----------------|----------------------------------------------------------------------------------------------------|---------------------------------|
| Current TopControl Type 8692 Settings         Address:       63         Data Rate:       500 KB         New TopControl Type 8692 Settings         Image: Comparison of the network data rate should not be changed on an active network. The new network data rate will not take effect until power is recycled.         Address       2         Data rate       500 kb         Messages         Image: Description         Image: Description                                                                                                    | - <mark></mark> | Select a device by using the browsing service                                                                          | Browse                          |
| Address: 63   Data Rate: 500 KB     New TopControl Type 8692 Settings     Image: The network data rate should not be changed on an active network. The new network data rate will not take effect until power is recycled.     Address   Image: Address     Image: Address     Image: Addr                                                                                                    | Current         | TopControl Type 8692 Settings                                                                                          |                                 |
| New TopControl Type 8692 Settings         Image: The network data rate should not be changed on an active network. The new network data rate will not take effect until power is recycled.         Address       2         Data rate       500 kb         Messages         Image: Description         Image: Description                                                                                                    | <b>2</b>        | Address: 63<br>Diata Riate: 500 KB                                                                                     |                                 |
| Image: Address of the state is a constrained on an active is recycled.       Address of the state will not take effect until power is recycled.         Address of the state is constrained on an active is recycled.       Image: Address of the state is constrained on an active is recycled.         Messages       Image: Apply         Messages       Image: Apply         Image: Address of the state is constrained on an active is recycled.       Image: Apply         Image: Address of the state is constrained on an active is recycled.       Image: Apply         Image: Address of the state is constrained on a constrained on a constr | - New To        | pControl Type 8692 Settings                                                                                            |                                 |
| Address 2<br>Data rate 500 kb ▼ Apply<br>Messages                                                                                                    | 1               | The network data rate should not be changed on a<br>network. The new network data rate will not take a<br>is recycled. | an active<br>effect until power |
| Data rate 500 kb ▼ Apply<br>Messages<br>                                                                                                    |                 | Address 2                                                                                                    |                                 |
| Messages<br><u>Close</u> <u>H</u> elp                                                                                                    |                 | Data rate 500 kb 💌                                                                                                    |                                 |
| <u>C</u> lose <u>H</u> elp                                                                                                    | Message         | :                                                                                                    |                                 |
| <u>C</u> lose <u>H</u> elp                                                                                                    |                 |                                                                                                    |                                 |
|                                                                                                    |                 | <u>C</u> lose                                                                                                    | <u>H</u> elp                    |

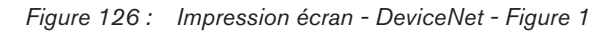

MAN 1000108628 FR Version: A Status: RL (released | freigegeben) printed: 05.10.2012

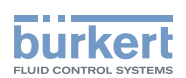

# 46.3. Paramétrage hors ligne de l'appareil

Après l'ajout d'un appareil dans la configuration DeviceNet de *RSNetWorx*, le paramétrage de l'appareil peut être effectué hors ligne.

La <u>« Figure 127 : »</u> montre comment sélectionner par exemple un ensemble d'entrées divergeant du réglage usine (données de process Input transmissibles via liaison E/S). Cependant, il faut tenir compte du fait que la longueur des données de process doit être adaptée lors d'une configuration ultérieure du maître DeviceNet/scanner (voir chapitre <u>« 47. Exemple de configuration 2 »</u>).

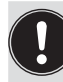

Toutes les modifications de paramètres effectuées hors ligne doivent être rendues effectives pour l'appareil réel par un téléchargement ultérieur.

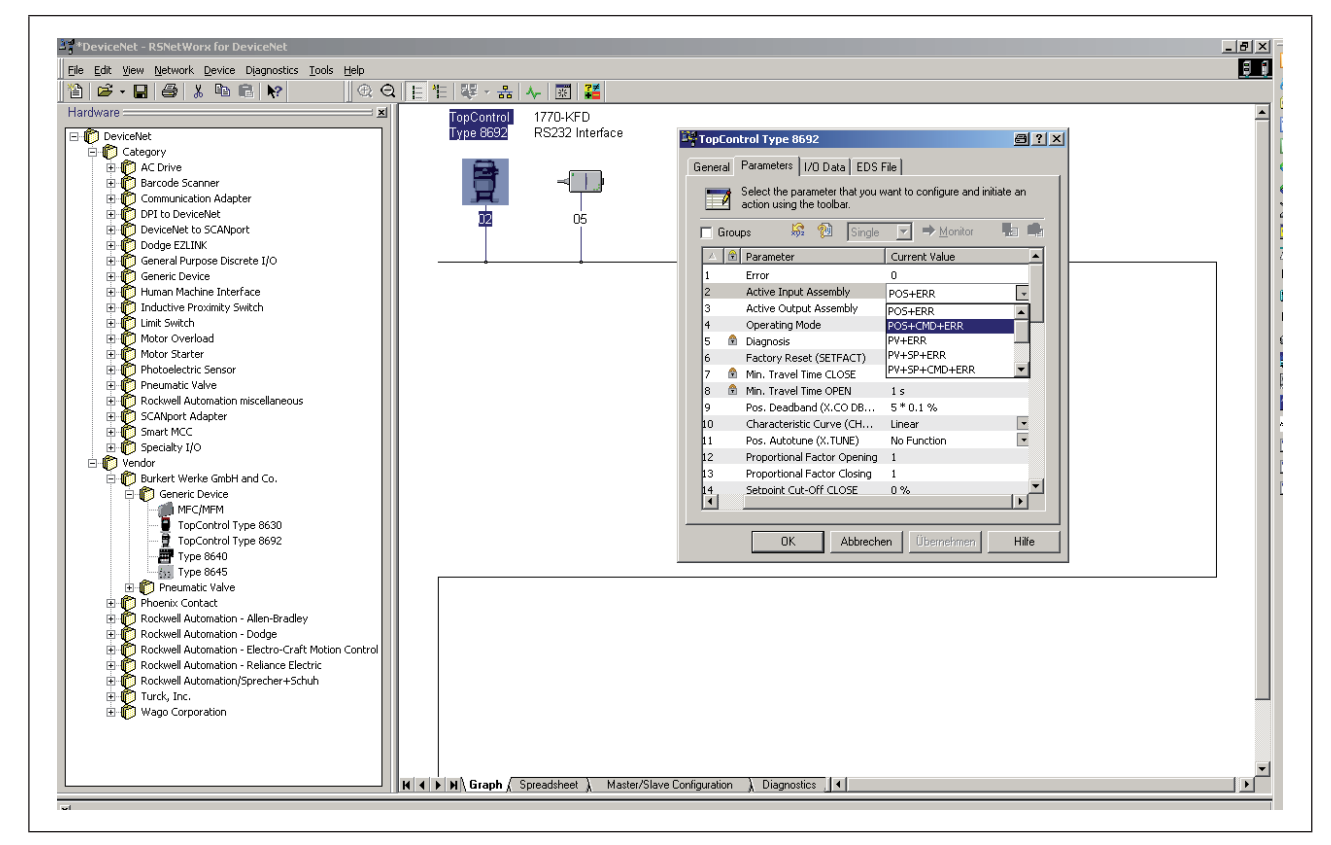

Figure 127 : Impression écran - DeviceNet - Figure 2

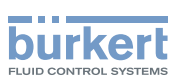

# 46.4. Paramétrage en ligne de l'appareil

Le paramétrage des appareils peut également être effectué en ligne. Il est alors possible de décider si seuls quelques paramètres (Single) ou tous les paramètres (All) d'un groupe doivent être téléchargés (envoyés) vers l'appareil (Upload) ou téléchargés de l'appareil (Download).

La transmission cyclique en mode moniteur de quelques paramètres ou de tous les paramètres d'un groupe est également possible. Ceci peut être utile en particulier pour la mise en service.

La <u>«Figure 128:</u>» représente le groupe des valeurs de process et les informations de diagnostic. Si *Monitor* est actionné, ces valeurs font l'objet d'une mise à jour cyclique. Cependant, cet accès cyclique requiert l'utilisation de Explicit Messages (pas de liaisons I/O).

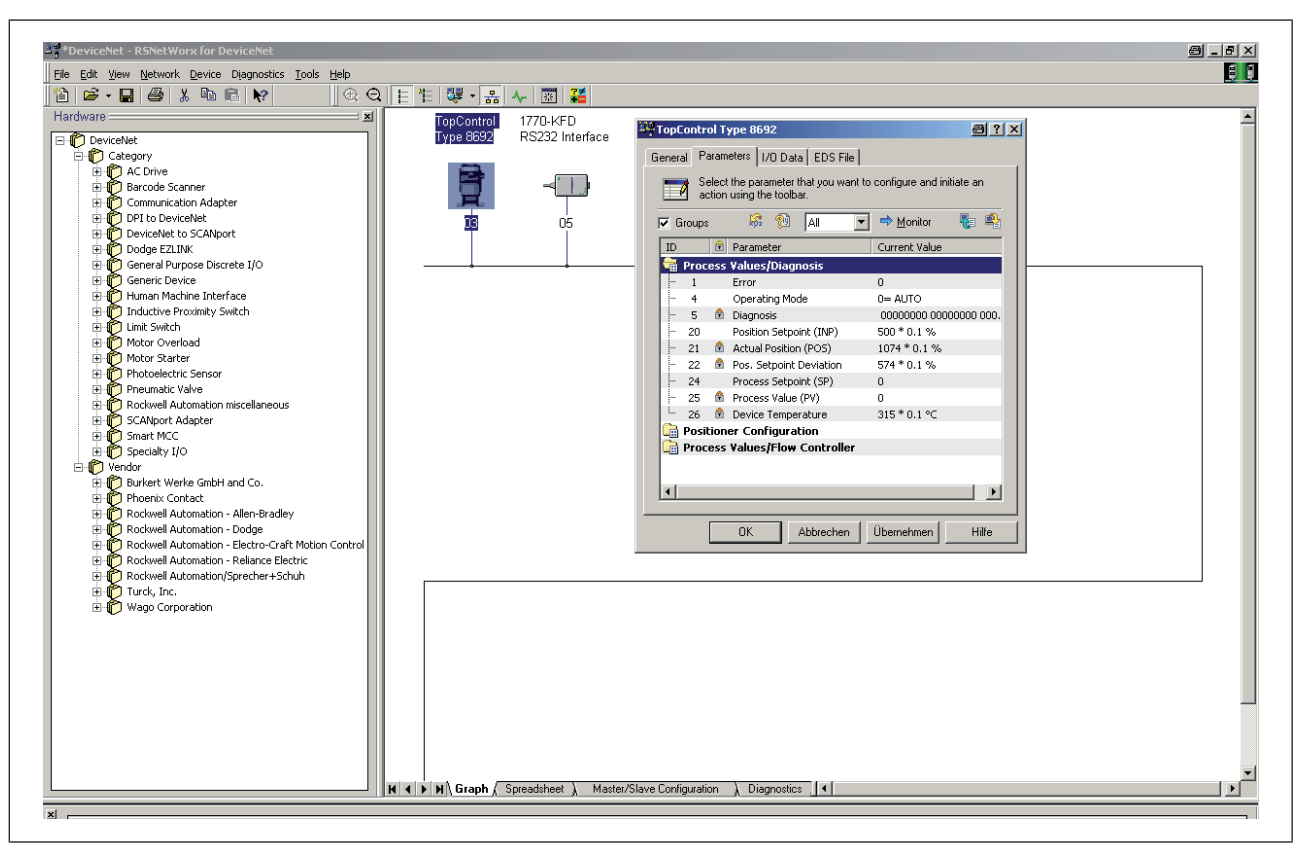

Figure 128 : Impression écran - DeviceNet - Figure 3

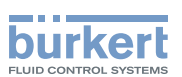

# 47. EXEMPLE DE CONFIGURATION 2

Cet exemple décrit la procédure de principe à suivre lors du réglage de la représentation de process d'un maître DeviceNet/scanner en utilisant le logiciel *RSNetWorx for DeviceNet* (Rev. 4.12.00).

Réglage de la Scanlist et des paramètres I/O

D'abord la *Scanlist* du maître DeviceNet/scanner est réglée. Pour ce faire, les appareils repris dans la partie gauche de la fenêtre sont entrés dans la scanlist qui se trouve dans la partie droite de la fenêtre. Il est alors possible de modifier les paramètres I/O pour chaque appareil entré dans la scanlist. Ceci est nécessaire lorsque des ensembles divergeant des réglages par défaut ont été sélectionnés lors de la configuration du positionneur concerné.

La « Figure 129 : » montre le réglage des paramètres I/O lorsque

nécessaire)

 l'ensemble d'entrées
 POS+CMD+ERR (5 octets de long) est sélectionné et

 l'ensemble de sorties
 INP (2 octets de long est sélectionné ; ensemble par défaut - aucune modification

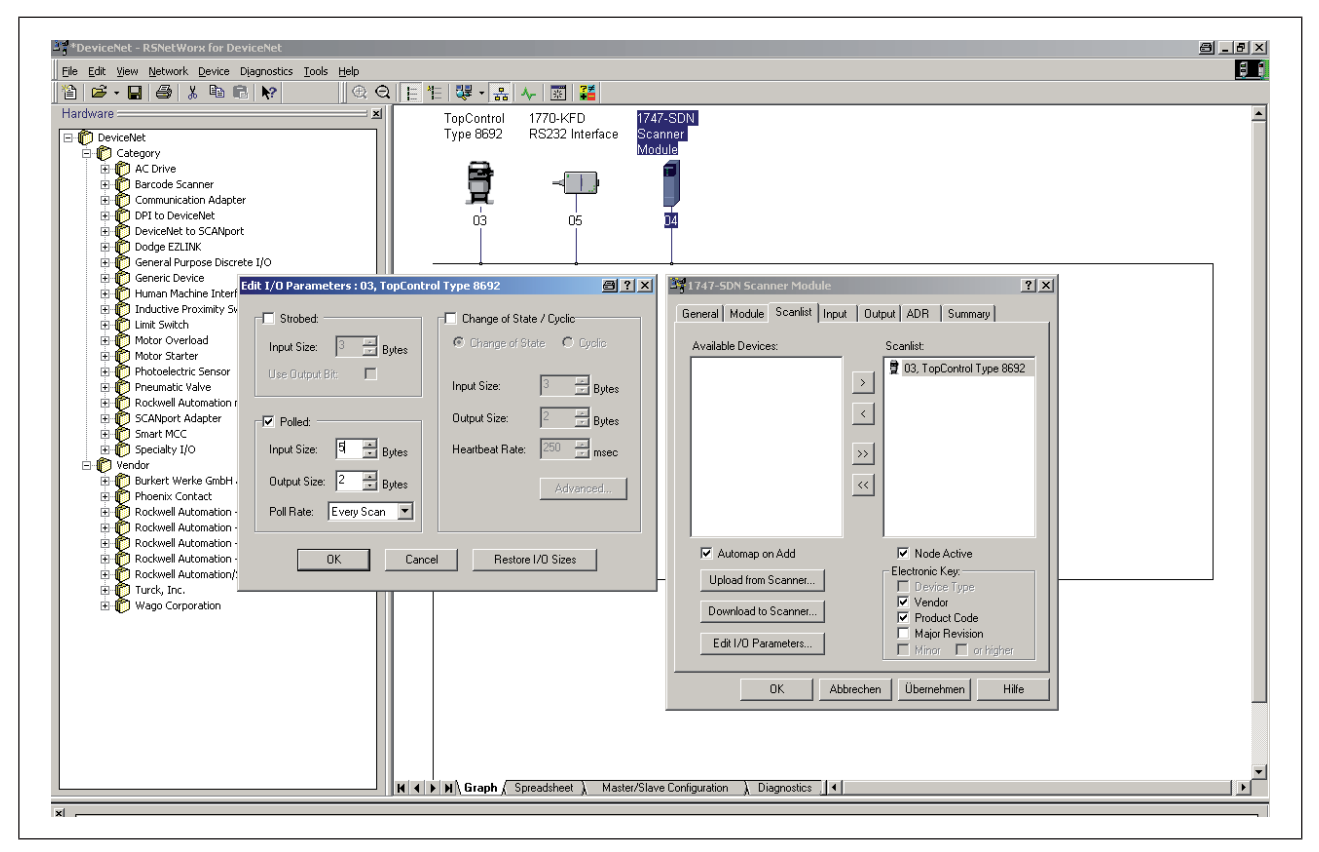

Figure 129 : Impression écran - DeviceNet - Figure 4

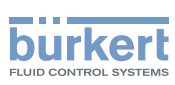

# 47.1. Réglage de la représentation de process (mappage)

La fonction *AUTOMAP* permet d'affecter les données Input des appareils repris dans la scanlist à la représentation de process du maître DeviceNet/scanner.

L'affectation représentée dans la « Figure 130 : » correspond à notre exemple.

Par exemple, les valeurs de process Input du positionneur avec l'adresse 3 sont affectées aux adresses internes du scanner de la manière suivante :

| Position effective   | l:1,1 |
|----------------------|-------|
| Position de consigne | l:1,2 |
| Error                | l:1.3 |

Par conséquent, si la position effective du positionneur avec l'adresse 3 doit être lue à partir d'un programme de commande, cela se fait en accédant à l:1.1.

| 🖻 • 🖬 🎒 🖁 🛍 🛍 候 🔍 🕀 🤆                                                                                                    | ↓ [ 乍 ◎ ↓ ◎ ₩                                                                                                    |  |
|----------------------------------------------------------------------------------------------------|----------------------------------------------------------------------------------------------------|--|
| Image: Control of the second second secon | TopControl 1700 2010<br>Type 8892 1720 4FD Scanner<br>Module<br>03 05 11<br>03 05 11<br>03 05 11<br>03 05 11<br>03 05 11<br>03 05 11<br>03 05 11<br>03 05 11<br>03 05 11<br>03 05 11<br>00 00 00 00 00 00 00 00 00<br>00 00 00 00 |  |

Figure 130 : Impression écran - DeviceNet - Figure 5

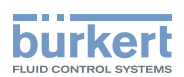

# Maintenance et dépannage

### TABLE DES MATIERES

| 48. | MAINTENANCE                                                                 |     |
|-----|-----------------------------------------------------------------------------|-----|
|     | 48.1. Consignes de sécurité                                                 | 214 |
|     | 48.2. Service sur le filtre d'amenée d'air                                  |     |
| 49. | MESSAGES D'ERREUR ET PANNES TYPE 8692                                       |     |
|     | 49.1. Messages d'erreur à l'écran                                           |     |
|     | 49.1.1. Messages d'erreur d'ordre général                                   |     |
|     | 49.1.2. Messages d'erreur lors de l'exécution de la fonction <b>X.TUNE</b>  |     |
|     | 49.1.3. Autres pannes                                                       |     |
| 50. | MESSAGES D'ERREUR ET PANNES TYPE 8693                                       |     |
|     | 50.1. Messages d'erreur à l'écran                                           |     |
|     | 50.1.1. Messages d'erreur d'ordre général                                   |     |
|     | 50.1.2. Messages d'erreur lors de l'exécution de la fonction <b>X.TUNE</b>  | 219 |
|     | 50.1.3. Messages d'erreur lors de l'exécution de la fonction <b>P.Q'LIN</b> | 219 |
|     | 50.1.4. Messages d'erreur lors de l'exécution de la fonction <b>P.TUNE</b>  | 220 |
|     | 50.1.5. Messages d'erreur pour les appareils bus de terrain                 |     |
|     | 50.2. Autres pannes                                                         |     |

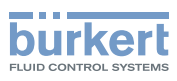

# 48. MAINTENANCE

## 48.1. Consignes de sécurité

### DANGER !

Risque de blessures dû à la présence de haute pression dans l'installation.

• Avant de desserrer les conduites et les vannes, coupez la pression et purgez l'air des conduites.

### Risque de choc électrique.

- Avant d'intervenir dans le système, coupez la tension et empêchez toute remise sous tension par inadvertance.
- Veuillez respecter les réglementations en vigueur pour les appareils électriques en matière de prévention des accidents ainsi qu'en matière de sécurité.

### AVERTISSEMENT !

### Risque de blessures dû à des travaux de maintenance non conformes.

• La maintenance doit être effectué uniquement par un personnel qualifié et habilité.

# Risque de blessures dû à la mise en marche involontaire de l'installation et le redémarrage non contrôlé.

- Empêchez tout actionnement involontaire de l'installation.
- Garantissez un redémarrage contrôlé après la maintenance.

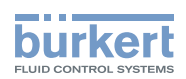

# 48.2. Service sur le filtre d'amenée d'air

### DANGER !

Risque de blessures dû à la présence de haute pression dans l'installation.

• Avant de desserrer les conduites et les vannes, coupez la pression et assurez l'échappement de l'air des conduites.

L'air de l'air de pilotage est filtré afin de protéger les électrovannes internes et l'actionneur.

Le sens de débit du filtre d'amenée d'air à l'état monté est de l'intérieur vers l'extérieur à travers la gaze métallique.

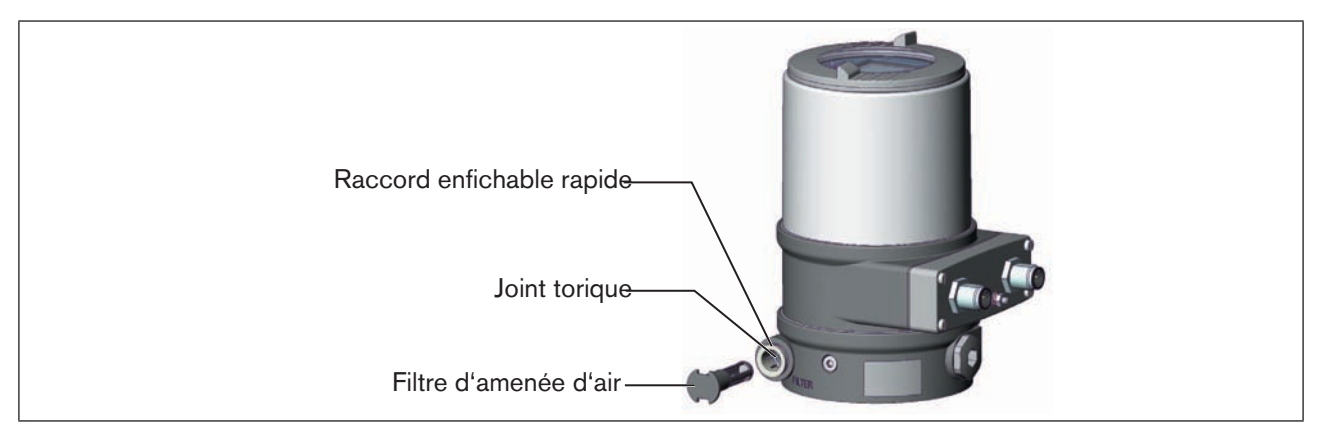

Figure 131 : Service sur le filtre d'amenée d'air

#### Procédure à suivre :

- → Déverrouiller le raccord enfichable rapide en enfonçant la pièce de maintien et retirer le filtre d'amenée d'air (éventuellement à l'aide d'un outil approprié entre les évidements dans la tête du filtre).
- → Nettoyer le filtre ou le remplacer si nécessaire.
- → Contrôler le joint torique interne et le nettoyer si nécessaire.
- → Placer le filtre d'amenée d'air dans le raccord enfichable rapide jusqu'en butée.

### 🔨 DANGER !

Risque de blessures dû à un montage non conforme.

• Veillez au montage correct du filtre d'amenée d'air.

→ Contrôler la bonne assise du filtre d'amenée d'air.

215

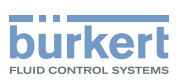

# 49. MESSAGES D'ERREUR ET PANNES TYPE 8692

### 49.1. Messages d'erreur à l'écran

### 49.1.1. Messages d'erreur d'ordre général

| Affichage                | Causes du défaut                             | Remède                               |
|--------------------------|----------------------------------------------|--------------------------------------|
| min                      | La valeur d'entrée minimale est atteinte     | Ne pas diminuer davantage la valeur  |
| max                      | La valeur d'entrée maximale est atteinte     | Ne pas augmenter davantage la valeur |
| CMD error                | Défaut de signal                             | Contrôler le signal                  |
|                          | Valeur de consigne régulateur de<br>position |                                      |
| EEPROM fault             | EEPROM défectueuse                           | Impossible, appareil défectueux      |
| MFI fault <sup>80)</sup> | Platine de bus de terrain défectueuse        |                                      |
| invalid Code             | Code d'accès erroné                          | Entrer le bon code d'accès           |

Tableau 58 : Messages d'erreur d'ordre général
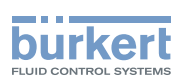

# 49.1.2. Messages d'erreur lors de l'exécution de la fonction X.TUNE

| Affichage         | Causes du défaut                                                                  | Remède                                                                                                    |
|-------------------|-----------------------------------------------------------------------------------|----------------------------------------------------------------------------------------------------|
| X.TUNE locked     | La fonction X.TUNE est verrouillée                                                | Entrer le code d'accès                                                                                                    |
| X.TUNE<br>ERROR 1 | Air comprimé non raccordé                                                         | Raccorder l'air comprimé                                                                                                    |
| X.TUNE<br>ERROR 2 | Panne d'air comprimé pendant<br>Autotune                                          | Contrôler l'alimentation en air comprimé                                                                                             |
| X.TUNE<br>ERROR 3 | Entraînement ou côté purge d'air du système de réglage non étanche                | Impossible, appareil défectueux                                                                                                    |
| X.TUNE<br>ERROR 4 | Côté aération du système de réglage non étanche                                   | Impossible, appareil défectueux                                                                                                    |
| X.TUNE<br>ERROR 6 | Les positions finales pour <i>POS-MIN</i> et <i>POS-MAX</i> sont trop rapprochées | Contrôler l'alimentation en air comprimé                                                                                             |
| X.TUNE<br>ERROR 7 | Affectation erronée <i>POS-MIN</i> et <i>POS-MAX</i>                              | Pour calculer <i>POS-MIN</i> et <i>POS-MAX</i> ,<br>déplacer l'entraînement dans la direction res-<br>pective représentée à l'écran. |

Tableau 59 : Messages d'erreur lors de l'exécution de la fonction X.TUNE

### 49.1.3. Autres pannes

| Problème                                      | Causes possibles         | Remède                              |
|-----------------------------------------------|--------------------------|-------------------------------------|
| <i>POS</i> = 0 (avec <i>CMD</i> > 0 %) ou     | La fonction de fermeture | Désactiver la fonction de fermeture |
| <i>POS</i> = 100 %, (avec <i>CMD</i> < 100 %) | involontairement         | etanone                             |

Tableau 60 : Autres pannes

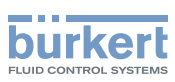

# 50. MESSAGES D'ERREUR ET PANNES TYPE 8693

## 50.1. Messages d'erreur à l'écran

### 50.1.1. Messages d'erreur d'ordre général

| Affichage                | Causes du défaut                             | Remède                               |
|--------------------------|----------------------------------------------|--------------------------------------|
| min                      | La valeur d'entrée minimale est atteinte     | Ne pas diminuer davantage la valeur  |
| max                      | La valeur d'entrée maximale est atteinte     | Ne pas augmenter davantage la valeur |
| CMD error                | Défaut de signal                             | Contrôler le signal                  |
|                          | Valeur de consigne régulateur de<br>position |                                      |
| SP error                 | Défaut de signal                             | Contrôler le signal                  |
|                          | Valeur de consigne régulateur de<br>process  |                                      |
| PV error                 | Défaut de signal                             | Contrôler le signal                  |
|                          | Valeur effective régulateur de process       |                                      |
| PT100 error              | Défaut de signal                             | Contrôler le signal                  |
|                          | Valeur effective Pt 100                      |                                      |
| invalid Code             | Code d'accès erroné                          | Entrer le bon code d'accès           |
| EEPROM fault             | EEPROM défectueuse                           | Impossible, appareil défectueux      |
| MFI fault <sup>81)</sup> | Platine de bus de terrain défectueuse        |                                      |

Tableau 61 : Messages d'erreur d'ordre général

81) uniquement en bus de terrain

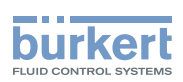

### 50.1.2. Messages d'erreur lors de l'exécution de la fonction X.TUNE

| Affichage         | Causes du défaut                                                                  | Remède                                                                                                    |
|-------------------|-----------------------------------------------------------------------------------|----------------------------------------------------------------------------------------------------|
| X.TUNE locked     | La fonction X.TUNE est verrouillée                                                | Entrer le code d'accès                                                                                                    |
| X.TUNE<br>ERROR 1 | Air comprimé non raccordé                                                         | Raccorder l'air comprimé                                                                                                    |
| X.TUNE<br>ERROR 2 | Panne d'air comprimé pendant X.TUNE                                               | Contrôler l'alimentation en air comprimé                                                                                             |
| X.TUNE<br>ERROR 3 | Entraînement ou côté purge d'air du<br>système de réglage non étanche             | Impossible, appareil défectueux                                                                                                    |
| X.TUNE<br>ERROR 4 | Côté aération du système de réglage non étanche                                   | Impossible, appareil défectueux                                                                                                    |
| X.TUNE<br>ERROR 6 | Les positions finales pour <i>POS-MIN</i> et <i>POS-MAX</i> sont trop rapprochées | Contrôler l'alimentation en air comprimé                                                                                             |
| X.TUNE<br>ERROR 7 | Affectation erronée <i>POS-MIN</i> et <i>POS-MAX</i>                              | Pour calculer <i>POS-MIN</i> et <i>POS-MAX</i> ,<br>déplacer l'entraînement dans la direction res-<br>pective représentée à l'écran. |

Tableau 62 : Messages d'erreur lors de l'exécution de la fonction X.TUNE

### 50.1.3. Messages d'erreur lors de l'exécution de la fonction P.Q'LIN

| Affichage          | Causes du défaut                                                         | Remède                                                                                      |
|--------------------|--------------------------------------------------------------------------|---------------------------------------------------------------------------------------------|
| P.Q LIN            | Pression d'alimentation non raccordée                                    | Raccorder la pression d'alimentation.                                                       |
| ERROR 1            | Aucune modification de la grandeur de process                            | Contrôler le process, si nécessaire mettre la pompe en marche ou ouvrir la soupape d'arrêt. |
|                    |                                                                          | Vérifier le capteur de process.                                                             |
| P.Q LIN<br>ERROR 2 | Le point actuel de la course de vanne n'a<br>pas été atteint car         |                                                                                             |
|                    | <ul> <li>panne de pression d'alimentation<br/>pendant P.Q'LIN</li> </ul> | Contrôler la pression d'alimentation.                                                       |
|                    | <ul> <li>aucun X.TUNE n'a été effectué.</li> </ul>                       | Effectuer X.TUNE                                                                            |

Tableau 63 : Message d'erreur avec P.Q'LIN, type 8693

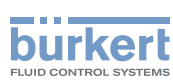

## 50.1.4. Messages d'erreur lors de l'exécution de la fonction P.TUNE

| Affichage | Causes du défaut                              | Remède                                                                                      |
|-----------|-----------------------------------------------|---------------------------------------------------------------------------------------------|
| P.TUNE    | Pression d'alimentation non raccordée         | Raccorder la pression d'alimentation.                                                       |
| ERROR 1   | Aucune modification de la grandeur de process | Contrôler le process, si nécessaire mettre la pompe en marche ou ouvrir la soupape d'arrêt. |
|           |                                               | Vérifier le capteur de process.                                                             |

Tableau 64 : Message d'erreur avec P.TUNE, type 8693

### 50.1.5. Messages d'erreur pour les appareils bus de terrain

Avec DeviceNet

| Affichage                                                             | Etat de l'appareil            | Explication/Elimination du problème                                                                                                    |
|-----------------------------------------------------------------------|-------------------------------|----------------------------------------------------------------------------------------------------|
| <b>BUS offline</b><br>est affiché<br>environ toutes<br>les 3 secondes | offline                       | L'appareil n'est pas connecté au bus, la procédure d'accès<br>au réseau (test Duplicate MAC-ID, durée 2 s) n'est pas<br>encore terminée ou l'appareil est le seul participant réseau<br>actif      |
|                                                                       |                               | <ul> <li>Vitesse de transmission correctement réglée pour l'en-<br/>semble du réseau ?</li> </ul>                                                                                                  |
|                                                                       |                               | <ul> <li>Raccordement bus, y compris l'affectation des connec-<br/>teurs corrects ?</li> </ul>                                                                                                    |
|                                                                       |                               | <ul> <li>Alimentation en tension et raccordement bus des autres<br/>participants corrects ?</li> </ul>                                                                                             |
| BUS no                                                                | en ligne,                     | L'appareil est correctement raccordé au bus, la procédure                                                                                                    |
| connection                                                            | aucune connexion avec le      | connexion avec le maître n'est établie.                                                                                                    |
| environ toutes<br>les 3 secondes                                      | maire                         |                                                                                                    |
| BUS                                                                   | Expiration du délai (Timeout) | Une liaison I/O se trouve à l'état de <i>TIME OUT</i> .                                                                                                    |
| <i>timeout</i><br>est affiché<br>environ toutes<br>les 3 secondes     | pour la liaison I/O           | → Nouvel établissement de liaison par le maître ; s'assurer de<br>la transmission cyclique des données I/O et de l'envoi de<br>messages de confirmation par le maître lorsque COS est<br>confirmé. |
| BUS critical<br>err                                                   | Défaut bus critique           | Autre appareil dans le réseau avec la même adresse ou <i>BUS</i> OFF suite à des problèmes de communication.                                                                                       |
| est affiché                                                           |                               | ightarrow Modifier l'adresse de l'appareil et redémarrer celui-ci                                                                                                    |
| environ toutes<br>les 3 secondes                                      |                               | ightarrow Analyse d'erreurs dans le réseau avec un moniteur bus.                                                                                                    |

Tableau 65 : Message d'erreur DeviceNet, typ 8693

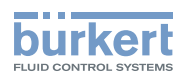

### Avec PROFIBUS-DP:

| Affichage                                 | Etat de<br>l'appareil | Explication                             | Elimination du problème                                                                                       |
|-------------------------------------------|-----------------------|-----------------------------------------|----------------------------------------------------------------------------------------------------|
| BUS offline<br>est affiché environ toutes | offline               | L'appareil n'est pas connecté<br>au bus | <ul> <li>Vérifier le raccordement<br/>bus, y compris l'affectation<br/>des connecteurs.</li> </ul>            |
| les 3 secondes                            |                       |                                         | <ul> <li>Vérifier l'alimentation en<br/>tension et le raccordement<br/>bus des autres participants</li> </ul> |

Tableau 66 : Message d'erreur PROFIBUS-DP; type 8693

# 50.2. Autres pannes

| Problème                                                                                                    | Causes possibles                                                                                                    | Remède                                                          |
|----------------------------------------------------------------------------------------------------|----------------------------------------------------------------------------------------------------|-----------------------------------------------------------------|
| POS = 0 (bei CMD > 0 %) bzw.<br>POS = 100 %, (bei CMD < 100 %)                                                                                                    | La fonction de fermeture<br>étanche (CUTOFF) est activée                                                                                                    | Désactiver la fonction de fermeture étanche.                    |
| PV = 0 (bei $SP > 0$ ) bzw.                                                                                                    | involontairement                                                                                                    |                                                                 |
| PV = PV (bei $SP > SP$ )                                                                                                    |                                                                                                    |                                                                 |
| Uniquement pour les appareils avec                                                                                                    | Sortie binaire :                                                                                                    | le raccordement de la sortie binaire.                           |
| sortie binaire :                                                                                                    | Courant > 100 mA                                                                                                    |                                                                 |
| La sortie binaire ne commute pas                                                                                                    | Court-circuit                                                                                                    |                                                                 |
| Uniquement pour les appareils avec<br>régulateur de process :<br>L'appareil ne fonctionne pas comme<br>régulateur malgré les réglages cor-<br>rectement effectués. | Le point de menu <i>P.CONTROL</i> se<br>trouve dans le menu principal. Par<br>conséquent, l'appareil fonctionne<br>en tant que régulateur de process<br>et attend une valeur effective de<br>process à l'entrée correspondante. | Enlever le point de menu<br><i>P.CONTROL</i> du menu principal. |

Tableau 67 : Autres pannes type 8693

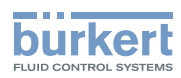

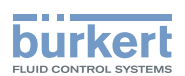

# Demontage

### TABLE DE MATIERES

| 51. | DÉMONTAGE                       | .224 |
|-----|---------------------------------|------|
|     | 51.1. Consignes de sécurité     | .224 |
|     | 51.2. Démontage du positionneur | .224 |

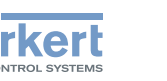

# 51. DÉMONTAGE

# 51.1. Consignes de sécurité

### DANGER !

#### Danger dû à la haute pression.

 Avant de desserrer les conduites et les vannes, coupez la pression et assurez l'échappement de l'air des conduites.

#### Risque de blessures par la tension électrique.

- Avant d'intervenir dans l'appareil ou l'installation, coupez la tension et empêchez toute remise sous tension par inadvertance.
- Veuillez respecter les réglementations en vigueur pour les appareils électriques en matière de prévention des accidents ainsi qu'en matière de sécurité.

### AVERTISSEMENT !

#### Risque de blessures dû à un démontage non conforme.

 Le démontage doit être effectué uniquement par un personnel qualifié et habilité disposant de l'outillage approprié.

# Risque de blessures dû à la mise en marche involontaire de l'installation et le redémarrage non contrôlé.

- Empêchez tout actionnement involontaire de l'installation.
- · Garantissez un redémarrage contrôlé après le démontage.

# 51.2. Démontage du positionneur

#### Procédure à suivre :

1. Raccordement pneumatique

### DANGER !

#### Danger dû à la haute pression.

- Avant de desserrer les conduites et les vannes, coupez la pression et assurez l'échappement de l'air des conduites.
- $\rightarrow$  Desserrer le raccord pneumatique.
- $\rightarrow$  Séries 26xx et 27xx:

Desserrer le raccord pneumatique entre l'unité de commande pneumatique et l'actionneur.

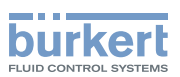

#### 2. Raccordement électrique

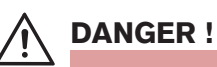

#### Risque de blessures par la tension électrique.

- Avant d'intervenir dans l'appareil ou l'installation, coupez la tension et empêchez toute remise sous tension par inadvertance.
- Veuillez respecter les réglementations en vigueur pour les appareils électriques en matière de prévention des accidents ainsi qu'en matière de sécurité.

#### Connecteur rond :

 $\rightarrow$  Desserrer le connecteur rond.

Presse-étoupe :

MAN 1000108628 FR Version: A Status: RL (released | freigegeben) printed: 05.10.2012

- $\rightarrow$  Desserrer les 4 vis dans le couvercle et enlever le couvercle.
- → Desserrer les bornes vissées et enlever les câbles.
- $\rightarrow$  Fermer le positionneur.

#### 3. Raccordement mécanique

- $\rightarrow$  Desserrer le vis de fixation.
- $\rightarrow$  Enlever le positionneur vers le haut.

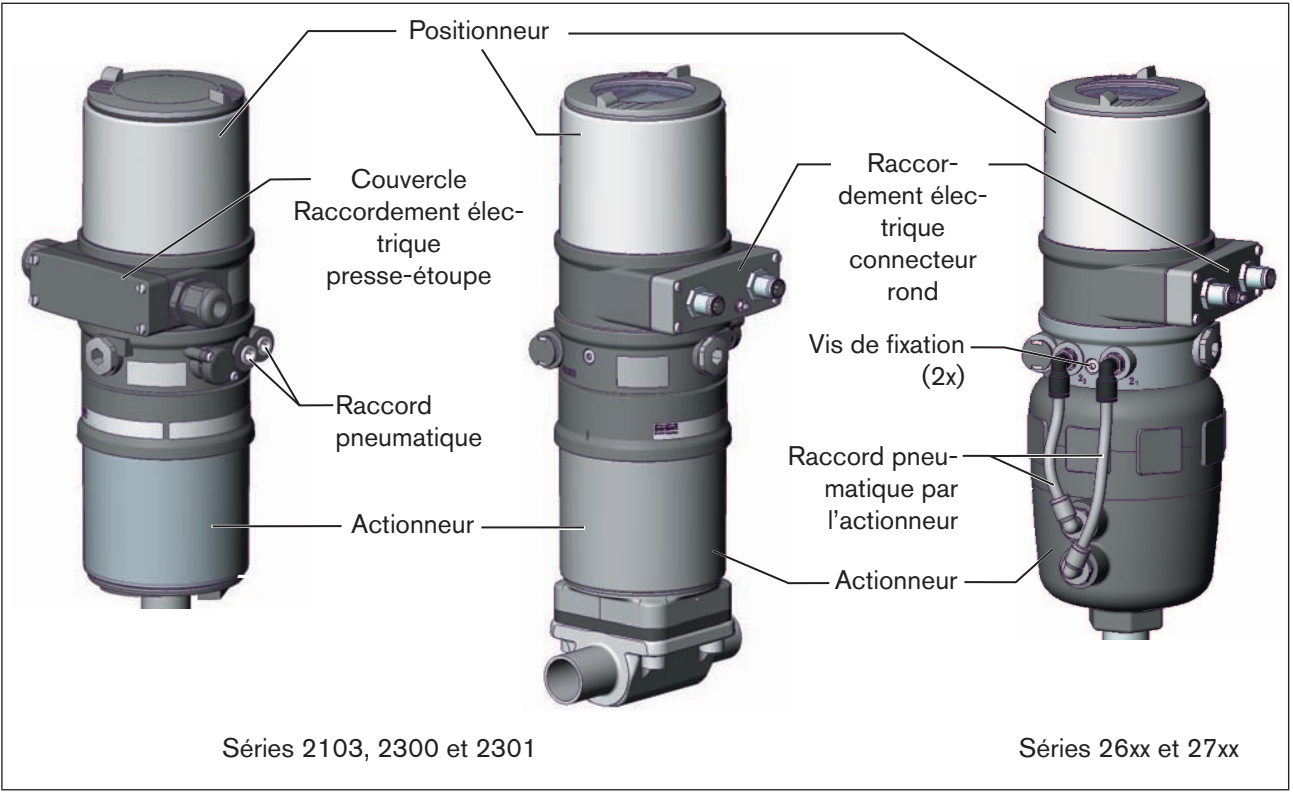

Figure 132 : Démontage Positioner

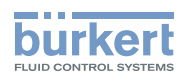

**Type 8692, 8693** Demontage

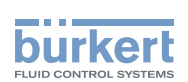

# Emballage, stockage et elimination

TABLE DES MATIERES

| 52. | EMBALLAGE, TRANSPORT | 228 |
|-----|----------------------|-----|
| 53. | STOCKAGE             | 228 |
| 54. | ELIMINATION          | 228 |

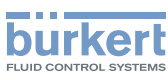

# 52. EMBALLAGE, TRANSPORT

### **REMARQUE** !

#### Dommages dus au transport.

Les appareils insuffisamment protégés peuvent être endommagés pendant le transport.

- Transportez l'appareil à l'abri de l'humidité et des impuretés et dans un emballage résistant aux chocs.
- Evitez les effets de la chaleur et du froid pouvant entraîner le dépassement vers le haut ou le bas de la température de stockage admissible.

# 53. STOCKAGE

### **REMARQUE !**

Un mauvais stockage peut endommager l'appareil.

- Stockez l'appareil au sec et à l'abri des poussières.
- Température de stockage : -20 ... +65 °C.

# 54. ELIMINATION

→ Eliminez l'appareil et l'emballage dans le respect de l'environnement.

### **REMARQUE** !

Dommages à l'environnement causés par des pièces d'appareil contaminées par des fluides.

• Respectez les prescriptions en matière d'élimination des déchets et de protection de l'environnement en vigueur.

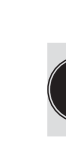

### Remarque :

Respectez les prescriptions nationales en matière d'élimination des déchets.

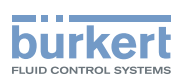

# Accessoires

### TABLE DES MATIERES

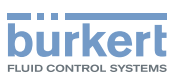

# 55. ACCESSOIRES

| Désignation                           | N° de commande |
|---------------------------------------|----------------|
| Connecteur M12 x1, 8 pôles, câble 2 m | 919 061        |
| Connecteur M12 x1, 4 pôles, câble 5 m | 918 038        |
| Silencieux G1/8                       | 780 779        |
| Silencieux, raccord rapide            | 902 662        |

Tableau 68 : Accessoires

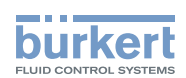

# Règles générales (annexe)

### TABLE DES MATIERES

| 56. | CRITÈRES DE SÉLECTION POUR VANNES CONTINUES                                                        |     |  |
|-----|----------------------------------------------------------------------------------------------------|-----|--|
| 57. | PROPRIÉTÉS DES RÉGULATEURS PID                                                                     |     |  |
|     | 57.1. Composante P                                                                                 |     |  |
|     | 57.2. Composante I                                                                                 |     |  |
|     | 57.3. Composante D                                                                                 |     |  |
|     | 57.4. Recouvrement des composantes P, I et D                                                       |     |  |
|     | 57.5. Régulateur PID réalisé                                                                       |     |  |
|     | 57.5.1. Composante D avec temporisation                                                            | 238 |  |
|     | 57.5.2. Fonction du régulateur PID réel                                                            |     |  |
| 58. | RÈGLES DE RÉGLAGE POUR LES RÉGULATEURS PID                                                         |     |  |
|     | 58.1. Règles de réglage selon Ziegler et Nichols (méthode des oscillations)                        |     |  |
|     | 58.2. Règles de réglage selon Chien, Hrones et Reswick<br>(méthode de saut de grandeur de réglage) |     |  |

231

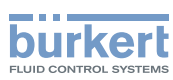

# 56. CRITÈRES DE SÉLECTION POUR VANNES CONTINUES

Les critères suivants sont d'une importance primordiale pour une régulation optimale et l'obtention du débit maximal souhaité :

- · le choix du coefficient de débit correct défini pour l'essentiel par le diamètre nominal de la vanne ;
- la bonne adaptation du diamètre nominal de la vanne aux pressions en tenant compte des autres résistances au débit dans l'installation.

Les directives de dimensionnement peuvent être données sur la base du coefficient de débit (valeur  $k_v$ ). La valeur  $k_v$  se rapporte à des conditions normalisées relatives à la pression, la température et les propriétés du fluide.

La valeur k<sub>v</sub> désigne le débit d'eau à travers un élément de construction en m<sup>3</sup>/h avec une différence de pression de  $\Delta p = 1$  bar et T = 20 °C.

Pour les vannes continues, la valeur «  $k_{vs}$  » est également utilisée. Elle indique la valeur  $k_v$  à l'ouverture complète de la vanne continue.

En fonction des données précitées, il convient de distinguer les deux cas suivants pour choisir la vanne :

 a) Les valeurs de pression p1 et p2 en amont et en aval de la vanne permettant d'atteindre le débit maximal souhaité Q<sub>max</sub> sont connues :

La valeur k<sub>vs</sub> nécessaire résulte de la formule suivante :

$$k_{vs} = Q_{max} \cdot \sqrt{\frac{\Delta p_{0}}{\Delta p}} \cdot \sqrt{\frac{\rho}{\rho_{0}}}$$
(1)

Avec :

 $k_{vs}$  coefficient de débit de la vanne continue à ouverture complète [m<sup>3</sup>/h]

Q<sup>v</sup><sub>max</sub> Débit volumétrique maximal [m<sup>3</sup>/h]

 $\Delta p_0 = 1$  bar; perte de pression à la vanne selon la définition de la valeur k<sub>v</sub>

 $\rho_0 = 1 \ 000 \ \text{kg/m}^3$ ; Densité de l'eau (selon la définition de la valeur  $k_v$ )

 $\Delta p$  Perte de pression sur la vanne [bar]

ρ Densité du fluide [kg/m<sup>3</sup>]

b) Les valeurs de pression à l'entrée et à la sortie de l'installation complète (p<sub>1</sub> et p<sub>2</sub>) permettant d'atteindre le débit maximal souhaité Q<sub>max</sub> sont connues :

1 ère étape : Calcul du coefficient de débit de l'installation complète  $k_{vges}$  selon l'équation (1).

2ème étape :Calcul du débit à travers l'installation sans la vanne continue (par ex. en court-circuitant la conduite sur le lieu de montage de la vanne continue).

3ème étape : Calcul du coefficient de débit de l'installation sans la vanne continue (k<sub>va</sub>) selon l'équation (1).

4ème étape : Calcul de la valeur  $k_{vs}$  nécessaire de la vanne continue selon l'équation (2) :

$$k_{vs} = \sqrt{\frac{1}{\frac{1}{\frac{1}{k_{vgs}^2} - \frac{1}{k_{va}^2}}}$$
(2)

MAN 1000108628 FR Version: A Status: RL (released | freigegeben) printed: 05.10.2012

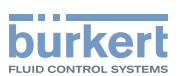

La valeur  $k_{vs}$  de la vanne continue doit être au moins égale à la valeur calculée selon l'équation (1) ou (2) adaptée à l'application sans dépasser celle-ci de beaucoup.

La règle approximative couramment utilisée pour les vannes de commutation « un peu plus grand ne nuit en aucun cas » peut fortement gêner la régulation lorsque des vannes continues sont utilisées !

Il est possible de déterminer la limite supérieure correspondant à la pratique pour la valeur  $k_{vs}$  de la vanne continue grâce à son efficacité  $\Psi$ :

$$\psi = \frac{(\Delta p)_{v_0}}{(\Delta p)_0} = \frac{k_{v_a}^2}{k_{v_a}^2 + k_{v_s}^2}$$
(3)

 $(\Delta p)_{v_0}$  Chute de pression sur la vanne entièrement ouverte

(Δp)<sub>0</sub> Chute de pression sur l'installation complète

#### Avec une efficacité de vanne $\Psi$ < 0,3, la vanne continue est surdimensionnée.

Avec une ouverture complète de la vanne continue, la résistance au débit est dans ce cas nettement inférieure à celle des autres composants fluides de l'installation. Cela signifie que la position de la vanne domine dans la caractéristique de fonctionnement uniquement dans la plage d'ouverture inférieure. C'est la raison pour laquelle la caractéristique de fonctionnement est fortement déformée.

Le choix d'une caractéristique de transfert progressive (à pourcentage égal) entre la valeur de consigne de position et la course de vanne permet de compenser ceci en partie et de linéariser la caractéristique de fonctionnement dans certaines limites. L'efficacité de vanne  $\Psi$  doit cependant être > 0,1 même en cas d'utilisation d'une caractéristique de correction.

La régulation (qualité, durée totale) dépend fortement du point de travail si une caractéristique de correction est utilisée.

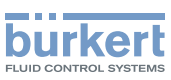

# 57. PROPRIÉTÉS DES RÉGULATEURS PID

Un régulateur PID possède une composante proportionnelle, une composante intégrale et une composante dérivative (P, I et D).

# 57.1. Composante P

Fonction :

$$T v = 0,42 \cdot T u$$

Kp est le coefficient proportionnel (facteur d'amplification). Il représente le rapport entre la plage de réglage  $\Delta Y$  et la plage proportionnelle  $\Delta Xd$ .

### Caractéristique et réponse à un saut de la composante P d'un régulateur PID

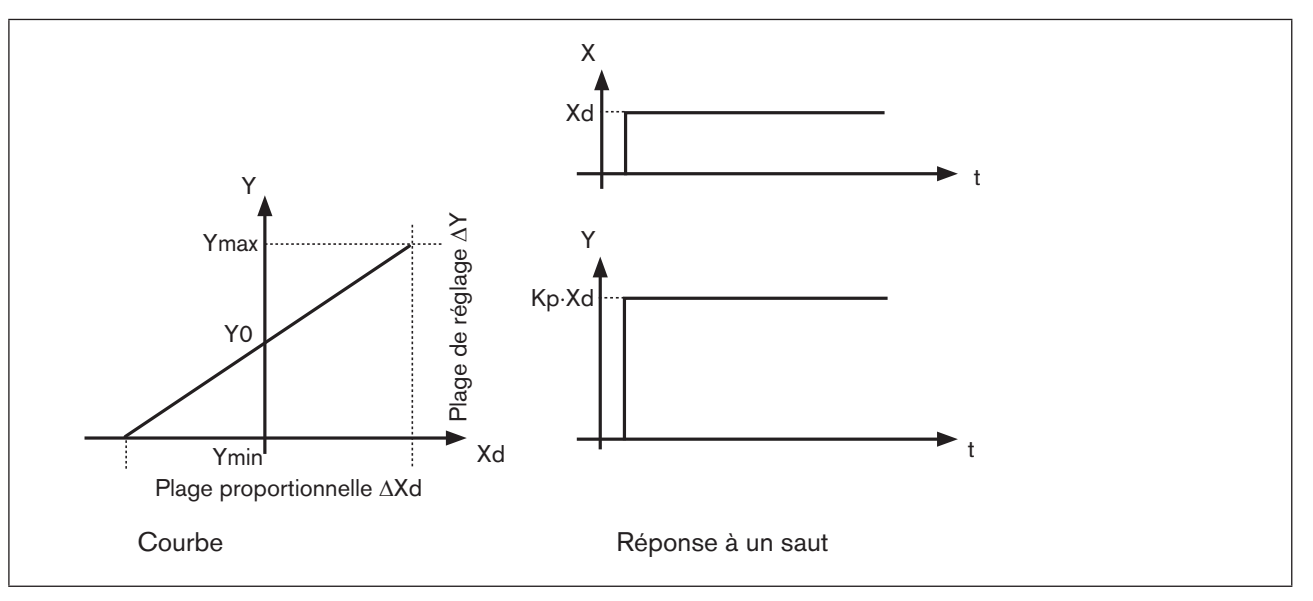

Figure 133 : Caractéristique et réponse à un saut de la composante P d'un régulateur PID

### Propriétés

Un régulateur purement P fonctionne en théorie sans temporisation, c'est-à-dire rapidement et donc avec une dynamique favorable. Il dispose d'une différence de régulation permanente, c'est-à-dire qu'il ne régule pas complètement les effets des pannes, ce qui le rend relativement défavorable au niveau statique.

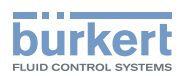

# 57.2. Composante I

Fonction :

$$Y = \frac{1}{T_i} \int X \, d \, d \, t \tag{5}$$

Ti représente le temps d'intégration ou de réglage. Il s'agit du temps écoulé jusqu'à ce que la grandeur de réglage ait parcouru la plage de réglage complète.

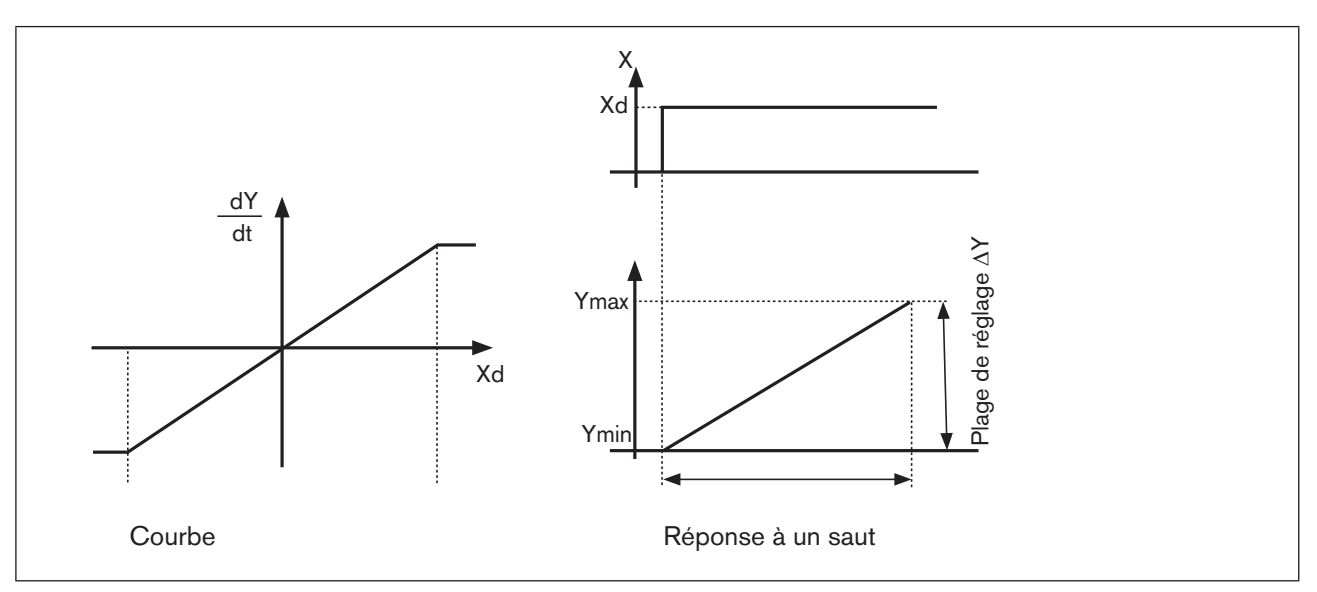

### Caractéristique et réponse à un saut de la composante I d'un régulateur PID

Figure 134 : Caractéristique et réponse à un saut de la composante I d'un régulateur PID

#### Propriétés

Un régulateur purement l'élimine complètement les effets des pannes qui surviennent. Il possède donc un comportement statique favorable. Du fait de sa vitesse de réglage finie, il fonctionne plus lentement que le régulateur P et présente une tendance aux oscillations. Il a donc un comportement dynamique relativement défavorable.

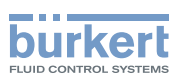

# 57.3. Composante D

Fonction :

$$Y = K d \cdot \frac{d X d}{d t}$$
 (6)

Kd est le coefficient dérivatif. Plus Kd est important, plus l'influence D est forte.

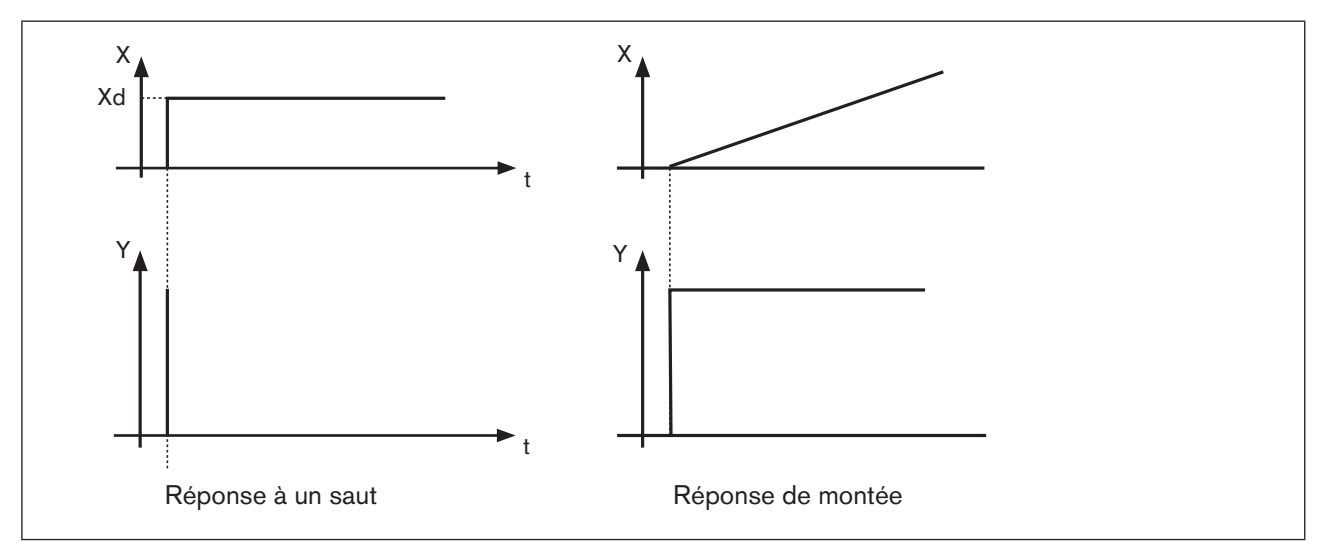

### Caractéristique et réponse à un saut de la composante I d'un régulateur PID

Figure 135 : Caractéristique et réponse à un saut de la composante D d'un régulateur PID

### Propriétés

Un régulateur avec composante D réagit aux modifications de la grandeur de régulation et peut ainsi réduire plus rapidement les différences de régulation qui surviennent.

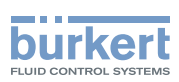

### 57.4. Recouvrement des composantes P, I et D

Fonction :

$$Y = K p \cdot X d + \frac{1}{Ti} \int X d d t + K d \frac{d X d}{d t}$$
(7)

Avec Kp  $\cdot$  Ti = Tn et Kd/Kp = Tv la fonction du régulateur PID est comme suit :

$$Y = K p \cdot (X d + \frac{1}{T n} \int X d d t + T v \frac{d X d}{d t}) \quad (8)$$

Kp Coefficient proportionnel / Facteur d'amplification

Tn Temps de compensation

(temps nécessaire pour obtenir au moyen de la composante I une modification de grandeur de réglage identique à celle obtenue avec la composante P)

Tv Durée d'action dérivée (temps avec lequel une grandeur de réglage définie est obtenue plus rapidement grâce à la composante D que cela ne se ferait avec un régulateur purement P)

# Réponse à un saut et réponse de montée du régulateur PID

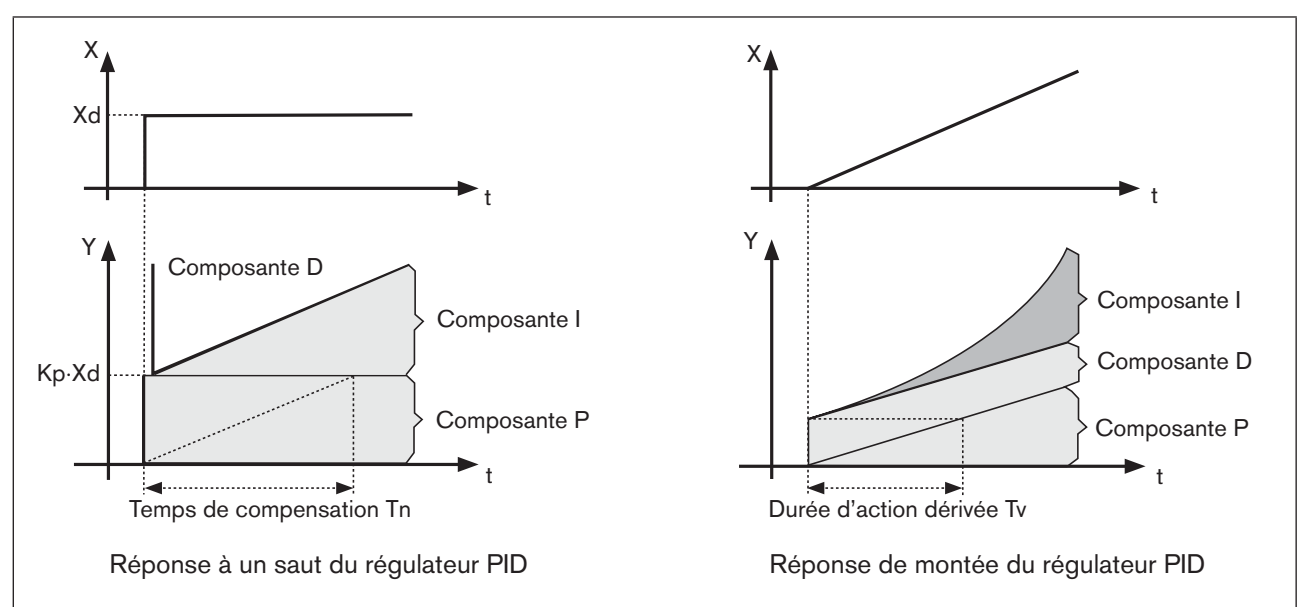

Figure 136 : Caractéristique réponse à un saut / réponse de montée d'un régulateur PID

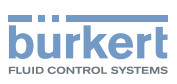

# 57.5. Régulateur PID réalisé

### 57.5.1. Composante D avec temporisation

La composante D est réalisée avec une temporisation T dans le régulateur de process du positionneur. Fonction :

$$T \cdot \frac{dY}{dt} + Y = K d \cdot \frac{dX d}{dt}$$
(9)

Recouvrement des composantes P, I et DT

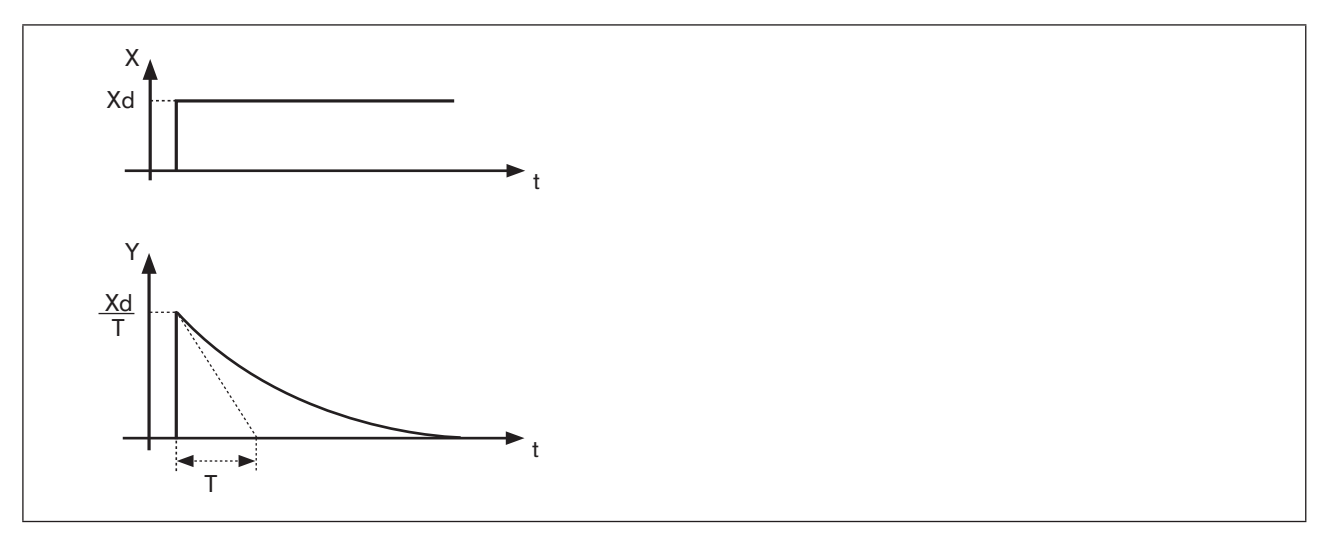

Figure 137 : Caractéristique de recouvrement des composantes P, I et DT

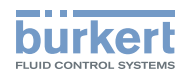

### 57.5.2. Fonction du régulateur PID réel

$$T \cdot \frac{dY}{dt} + Y = K p \left( X d + \frac{1}{T n} \int X d d t + T v \frac{dX d}{dt} \right)$$
(10)

### Recouvrement des composantes P, I et DT

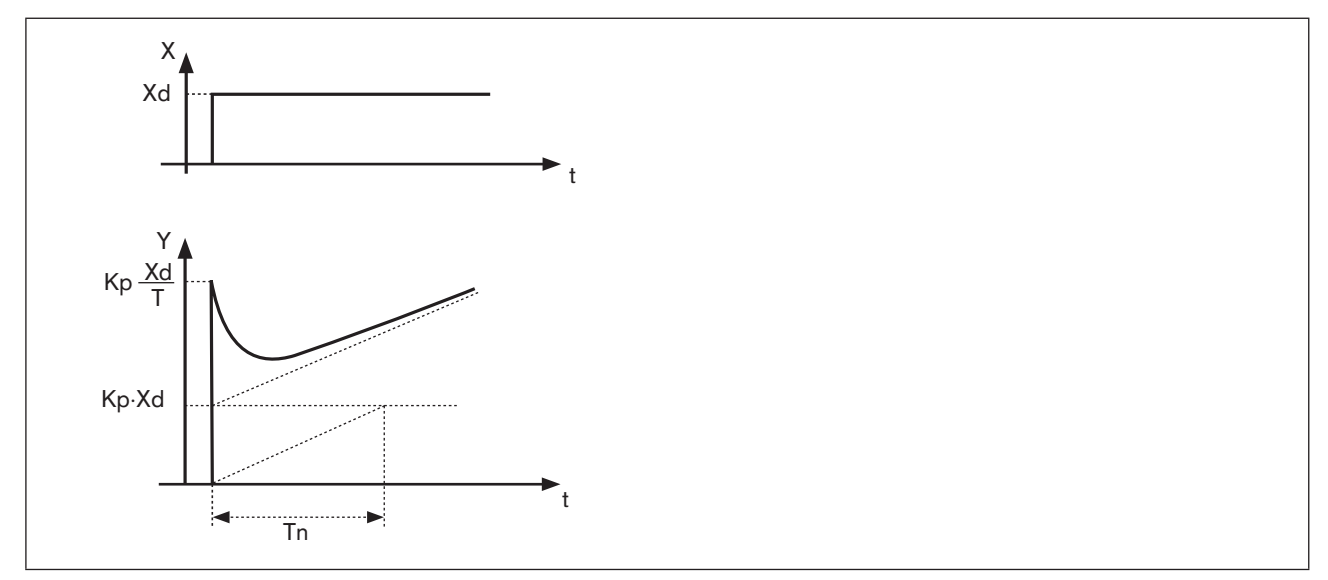

Figure 138 : Caractéristique réponse à un saut du régulateur PID réel

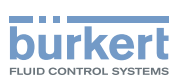

# 58. RÈGLES DE RÉGLAGE POUR LES RÉGULATEURS PID

La littérature de la technique de régulation fournit une série de règles de réglage permettant de calculer le réglage favorable des paramètres de régulation par l'expérimentation. Pour éviter les mauvais réglages, il convient de toujours respecter les conditions dans lesquelles les règles de réglage ont été établies. En plus des propriétés de la boucle de régulation et du régulateur proprement dit, il est important de savoir s'il s'agit de régler une modification de grandeur perturbatrice ou une modification de la valeur de référence.

# 58.1. Règles de réglage selon Ziegler et Nichols (méthode des oscillations)

Avec cette méthode, le réglage des paramètres du régulateur est obtenu sur la base du comportement du circuit de régulation à la limite de stabilité. Les paramètres du régulateur sont d'abord réglés de sorte que le circuit de régulation commence à osciller. Les valeurs caractéristiques critiques générées permettent de conclure au réglage favorable des paramètres du régulateur. La condition pour l'utilisation de cette méthode est bien entendu la possibilité de faire osciller le circuit de régulation.

### Procédure à suivre

- → Régler le régulateur en tant que régulateur P (c.-à-d. Tn = 999, Tv = 0), choisir d'abord un Kp petit
- → Régler la valeur de consigne souhaitée
- → Augmenter Kp jusqu'à ce que la grandeur de régulation effectue une oscillation permanente non amortie.

Le coefficient proportionnel réglé à la limite de stabilité (facteur d'amplification) est désigné comme  $K_{krit}$ . La durée d'oscillation qui en résulte est appelée  $T_{krit}$ .

### Courbe de la grandeur de régulation à la limite de stabilité

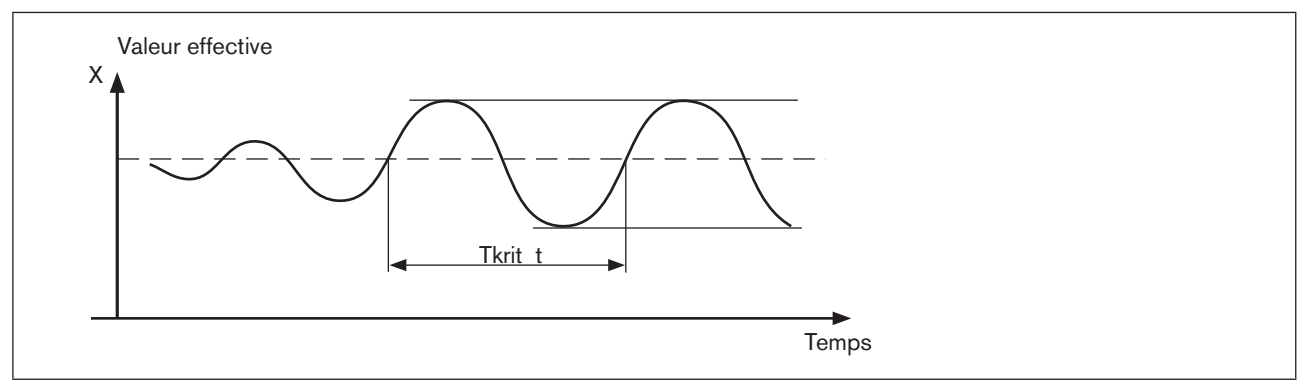

Figure 139 : Courbe de la grandeur de régulation PID

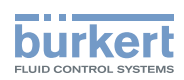

K<sub>krit</sub> et T<sub>krit</sub> permettent de calculer les paramètres du régulateur selon le tableau suivant.

| Type de régulateur | Réglage des paramètres      |                             |                      |  |  |
|--------------------|-----------------------------|-----------------------------|----------------------|--|--|
| Régulateur P       | Kp = 0,5 K <sub>krit</sub>  | -                           | -                    |  |  |
| Régulateur Pl      | Kp = 0,45 K <sub>krit</sub> | Tn = 0,85 T <sub>krit</sub> | -                    |  |  |
| Régulateur PID     | Kp = 0,6 K <sub>krit</sub>  | Tn = 0,5 T <sub>krit</sub>  | $Tv = 0,12 T_{krit}$ |  |  |

### Réglage des paramètres selon Ziegler et Nichols

Tableau 69 : Réglage des paramètres selon Ziegler et Nichols

Les règles de réglage de Ziegler et Nichols ont été établies pour des systèmes P avec temporisation de premier ordre et avec temps de retard. Elles ne s'appliquent cependant qu'aux régulateurs au comportement aux perturbations et non à ceux au comportement de commande.

# 58.2. Règles de réglage selon Chien, Hrones et Reswick (méthode de saut de grandeur de réglage)

Avec cette méthode, le réglage des paramètres du régulateur se fait sur la base du comportement de transition de la boucle de régulation. Un saut de grandeur de réglage de 100 % est émis. Les temps Tu et Tg sont définis à partir de la courbe de la valeur effective de la grandeur de régulation.

### Courbe de la grandeur de régulation après un saut de grandeur de réglage $\Delta Y$

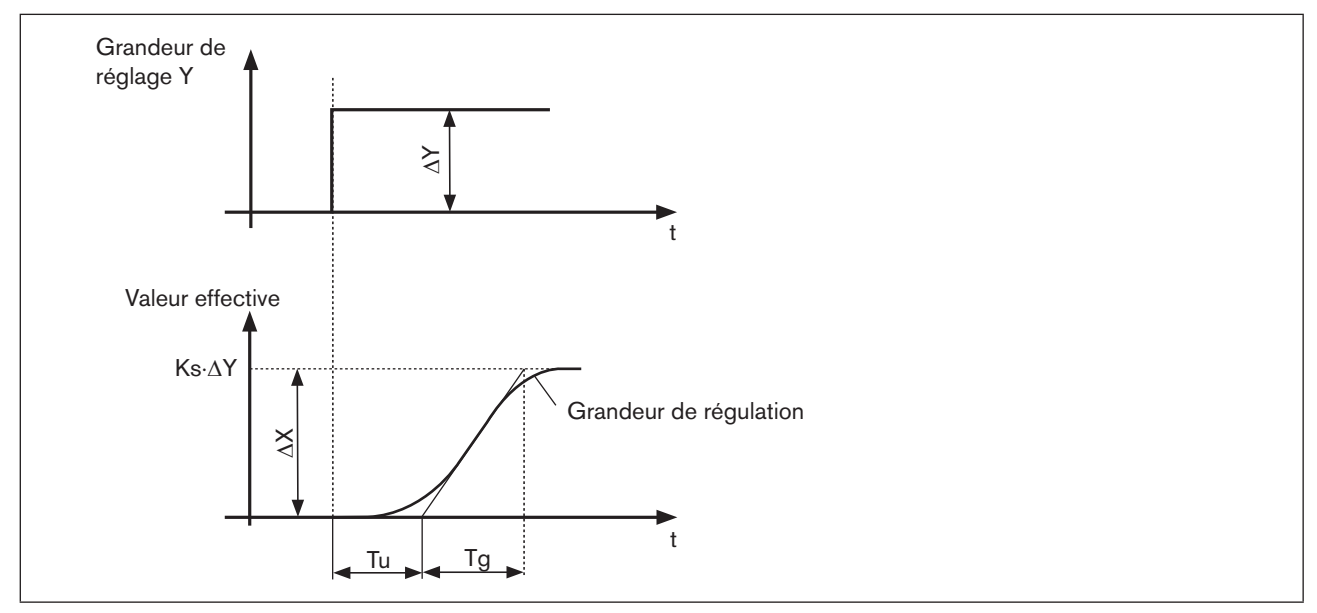

Figure 140 : Courbe de la grandeur de régulation saut de grandeur de réglage

### Procédure à suivre

- → Mettre le régulateur en mode opératoire MANUEL (MANU)
- → Emettre le saut de grandeur de réglage et enregistrer la grandeur de régulation avec un enregistreur.
- → Arrêtez à temps en présence de courbes critiques (par ex. risque de surchauffe).

Il faut tenir compte du fait qu'avec les systèmes thermiquement lents, la valeur effective de la grandeur de régulation peut encore augmenter après l'arrêt.

Le tableau suivant reprend les valeurs de réglage pour les paramètres du régulateur en fonction de Tu, Tg et Ks pour le comportement de commande et aux perturbations ainsi que pour une régulation apériodique et une régulation avec suroscillation de 20 %. Elles s'appliquent aux systèmes avec comportement P, temps mort et temporisation de premier ordre.

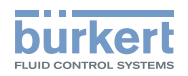

### Réglage des paramètres selon Chien, Hrones et Reswick

|                    | Réglage des paramètres                  |                                              |                                              |                                         |  |  |
|--------------------|-----------------------------------------|----------------------------------------------|----------------------------------------------|-----------------------------------------|--|--|
| Type de régulateur | avec régulation apériodique             |                                              | avec régulation                              |                                         |  |  |
|                    | (suroscillation 0 %)                    |                                              | avec suroscillation de 20 %                  |                                         |  |  |
|                    | Commande                                | Panne                                        | Commande                                     | Panne                                   |  |  |
| Régulateur P       | $Kp = 0.7 \cdot \frac{Tg}{Tu \cdot Ks}$ | $K p = 0.7 \cdot \frac{T g}{T u \cdot K s}$  | $K p = 0.7 \cdot \frac{T g}{T u \cdot K s}$  | $Kp = 0.7 \cdot \frac{Tg}{Tu \cdot Ks}$ |  |  |
| Régulateur Pl      | $Kp = 1,2 \cdot \frac{Tg}{Tu \cdot Ks}$ | $Kp = 1,2 \cdot \frac{Tg}{Tu \cdot Ks}$      | $Kp = 1,2 \cdot \frac{Tg}{Tu \cdot Ks}$      | $Kp = 0.7 \cdot \frac{Tg}{Tu \cdot Ks}$ |  |  |
|                    | $T v = 0,42 \cdot T u$                  | $Tn = 2 \cdot Tu$                            | T n = T g                                    | $T v = 0,42 \cdot T u$                  |  |  |
| Régulateur PID     | $Kp = 1,2 \cdot \frac{Tg}{Tu \cdot Ks}$ | $K p = 1, 2 \cdot \frac{T g}{T u \cdot K s}$ | $K p = 1, 2 \cdot \frac{T g}{T u \cdot K s}$ | $Kp = 1,2 \cdot \frac{Tg}{Tu \cdot Ks}$ |  |  |
|                    | T n = T g                               | $T v = 0,42 \cdot T u$                       | $T v = 0,42 \cdot T u$                       | $Tn = 2 \cdot Tu$                       |  |  |
|                    | $T v = 0,42 \cdot T u$                  | T v = 0,42 · T u                             | $T v = 0,42 \cdot T u$                       | $T v = 0,42 \cdot T u$                  |  |  |

Tableau 70 : Réglage des paramètres selon Chien, Hrones et Reswick

Le facteur de proportionnalité Ks de la boucle de régulation résulte de :

$$K s = \frac{\Delta X}{\Delta Y} \qquad (11)$$

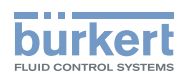

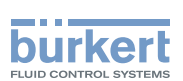

# Structure de commande du positionneur (annexe)

### TABLE DES MATIERES

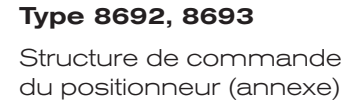

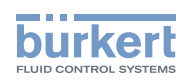

# 59. STRUCTURE DE COMMANDE DU POSITIONNEUR

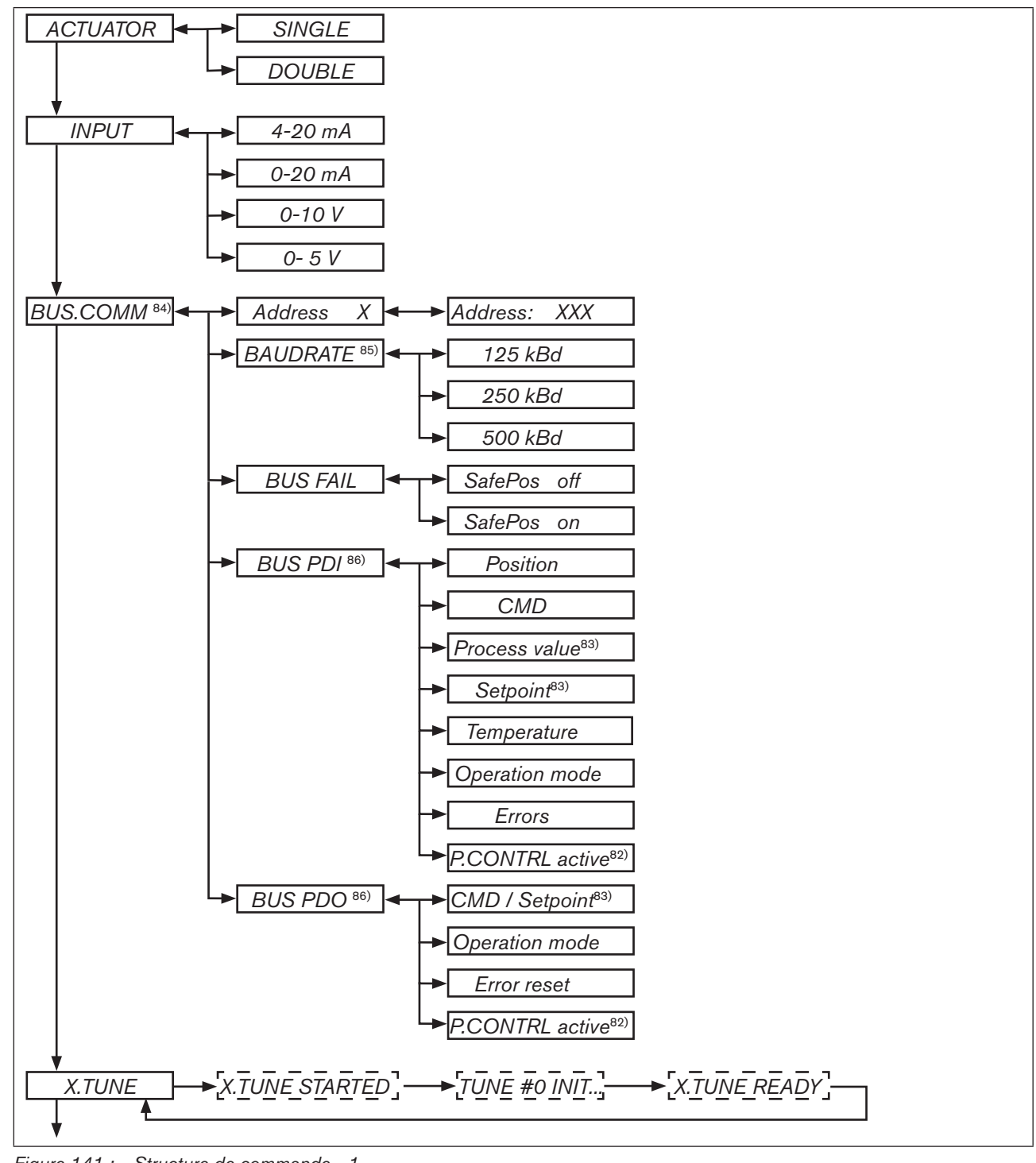

Figure 141 : Structure de commande - 1

82) uniquement régulateur de process 8693

83) uniquement régulateur de process 8693 et régulateur de process activé

84) uniquement bus de terrain

85) uniquement DeviceNet

86) uniquement Profibus DP

246

### Type 8692, 8693

Structure de commande du positionneur (annexe)

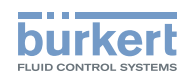

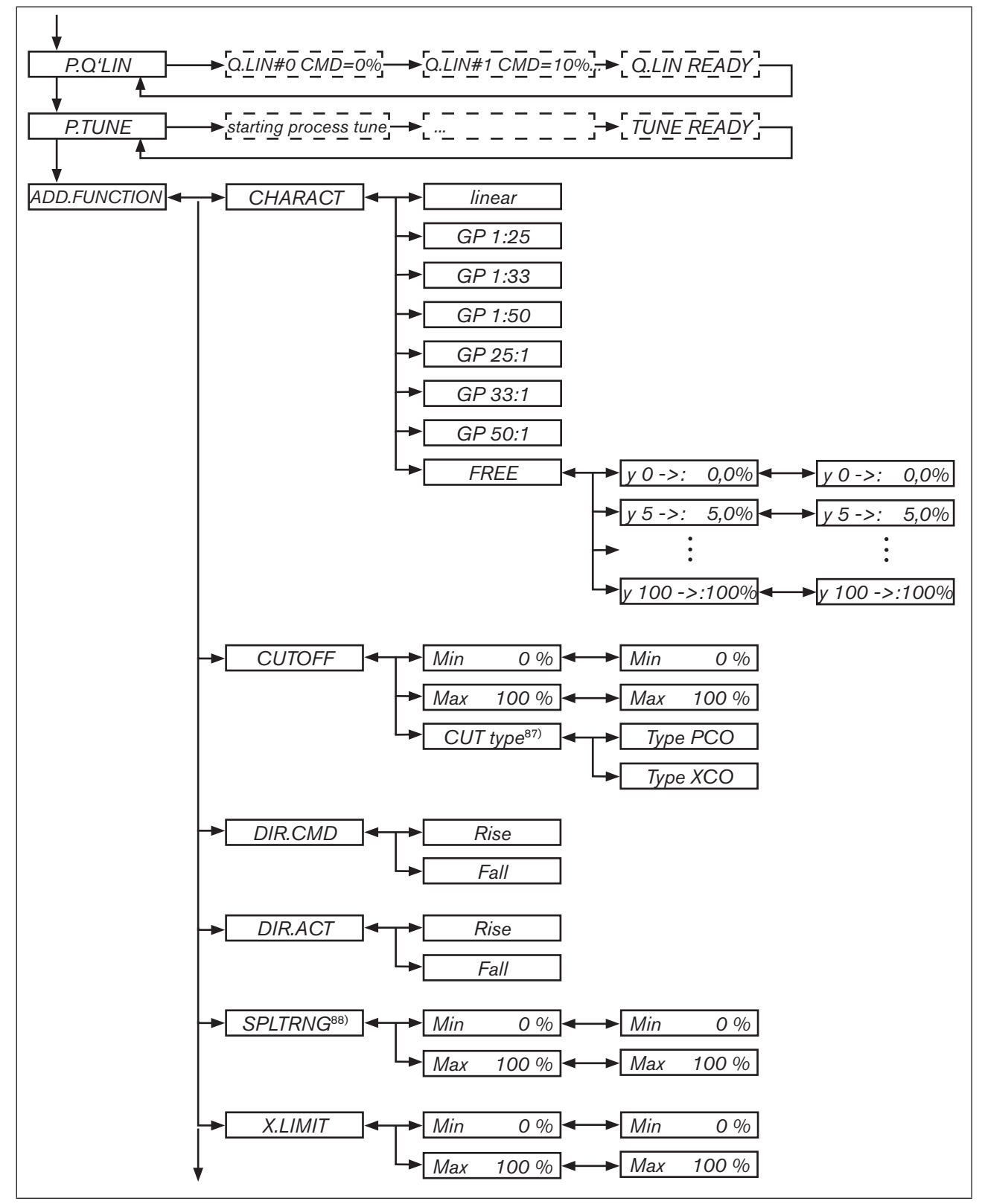

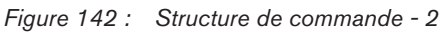

<sup>87)</sup> uniquement régulateur de process 8693

<sup>88)</sup> uniquement régulateur de position 8692

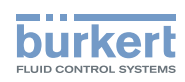

Structure de commande du positionneur (annexe)

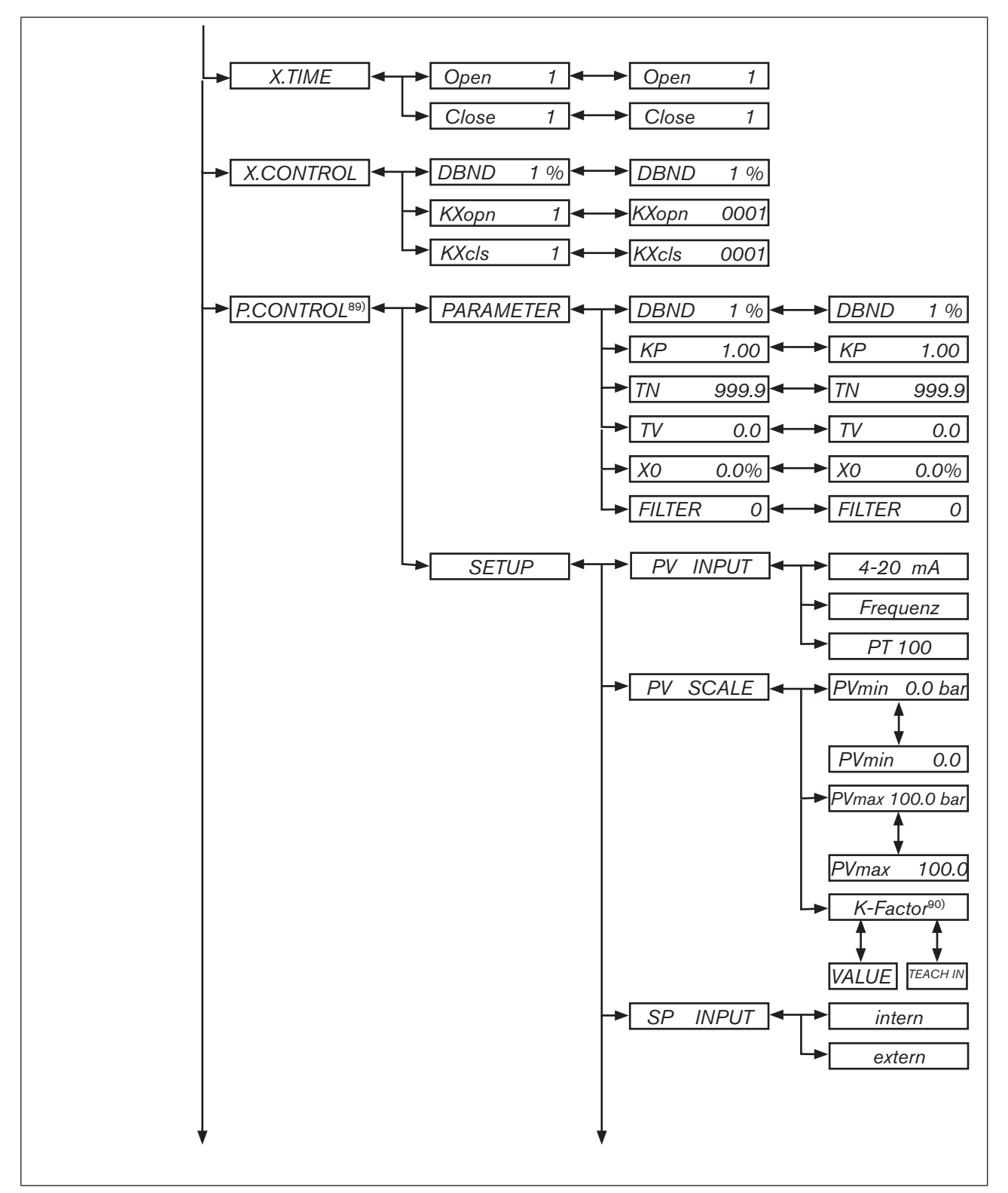

Figure 143 : Structure de commande - 3

89) uniquement régulateur de process 8693 90) uniquement pour type de signal fréquence (PV INPUT / Frequenz)

Structure de commande du positionneur (annexe)

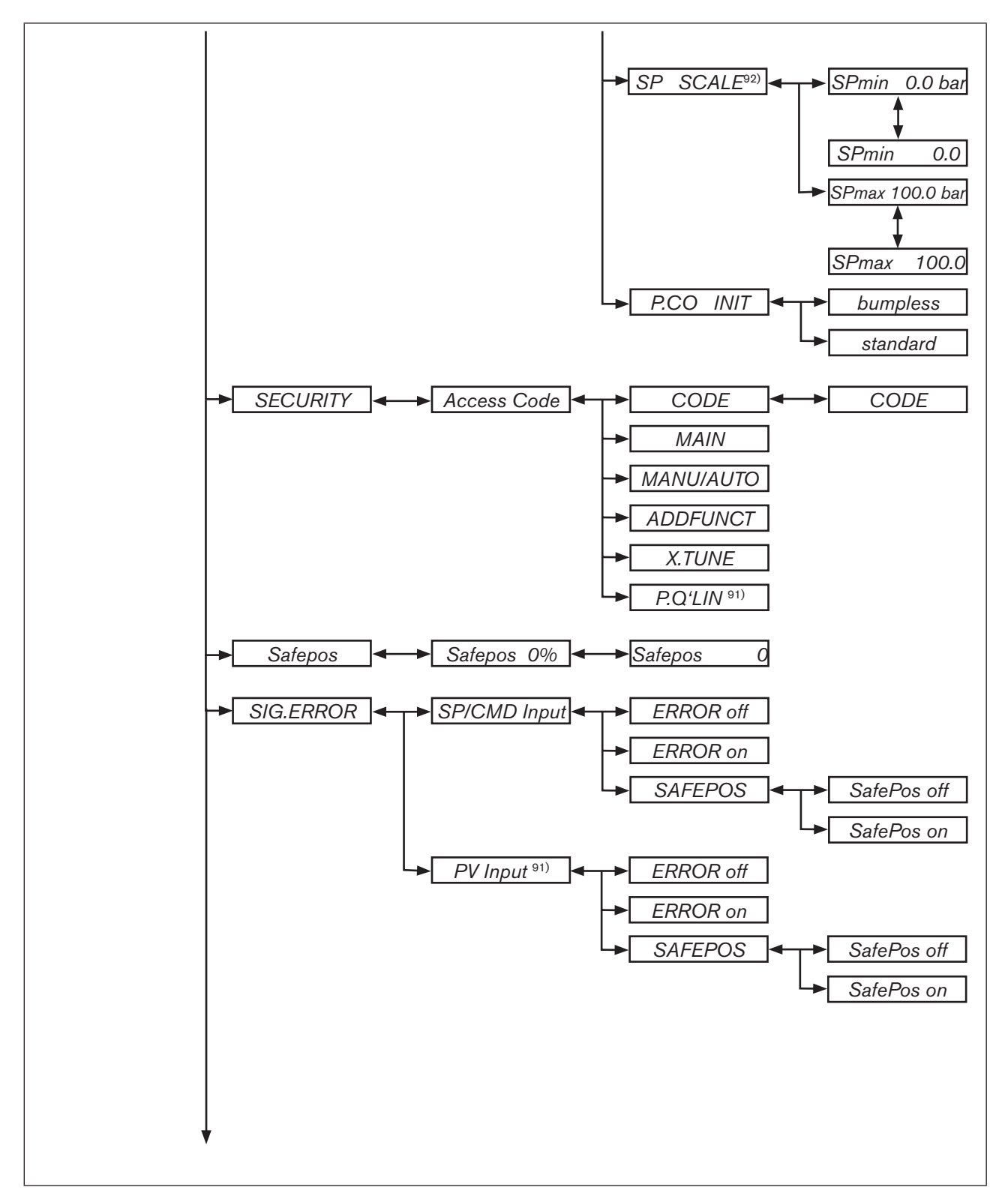

burkert

Figure 144 : Structure de commande - 4

92) uniquement pour valeur de consigne externe (SP INPUT / extern)

<sup>91)</sup> uniquement régulateur de process 8693

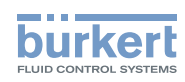

Structure de commande du positionneur (annexe)

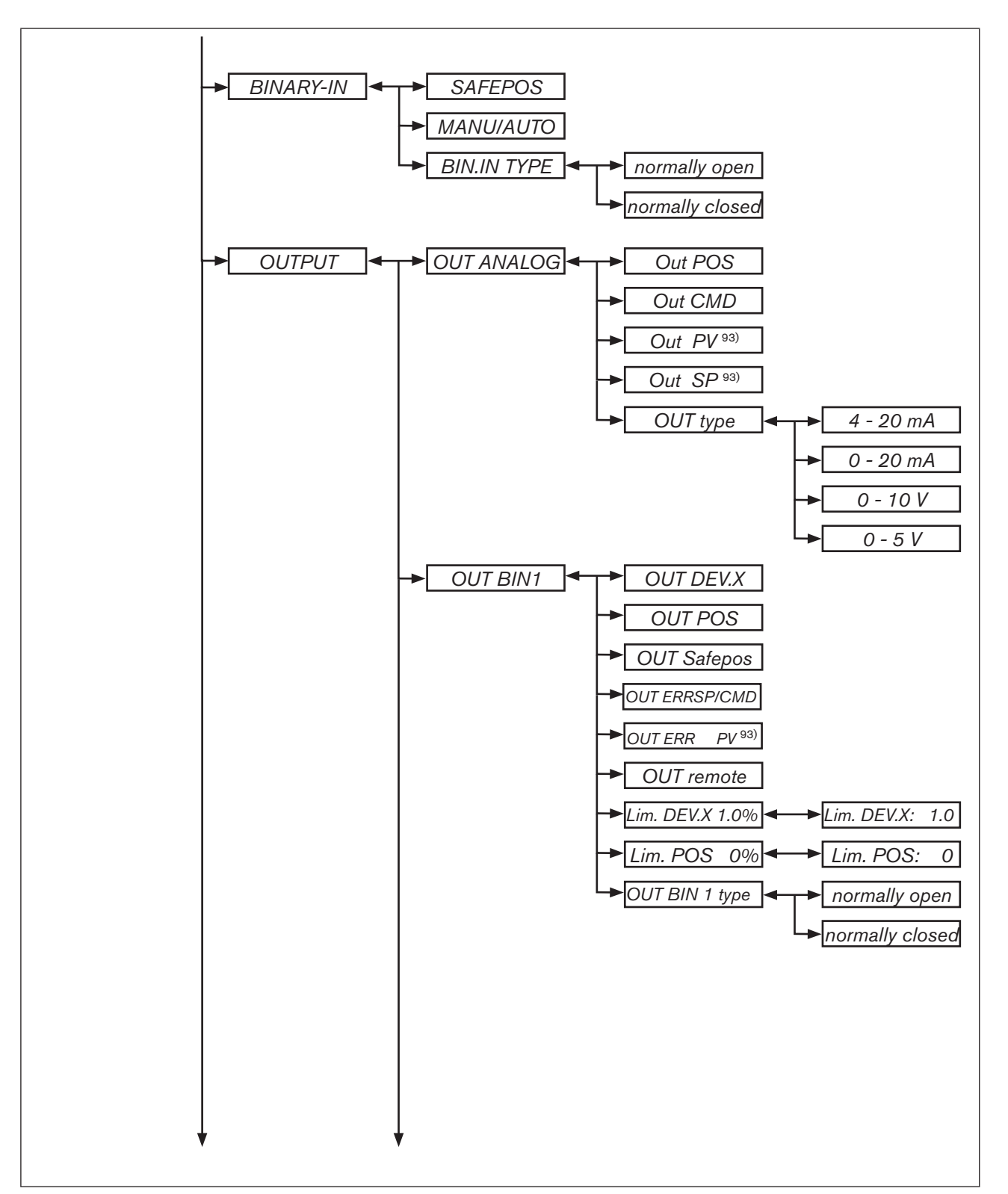

Figure 145 : Structure de commande - 5

93) uniquement régulateur de process

### Type 8692, 8693

Structure de commande du positionneur (annexe)

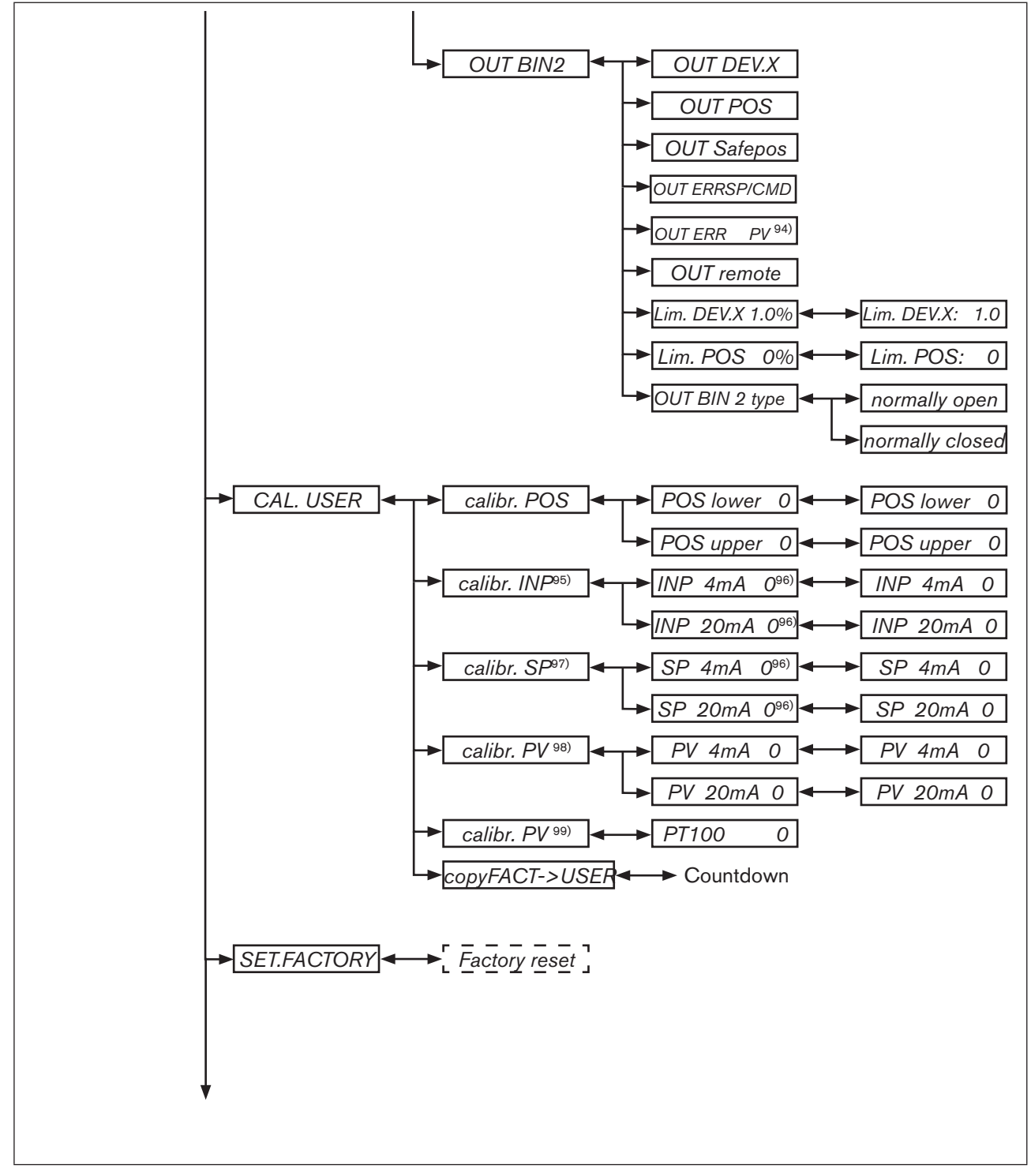

Figure 146 : Structure de commande - 6

94) uniquement régulateur de process 8693

95) uniquement régulateur de position 8692

96) Le type de signal sélectionné dans le menu INPUT est affiché

97) uniquement 8693, uniquement pour valeur de consigne externe (P.CONTROL / SETUP / SP-INPUT / extern) 98) uniquement 8693, uniquement pour type de signal 4 ... 20 mA 99) uniquement 8693, uniquement pour câblage avec Pt 100

burkert

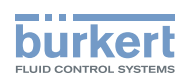

Structure de commande du positionneur (annexe)

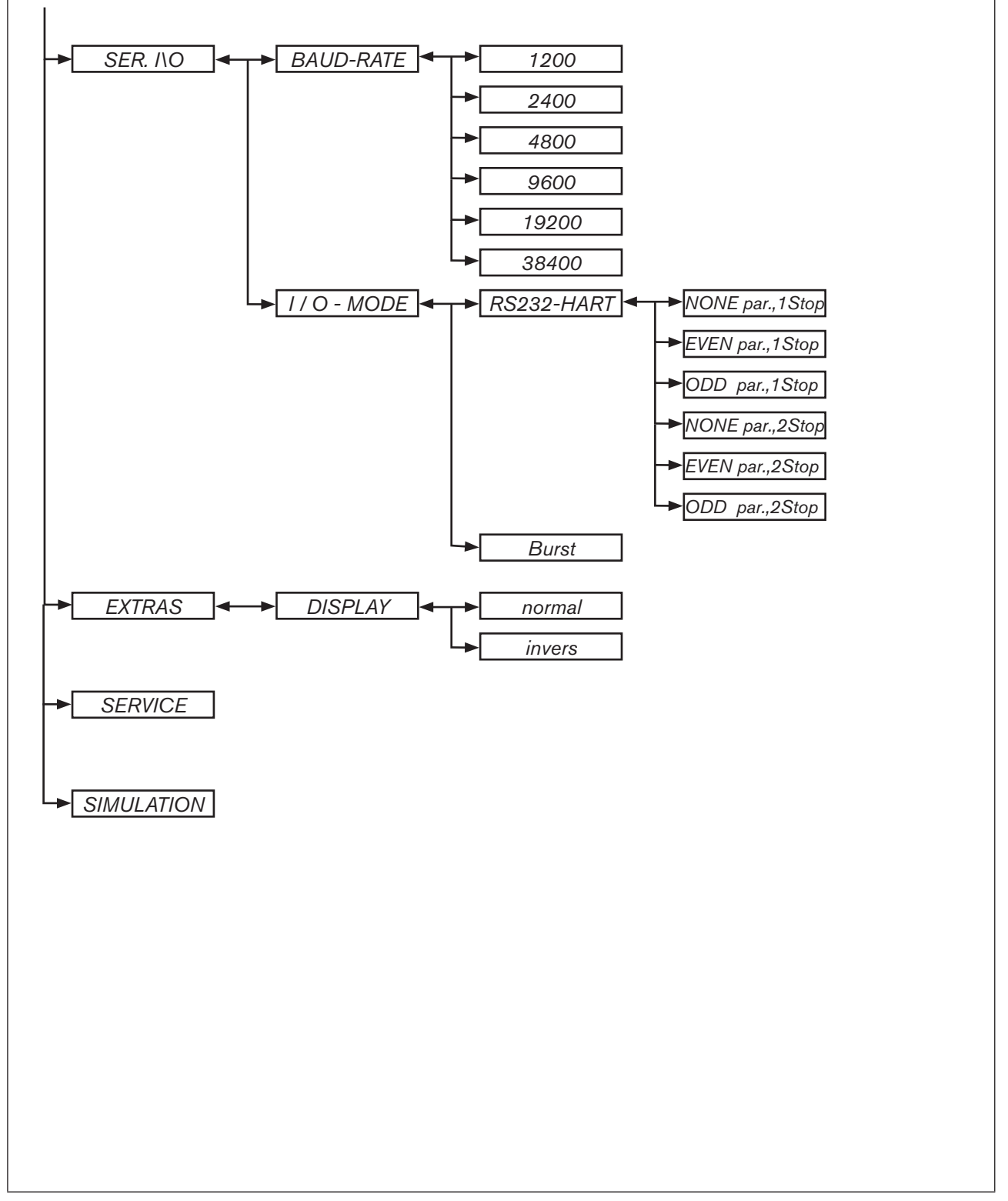

MAN 1000108628 FR Version: A Status: RL (released | freigegeben) printed: 05.10.2012

Figure 147 : Structure de commande - 7
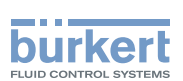

## Tableaux pour les réglages spécifiques au client

#### TABLE DES MATIERES

| 60. | RÉGLAGES DE LA CARACTÉRISTIQUE LIBREMENT PROGRAMMABLE |     |  |
|-----|-------------------------------------------------------|-----|--|
|     | TYPE 8692 ET TYPE 8693                                | 254 |  |
|     |                                                       |     |  |
| 61  | PARAMÈTRES RÉGLÉS DU RÉGULATEUR DE PROCESS TYPE 8693  | 255 |  |

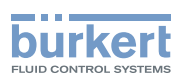

## 60. RÉGLAGES DE LA CARACTÉRISTIQUE LIBREMENT PROGRAMMABLE TYPE 8692 ET TYPE 8693

| Point (valeur        | Course de vanne [%] |        |        |        |  |
|----------------------|---------------------|--------|--------|--------|--|
| de position<br>en %) | Date :              | Date : | Date : | Date : |  |
| 0                    |                     |        |        |        |  |
| 5                    |                     |        |        |        |  |
| 10                   |                     |        |        |        |  |
| 15                   |                     |        |        |        |  |
| 20                   |                     |        |        |        |  |
| 25                   |                     |        |        |        |  |
| 30                   |                     |        |        |        |  |
| 35                   |                     |        |        |        |  |
| 40                   |                     |        |        |        |  |
| 45                   |                     |        |        |        |  |
| 50                   |                     |        |        |        |  |
| 55                   |                     |        |        |        |  |
| 60                   |                     |        |        |        |  |
| 65                   |                     |        |        |        |  |
| 70                   |                     |        |        |        |  |
| 75                   |                     |        |        |        |  |
| 80                   |                     |        |        |        |  |
| 85                   |                     |        |        |        |  |
| 90                   |                     |        |        |        |  |
| 95                   |                     |        |        |        |  |
| 100                  |                     |        |        |        |  |

 Tableau 71 :
 Réglages de la caractéristique librement programmable

**Type 8692, 8693** Tableaux pour les réglages spécifiques au client

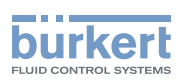

## 61. PARAMÈTRES RÉGLÉS DU RÉGULATEUR DE PROCESS TYPE 8693

|            | Date : | Date : | Date : | Date : |
|------------|--------|--------|--------|--------|
| КР         |        |        |        |        |
| TN         |        |        |        |        |
| τν         |        |        |        |        |
| <b>X</b> 0 |        |        |        |        |
| DBND       |        |        |        |        |
| DP         |        |        |        |        |
| PVmin      |        |        |        |        |
| PVmax      |        |        |        |        |
| SPmin      |        |        |        |        |
| SPmax      |        |        |        |        |
| UNIT       |        |        |        |        |
| K-Factor   |        |        |        |        |
| FILTER     |        |        |        |        |
| INP        |        |        |        |        |
|            |        |        |        |        |

Tableau 72 : Paramètres réglés du régulateur de process type 8693

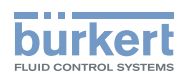

Туре 8692, 8693

Tableaux pour les réglages spécifiques au client

Туре 8692, 8693

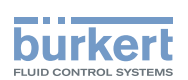

## Mastercode (annexe)

TABLE DE MATIERES

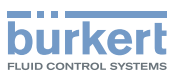

**Type 8692, 8693** Mastercode (annexe)

# 62. MASTERCODE

| г |            | ٦ |
|---|------------|---|
| L | Mastercode | Ι |
| Ι |            | Ι |
| L | 3108       | Ι |
| L |            | Г |

MAN 1000108628 FR Version: A Status: RL (released | freigegeben) printed: 05.10.2012

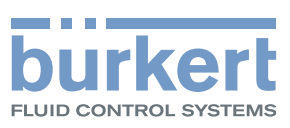

www.burkert.com